# Color Data Software SpectraMagic<sup>™</sup> NX2

Ver. 1.51

# **De Benutzerhandbuch**

 $\bigwedge$  Lesen Sie dieses Handbuch, bevor Sie diese Software verwenden.

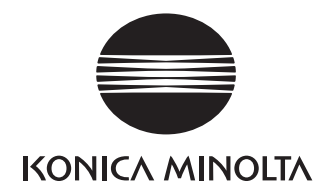

SpectraMagic NX2 ist eine Farbdatensoftware für den Anschluss von Messgeräten, wie z. B. dem CM-36dG, an einen Computer, um die Messung, grafische Darstellung und Verwaltung von Probendaten sowie verschiedene andere Operationen zu ermöglichen.

#### Offizielle Bezeichnungen der Anwendungssoftware in diesem Handbuch

| (Bezeichnung in diesem Handbuch) | (Offizielle Bezeichnung)                                          |
|----------------------------------|-------------------------------------------------------------------|
| Windows, Windows 10              | Betriebssystem Microsoft <sup>®</sup> Windows <sup>®</sup> 10 Pro |
| Windows, Windows 11              | Betriebssystem Microsoft <sup>®</sup> Windows <sup>®</sup> 11 Pro |

#### Marken

- Microsoft, Windows, Windows 10 und Windows 11 sind eingetragene Marken von Microsoft Corporation in den USA und anderen Ländern.
- Andere Firmennamen und Produktbezeichnungen in diesem Handbuch sind eingetragene Marken oder Marken der jeweiligen Firmen.

#### Anmerkungen zu diesem Handbuch

- Dieses Handbuch oder Teile davon dürfen auf gar keinen Fall in irgendeiner Form ohne die ausdrückliche Erlaubnis von Konica Minolta, Inc. nachgedruckt oder vervielfältigt werden.
- Änderungen des Inhalts dieses Handbuchs sind ohne vorherige Ankündigung möglich.
- Größtes Augenmerk wurde auf die Genauigkeit der Inhalte dieses Handbuchs gelegt. Sollten Sie jedoch Fragen oder Anmerkungen dazu haben bzw. einen Fehler oder einen fehlenden Abschnitt entdecken, setzen Sie sich bitte mit Ihrem Händler vor Ort in Verbindung.
- Konica Minolta übernimmt keine Verantwortung für Folgen, die sich ungeachtet der vorhergegangenen Bedingungen durch die Nichtbeachtung der in diesem Handbuch beschriebenen Anweisungen ergeben.
- Die Screenshots in diesem Handbuch sind Beispiele und können von den tatsächlichen Screenshots abweichen.

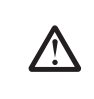

#### Sicherheitshinweise

Bevor Sie die Software SpectraMagic NX2 in Betrieb nehmen, empfehlen wir, dieses Handbuch sowie die Bedienungsanleitung Ihres Computers und des Messgeräts aufmerksam durchzulesen.

# Software-Lizenzvertrag

Die Bedingungen des Lizenzvertrags für die SpectraMagic NX2-Software finden Sie im Dialogfeld "Software-Lizenzvertrag", das während der Installation am Bildschirm erscheint. Diese Software kann nur dann installiert werden, wenn Sie allen Bedingungen dieses Vertrags zustimmen.

## Anmerkungen zum Gebrauch

• Die Anwendungssoftware SpectraMagic NX2 kann mit dem Betriebssystem Windows 10 oder Windows 11 verwendet werden. Beachten Sie jedoch, dass dieses Betriebssystem im Lieferumfang dieser Software nicht enthalten ist. Das Betriebssystem muss bereits am PC installiert sein, bevor diese Software installiert werden kann.

# Hinweise zu USB-Geräten (Flash-Speicher, Dongle)

- Achten Sie beim Anschließen des USB-Geräts an Ihren Computer auf die richtige Ausrichtung des Steckers. Wenden Sie keine Gewalt an.
- Berühren Sie nie die Kontakte des Flash-Laufwerks.
- Geben Sie das USB-Gerät nach Gebrauch wieder in die Verpackung zurück und bewahren Sie es an einem sicheren Ort auf.
- Setzen Sie das USB-Gerät keinen raschen Temperaturschwankungen aus und vermeiden Sie Kondensation.
- Lassen Sie es nicht an einem Ort liegen, an dem es hohen Temperaturen durch direkte Sonneneinstrahlung oder durch Heizgeräte ausgesetzt ist.
- Lassen Sie das USB-Gerät nicht fallen und vermeiden Sie starke Stöße.
- Schützen Sie das USB-Gerät vor Wasser, Alkohol, Verdünnern und ähnlichen Substanzen.

# INHALT

| JUNE   | ELLSTAR                                                                              | TANLEITUNG                                                                                                    | QS-1                                              |
|--------|--------------------------------------------------------------------------------------|----------------------------------------------------------------------------------------------------|---------------------------------------------------|
|        | Schne                                                                                | ellstart: 1 Starten von SpectraMagic NX2                                                                                                    | QS-2                                              |
|        | Schne                                                                                | QS-3                                                                                                    |                                                   |
|        | Schne                                                                                | QS-4                                                                                                    |                                                   |
|        | Schne                                                                                | QS-5                                                                                                    |                                                   |
|        |                                                                                      | QS-5                                                                                                    |                                                   |
|        |                                                                                      | QS-7                                                                                                    |                                                   |
|        | Schne                                                                                | ellstart: 5 Messungen                                                                                                    | QS-9                                              |
|        |                                                                                      | Schnellstart: 5.1 Absolute Farbmessungen                                                                                                    | QS-9                                              |
|        |                                                                                      | Schnellstart: 5.2 Farbdifferenzmessungen                                                                                                    | QS-9                                              |
|        | Schne                                                                                | ellstart: 6 Speichern des Dokuments                                                                                                    | QS-11                                             |
|        | Schne                                                                                | QS-12                                                                                                    |                                                   |
|        | Schne                                                                                | QS-13                                                                                                    |                                                   |
| Üred   | RIICK                                                                                |                                                                                                    | 1                                                 |
| ODERE  | 1 1                                                                                  |                                                                                                    |                                                   |
|        | 1.1                                                                                  | SpectraMagic NX2 Launcher                                                                                                    |                                                   |
|        | 1.1                                                                                  | SpectraMagic NX2 Launcher<br>Bildschirmkonfiguration                                                                                                    |                                                   |
|        | 1.1<br>1.2<br>1.3                                                                    | SpectraMagic NX2 Launcher<br>Bildschirmkonfiguration<br>Übergangsleitfaden                                                                                                    |                                                   |
|        | 1.1<br>1.2<br>1.3                                                                    | SpectraMagic NX2 Launcher<br>Bildschirmkonfiguration<br>Übergangsleitfaden                                                                                                    |                                                   |
| Arbeit | 1.1<br>1.2<br>1.3<br>TSLEITF<br>2 1                                                  | SpectraMagic NX2 Launcher<br>Bildschirmkonfiguration<br>Übergangsleitfaden<br>ADEN                                                                                                    |                                                   |
| Arbeit | 1.1<br>1.2<br>1.3<br><b>TSLEITF</b><br>2.1<br>2.2                                    | SpectraMagic NX2 Launcher<br>Bildschirmkonfiguration<br>Übergangsleitfaden<br><b>ADEN</b><br>Starten/Beenden von SpectraMagic NX2<br>Frstellen eines neuen Dokuments oder Öffnen eines vorhandenen Dokuments                                                                                                    | 2<br>18<br>38<br>43<br>49<br>54                   |
| Arbeit | 1.1<br>1.2<br>1.3<br><b>TSLEITF</b><br>2.1<br>2.2<br>2.3                             | SpectraMagic NX2 Launcher<br>Bildschirmkonfiguration<br>Übergangsleitfaden<br><b>ADEN</b><br>Starten/Beenden von SpectraMagic NX2<br>Erstellen eines neuen Dokuments oder Öffnen eines vorhandenen Dokuments<br>Vorlagen                                                                                                    | 2<br>18<br>38<br>43<br>54<br>57                   |
| Arbeit | 1.1<br>1.2<br>1.3<br><b>TSLEITF</b><br>2.1<br>2.2<br>2.3<br>2.4                      | SpectraMagic NX2 Launcher<br>Bildschirmkonfiguration<br>Übergangsleitfaden<br><b>ADEN</b><br>Starten/Beenden von SpectraMagic NX2<br>Erstellen eines neuen Dokuments oder Öffnen eines vorhandenen Dokuments<br>Vorlagen<br>Vorlagen                                                                                                    | 2<br>                                             |
| Arbeit | 1.1<br>1.2<br>1.3<br><b>TSLEITF</b><br>2.1<br>2.2<br>2.3<br>2.4<br>2.5               | SpectraMagic NX2 Launcher<br>Bildschirmkonfiguration<br>Übergangsleitfaden<br><b>ADEN</b><br>Starten/Beenden von SpectraMagic NX2<br>Erstellen eines neuen Dokuments oder Öffnen eines vorhandenen Dokuments<br>Vorlagen<br>Verbinden/Trennen eines Messgeräts<br>Festlegen der Messgeräte-Einstellungen                                                              | 2<br>18<br>38<br>43<br>49<br>54<br>57<br>63<br>73 |
| Arbeit | 1.1<br>1.2<br>1.3<br><b>TSLEITF</b><br>2.1<br>2.2<br>2.3<br>2.4<br>2.5<br>2.6        | SpectraMagic NX2 Launcher<br>Bildschirmkonfiguration<br>Übergangsleitfaden<br>Starten/Beenden von SpectraMagic NX2<br>Erstellen eines neuen Dokuments oder Öffnen eines vorhandenen Dokuments<br>Vorlagen<br>Vorlagen<br>Verbinden/Trennen eines Messgeräts<br>Festlegen der Messgeräte-Einstellungen<br>Kalibrierung                                                 | 2<br>                                             |
| Arbeit | 1.1<br>1.2<br>1.3<br><b>TSLEITF</b><br>2.1<br>2.2<br>2.3<br>2.4<br>2.5<br>2.6<br>2.7 | SpectraMagic NX2 Launcher<br>Bildschirmkonfiguration<br>Übergangsleitfaden<br><b>FADEN</b><br>Starten/Beenden von SpectraMagic NX2<br>Erstellen eines neuen Dokuments oder Öffnen eines vorhandenen Dokuments<br>Vorlagen<br>Vorlagen<br>Verbinden/Trennen eines Messgeräts<br>Festlegen der Messgeräte-Einstellungen<br>Kalibrierung<br>Vorbereitung für die Messung | 2<br>                                             |

|       | 2.9     | Bezüge                                                        | 124 |
|-------|---------|---------------------------------------------------------------|-----|
|       | 2.10    | Probenmessungen                                               | 139 |
|       | 2.11    | Festlegen der Standardeinstellungen                           | 143 |
|       | 2.12    | Bewertungseinstellungen                                       | 146 |
|       | 2.13    | Benutzerdefinierte Informationseinstellungen ${f P}$          | 148 |
|       | 2.14    | User-Index-Einstellungen 🕑                                    | 151 |
|       | 2.15    | Registrieren von benutzerdefinierten Lichtarten ${\mathbb P}$ | 154 |
|       | 2.16    | Verwalten von Master-Daten                                    | 157 |
|       | 2.17    | Einstellungen der Messgeräteumgebung                          | 160 |
|       | 2.18    | Messgerät-Speicherfunktionen                                  | 175 |
|       | 2.19    | Drucken                                                       | 182 |
|       | 2.20    | Arbeiten mit anderen Systemen (automatischer Export)          | 188 |
|       | 2.21    | Makro 🕑                                                       | 189 |
|       | 2.22    | Anwendungseinstellungen                                       | 193 |
|       | 2.23    | Tastaturkürzel-Einstellungen                                  | 195 |
|       | 2.24    | Datenverarbeitung                                             | 196 |
|       | 2.25    | Arbeiten im Listenfenster                                     | 206 |
|       | 2.26    | Arbeiten im Entwurf-Fenster                                   | 208 |
| SELBS | FPRÜFUN | NGS-APP P                                                     |     |
|       | 3.1     | Einführung                                                    |     |
|       | 3.2     | Starten/Beenden der Selbstprüfungs-App                        | 219 |
|       | 3.3     | Bildschirmkonfiguration der Selbstprüfungs-App                | 221 |
|       | 3.4     | Verbinden/Trennen eines Messgeräts                            | 229 |
|       | 3.5     | Selbstprüfungsbedingungssatz erstellen/bearbeiten             | 240 |
|       | 3.6     | Durchführung der Selbstprüfung                                |     |
|       | 3.7     | Exportieren/Importieren von Selbstprüfungsdateien             |     |
|       | 3.8     | Bearbeiten des Zeitplans für die Selbstprüfung                |     |
|       | 3.9     | Anwendungseinstellungen festlegen                             | 250 |
|       |         |                                                               |     |

# Schnellstartanleitung

Die folgenden Abschnitte zeigen den grundlegenden Ablauf vom Start über die Kalibrierung und die Messungen bis zum Beenden des Programms, um Ihnen einen schnellen Einstieg zu ermöglichen.

# Schnellstart: 1 Starten von SpectraMagic NX2

- Nähere Informationen zur Installation von SpectraMagic NX2 finden Sie in der Installationsanleitung.
- Wenn Sie eine SpectraMagic-NX2-Lizenz erworben, diese aber noch nicht aktiviert haben, lesen Sie den Abschnitt 1.1.3.2 Lizenz-Aktivierung auf S. 5.
- 1. Wählen Sie das SpectraMagic NX2-Symbol im Windows-Startmenü oder doppelklicken Sie auf das Symbol auf dem Desktop. Der SpectraMagic NX2 Launcher wird gestartet.
  - Informationen zu anderen Launcher-Elementen als der Schaltfläche "Farbe QC" finden Sie unter 1.1 SpectraMagic NX2 Launcher auf S. 2.
  - Wenn der in den Computer eingesteckte Dongle oder die auf dem Computer installierte (elektronische) Lizenz ohne Dongle eine Premium-Lizenz enthält, erscheint beim ersten Start von SpectraMagic NX2 oder wenn die Premium-Lizenz auf dem Dongle oder Computer nicht aktiviert wurde, eine Meldung, in der Sie ausgefordert werden, die Premium-Lizenz zu aktivieren. Um die Premium-Lizenz zu aktivieren, klicken Sie auf [Aktivieren] und befolgen Sie die Schritte unter *1.1.3.1 Lizenz-Info auf S. 4*, um die Lizenz zu aktivieren. Um fortzufahren, ohne die Lizenz zu aktivieren, klicken Sie auf [Überspringen].

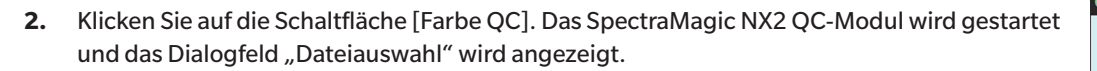

In diesem Dialogfeld können Sie ein Dokument oder eine QC-Vorlage erstellen oder ein vorhandenes Dokument oder eine QC-Vorlage öffnen.

- **3.** Um ein Dokument direkt zu erstellen, klicken Sie im Abschnitt "Dokument erstellen" auf [Start]. Der Dateiauswahldialog wird geschlossen und ein neues Dokument wird erstellt.
  - Für weitere Funktionen des Dialogfelds "Dateiauswahl" siehe 2.1.1 Dialogfeld "Dateiauswahl" auf S. 50.

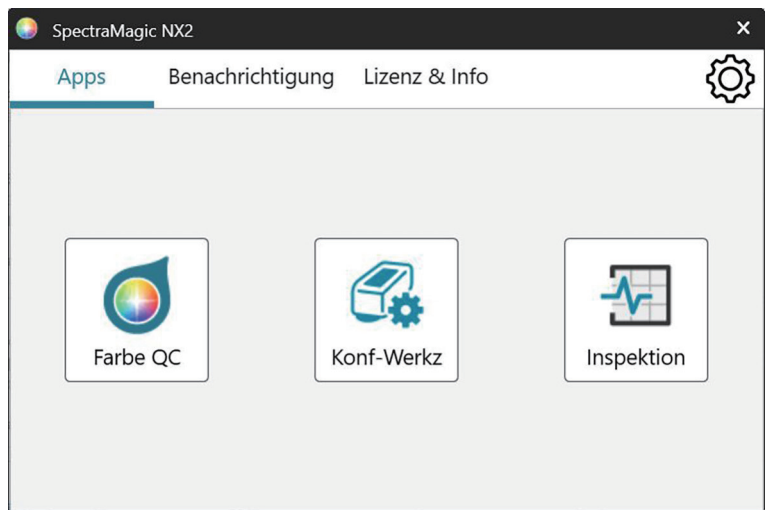

| Dateiauswahl |                                                                                                    | × |
|--------------|----------------------------------------------------------------------------------------------------|---|
| Neu          | Dokument erstellen           Registrieren Sie die Daten im erstellten Dokument und lassen Sie die Daten anzeigen, analysieren           Start                                                                                                    |   |
|              | Dokumentenerstellung aus QC-Vorlage           Sie können ein neues Dokument auf der Grundlage einer bestehenden Vorlage erstellen, so dass \$                                                                                                    |   |
| Datei öffnen | QC-Vorlage erstellen         Sie können QC-Bedingungen und Bezugsdaten konfigurieren und als QC-Vorlagendatei speichern         Image: Comparison of the second second seco |   |

# Schnellstart: 2 Verbinden eines Messgeräts

- Weitere Informationen zum Verbinden eines Messgeräts finden Sie unter 2.4 Verbinden/Trennen eines Messgeräts auf S. 63.
- 1. Klicken Sie auf die Schaltfläche "Verbinden" in der Symbolleiste oder wählen Sie Messgerät Verbinden. Das Dialogfeld "Verbindungs-Setup Messgerät" wird geöffnet.
  - Wenn bereits ein Gerät angeschlossen wurde, wird die Verbindung mit dem zuletzt angeschlossenen Gerät hergestellt und die folgenden Schritte können übersprungen werden.
- 2. Klicken Sie auf das Dropdown-Menü in **Messgerätetyp für Verbindung auswählen** und wählen Sie das gewünschte Messgerät aus der angezeigten Liste aus. Es wird ein Bild des ausgewählten Messgeräts angezeigt.
  - Wenn das zu verwendende Messgerät ein CM-17d, CM-16d, CM-26dG, CM-26d, CM-25d, CM-23d, CM-25cG oder CM-M6 ist und Bluetooth verwendet werden soll, klicken Sie auf die Schaltfläche "Bluetooth verwenden", um es bei Bedarf zu aktivieren.
  - Wenn es sich bei dem zu verwendenden Messgerät um ein CM-17d, CM-16d, CM-26dG, CM-26d, CM-25d, CM-25cG oder CM-M6 handelt, wird die Schaltfläche [WLAN-Verbindung] angezeigt. Um eine Verbindung über WLAN herzustellen, siehe 2.4.2.2 Verbinden über WLAN auf S. 66.
- **3.** Wenn die Elemente *Port-Nr.* oder *Baudrate* in **Verbindungseinstellungen** angezeigt werden, klicken Sie auf die entsprechende Dropdown-Liste und wählen Sie die gewünschte Einstellung aus der angezeigten Liste aus.
  - Siehe Überprüfen der COM-Portnummer auf S. 70.
- 4. Wenn die Einstellungen abgeschlossen sind, klicken Sie auf [Verbinder]. Das Messgerät wird verbunden und das Messgerätefenster erscheint auf der linken Seite des Programmbildschirms.

| Verbindungs-Setup M                                                      | essgerät<br>/p für Verbindung auswählen                                                                                                    |                    |
|--------------------------------------------------------------------------|----------------------------------------------------------------------------------------------------|--------------------|
| CM-17d                                                                   | Bluetooth verwenden                                                                                                    |                    |
| Wenn Sie eir<br>einem WLAN<br>Schaltfläche<br>Die WLAN-E<br>konfiguriert | Messgerät ausgewählt haben, das mit<br>I verbunden ist, klicken Sie auf die<br>"WLAN-Verbindung".<br>instellungen können auf dem CM-CT1<br>werden.<br>WLAN-Verbindung | 1                  |
|                                                                          | Nº Ve                                                                                                    | erbinder Abbrechen |

# Schnellstart: 3 Festlegen der Messgeräte-Einstellungen

Die Einstellungen für die Messbedingungen wie Messmodus (Reflexion, Transmission usw.), Messfeld, Glanzkomponente usw. sollten vor der Kalibrierung festgelegt werden.

- Details zu den Einstellungen des Messgeräts finden Sie unter 2.5 Festlegen der Messgeräte-Einstellungen auf S. 73.
- 1. Um Messgeräte-Einstellungen wie Reflexion oder Transmission, SCI/SCE, Messfeld usw. vorzunehmen, führen Sie einen der folgenden Schritte aus:
  - Klicken Sie auf die Schaltfläche "Messgeräte-Einstellungen" in der Symbolleiste.
  - Klicken Sie im Messgerätefenster auf "Messbedingungen" oder 💁.
  - Wählen Sie Messgerät Messbedingungen.

Das Dialogfeld "Messbedingungen des Messgeräts" wird angezeigt, wobei die Registerkarte "Messbedingungen" ausgewählt ist.

- Wenn im Fenster "Datenliste" ein Bezug ausgewählt ist, werden auf der rechten Seite des Dialogs die Registerkarten "Messbedingungen" und "Messoptionen" mit den Einstellungen für diesen Bezug angezeigt. Um die Messbedingungen des Messgeräts an die Messbedingungen des Bezugs anzupassen, klicken Sie auf [Messbedingung übernehmen].
- **2.** Klicken Sie bei jedem änderbaren Element auf die aktuelle Einstellung und wählen Sie die gewünschte Einstellung aus.
  - Einige Einstellungen werden nur als Informationen angezeigt und können nicht geändert werden.
  - Die spezifischen Einstellungen, die angezeigt werden, hängen vom verbundenen Messgerät ab.
- 3. Um die Messoptionen zu ändern (z. B. die Einstellungen für die Mittelwertbildung usw.), klicken Sie auf die Registerkarte "Messoptionen", um zu ihr zu wechseln.
- 4. Klicken Sie bei jedem änderbaren Element auf die aktuelle Einstellung und wählen Sie die gewünschte Einstellung aus.
  - Die spezifischen Einstellungen, die angezeigt werden, hängen vom verbundenen Messgerät ab.
- 5. Wenn Sie alle Einstellungen wie gewünscht vorgenommen haben, klicken Sie auf [OK].

| Messbedingungen 1   | Messbedingung                  |                 | Messbedingung vom Bezu            | ıg vorgegeben                    |
|---------------------|--------------------------------|-----------------|-----------------------------------|----------------------------------|
| Marchadingungan 2   | Messbedingung                  | Messoptionen    | Messbedingung                     | Messoptionen                     |
| Messbedingungen 2   | Messmodus                      | Farbe & Glanz 💙 | Messmodus                         | : Farbe & Glanz                  |
| ) Messbedingungen 4 | Messtyp                        | Reflexion ~     | Messtyp                           | : Reflexion                      |
| ) Messbedingungen 5 | Messfeld automatisch auswählen |                 | Messfeld                          | : LAV(25.4mm)                    |
|                     | Messfeld                       | LAV(25.4mm) ~   | Glanzkomponente                   | : SCI + SCE                      |
| Registrieren        | Glanzkomponente                | SCI + SCE Y     | UV-Bedingung                      | : 100% Voll                      |
| Übernehmen          | UV-Bedingung                   | 100% Voll ~     | UV Ausschneiden                   | :                                |
| ,                   | UV Ausschneiden                | Keine ~         | Messgeometrie<br>Wellenlängenber, | : di: 8°, de: 8°<br>: 360-740 nm |
|                     | Messgeometrie                  | di: 8°, de: 8°  | Ausgabe Minus                     | : Deaktivieren                   |
|                     | Wellenlängenber.               | 360-740 nm      |                                   |                                  |
|                     | Ausgabe Minus                  |                 | Messbeding                        | ung übernehmen                   |

# Schnellstart: 4 Durchführen der Kalibrierung

Um genaue Messungen zu gewährleisten, sollten Sie die Kalibrierung mit den aktuellen Einstellungen nach dem Einschalten des Messgeräts durchführen. Je nach Messgerät kann SpectraMagic NX2 für Reflexions- oder Transmissionsmessungen verwendet werden. Gehen Sie wie folgt vor, um die Kalibrierung für den unter "Messbedingungen" ausgewählten Messtyp durchzuführen.

Weitere Informationen zur Kalibrierung finden Sie unter 2.6 Kalibrierung auf S. 86.

# Schnellstart: 4.1 Für Reflexions- oder Opazitätsmessungen

Für Reflexions- oder Opazitätsmessungen werden eine Nullkalibrierung und eine Weißkalibrierung durchgeführt. Wenn die ausgewählten Messbedingungen Glanz beinhalten, wird auch eine Glanzkalibrierung durchgeführt.

- 1. Um die Kalibrierung zu starten, führen Sie einen der folgenden Schritte aus:
  - Klicken Sie auf die Schaltfläche "Kalibrierung" in der Symbolleiste.
  - Klicken Sie im Messgerätefenster auf "Kalibrierung" oder 🏴
  - Wählen Sie Messgerät Kalibrierung.

Das Dialogfeld "0-Kalibrierung" wird angezeigt.

Befolgen Sie die Anweisungen im Dialogfeld und klicken Sie auf [Kalibrierung], um die Nullkalibrierung durchzuführen.

• Wenn die Schaltfläche [Überspringen] aktiviert ist, weil das Messgerät frühere Ergebnisse der Nullkalibrierung beibehält, können Sie auf [Überspringen] klicken, um mit dem nächsten Schritt fortzufahren, ohne eine Nullkalibrierung durchzuführen.

**2.** Das Dialogfeld "Weißkalibrierung" wird angezeigt.

Befolgen Sie die Anweisungen im Dialogfeld und klicken Sie auf [Kalibrierung], um die Weißkalibrierung durchzuführen.

• Wenn ein Messgerät der Serie CM-36dG oder CM-17d/CM-16d mit einer gültigen WAA-Lizenz (Wellenlängenanalyse und -anpassung (WAA)) kalibriert wird, werden Fortschrittsbalken für Weißkalibrierung und WAA angezeigt. Die Durchführung beider Vorgänge dauert einige Sekunden.

Wenn das Messgerät keine Glanzmessungen unterstützt oder wenn unter "Messbedingungen" die Option "Farbe & Glanz" nicht ausgewählt ist, ist die Kalibrierung abgeschlossen.

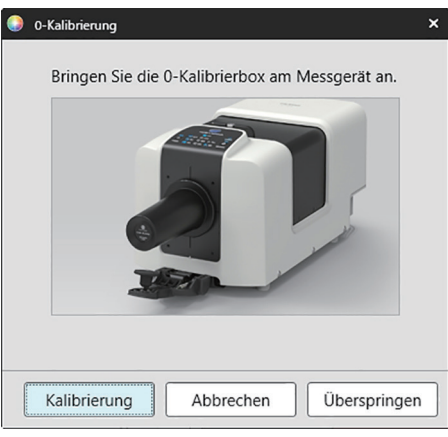

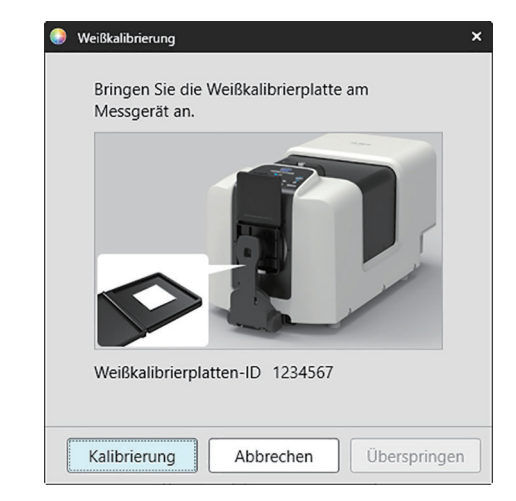

**3.** Wenn "Farbe & Glanz" unter "Messbedingungen" ausgewählt ist, wird das Dialogfeld "Glanzkalibrierung" angezeigt. Befolgen Sie die Anweisungen im Dialogfeld und klicken Sie auf [Kalibrierung], um die Glanzkalibrierung durchzuführen.

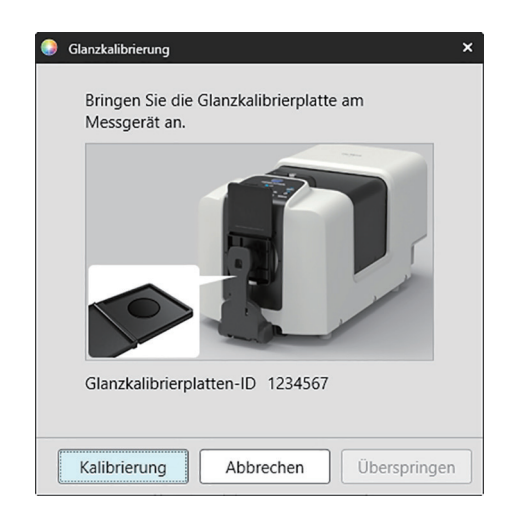

# Schnellstart: 4.2 Für Transmissions- oder Haze-Messungen

Für Transmissions- oder Haze-Messungen werden eine 0%-Kalibrierung und eine 100%-Kalibrierung durchgeführt. Bei Transmissionsmessungen von Feststoffen wird eine 100%-Kalibrierung auf Luft durchgeführt (wobei sich in der Transmissionskammer des Messgeräts nichts befindet). Bei Transmissionsmessungen von Flüssigkeiten wird eine 100%-Kalibrierung auf Wasser durchgeführt (mit einer Küvette mit destilliertem Wasser in der Transmissionskammer des Messgeräts).

- Bei der Durchführung von Transmissionsmessungen muss die Weißkalibrierplatte sowohl bei der Kalibrierung als auch bei den Messungen immer über dem Port für die Reflexionsmessung angebracht werden.
- Bei Haze-Messungen muss die Weißkalibrierplatte bei der Kalibrierung immer über dem Port für die Reflexionsmessung angebracht werden; für die Messungen folgen Sie den Anweisungen in den Dialogfeldern, die während der Messungen angezeigt werden.
- 1. Um die Kalibrierung zu starten, führen Sie einen der folgenden Schritte aus:
  - Klicken Sie auf die Schaltfläche "Kalibrierung" in der Symbolleiste.
  - Klicken Sie im Messgerätefenster auf "Kalibrierung" oder 🏴
  - Wählen Sie Messgerät Kalibrierung.
  - Das Dialogfeld "0-Kalibrierung" wird angezeigt.

Befolgen Sie die Anweisungen im Dialogfeld und klicken Sie auf [Kalibrierung], um die Nullkalibrierung durchzuführen.

• Wenn die Schaltfläche [Überspringen] aktiviert ist, weil das Messgerät frühere Ergebnisse der Nullkalibrierung beibehält, können Sie auf [Überspringen] klicken, um mit dem nächsten Schritt fortzufahren, ohne eine Nullkalibrierung durchzuführen.

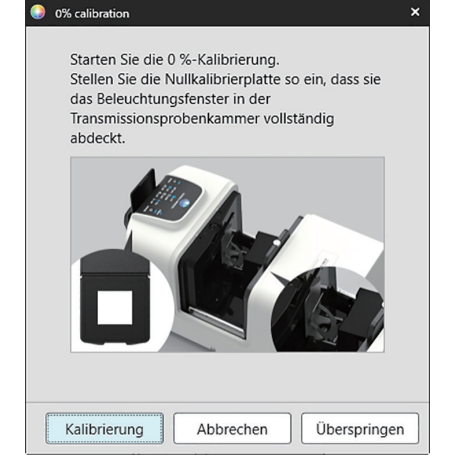

2. Das Dialogfeld "100%-Kalibrierung" wird angezeigt.

<u>Für 100%-Kalibrierung auf Luft (Transmissionsmessungen von Feststoffen):</u> Vergewissern Sie sich, dass sich nichts in der Transmissionskammer des Messgeräts befindet.

Für 100%-Kalibrierung auf Wasser (Transmissionsmessungen von Flüssigkeiten):

Verwenden Sie eine Küvette mit parallelen Seiten und mit der gleichen optischen Weglänge (Abstand zwischen den Seiten) wie die Küvette, in der die Proben für die Messungen aufbewahrt werden sollen. Gießen Sie destilliertes (oder reines) Wasser in die ausgewählte Küvette und platzieren Sie die Küvette in der Transmissionskammer.

• Die Wassertiefe in der Küvette muss höher sein als die Oberkante des Beleuchtungsfensters (das Fenster auf der Seite der Ulbricht-Kugel der Transmissionskammer).

Klicken Sie auf [Kalibrierung]. Es wird eine 100%-Kalibrierung durchgeführt.

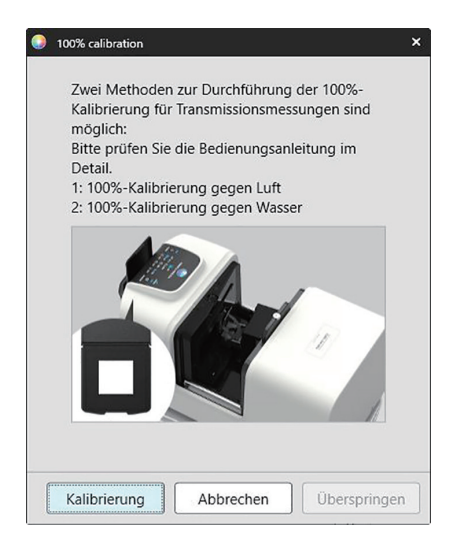

# Schnellstart: 5 Messungen

Mit SpectraMagic NX2 können sowohl absolute Farbmessungen durchgeführt werden, die eine Farbe ohne Verbindung zu einem Bezug quantifizieren, als auch Farbdifferenzmessungen, die den Unterschied zwischen einer Messung und einem Bezug bestimmen.

# Schnellstart: 5.1 Absolute Farbmessungen

- 1. Vergewissern Sie sich im Baumfenster, dass "Absolut" ausgewählt ist.
- 2. Positionieren Sie die Probe und das Messgerät für die Messung und führen Sie einen der folgenden Schritte aus:
  - Klicken Sie auf die Schaltfläche "Messen" in der Symbolleiste.
  - Klicken Sie im Messgerätefenster auf "Messen" oder <sup>1</sup>
  - Wählen Sie Messgerät Messen Messen.
  - Drücken Sie F4.

Das Dialogfeld "Bildschirm zur Messdateneinstellungen" wird angezeigt.

3. Geben Sie die gewünschten Informationen ein und klicken Sie auf [OK]. Es wird eine Messung durchgeführt und die Daten werden als Probendaten registriert.

# Schnellstart: 5.2 Farbdifferenzmessungen

Farbdifferenzmessungen dienen der Bestimmung der Farbdifferenz zwischen einer gemessenen Probe und einer Bezugsfarbe und werden häufig zur Qualitätskontrolle eingesetzt. Um Farbdifferenzmessungen durchführen zu können, muss ein Bezug festgelegt werden. Darüber hinaus können Toleranzen festgelegt werden, damit die Software Pass/Fail-Bewertungen vornehmen kann.

# Schnellstart: 5.2.1 Einstellen eines Bezugs

Eine grundlegende Methode zum Einstellen eines Bezugs besteht darin, die Bezugsprobe zu messen.

- SpectraMagic NX2 bietet verschiedene Möglichkeiten zum Einstellen eines Bezugs, einschließlich eines Assistenten für die Bezugsfarbe, der Sie durch die Einstellung des Bezugs und die Durchführung verschiedener anderer Einstellungen im Zusammenhang mit Farbdifferenzmessungen führt. Weitere Informationen zu Bezügen finden Sie unter 2.9 Bezüge auf S. 124.
- 1. Um einen Bezug zu messen, positionieren Sie den Bezug und das Messgerät für die Messung und führen Sie einen der folgenden Schritte aus:
  - Klicken Sie auf die Schaltfläche "Bezugsmessung" in der Symbolleiste.
  - Klicken Sie im Messgerätefenster auf "Bezugsmessung" oder 🔟.
  - Wählen Sie Messgerät Messen Bezugsmessung.
  - Drücken Sie F3.

Das Dialogfeld "Bildschirm zur Messdateneinstellungen" wird angezeigt.

2. Geben Sie die gewünschten Informationen ein und klicken Sie auf [OK]. Es wird eine Messung durchgeführt und die Daten werden als Bezugsdaten registriert.

# Schnellstart: 5.2.2 Einstellen von Toleranzen

Um eine Pass/Fail-Bewertung vornehmen zu können, müssen die zu verwendenden Toleranzen festgelegt werden.

- Bei der erstmaligen Durchführung einer Bezugsmessung werden die Standard-Toleranzwerte angewendet.
- Weitere Informationen zur Bearbeitung von Toleranzen finden Sie unter 2.9.8.1 Bearbeiten von Toleranzen auf S. 135.

#### So ändern Sie die Toleranzwerte für einen Bezug

- 1. Wählen Sie den Bezug im Baumfenster aus und führen Sie einen der folgenden Schritte aus:
  - Wählen Sie Messgerät Bezug bearbeiten Toleranz....

- Klicken Sie mit der rechten Maustaste auf den Bezug, wählen Sie "Bezug bearbeiten" aus dem Kontextmenü und anschließend "Toleranz…" aus dem angezeigten Popup-Menü. Das Dialogfeld "Bezug erstellen" wird angezeigt, in dem der Schritt "Toleranzeinstellungen" zu sehen ist.

- 2. Klicken Sie auf das Kontrollkästchen für die Bedingung und dann auf das Kontrollkästchen neben jedem Toleranzwert, der verwendet werden soll, und stellen Sie den gewünschten Wert für jeden Toleranzwert ein.
  - Um die in der Tabelle angezeigten Toleranzelemente zu ändern, klicken Sie auf Z. Es öffnet sich das Dialogfeld "Positionseinstellung", in dem nur die Elementkategorien "Farbe/Index" und "Spektrum" angezeigt werden. Informationen zur Auswahl von Elementen finden Sie unter 2.7.1 Einstellen der Listenelemente und deren Einstellungen (Anzahl der Ziffern, Beobachter, Lichtart, Parameter usw.) auf S. 101.
- 3. Wenn Sie alle Toleranzen wie gewünscht eingestellt haben, klicken Sie auf [Speichern], um die Werte zu speichern.
- 4. Klicken Sie auf [Beenden], um das Dialogfeld zu schließen.

# Schnellstart: 5.2.3 Messen der Farbdifferenz

- 1. Wählen Sie im Baumfenster unter "Zuordnung durch Bezug" den zu verwendenden Bezug aus.
- 2. Positionieren Sie die Probe und das Messgerät für die Messung und führen Sie einen der folgenden Schritte aus:
  - Klicken Sie auf die Schaltfläche "Messen" in der Symbolleiste.
  - Klicken Sie im Messgerätefenster auf "Messen" oder 10.
  - Wählen Sie Messgerät Messen Messen.
  - Drücken Sie F4.

Das Dialogfeld "Bildschirm zur Messdateneinstellungen" wird angezeigt.

3. Geben Sie die gewünschten Informationen ein und klicken Sie auf [OK]. Es wird eine Messung durchgeführt und die Daten werden unter dem in Schritt 1 ausgewählten Bezug als Probendaten registriert.

# Schnellstart: 6 Speichern des Dokuments

- 1. Führen Sie einen der folgenden Schritte aus, um das derzeit aktive Dokument unter seinem aktuellen Namen zu speichern:
  - Klicken Sie auf die Schaltfläche "Speichern" in der Symbolleiste.
  - Wählen Sie Datei Speichern.
  - Drücken Sie Strg+S.

Das Dokument wird gespeichert.

- Wenn die Datei noch nie gespeichert wurde, wird das Dialogfeld "Speichern unter" angezeigt. Geben Sie den gewünschten Dateinamen ein und klicken Sie auf [OK]. Die Datei wird gespeichert und das Dialogfeld wird geschlossen.
- 1. So speichern Sie das derzeit aktive Dokument unter einem neuen Namen bzw. wenn das Dokument noch nie gespeichert wurde:
  - 1-1. Wählen Sie Datei Speichern unter... . Das Dialogfeld "Speichern unter" wird angezeigt.
  - 1-2. Geben Sie den gewünschten Dateinamen ein und klicken Sie auf [OK]. Die Datei wird gespeichert, das Dialogfeld wird geschlossen und der Dateiname, der in der Registerkarte oder der Titelleiste des Dokuments angezeigt wird, ändert sich in den Titel, der eingegeben wurde.

# Schnellstart: 7 Trennen von einem Messgerät

1. Klicken Sie auf die Schaltfläche "Trennen" in der Symbolleiste oder wählen Sie "Trennen" im Menü "Messgerät". SpectraMagic NX2 trennt die Verbindung zum Messgerät. Das Messgerätefenster wird geschlossen und die Schaltfläche "Trennen" in der Symbolleiste ändert sich in "Verbinden".

# Schnellstart: 8 Beenden von SpectraMagic NX2

- 1. Um SpectraMagic NX2 zu beenden, führen Sie einen der folgenden Schritte aus:
  - Klicken Sie auf das [x] in der oberen rechten Ecke des Software-Fensters.
  - Wählen Sie Datei Beenden.
  - Drücken Sie Alt + F4.

Das SpectraMagic NX2 QC-Modul wird geschlossen und der SpectraMagic NX2 Launcher wird angezeigt.

- Wenn es offene Dokumente gibt, die seit ihrer letzten Änderung nicht gespeichert wurden, erscheint für jedes Dokument ein Dialogfeld, in dem Sie gefragt werden, ob das Dokument gespeichert werden soll. Klicken Sie auf [OK], um das Dokument zu speichern. Wenn das Dokument noch nie gespeichert wurde, wird das Dialogfeld "Speichern unter" angezeigt. Geben Sie den gewünschten Dateinamen ein und klicken Sie auf [OK], um das Dokument zu speichern und zu schließen.
- 2. Klicken Sie auf das [x] in der oberen rechten Ecke des Launcher-Fensters.

# Überblick

| 1.1 | Spect  | SpectraMagic NX2 Launcher                                                                                                    |                        |  |  |
|-----|--------|----------------------------------------------------------------------------------------------------|------------------------|--|--|
|     | 1.1.1  | Apps-Bildschirm                                                                                                    | 2                      |  |  |
|     | 1.1.2  | Benachrichtigungsbildschirm                                                                                                    | 3                      |  |  |
|     | 1.1.3  | Lizenz- und Informationsbildschirm<br>1.1.3.1 Lizenz-Info<br>1.1.3.2 Lizenz-Aktivierung<br>1.1.3.3 Lizenzübertragung<br>1.1.3.4 Bedienung der SE-LMS-Website                                                                                                    | 4<br>4<br>5<br>8<br>12 |  |  |
|     | 1.1.4  | Anwendungseinstellungen (Launcher)<br>1.1.4.1 Benutzereinstellung (Anzeigesprache, Bereich für Benachrichtigung)<br>1.1.4.2 Benutzerverwaltung P                                                                                                    | 14<br>14<br>15         |  |  |
| 1.2 | Bildsc | hirmkonfiguration                                                                                                    | 18                     |  |  |
|     | 1.2.1  | Menü                                                                                                    | 19                     |  |  |
|     | 1.2.2  | Symbolleiste<br>1.2.2.1 Einstellung der Symbolleiste                                                                                                    | 22<br>24               |  |  |
|     | 1.2.3  | Messgerätefenster<br>1.2.3.1 Einklappen/Erweitern des Messgerätefensters<br>1.2.3.2 Abschnitte des Messgerätefensters<br>1.2.3.3 Vorlagenanzeige anzeigen                                                                                                    | 25<br>25<br>25<br>25   |  |  |
|     | 1.2.4  | Dokumentfenster         1.2.4.1       Anpassen des Dokumentfensters         1.2.4.2       Arbeiten im Dokumentfenster         1.2.4.3       Baumfenster         1.2.4.4       Listenfenster         1.2.4.5       Fenster der Dateneigenschaften         1.2.4.6       Bewertungsfenster         1.2.4.7       Entwurf-Fenster |                        |  |  |
| 1.3 | Überg  | angsleitfaden                                                                                                    |                        |  |  |
|     | 1.3.1  | Übergangsleitfaden für Benutzer von SpectraMagic NX                                                                                                    |                        |  |  |
|     | 1.3.2  | Übergangsleitfaden für Benutzer von SpectraMagic DX                                                                                                    | 41                     |  |  |

# 1.1 SpectraMagic NX2 Launcher

Der SpectraMagic NX2 Launcher wird geöffnet, wenn Sie auf das SpectraMagic NX2-Symbol im Windows-Startmenü oder auf das SpectraMagic NX2-Symbol auf dem Desktop doppelklicken.

Im SpectraMagic NX2 Launcher können Sie die zu startende Anwendung auswählen und auf Informationen zugreifen, die für alle SpectraMagic NX2-Anwendungen gelten, z. B. Lizenzinformationen oder Sicherheitseinstellungen.

• Gelbe Ausrufezeichen weisen darauf hin, dass Sie etwas beachten müssen. Klicken Sie auf das Element für weitere Einzelheiten.

# 1.1.1 Apps-Bildschirm

Der Apps-Bildschirm wird angezeigt, wenn der SpectraMagic NX2 Launcher zum ersten Mal geöffnet wird. Er kann auch durch Anklicken von "Apps" in der Bildschirmauswahlleiste ausgewählt werden.

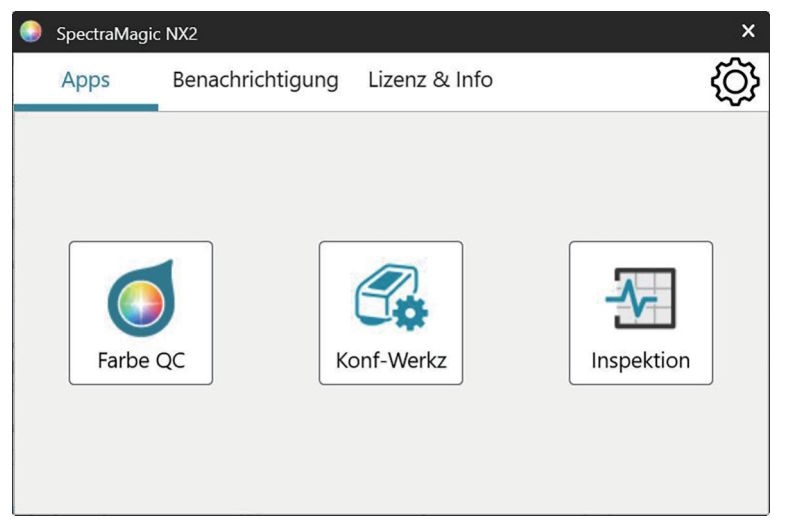

Farbe QCStartet das SpectraMagic NX2-Modul "Farbe QC". Die Verwendung des "Farbe QC"-Moduls wird in diesem Handbuch erläutert.KonfigurationswerkzeugStartet das Spektralphotometer-Konfigurations-Tool CM-CT1 zum Festlegen von Standalone-Einstellungen usw. auf tragbaren Spektralphotometern von<br/>Konica Minolta. Informationen über die im CM-CT1 verfügbaren Einstellungen und deren Verwendung finden Sie im Benutzerhandbuch für das<br/>Spektralphotometer-Konfigurations-Tool CM-CT1.<br/>• Installation des Spektralphotometer-Konfigurations-Tool CM-CT1 erforderlich.InspektionStartet die Selbstprüfungs-App @ auf S. 216.

2

# 1.1.2 Benachrichtigungsbildschirm

Zeigt Benachrichtigungen von Konica Minolta an, wie z. B. die Benachrichtigung über die Veröffentlichung einer neuen Version der Software.

• Der Bereich, aus dem Benachrichtigungen empfangen werden sollen, kann unter "Benutzereinstellung" im Dialogfeld "Programmstart-Optionen" festgelegt werden. Siehe 1.1.4.1 Benutzereinstellung (Anzeigesprache, Bereich für Benachrichtigung) auf S. 14.

# 1.1.3 Lizenz- und Informationsbildschirm

Zeigt die installierte Softwareversion und den Lizenztyp an.

• Wenn der Testzeitraum / die Lizenzdauer abgelaufen ist, kann das SpectraMagic NX2 Farbe QC-Modul im Ansichts-Modus verwendet werden. Im Ansichtsmodus können Sie zuvor gespeicherte Dateien anzeigen und ausdrucken, aber es ist nicht möglich, Messgeräte anzuschließen, neue Messungen durchzuführen oder Dateieinstellungen zu ändern.

Endbenutzer-LizenzvertragZeigt die den Endbenutzer-Lizenzvertrag für SpectraMagic NX2 an.Open Source SoftwareÖffnet den Ordner, in dem die Lizenzen der von SpectraMagic NX2 verwendeten Open Source-Software angezeigt werden.

## 1.1.3.1 Lizenz-Info

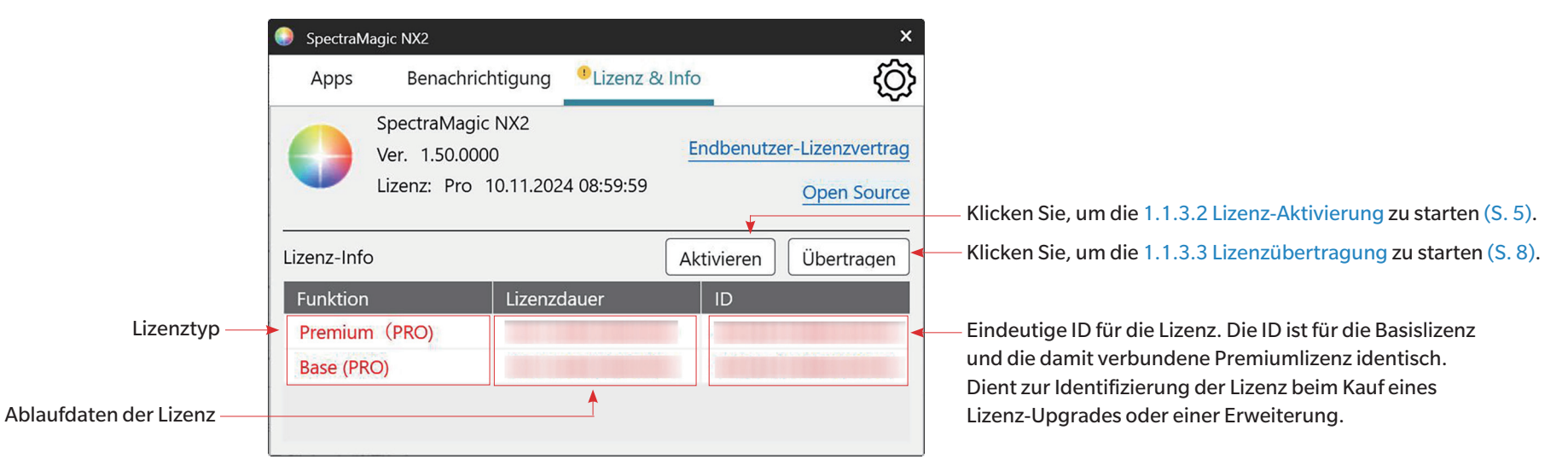

Zeigt eine Tabelle mit den installierten Lizenzen an.

In der Spalte "Funktion" wird die Art der Lizenz angegeben.

Basis (PRO)/(LITE) Premium (PRO)/(LITE)

Trial

Die Lizenz für die SpectraMagic-NX2-Edition (Professional oder Lite), die Sie erworben haben.

- (Dies wird nur angezeigt, wenn eine Premium-Lizenz auf dem Dongle oder Computer installiert und aktiviert wurde.) Die Lizenz, mit der Sie bis zum Ende der Premium-Lizenzdauer Versions-Updates für die angegebene Edition (Professional oder Lite) durchführen können.
- Eine Premium-Lizenz muss mit einer Basis-Lizenz mit der gleichen ID verknüpft sein.
- In bestimmten Regionen ist beim Erstkauf von SpectraMagic NX2 eine einjährige Premium-Lizenz enthalten.
- Für die Nutzung der Messgerätinspektions-App ist eine Premium-Lizenz erforderlich. Um die Messgerätinspektions-App nach dem ersten Jahr weiter nutzen zu können, muss eine Premium-Lizenz-Verlängerung unter Verwendung der im Bildschirm Lizenz & Info angezeigten ID erworben werden. Wenden Sie sich an Ihren Konica-Minolta-Verkäufer oder -Händler für weitere Informationen.
- Die Lizenz, mit der Sie alle Funktionen für einen Testzeitraum von 30 Tagen ab der Erstinstallation von SpectraMagic NX2 auf dem Computer nutzen können.

In der Spalte "Lizenzdauer" wird das Ablaufdatum für jede Lizenz angezeigt.

Die Spalte ID zeigt die ID, die der Computer bei der Installation der Lizenz für die angegebene Lizenz erstellt hat. Diese ID wird weiterhin zur Identifizierung dieser Lizenz verwendet, auch wenn die Lizenz auf einen anderen Computer übertragen wird. Diese ID wird auch beim Kauf eines Lizenz-Upgrades oder einer Erweiterung verwendet.

[Aktivieren]Startet den Prozess zur Aktivierung einer neuen Lizenz. Siehe 1.1.3.2 Lizenz-Aktivierung auf S. 5.[Übertragen]Startet die Übertragung der Lizenz auf einen anderen Computer. Siehe 1.1.3.3 Lizenzübertragung auf S. 8.

## 1.1.3.2 Lizenz-Aktivierung

- Sie müssen mit dem Internet verbunden sein, um die Aktivierung durchzuführen.
- Die Aktivierung einer (elektronischen) Lizenz ohne Dongle muss auf dem Computer, auf dem sie verwendet werden soll, aus SpectraMagic NX2 heraus gemäß dem Verfahren in Aktivieren einer (elektronischen) Lizenz oder Lizenzverlängerung ohne Dongle auf S. 6 erfolgen.
- Die Aktivierung einer Dongle-Lizenz kann entweder auf dem Computer erfolgen, auf dem der Dongle verwendet wird, oder auf einem anderen Computer, so dass Dongle-Lizenzen auf Computern verwendet werden können, die nicht mit dem Internet verbunden sind. Die Aktivierung einer Dongle-Lizenz kann aus SpectraMagic NX2 heraus erfolgen, wie unter *Aktivieren einer neuen Dongle-Lizenz aus SpectraMagic NX2 auf S. 5* beschrieben, oder mithilfe des Lizenz-Aktivierungstools CM-LAT1, mit dem Sie eine Lizenz aktivieren können, ohne SpectraMagic NX2 auf einem Computer zu installieren. Das Lizenz-Aktivierungstool CM-LAT1 finden Sie im Ordner \Lizenz-Aktivierungstool in der Zip-Datei, wenn SpectraMagic NX2 aus dem Internet heruntergeladen wurde, im Ordner \Lizenz-Aktivierungstool auf dem Software-Dongle, wenn SpectraMagic NX2 auf einem Dongle geliefert wurde, oder durch Herunterladen des Lizenz-Aktivierungstools CM-LAT1 von der Konica-Minolta-Website (<u>https://www.konicaminolta.com/instruments/download/software/color/smnx2/latindex.html</u>). Informationen zur Verwendung des Lizenz-Aktivierungstools CM-LAT1 finden Sie im Handbuch zu CM-LAT1 im Unterordner \Manual des Ordners \Lizenz-Aktivierungstools CM-LAT1 finden Sie im Handbuch zu CM-LAT1 im Unterordner \Manual des Ordners \Lizenz-Aktivierungstool
- Für weitere Aktionen auf der SE-LMS Website siehe 1.1.3.4 Bedienung der SE-LMS-Website auf S. 12.

### Aktivieren einer neuen Dongle-Lizenz aus SpectraMagic NX2

Ein neu gekaufter Dongle enthält die Lizenzinformationen und den Produktschlüssel in seinem Speicher. Sie müssen jedoch Ihre Informationen registrieren und die Lizenz aktivieren, indem Sie die folgenden Schritte befolgen.

- Vergewissern Sie sich, dass der Dongle in den USB-Anschluss des Computers eingesteckt ist, bevor Sie die folgenden Schritte ausführen.
- 1. Klicken Sie im Lizenz- und Informationsbildschirm auf [Aktivieren]. Das Dialogfeld "Lizenzverwaltung" wird angezeigt.
- 2. Wählen Sie Neuer unregistrierter Dongle und klicken Sie auf [Weiter >]. Die Software kontaktiert den Lizenzserver.
- 3. Das nächste Dialogfeld "Lizenzverwaltung" zur Registrierung Ihrer Benutzerdaten wird angezeigt.
- 4. Geben Sie die gewünschten Benutzerinformationen ein.
  - Mit einem roten \* markierte Elemente sind Pflichtfelder.
  - Wenn Privat markiert ist, Unternehmensname nicht erforderlich.
  - Verwenden Sie die Bildlaufleiste, um sich im Dialogfeld nach unten zu bewegen und alle Elemente einzugeben.
  - Für Passwort:
    - Wenn Sie sich bereits mit der E-Mail-Adresse registriert haben, die Sie in E-Mail1 eingegeben haben, geben Sie Ihr Passwort in das Textfeld Passwort ein. Wenn Sie Ihr Passwort vergessen haben, können Sie es zurücksetzen, indem Sie auf Um Ihr Passwort zurückzusetzen, klicken Sie hier. klicken.

- Wenn Sie sich zum ersten Mal registrieren, lassen Sie das Textfeld Passwort leer. Nach der Registrierung erhalten Sie eine E-Mail von webmaster@selms-mail. konicaminolta.com mit Anweisungen, wie Sie sich in das Lizenzverwaltungssystem einloggen und Ihr Passwort zurücksetzen können.
- Aktivieren Sie das Kontrollkästchen neben Ich bin mit dem Umgang mit persönlichen Daten einverstanden., um den Richtlinien von Konica Minolta bezüglich des Umgangs mit persönlichen Daten zuzustimmen.
  - Um die Richtlinien von Konica Minolta zum Umgang mit persönlichen Daten einzusehen, klicken Sie auf Ich bin mit dem Umgang mit persönlichen Daten einverstanden. Ihr Browser wird geöffnet und zeigt die Richtlinie an.
  - Sie müssen der Verarbeitung persönlicher Daten zustimmen, um sich zu registrieren und Ihre Lizenz zu aktivieren.
- 5. Klicken Sie auf [Weiter >]. Das nächste Dialogfeld "Lizenzverwaltung" mit Ihren Lizenzdetails und Ihren Registrierungsinformationen wird angezeigt.
  - Wenn alle Angaben korrekt sind, klicken Sie auf [Weiter >]. Das letzte Dialogfeld "Lizenzverwaltung" wird angezeigt und enthält Ihre Lizenzinformationen, das Startdatum (Datum des ersten Starts von SpectraMagic NX2), das Ablaufdatum und die Schlüssel-ID. Klicken Sie auf [Fertig Stellen], um das Dialogfeld zu schließen.
  - Wenn Korrekturen erforderlich sind, klicken Sie auf [< Zurück], um zum vorherigen Bildschirm zurückzukehren, und nehmen Sie die erforderlichen Korrekturen wie in Schritt 4 beschrieben vor.

## Aktivieren einer (elektronischen) Lizenz oder Lizenzverlängerung ohne Dongle

Gehen Sie wie folgt vor, um Ihre Daten zu registrieren und eine (elektronische) Lizenz oder eine Lizenzverlängerung ohne Dongle zu aktivieren.

- Sie benötigen Ihren Product Key (der auf Ihrem Lizenzzertifikat angegeben ist), um die Benutzerregistrierung durchführen zu können.
- Die Registrierung der Benutzerinformationen (Schritt 4 unten) kann im Voraus über den Link auf Ihrem Lizenzzertifikat oder in der E-Mail Ihres Verkäufers, in der Sie über Ihre Lizenzinformationen informiert werden, durchgeführt werden.
- 1. Klicken Sie im Lizenz- und Informationsbildschirm auf [Aktivieren]. Das Dialogfeld "Lizenzverwaltung" wird angezeigt.
- 2. Wählen Sie Lizenz oder Lizenzerweiterung ohne Dongle und klicken Sie auf [Weiter >]. Das nächste Dialogfeld "Lizenzverwaltung", in dem Sie zur Eingabe Ihres Product Key aufgefordert werden, wird angezeigt.
- 3. Geben Sie Ihren Product Key ein und klicken Sie auf [Weiter >]. Die Software kontaktiert den Lizenzserver.
  - Wenn die Lizenznummer ungültig ist, wird eine Fehlermeldung angezeigt.
- 4. Wenn Sie Ihre Daten noch nicht auf dem Lizenzserver registriert haben, wird ein Link zur Registrierung Ihrer Daten angezeigt. Wenn Sie Ihre Daten bereits registriert haben, fahren Sie mit Schritt 4 fort.
  - 4-1. Klicken Sie auf den Link zur Benutzerregistrierung. Ihr Browser öffnet die Seite für die Benutzerregistrierung des Lizenzservers von Konica Minolta.
  - 4-2. Überprüfen Sie, ob die im oberen Teil des Bildschirms angezeigten Lizenzinformationen mit Ihrer Bestellung übereinstimmen. Wenn sie mit Ihrer Bestellung übereinstimmen, klicken Sie auf "This matches to the items of the order", um das Kontrollkästchen zu aktivieren.
    - Wenn die Informationen nicht mit Ihrer Bestellung übereinstimmen, wenden Sie sich an das Verkaufspersonal, bei dem Sie die Software erworben haben.
  - 4-3. Geben Sie im unteren Teil des Bildschirms Ihre Daten ein.
  - 4-4. Wenn Sie mit den Datenschutzbestimmungen der Website einverstanden sind, klicken Sie auf das Kontrollkästchen neben "I agree about the handling of personal information", um es zu aktivieren.
    - Um die Datenschutzbestimmungen für diese Website einzusehen, klicken Sie auf "I agree about the handling of personal information". Es öffnet sich ein separates Fenster mit den Datenschutzbestimmungen.

- Sie müssen den Datenschutzbestimmungen zustimmen, um die Registrierung abschließen zu können.
- **4-5.** Klicken Sie auf [Confirmation and registration].
- **4-6.** Überprüfen Sie, ob alle Angaben korrekt sind. Wenn dies der Fall ist, geben Sie das gewünschte Passwort in das Textfeld "Passwort" ein und bestätigen Sie es erneut im Textfeld "Bitte geben Sie dasselbe Passwort ein.", und klicken Sie dann auf [Registrierung].
  - Sollten die Angaben geändert werden müssen, klicken Sie auf [Zurück] und wiederholen Sie die Vorgehensweise ab Schritt 3-3 oben, um die Angaben zu korrigieren.
  - Das von Ihnen eingegebene Passwort wird benötigt, wenn Sie die Software aktualisieren oder Änderungen an den Lizenzinformationen vornehmen. Bitte merken Sie sich das Passwort.
- 4-7. Wenn die Meldung "Die Benutzerregistrierung wurde abgeschlossen." oben links auf dem Bildschirm erscheint, ist der Vorgang der Benutzerregistrierung beendet, und Sie können Ihren Browser schließen.
- 4-8. Klicken Sie im Dialogfeld "Lizenzverwaltung" auf [Zurück]. Das Dialogfeld von Schritt 2 wird erneut angezeigt.
- 4-9. Klicken Sie auf [Nächstes].
- 5. Das nächste Dialogfeld zur Lizenzverwaltung mit den Einzelheiten der Lizenz, die Sie aktivieren, wird angezeigt.
- 6. Wenn Sie eine (elektronische) Lizenz ohne Dongle oder eine Lizenzverlängerung für eine (elektronische) Lizenz ohne Dongle aktivieren
  - 6-1 Bestätigen Sie die Einzelheiten der Lizenz und klicken Sie auf [Nächstes >]. Es erscheint das nächste Dialogfeld zur Lizenzverwaltung, das anzeigt, dass die Lizenz aktiviert wurde, sowie die Details der aktivierten Lizenz.
    - Wenn die Lizenz bereits aktiviert wurde, erscheint eine Fehlermeldung, die besagt, dass die Lizenz bereits aktiviert wurde. Es ist nicht möglich, dieselbe Lizenz mehr als einmal zu aktivieren.

#### Wenn Sie eine Lizenzerweiterung für eine Dongle-Lizenz aktivieren

- 6-1 Stecken Sie den Dongle in den USB-Anschluss des PCs, falls er noch nicht eingesteckt ist, und klicken Sie auf [Weiter >]. Es wird ein Dialogfeld mit den an den Computer angeschlossenen Dongles angezeigt.
- 6-2 Klicken Sie ggf. auf den aktuellen Dongle, der im Dialogfeld angezeigt wird, und wählen Sie den zu aktivierenden Dongle aus der angezeigten Pulldown-Liste aus.
- 6-3 Klicken Sie auf [Weiter >]. Es erscheint das nächste Dialogfeld zur Lizenzverwaltung, das anzeigt, dass die Dongle-Lizenz aktiviert wurde, sowie die Details der aktivierten Lizenz.
  - Wenn die Lizenz bereits aktiviert wurde, erscheint eine Fehlermeldung, die besagt, dass die Lizenz bereits aktiviert wurde. Es ist nicht möglich, dieselbe Lizenz mehr als einmal zu aktivieren.
- 7. Die Lizenzaktivierung ist abgeschlossen und Sie erhalten eine E-Mail mit der Bestätigung Ihrer Aktivierung und den Kundeninformationen.
  - Vergewissern Sie sich, dass E-Mails von webmaster@selms-mail.konicaminolta.com nicht von Ihrer Firewall blockiert und nicht als Spam eingestuft werden.

### Wichtiger Hinweis zu (elektronischen) Lizenzen ohne Dongle

(Elektronische) Lizenzen ohne Dongle sind an den Computer gebunden, auf dem sie installiert und aktiviert werden. Wenn Sie SpectraMagic NX2 auf einen anderen Computer übertragen (z. B. wenn Sie den Computer durch einen neuen ersetzen), müssen Sie die Lizenz auf den neuen Computer übertragen, bevor Sie SpectraMagic NX2 vom alten Computer deinstallieren.

#### Siehe 1.1.3.3 Lizenzübertragung auf S. 8.

Sollten Probleme auftreten, wenden Sie sich an Ihren Konica-Minolta-Verkäufer oder -Händler.

# 1.1.3.3 Lizenzübertragung

Es ist möglich, eine Lizenz von einem Computer auf einen anderen zu übertragen, indem Sie das Konica Minolta SpectraMagic License Transfer Tool verwenden.

• Sie müssen auf dem Computer mit Administratorrechten angemeldet sein, um die Lizenzübertragung durchzuführen.

• Die Lizenzübertragung wird über das Netzwerk durchgeführt. Überprüfen Sie die IP-Adresse oder den Namen des Zielcomputers, bevor Sie fortfahren.

|   | Quellcomputer | Zielcomputer                                                                          |
|---|---------------|---------------------------------------------------------------------------------------|
| 1 |               | Installieren Sie SpectraMagic NX2 auf dem Zielcomputer (der Computer, auf den die     |
|   |               | Lizenz übertragen werden soll).                                                       |
| 2 |               | Starten Sie auf dem Zielcomputer den SpectraMagic NX2 Launcher.                       |
|   |               | • Wenn der SpectraMagic NX2 Launcher nicht gestartet werden kann, starten Sie das     |
|   |               | Tool zur Lizenzübertragung direkt aus dem Explorer. Das Tool zur Lizenzübertragung    |
|   |               | finden Sie unter:                                                                     |
|   |               | C:\Program Files\KONICA MINOLTA\SpectraMagic NX2\KonicaMinolta.Hathor.                |
|   |               | Apps.SpectraMagic.LicenseTransferTool.exe                                             |
|   |               | Wenn das Dialogfeld "User Account Control" angezeigt wird, in dem Sie gefragt         |
|   |               | werden, ob Sie das License Transfer Tool ausführen möchten, klicken Sie auf [Ja].     |
|   |               | Fahren Sie mit Schritt 5 unten fort.                                                  |
| 3 |               | Wählen Sie "Lizenz & Info", um zum Bildschirm "Lizenz & Info" zu wechseln.            |
| 4 |               | Klicken Sie auf [Übertragen]. Das Dialogfeld "Lizenzverwaltung" wird angezeigt.       |
|   |               | • Wenn das Dialogfeld "User Account Control" angezeigt wird, in dem Sie gefragt       |
|   |               | werden, ob Sie das License Transfer Tool ausführen möchten, klicken Sie auf [Ja].     |
| 5 |               | Wählen Sie "Lizenz auf diesem Computer erhalten und installieren" und klicken Sie auf |
|   |               | [Weiter >].                                                                           |
|   |               | Lizenzverwaltung                                                                      |
|   |               |                                                                                       |
|   |               |                                                                                       |
|   |               | <ul> <li>Lizenz von diesem Computer übertragen</li> </ul>                             |
|   |               | Lizenz auf diesem Computer erhalten und installieren                                  |
|   |               |                                                                                       |
|   |               |                                                                                       |
|   |               |                                                                                       |
|   |               | Weiter > Abbrechen                                                                    |

| 6  |                                                                                                    | Das Dialogfeld "Lizenzverwaltung" wird angezeigt, in dem die IP6- und IP4-Adressen                |
|----|----------------------------------------------------------------------------------------------------|---------------------------------------------------------------------------------------------------|
|    |                                                                                                    | des Zielcomputers angegeben sind.                                                                 |
|    |                                                                                                    | Lizenzverwaltung                                                                                  |
|    |                                                                                                    |                                                                                                   |
|    |                                                                                                    | Wester auf die Überten num einder Lingen                                                          |
|    |                                                                                                    | warte auf die Obertragung der Lizenz.                                                             |
|    |                                                                                                    | Warte auf die Übertragung der Lizenz. Adresse:<br>http://fe80::0000:ffff:1111:eeee:2222:dddd:3333 |
|    |                                                                                                    | http://100.111.123.145 2000                                                                       |
|    |                                                                                                    | Verwenden Sie diese Nummer in Schritt 11 (2),                                                     |
|    |                                                                                                    | wenn Sie die IP-Adresse manuell eingeben.                                                         |
|    |                                                                                                    |                                                                                                   |
|    |                                                                                                    |                                                                                                   |
|    |                                                                                                    |                                                                                                   |
|    |                                                                                                    |                                                                                                   |
|    |                                                                                                    |                                                                                                   |
|    |                                                                                                    |                                                                                                   |
|    |                                                                                                    |                                                                                                   |
|    |                                                                                                    | Abbrechen Fertig Stellen                                                                          |
| 7  | Starten Sie auf dem Quellcomputer den SpectraMagic NX2 Launcher.                                                                                                    |                                                                                                   |
| 8  | Wählen Sie "Lizenz & Info", um zum Bildschirm "Lizenz & Info" zu wechseln.                                                                                                    |                                                                                                   |
| 9  | Klicken Sie auf [Übertragen]. Das Dialogfeld "Lizenzverwaltung" wird angezeigt.                                                                                                    |                                                                                                   |
|    | Wenn das Dialogfeld "User Account Control" angezeigt wird, in dem Sie gefragt                                                                                                    |                                                                                                   |
|    | werden, ob Sie das License Transfer Tool ausführen möchten, klicken Sie auf [Ja].                                                                                                    |                                                                                                   |
| 10 | Wählen Sie "Lizenz von diesem Computer übertragen" und klicken Sie auf [Nächstes >].                                                                                                    |                                                                                                   |
|    | Lizenzverwaltung                                                                                                    |                                                                                                   |
|    |                                                                                                    |                                                                                                   |
|    |                                                                                                    |                                                                                                   |
|    | Contraction of the second design of the second design of the second desi |                                                                                                   |
|    | <ul> <li>Lizenz auf diesem Computer erhalten und installieren</li> </ul>                                                                                                    |                                                                                                   |
|    |                                                                                                    |                                                                                                   |
|    |                                                                                                    |                                                                                                   |
|    | Maitan . Alaharashara                                                                                                    |                                                                                                   |
|    | vveiter > Abbrechen                                                                                                    |                                                                                                   |

| 11 | Das nächste Dialogfeld                                             | l zur Lizenzverwaltung wird angezeigt.                                                                                                    |  |
|----|--------------------------------------------------------------------|----------------------------------------------------------------------------------------------------|--|
|    | Lizenzverwaltung                                                   |                                                                                                    |  |
|    |                                                                    |                                                                                                    |  |
|    | Bitte wählen Sie die zu üb                                         | ertragende Lizenz und den Empfängercomputer aus                                                                                                    |  |
|    | Zu übertragende Lizenz                                             | 507447374892250749 ~ (1)                                                                                                    |  |
|    |                                                                    | Product: NX2 Pro 3 Month Plan (Dongleless)<br>Feature1: Premium(PRO) (License Term: 10.08.2024)<br>Feature2: Base (PRO) (License Term: 10.08.2024) |  |
|    | Empfänger:                                                         | * Geben Sie die IP-Adresse ein wenn Sie sie manuell eingeben.                                                                                      |  |
|    | Auswählen                                                          |                                                                                                    |  |
|    | Handbuch                                                           | (2)                                                                                                    |  |
|    |                                                                    | Wenn beide eingegeben werden, wird diejenige verwendet, die manuell eingegeben wurde.                                                              |  |
|    |                                                                    |                                                                                                    |  |
|    |                                                                    | Übertragen Abbrechen                                                                                                    |  |
|    | (1) Klicken Sie auf "Zu<br>aus der angezeigte<br>werden angezeigt. | übertragende Lizenz" und wählen Sie die zu übertragende Lizenz<br>n Dropdown-Liste. Die Informationen für die ausgewählte Lizenz                   |  |
|    | (2) Klicken Sie unter "E                                           | Empfänger" auf die Dropdown-Liste "Auswählen" und wählen Sie                                                                                       |  |
|    | den Zielcomputer a                                                 | aus der angezeigten Liste aus.                                                                                                    |  |
|    | Wenn der Zielcom                                                   | outer nicht in der Liste erscheint, geben Sie die IP4-Adresse des                                                                                  |  |
|    | Zielcomputers in das Textfeld "Manuell" ein.                       |                                                                                                    |  |
|    | Wenn Sie die IP                                                    | 4-Adresse manuell eingeben, geben Sie nur den Teil xxx.xxx.xxx.                                                                                    |  |
|    | xxx ein. Lassen                                                    | Sie das "http://" am Anfang und die Portnummer ":xxxx" am Ende                                                                                     |  |
|    | weg (der Teil, d                                                   | er in Schritt 6 durch den roten gestrichelten Rahmen angezeigt                                                                                     |  |
|    | wird). Wenn im                                                     | Dialogfeld beispielsweise "http://100.111.123.145:2000"                                                                                            |  |
|    | angezeigt wird,                                                    | geben Sie nur "100.111.123.145" ein.                                                                                                    |  |

| 12 | Klicken Sie auf [Übertragen]. Der Computer kontaktiert den Lizenzserver und die<br>Übertragung der Lizenz an den Lizenzserver beginnt. Der Fortschritt wird im Dialogfeld<br>angezeigt.                                                         | Der Fortschritt wird im Dialogfeld angezeigt.                                                                                                    |
|----|----------------------------------------------------------------------------------------------------|----------------------------------------------------------------------------------------------------|
|    | <ul> <li>Lizenz übertragen</li> <li>[1/4] Verbindung zum Empfängercomputer herstellen</li> <li>[2/4] Lizenz von diesem Computer abrufen</li> <li>[3/4] Die Lizenz wird übertragen</li> <li>[4/4] License transffering has completed.</li> </ul> | Warte auf die Übertragung der Lizenz.<br>Warte auf die Übertragung der Lizenz. Adresse:<br>http://fe80::0000:ffff:1111:eeee:2222:dddd:3333<br>http://100.111.123.145:2000<br>Verbindung angefordert von<br>Lizenz installieren Fertig. |
|    | Abbrechen Fertig Stellen                                                                                                    | Abbrechen Fertig Stellen                                                                                                    |
| 13 | Wenn die Übertragung der Lizenz auf den Lizenzserver abgeschlossen ist, klicken Sie auf<br>[Fertig Stellen], um den Dialog zu schließen.                                                                                                    | Wenn die Übertragung der Lizenz auf den Lizenzserver abgeschlossen ist, klicken Sie auf<br>[Fertig Stellen], um den Dialog zu schließen.                                                                                               |

# 1.1.3.4 Bedienung der SE-LMS-Website

Die SE-LMS-Website ist eine Website zur Verwaltung Ihrer SpectraMagic NX2-Lizenzen. Auf dieser Website können Sie Ihre Lizenzinformationen überprüfen, Ihr Lizenzzertifikat herunterladen, Ihr SE-LMS-Passwort zurücksetzen, wenn Sie es vergessen haben, oder Ihr SE-LMS-Website-Passwort oder Ihre registrierten Daten ändern.

## Anmelden bei SE-LMS

- 1. Gehen Sie zu https://selms.konicaminolta.com/.
  - Sie können die Sprache der SE-LMS-Website ändern, indem Sie auf das nach unten zeigende Dreieck neben "Sprache auswählen" oben links auf dem Bildschirm klicken und die gewünschte Sprache auswählen. Die Website wird dann automatisch vom Englischen in die ausgewählte Sprache übersetzt.
- 2. Geben Sie Ihre registrierte E-Mail-Adresse und Ihr Passwort ein, und klicken Sie auf [ANMELDEN]. Es wird eine Liste Ihrer Lizenzen angezeigt.
  - Die Benutzerdaten müssen registriert werden, bevor Sie sich über die oben genannte URL auf der SE-LMS-Website anmelden können. Die Benutzerdaten können während der Lizenzaktivierung registriert werden (siehe 1.1.3.2 Lizenz-Aktivierung auf S. 5) oder über den Link auf Ihrem Lizenzzertifikat oder in der E-Mail, mit der Sie von Ihrem Verkäufer über Ihre Lizenzdaten informiert wurden.
  - Wenn Sie Ihr Passwort vergessen haben, können Sie es zurücksetzen, indem Sie das Verfahren unter Zurücksetzen eines vergessenen Passworts auf S. 12 befolgen.
  - Wenn Sie Lizenzen für mehrere Bereichsrollen registriert haben, wird eine Liste der Bereichsrollen angezeigt.

## Zurücksetzen eines vergessenen Passworts

Wenn Sie Ihr Passwort vergessen haben, können Sie es zurücksetzen, indem Sie wie folgt vorgehen.

- 1. Klicken Sie auf dem SE-LMS-Anmeldebildschirm auf "Passwort vergessen" rechts unter dem Textfeld "Passwort". Es wird eine Webseite angezeigt, auf der Ihre Mail-Adresse (registrierte E-Mail-Adresse) abgefragt wird.
- 2. Geben Sie Ihre registrierte E-Mail-Adresse ein und klicken Sie auf [SENDEN]. Das SE-LMS-System sendet eine E-Mail mit einem Link zum Zurücksetzen Ihres Passworts an Ihre registrierte E-Mail-Adresse, und eine Benachrichtigungs-Webseite wird angezeigt.
- 3. Öffnen Sie die E-Mail und klicken Sie auf den Link. Die Webseite zur Eingabe eines neuen Passworts wird angezeigt.
- 4. Geben Sie in beide Textfelder das gleiche Passwort ein.
  - Passwörter müssen mindestens 10 Zeichen lang sein und Groß- und Kleinbuchstaben, Zahlen und Symbole enthalten (\_\$@%#&<>\*+~:|-+).
- 5. Klicken Sie auf [Reset]. Das Passwort wird zurückgesetzt, eine Benachrichtigungs-Webseite wird angezeigt und eine E-Mail, die Sie darüber informiert, dass das Passwort zurückgesetzt wurde, wird vom System an die registrierte E-Mail-Adresse gesendet.

## Überprüfen Ihrer Lizenzinformationen

- 1. Wenn Sie sich bei der SE-LMS-Website anmelden, wird eine Liste Ihrer Lizenzen angezeigt.
  - Wenn Sie Lizenzen für mehrere Bereichsrollen registriert haben, wird eine Liste der Bereichsrollen angezeigt. Klicken Sie auf das + links neben einem aufgelisteten Bereich, um die Lizenzen für diesen Bereich anzuzeigen.
- 2. Klicken Sie auf den Produktschlüssel, um die detaillierten Informationen zu dieser Lizenz anzuzeigen.
  - Um das Lizenzzertifikat herunterzuladen, klicken Sie auf [Zertifizierung herunterladen] und speichern Sie die Datei auf Ihrem Computer.

• Um zur Liste zurückzukehren und die Details für eine andere Lizenz anzuzeigen, klicken Sie auf [Zurück zur Liste].

### Ändern des Passworts

Nachdem Sie sich auf der SE-LMS-Website angemeldet haben, können Sie Ihr Passwort ändern, indem Sie wie folgt vorgehen.

- 1. Klicken Sie auf "Passwort ändern" oben rechts auf der Webseite. Die Webseite "Passwort ändern" wird angezeigt.
- 2. Geben Sie das aktuelle Passwort in das Textfeld AltesPasswort ein.
- 3. Geben Sie das neue Passwort in die Textfelder NeuesPasswort und "Bitte geben sie dasselbe Passwort ein." ein. In beide Textfelder muss dasselbe neue Passwort eingegeben werden.
  - Passwörter müssen mindestens 10 Zeichen lang sein und Groß- und Kleinbuchstaben, Zahlen und Symbole enthalten (\_\$@%#&<>\*+~:|-+).
- 4. Klicken Sie auf [Reset]. Das Passwort wird zurückgesetzt, eine Benachrichtigungs-Webseite wird angezeigt und eine E-Mail, die Sie darüber informiert, dass das Passwort zurückgesetzt wurde, wird vom System an die registrierte E-Mail-Adresse gesendet.

## Ändern der Benutzerinformationen

Nachdem Sie sich auf der SE-LMS-Website angemeldet haben, können Sie Ihr Passwort ändern, indem Sie wie folgt vorgehen.

- 1. Klicken Sie auf "Benutzerinformationen ändern" oben rechts auf der Webseite. Die Webseite "Benutzerinformationen ändern" wird angezeigt.
- 2. Ändern Sie die Informationen wie gewünscht.
  - Es ist nicht möglich, die registrierte E-Mail1-Adresse auf dieser Webseite zu ändern. Wenn Sie die registrierte E-Mail1-Adresse ändern möchten, wenden Sie sich bitte an Ihren Verkäufer.
- 3. Klicken Sie auf [Bestätigung]. Es wird eine Webseite zur Bestätigung der geänderten Informationen angezeigt. Wenn alle Änderungen korrekt sind, klicken Sie auf [Registrierung].
  - Um die Änderungen zu verwerfen, klicken Sie auf [Schließen]. Das System kehrt zur Hauptseite der SE-LMS-Website zurück und zeigt die Liste der Lizenzen an.
  - Wenn die Änderungen nicht korrekt sind oder zusätzliche Änderungen erforderlich sind, klicken Sie auf [Zurück], um zur vorherigen Seite zurückzukehren, und wiederholen Sie Schritt 2.
- 4. Es wird eine Webseite angezeigt, die Sie darüber informiert, dass die Änderungen der Benutzerinformationen abgeschlossen sind.
  - Um zur Hauptseite der SE-LMS-Website zurückzukehren, die die Liste der Lizenzen anzeigt, klicken Sie auf [Nach oben].

# **1.1.4** Anwendungseinstellungen (Launcher)

- 1. Klicken Sie auf <sup>(2)</sup> am rechten Ende des Menüs des SpectraMagic NX2 Launchers. Das Dialogfeld "Anwendungseinstellungen" wird angezeigt.
- 2. Klicken Sie auf die Kategorie auf der linken Seite des Dialogfelds, um die Kategorie auszuwählen, in der Sie Einstellungen vornehmen möchten. Benutzereinstellung (Anzeigesprache, Bereich für Benachrichtigung): Einstellung von Software-Anzeigesprache und Benachrichtigungsbereich. Benutzerverwaltung (P): Verwalten von Benutzergruppen und Funktionen, die sie nutzen können.
- 3. Nachdem Sie alle Einstellungen wie gewünscht vorgenommen haben, klicken Sie auf [OK], um die Einstellungen zu bestätigen und das Dialogfeld zu schließen.
  - Um die Einstellungen zu übernehmen, ohne das Dialogfeld zu schließen, klicken Sie auf [Übernehmen].
  - Um das Dialogfeld zu schließen, ohne die Änderungen zu übernehmen, klicken Sie auf [Abbrechen].

# **1.1.4.1** Benutzereinstellung (Anzeigesprache, Bereich für Benachrichtigung)

- 1. Um die Kategorie "Benutzereinstellung" zu öffnen, klicken Sie auf "Benutzereinstellung" auf der linken Seite des Dialogfelds.
- 2. Um die Anzeigesprache für den "SpectraMagic NX2 Launcher" und das "Farbe QC"-Modul einzustellen, klicken Sie auf die aktuelle Einstellung der Anzeigesprache und wählen Sie die gewünschte Sprache aus der angezeigten Dropdown-Liste.
  - Die Einstellung wird beim nächsten Start des "Farbe QC"-Moduls wirksam.
  - Die Spracheinstellung bestimmt die Zeichen, die für das Dezimalsymbol, das Zifferngruppierungssymbol und das Listentrennzeichen in der Anzeige und beim Exportieren von Daten verwendet werden. Es werden die Windows-Standardeinstellungen für die ausgewählte Sprache verwendet.
- 3. Um den Bereich für Benachrichtigungen einzustellen (der Bereich, für den Benachrichtigungen im Benachrichtigungsbildschirm des Launchers empfangen werden), klicken Sie auf die aktuelle Einstellung für den Bereich für Benachrichtigungen und wählen Sie den gewünschten Bereich aus der angezeigten Dropdown-Liste.
- 4. Wenn Sie alle Einstellungen wie gewünscht vorgenommen haben, klicken Sie auf [OK], um die Einstellungen zu bestätigen und das Dialogfeld zu schließen.
  - Um die Einstellungen zu übernehmen, ohne das Dialogfeld zu schließen, klicken Sie auf [Übernehmen].
  - Um das Dialogfeld zu schließen, ohne die Einstellungen zu übernehmen, klicken Sie auf [Abbrechen].

# 1.1.4.2 Benutzerverwaltung P

• Diese Funktion wird nur von der SpectraMagic NX2 Professional Edition unterstützt.

Mit der Benutzerverwaltung lässt sich der Zugriff auf die Funktionen von SpectraMagic NX2 steuern. Wenn die Benutzerverwaltungsfunktion auf "Ein" eingestellt ist, muss sich der Benutzer beim Starten von SpectraMagic NX2 anmelden, und die dem Benutzer zur Verfügung stehenden Funktionen hängen von seiner Rolle ab. Es stehen drei Gruppen zur Verfügung: Administrator, Manager und Worker. Die für jede Rolle verfügbaren Funktionen können im Dialogfeld "Gruppe bearbeiten" festgelegt werden.

1. Um die Kategorie "Benutzerverwaltung" zu öffnen, klicken Sie auf "Benutzerverwaltung" auf der linken Seite des Dialogfelds.

### Aktivieren/Deaktivieren der Benutzerverwaltung

Um die Benutzerverwaltung zu aktivieren, setzen Sie den Schieberegler für Funktion zur Benutzerverwaltung verwenden auf "Ein".

- Benutzer müssen sich anmelden und die Funktionen, die den Benutzern zur Verfügung stehen, entsprechen den Rolleneinstellungen des angemeldeten Benutzers.
- Das Standard-Passwort für den Benutzer Administrator lautet "Administrator". Es wird empfohlen, das Administrator-Passwort zu ändern, wenn "Funktion zur Benutzerverwaltung verwenden" aktiviert ist.

Um die Benutzerverwaltung zu deaktivieren, setzen Sie den Schieberegler für Funktion zur Benutzerverwaltung verwenden auf "Aus".

• Benutzer müssen sich nicht anmelden und alle Funktionen stehen allen Benutzern zur Verfügung.

## Hinzufügen neuer Benutzer

- Neue Benutzer können nur hinzugefügt werden, wenn die Funktion Funktion zur Benutzerverwaltung verwenden aktiviert wurde.
- 1. Klicken Sie auf [Neuen Benutzer hinzufügen]. Das Dialogfeld "Benutzerdaten bearbeiten" wird angezeigt.
- 2. Wenn die Benutzer über Windows Active Directory verwaltet werden sollen, klicken Sie auf "Authentifizieren Sie sich mit den Benutzerauthentifizierungseinstellungen Ihres Betriebssystems", um das Kontrollkästchen zu aktivieren.
- 3. Geben Sie den Benutzernamen und das Passwort ein.

Wenn "Anmeldung mit Active Directory" aktiviert ist, geben Sie den im Active Directory verwendeten Benutzernamen als Benutzernamen ein. Das Passwort für den Benutzer ist jenes, das auch im Active Directory verwendet wird, weshalb es nicht notwendig ist, ein Passwort einzugeben, und die Textfelder "Passwort" und "Passwort (Wh.)" deaktiviert sind.

- Wenn der eingegebene Benutzername nicht im Active Directory gefunden wird, erscheint eine Fehlermeldung und es ist nicht möglich, den Benutzer hinzuzufügen.
- Die maximale Länge des Namens einschließlich des Domänennamens beträgt 100 Zeichen.
- Verwendbare Zeichen: Die folgenden Ein-Byte-Zeichen

ABCDEFGHIJKLMNOPQRSTUVWXYZabcdefghijklmnopqrstuvwxyz0123456789!#\$%&'()\*+,-./;<=>?@[]^\_`{|}~\ Die Zeichen (Leerzeichen),: und "können nicht verwendet werden.

Wenn "Anmeldung mit den Einstellungen für die Benutzerauthentifizierung Ihres Betriebssystems" nicht aktiviert ist, geben Sie den Benutzernamen ein und geben Sie das Passwort für den zu verwendenden Benutzer in "Passwort" und dasselbe Passwort in "Passwort (Wh.)" ein.

- Die maximale Länge des Namens beträgt 20 Zeichen. Es gibt keine Begrenzung der Passwortlänge und keine Vorgaben für die Komplexität des Passworts.
- Verwendbare Zeichen: Die folgenden Ein-Byte-Zeichen

ABCDEFGHIJKLMNOPQRSTUVWXYZabcdefghijklmnopqrstuvwxyz0123456789

4. Klicken Sie auf die aktuelle Einstellung für die Rolle und wählen Sie die gewünschte Einstellung aus der angezeigten Dropdown-Liste. Es stehen drei Rollen zur Verfügung: Administrator: Alle Funktionen sind aktiviert und können nicht geändert werden.

Manager: Standardmäßig sind alle Funktionen aktiviert, sie können jedoch geändert werden.

Worker: Standardmäßig ist eine sehr begrenzte Anzahl von Funktionen aktiviert, die jedoch geändert werden können.

- Um die für die Rollen Manager und Worker aktivierten Funktionen zu ändern, siehe Bearbeiten von Gruppeneinstellungen auf S. 17.
- 5. Klicken Sie auf [OK]. Der Benutzer wird hinzugefügt.
  - Wenn "Authentifizieren Sie sich mit den Benutzerauthentifizierungseinstellungen Ihres Betriebssystems" aktiviert ist, wird der unter "Benutzername" eingegebene Name mit dem Active Directory abgeglichen. Wenn der eingegebene Benutzername im Active Directory vorhanden ist, wird der Benutzer hinzugefügt. Wenn der eingegebene Benutzername im Active Directory vorhanden ist, wird der Benutzer hinzugefügt. Wenn der eingegebene Benutzername im Active Directory vorhanden ist, wird der Benutzer hinzugefügt werden. Bestätigen Sie den richtigen Namen für den Benutzer im Active Directory.
  - Um das Hinzufügen eines Benutzers abzubrechen, klicken Sie auf [Abbrechen] anstelle von OK.
- 6. Wiederholen Sie die Schritte 1 bis 8, um weitere Benutzer hinzuzufügen.

### **Bearbeiten von Benutzerinformationen**

So bearbeiten Sie das Passwort oder die Rolle eines Benutzers:

- Der Benutzername kann nicht bearbeitet werden. Wenn Sie den Benutzernamen ändern müssen, legen Sie einen neuen Benutzer mit dem neuen Namen an und löschen den vorhandenen Benutzer mit dem alten Namen.
- 1. Wählen Sie den zu bearbeitenden Benutzer aus, indem Sie ihn in der Benutzerliste anklicken.
- 2. Klicken Sie auf [Bearbeiten]. Das Dialogfeld "Benutzerdaten bearbeiten" wird angezeigt.
- **3.** Bearbeiten Sie die gewünschten Informationen.
- 4. Klicken Sie auf [OK], um die Informationen zu bestätigen und das Dialogfeld zu schließen.

## Löschen eines Benutzers

- Wenn ein Benutzer gelöscht wird und Funktion zur Benutzerverwaltung verwenden auf Ein gesetzt ist, kann der Benutzer die Software nicht mehr verwenden.
- 1. Wählen Sie den zu löschenden Benutzer aus, indem Sie ihn in der Benutzerliste anklicken.
- 2. Klicken Sie auf [Löschen]. Ein Bestätigungsdialogfeld wird geöffnet.
- **3.** Klicken Sie auf [Ja], um den Benutzer zu löschen.
  - Um den Löschvorgang des Benutzers abzubrechen, klicken Sie auf [Nein] anstelle von [Ja].

## **Bearbeiten von Gruppeneinstellungen**

So bearbeiten Sie die Funktionen, die den Mitgliedern der Manager- oder Worker-Gruppe zur Verfügung stehen:

- Den Mitgliedern der Administrator-Gruppe stehen alle Funktionen zur Verfügung. Dies kann nicht geändert werden.
- 1. Klicken Sie auf [Gruppe bearbeiten]. Das Dialogfeld "Gruppe bearbeiten" wird angezeigt.
- 2. Die Funktionen, die den Mitgliedern jeder Gruppe zur Verfügung stehen, werden in der Spalte für die jeweilige Gruppe markiert.
- Kontrollkästchen können durch Klicken auf das Kontrollkästchen aktiviert oder deaktiviert werden.
   Um eine Funktion zu aktivieren, vergewissern Sie sich, dass das Kontrollkästchen für diese Funktion in der gewünschten Spalte aktiviert ist.
   Um eine Funktion zu deaktivieren, vergewissern Sie sich, dass das Kontrollkästchen für diese Funktion in der gewünschten Spalte leer ist.
- 4. Nachdem Sie alle Funktionen wie gewünscht eingestellt haben, klicken Sie auf [OK], um die Einstellungen zu bestätigen und das Dialogfeld zu schließen.

# **1.2 Bildschirmkonfiguration**

Die Standard-Bildschirmkonfiguration für SpectraMagic NX2 ist unten dargestellt.

Messgerätefenster

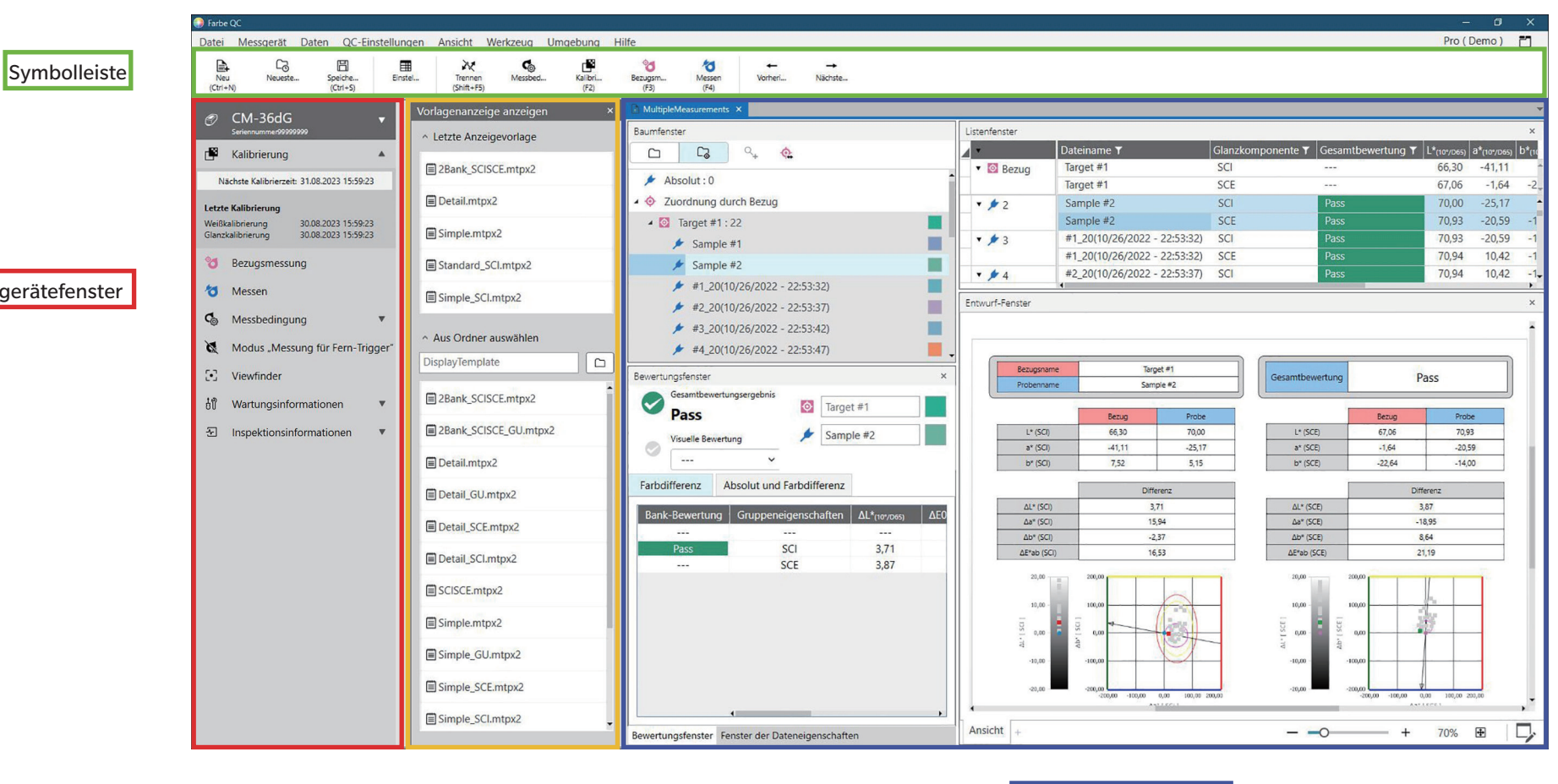

Vorlagenanzeige anzeigen

Dokumentenbereich
## 1.2.1 Menü

### Datei

| Neues Dokument         |        | Neu                           | Strg+N | 54  |
|------------------------|--------|-------------------------------|--------|-----|
|                        |        | Neues Dokument aus QC-Vorlage | e      | 54  |
| Neue QC-Vorlage        |        | Assistent für neue QC-Vorlage |        | 57  |
|                        |        | Als QC-Vorlage speichern      |        | 57  |
| Öffnen                 | Strg+O |                               |        | 55  |
| Neueste Dateien        |        |                               |        | 55  |
| Speichern              | Strg+S |                               |        | 56  |
| Speichern unter        | -      |                               |        | 56  |
| Von Datei importieren  |        |                               |        | 204 |
| In Datei exportieren   |        |                               |        | 204 |
| Alle Daten exportieren |        |                               |        | 205 |
| Vorlage anzeigen       |        | In Datei exportieren          |        | 61  |
|                        |        | Übernehmen                    |        | 61  |
| Bericht drucken        | Strg+P |                               |        | 182 |
| Datenliste drucken     |        | Drucken                       |        | 185 |
|                        |        | Druckeinstellungen            |        | 184 |
| Beenden                | Alt+F4 |                               |        |     |

#### Messgerät

| Verbinden (wenn das Messgerät nicht verbunden ist) |                          | 64            |
|----------------------------------------------------|--------------------------|---------------|
| Trennen (wenn das Messgerät verbunden ist)         |                          | 72            |
| Verbindungs-Setup Messgerät                        |                          |               |
| Messbedingung                                      |                          |               |
| Kalibrierung F2                                    |                          |               |
| Kalibrierungseinstellungen                         | UV-Anpassung             | 92            |
|                                                    | User-Kalibrierung        | 91            |
|                                                    | Einstellungen der        | 99            |
|                                                    | Kalibrierungsoptionen    |               |
|                                                    | Calibration Data         | 100           |
| Messen                                             | Bezugsmessung            | F3 <u>128</u> |
|                                                    | Messen                   | F4139         |
|                                                    | Viewfinder               | 120           |
|                                                    | Fenster Intervallmessung | 121           |
| Trigger-Modus                                      |                          |               |
| Lesen/Schreiben                                    | Proben lesen             | 175           |
|                                                    | Bezug schreiben          | 176           |

| Bezug lesen/bearbeiten                | 180                                                                                                    |
|---------------------------------------|----------------------------------------------------------------------------------------------------|
| Auftragseinstellungen                 | 160                                                                                                    |
| Benutzerdefinierte Lichtart schreiben | 172                                                                                                    |
| User-Index-Einstellungen*             | 173                                                                                                    |
| Messgeräte-Einstellungen*             | 173                                                                                                    |
| Messgeräteinitialisierung*            | 174                                                                                                    |
|                                       | Bezug lesen/bearbeiten<br>Auftragseinstellungen<br>Benutzerdefinierte Lichtart schreiben<br>User-Index-Einstellungen*<br>Messgeräte-Einstellungen* |

\* Wird nur angezeigt, wenn ein Messgerät der Serie CR-400 angeschlossen ist.

#### Daten

| Bezug erstellen                                          |                                  | 124          |
|----------------------------------------------------------|----------------------------------|--------------|
| Bezug bearbeiten                                         | Toleranz                         | 135          |
|                                                          | Zusätzliche Informationen        | 137          |
|                                                          | Probenmessbedingung              | 138          |
| Probe mit Einstellung zur<br>automatischen Bezugsauswahl |                                  | 140          |
| messen                                                   |                                  |              |
| Vorherige Daten                                          | Wählt die vorherige Messung im D | okument aus. |
| Nächste Daten                                            | Wählt die nächste Messung im Dok | ument aus.   |

#### QC-Einstellungen

| Messdateneinstellungen      | Standard-Dateiname                     | 143 |
|-----------------------------|----------------------------------------|-----|
|                             | Benutzerdefinierte                     | 144 |
|                             | Standardinformationen                  |     |
|                             | Standard-Toleranz                      | 145 |
| Bewertungseinstellungen     |                                        | 146 |
| Benutzerdefinierte          |                                        | 148 |
| Informationseinstellungen   |                                        |     |
| Benutzerdefinierte Lichtart |                                        | 154 |
| User-Index-Einstellungen    |                                        | 151 |
| Master-Daten verwalten      | Master für benutzerdefinierte Lichtart | 157 |
|                             | verwalten                              |     |
|                             | Master für benutzerdefinierte          | 157 |
|                             | Informationen verwalten                |     |

#### Ansicht

| Anpassen des Dokumentfensters    | Listenfenster                  | 28  |
|----------------------------------|--------------------------------|-----|
|                                  | Bewertungsfenster              |     |
|                                  | Fenster der Dateneigenschaften |     |
|                                  | Entwurf-Fenster                |     |
|                                  | Vorlagenanzeige anzeigen       |     |
| Einstellungen für Listenelemente |                                | 101 |
| Einstellungen des Listenfensters |                                | 116 |
| Entwurf-Fenster-Modus            |                                | 209 |
| umschalten                       |                                |     |
| Einstellung der Symbolleiste     |                                | 24  |

#### Werkzeug

| Drucken mit seriellem Drucker | Ausgewählte Daten drucken             | 187        |
|-------------------------------|---------------------------------------|------------|
|                               | Einstellungen                         | 186        |
| Mit anderem System arbeiten   | Einstellungen                         | 188        |
| Makro                         | Registrieren                          | 189        |
|                               | Start: Öffnet die Popup-Liste der reg | istrierten |
|                               | Makros. Wenn Sie auf ein Makro in d   | er Liste   |
|                               | klicken, wird das Makro gestartet.    |            |

#### Umgebung

| Anwendungseinstellungen      |  |
|------------------------------|--|
| Tastaturkürzel-Einstellungen |  |

#### Hilfe

| Handbuch                  | F1 Öffnet dieses Handbuch.                     |
|---------------------------|------------------------------------------------|
| Farbwissen                | Öffnet Farbwissen, eine Broschüre, in der      |
|                           | Konzepte der Farbtheorie und Farbmessung       |
|                           | erläutert werden.                              |
| Informationen zur Version | Öffnet einen Dialog mit Versionsinformationen. |

## 1.2.2 Symbolleiste

Die Symbolleiste enthält Schaltflächen zur Ausführung häufig verwendeter Funktionen. Die Standardsymbolleiste enthält die unten abgebildeten Schaltflächen.

- Richten Sie den Mauszeiger auf eine Schaltfläche, um eine kurze Beschreibung der jeweiligen Funktion anzuzeigen.
- Die Symbolleiste kann bearbeitet werden, um Schaltflächen hinzuzufügen/zu entfernen oder um die Symbolleiste selbst ein- und auszublenden. Siehe 1.2.2.1 Einstellung der Symbolleiste auf S. 24.

| Neu<br>(Ctrl+N)       | Neu: Erstellt ein neues Dokument. Siehe 2.2.1 Direktes Erstellen eines neuen Dokuments auf S. 54.                                                                                                    |
|-----------------------|----------------------------------------------------------------------------------------------------|
| Co<br>Neueste         | Zuletzt verwendet: Öffnet das Dialogfeld "Dateiauswahl" auf der Registerkarte "Datei öffnen" und zeigt die Liste der zuletzt verwendeten Dokumente und Vorlagen an.<br>Siehe 2.2.3 Öffnen eines vorhandenen Dokuments auf S. 55.                                                                                     |
| Speiche<br>(Ctrl+S)   | Speichern: Speichert das derzeit aktive Dokument unter seinem aktuellen Namen.<br>Wenn das Dokument noch nie gespeichert wurde, wird das Dialogfeld "Speichern unter" zur Eingabe des Namens und zum Speichern des Dokuments geöffnet. Siehe<br>2.2.4 Speichern des Dokuments auf S. 56.                             |
| Einstel               | Elemente im Listenfenster auswählen: Öffnet das Dialogfeld "Elemente im Listenfenster auswählen" zum Einstellen der Elemente, die im Listenfenster angezeigt werden sollen. Siehe 2.7.1 Einstellen der Listenelemente und deren Einstellungen (Anzahl der Ziffern, Beobachter, Lichtart, Parameter usw.) auf S. 101. |
| Verbind<br>(F5)       | Verbinden (nur angezeigt, wenn kein Messgerät verbunden ist): Verbindet NX2 mit einem Messgerät. Siehe 2.4.2 Verbinden mit einem Messgerät auf S. 64.                                                                                                    |
| Trennen<br>(Shift+F5) | Trennen (nur angezeigt, wenn ein Messgerät verbunden ist): Trennt das verbundene Messgerät. Siehe 2.4.4 Trennen von einem Messgerät auf S. 72.                                                                                                    |
| Messbed               | Messbedingungen: Öffnet das Dialogfeld "Messbedingungen" zum Einstellen der Messbedingungen. Siehe 2.5 Festlegen der Messgeräte-Einstellungen auf S. 73.                                                                                                    |
| Kalibri<br>(F2)       | Kalibrierung: Startet die Messgerätekalibrierung. Siehe 2.6 Kalibrierung auf S. 86.                                                                                                    |
| Bezugsm<br>(F3)       | Bezugsmessung: Führt eine Bezugsmessung durch. Siehe 2.9.2 Erstellen eines Bezugs durch Messung ohne den Assistenten auf S. 128.                                                                                                    |
| Messen<br>(F4)        | Messen: Führt eine Probenmessung durch. Siehe 2.10.1 Messen einer Probe auf S. 139.                                                                                                    |

| ←<br>Vorheri | Vorherige Daten: Wählt die vorherige Messung im Dokument aus. |
|--------------|---------------------------------------------------------------|
| →<br>Nächste | Nächste Daten: Wählt die nächste Messung im Dokument aus.     |

#### **Einstellung der Symbolleiste** 1.2.2.1

Ob die Symbolleiste angezeigt wird oder nicht und welche Schaltflächen in welcher Reihenfolge auf der Symbolleiste angezeigt werden, kann im Dialogfeld "Einstellung der Symbolleiste" festgelegt werden.

- 1. Wählen Sie Ansicht Einstellung der Symbolleiste... Das Dialogfeld "Einstellung der Symbolleiste" wird angezeigt.
- 2. Um die Symbolleiste ein- oder auszublenden, klicken Sie auf den Schieberegler "Symbolleiste anzeigen". Wenn er auf "Ein" gesetzt ist, wird die Symbolleiste angezeigt. Wenn er auf "Aus" gesetzt ist, wird die Symbolleiste nicht angezeigt.
  - Standardeinstellung: Ein
- 3. So fügen Sie eine Funktion zur Symbolleiste hinzu:
  - a) Klicken Sie auf die aktuelle Funktionskategorie und wählen Sie die gewünschte Kategorie (Menükategorie) aus der angezeigten Dropdown-Liste. Es wird eine Liste der Menüpunkte für diese Kategorie angezeigt.
    - Funktionskategorie: Andere enthält Trennlinien, die zwischen den Elementen eingefügt werden können, um die Symbolleiste in Abschnitte zu unterteilen.
  - b) Wählen Sie die Funktion, die hinzugefügt werden soll, aus der Liste "Verfügbare Funktionen" aus. Wenn die ausgewählte Funktion noch nicht in der Merkmalliste vorhanden ist, wird [Hinzufügen] aktiviert.
    - Nur die Trennlinie kann mehr als einmal in die Merkmalliste aufgenommen werden. Wenn die ausgewählte Funktion bereits in der Merkmalliste vorhanden ist, wird [Hinzufügen] deaktiviert.
    - Eine kurze Beschreibung der Funktion wird im Bereich "Beschreibung" angezeigt.
  - c) Wählen Sie in der Merkmalliste die Funktion oberhalb der Stelle aus, an der Sie die in Schritt 4 ausgewählte Funktion hinzufügen möchten. Die Funktion wird in die Merkmalliste unterhalb der ausgewählten Funktion aufgenommen.
- So löschen Sie eine Funktion aus der Merkmalliste: 4.
  - a) Wählen Sie die zu löschende Funktion in der Merkmalliste aus.
  - b) Klicken Sie auf [Löschen]. Die Funktion wird aus der Merkmalliste gelöscht.
- 5. So verschieben Sie Funktionen in der Merkmalliste nach oben oder unten:
  - a) Wählen Sie die zu verschiebende(n) Funktion(en) und verwenden Sie die Pfeiltasten rechts neben der Merkmalliste.
    - Mehrere aufeinanderfolgende Funktionen können ausgewählt werden, indem Sie die erste zu verschiebende Funktion auswählen, die Umschalttaste gedrückt halten und die letzte zu verschiebende Funktion auswählen.
    - Sie können mehrere einzelne Funktionen auswählen, indem Sie die Strg-Taste gedrückt halten, während Sie die zu verschiebenden Funktionen auswählen. Wenn Sie mehrere einzelne Funktionen auswählen, werden sie in die gewünschte Richtung verschoben und zu aufeinanderfolgenden Funktionen.
  - b) Verwenden Sie die Schaltflächen rechts neben der Merkmalliste, um die ausgewählte(n) Funktion(en) zu verschieben:

Ŧ Verschiebt die ausgewählte(n) Funktion(en) an den Anfang der Merkmalliste (linkes Ende der Symbolleiste).

- ÷ Verschiebt die ausgewählte(n) Funktion(en) in der Merkmalliste um eine Stelle nach oben (eine Stelle nach links in der Symbolleiste).
- Ŧ Verschiebt die ausgewählte(n) Funktion(en) in der Merkmalliste um eine Stelle nach unten (eine Stelle nach rechts in der Symbolleiste).

Ŧ

- Verschiebt die ausgewählte(n) Funktion(en) an das Ende der Merkmalliste (an das rechte Ende der Symbolleiste).
- Um die Symbolleiste auf die Standardeinstellungen zurückzusetzen, klicken Sie auf [Standardeinstellungen wiederherstellen] 6.
- 7. Nachdem Sie die Symbolleiste wie gewünscht eingestellt haben, klicken Sie auf [OK], um die Einstellungen zu bestätigen und das Dialogfeld zu schließen.

## 1.2.3 Messgerätefenster

Das Messgerätefenster wird nur angezeigt, wenn ein Messgerät verbunden ist. Es zeigt verschiedene Informationen über das aktuell verbundene Messgerät an und enthält außerdem Schaltflächen, mit denen einige Vorgänge mit dem Messgerät durchgeführt werden können.

#### 1.2.3.1 Einklappen/Erweitern des Messgerätefensters

Wenn Sie auf < klicken, wird das Messgerätefenster minimiert, um mehr Platz für das Dokumentfenster zu schaffen.

• Auch wenn das Messgerätefenster eingeklappt ist, können die Symbole angeklickt werden, um ihre jeweiligen Funktionen auszuführen.

Klicken Sie auf 🍉, um das eingeklappte Fenster zu erweitern.

• Die Breite des erweiterten Messgerätefensters kann nicht verändert werden.

#### **1.2.3.2** Abschnitte des Messgerätefensters

Einige Abschnitte des Messgerätefensters können durch Klicken auf 💟 rechts neben dem Abschnittsnamen erweitert werden, und erweiterte Abschnitte können durch Klicken auf 📥 rechts neben dem Abschnittsnamen eingeklappt werden.

#### Titelleiste

Die Titelleiste des Messgerätefensters zeigt den registrierten Namen und die Seriennummer des Messgeräts an, wenn sie eingeklappt ist, und zeigt, wenn sie erweitert ist, auch den Modellnamen und die Firmware-Version des Messgeräts an. Klicken Sie zum Erweitern auf und zum Einklappen auf .

# Kalibrierung

Der Abschnitt "Kalibrierung" wird normalerweise erweitert dargestellt und zeigt das letzte Datum und die letzte Uhrzeit für jede Art von Kalibrierung an. Durch Anklicken des Abschnittsnamens oder des Symbols wird die Kalibrierung gestartet. Siehe 2.6 Kalibrierung auf S. 86.

• Wenn die Kalibrierung unter den aktuellen Messbedingungen noch nicht durchgeführt wurde, blinkt das Kalibrierungssymbol und es werden gelbe Ausrufezeichen neben den Symbolen für Bezugsmessung, Messen und Messbedingungen angezeigt.

#### d Bezugsmessung

Klicken Sie auf "Bezugsmessung" oder das Symbol, um die Bezugsmessung zu starten. Siehe 2.9.2 Erstellen eines Bezugs durch Messung ohne den Assistenten auf S. 128.

## Messen

Klicken Sie auf "Messen" oder das Symbol, um die Probenmessung zu starten. Siehe 2.10 Probenmessungen auf S. 139.

# Co Messbedingungen

Klicken Sie auf "Messbedingung" oder [icon], um das Dialogfeld "Messgeräte-Einstellungen" zu öffnen. Siehe 2.5 Festlegen der Messgeräte-Einstellungen auf S. 73. Klicken Sie auf Techts neben "Messbedingung", um den Bereich zu erweitern und die aktuell eingestellten Messbedingungen anzuzeigen. \* Die angezeigten Einstellungen hängen vom jeweiligen Messgerät ab.

#### Messung für Fern-Trigger

(nur bei Messgeräten mit Messtaste angezeigt)

Wenn Sie auf "Messung für Fern-Trigger" klicken, ändert sich die Einstellung des Trigger-Modus des Messgeräts in der folgenden Reihenfolge, wobei sich das Symbol ändert, um die aktuelle Einstellung anzuzeigen:

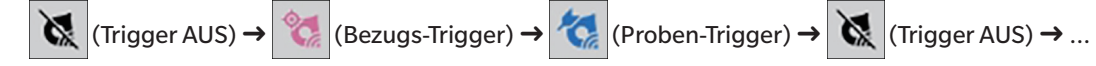

## Viewfinder

(wird nur angezeigt, wenn CM-36dG, CM-36dGV, CM-36d, CM-17d (nur USB/WLAN-Verbindung) oder CF-300 (mit installiertem optionalem 1,3MP USB-Kameraset CF-A32) angeschlossen ist)

Öffnet das Dialogfeld "Viewfinder" mit dem Bild des Messobjekts, wie es von der Kamera des Messgeräts gesehen wird. Siehe 2.8.4 Viewfinder auf S. 120.

## 51)

## Wartungsinformationen

Wenn Sie auf 🔽 klicken, wird der Abschnitt erweitert, um Wartungsinformationen anzuzeigen, wie z. B. das Datum der letzten jährlichen Kalibrierung durch eine von Konica Minolta autorisierte Serviceeinrichtung usw.

## -

## Informationen zur Selbstprüfung

Wenn Sie auf 🔽 klicken, werden in einem erweiterten Bereich Selbstprüfungs-Informationen angezeigt, wie z.B. die Ergebnisse und Datum/Uhrzeit der letzten Selbstprüfung.

• Wenn keine Selbstprüfungs-Informationen verfügbar sind oder wenn die Selbstprüfungs-App nicht mit dem verbundenen Gerät kompatibel ist, werden die Informationen als "----" angezeigt.

#### 1.2.3.3 Vorlagenanzeige anzeigen

Das Fenster "Vorlagenanzeige anzeigen" zeigt eine Liste von Anzeigevorlagen, die durch einfaches Klicken auf den Namen der Anzeigevorlage angewendet werden können.

- Das Fenster "Vorlagenanzeige anzeigen wird standardmäßig nicht angezeigt. Um die Anzeige des Fensters Vorlagenanzeige anzeigen zu aktivieren, wählen Sie Ansicht Anpassen des Dokumentfensters und markieren Sie dann Fenster Vorlagenanzeige anzeigen im angezeigten Popup-Menü. Das Fenster Vorlagenanzeige anzeigen wird angezeigt.
- Standardvorlagen für die verschiedenen Gerätetypen werden in den folgenden Ordnern installiert

| Messgerät                               | Ordner                                                           |
|-----------------------------------------|------------------------------------------------------------------|
| CM-Messgeräte mit SCI/SCE-Einstellungen | C:\Users\Public\Documents\SpectraMagic NX2\DisplayTemplate       |
| CM-512m3A                               | C:\Users\Public\Documents\SpectraMagic NX2\DisplayTemplate\3Bank |
| CM-M6                                   | C:\Users\Public\Documents\SpectraMagic NX2\DisplayTemplate\6Bank |
| Serie CR-400                            | C:\Users\Public\Documents\SpectraMagic NX2\DisplayTemplate\CR    |
| CM-25cG                                 | C:\Users\Public\Documents\SpectraMagic NX2\DisplayTemplate\Other |
| Opazität, Haze                          | C:\Users\Public\Documents\SpectraMagic NX2\DisplayTemplate\Other |

Es wird empfohlen, eine Vorlage für den verwendeten Messgerätetyp zu wählen. Wenn eine Vorlage für einen anderen Messgerätetyp ausgewählt wird, werden die Daten aufgrund von Unterschieden zwischen den Eigenschaften der Messdaten und den Eigenschaften der Objektdaten im Canvas-Fenster möglicherweise nicht angezeigt. Wenn nach der Anwendung einer Vorlage keine Daten im Canvas-Fenster angezeigt werden, wählen Sie eine andere Vorlage aus und prüfen Sie, ob die ausgewählte Vorlage für den verwendeten Messgerätetyp geeignet ist.

#### **Recent Display Template**

Zeigt eine Liste der zuletzt verwendeten Anzeigevorlagen an.

#### **Select from Folder**

Zeigt eine Liste der Anzeigevorlagen im ausgewählten Ordner an.

Um den ausgewählten Ordner zu ändern, klicken Sie auf 🗅, suchen Sie den gewünschten Ordner und klicken Sie auf [OK]. Die Anzeigevorlagen im ausgewählten Ordner werden angezeigt.

Die Abschnitte "Recent Display Template" und "Select from Folder" können durch Klicken auf den Abschnittsnamen ein- und ausgeklappt werden.

## 1.2.4 Dokumentfenster

Im Dokumentfenster werden die Messdaten im Dokument in bis zu fünf verschiedenen Fenstern angezeigt:

| Baumfenster                       | Zeigt Dokumentmessungen an, die in Absolut- und Bezugsmessungen unterteilt sind, oder organisiert unter den Bezügen, mit denen Probenmessungen verknüpft sind. |
|-----------------------------------|----------------------------------------------------------------------------------------------------|
| Listenfenster                     | Zeigt die Messdaten für den ausgewählten Zweig im Baumfenster an.                                                                                              |
| Bewertungsfenster                 | Zeigt die Bewertungsergebnisse und Messdaten für die ausgewählte Probe an.                                                                                     |
| Fenster der<br>Dateneigenschaften | Zeigt die Dateneigenschaften für die ausgewählte Probe an.                                                                                                    |
| Entwurf-Fenster                   | Ein Bereich, in dem verschiedene grafische Elemente wie Spektralkurven, Trendgrafiken, Datentabellen usw. zur Anzeige von Daten platziert werden können.       |

Vorlagenanzeige anzeigen Zeigt eine Liste von Anzeigevorlagen an, die auf das aktive Dokument angewendet werden können, indem Sie auf den Namen der Anzeigevorlage klicken.

• Es können immer nur maximal 10 Dokumente gleichzeitig geöffnet sein.

#### **1.2.4.1** Anpassen des Dokumentfensters

Sie können einstellen, ob das Listenfenster, das Bewertungsfenster, das Fenster der Dateneigenschaften, das Entwurf-Fenster und das Fenster Vorlagenanzeige anzeigen im Dokumentfenster angezeigt werden sollen oder nicht.

- 1. Wählen Sie Ansicht Anpassen des Dokumentfensters und aktivieren bzw. deaktivieren Sie dann die einzelnen Fenster im angezeigten Popup-Menü. Wenn ein Fenster aktiviert oder deaktiviert ist, wird es im Dokumentfenster angezeigt oder daraus entfernt.
  - Das Baumfenster wird immer angezeigt und kann nicht entfernt werden.

#### 1.2.4.2 Arbeiten im Dokumentfenster

#### Anordnung der Dokumentfenster

Am rechten Ende des Menüs befindet sich die Schaltfläche für die Anordnung des Dokumentfensters. Klicken Sie auf die Schaltfläche, um zwischen den Anordnungen der Dokumentfenster zu wechseln.

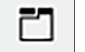

Die Dokumentfenster werden in Registerkarten angezeigt.

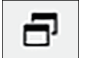

Die Dokumentfenster werden kaskadiert angezeigt.

#### Ändern der Fenstergröße

Die Fenster im Dokumentfenster können in der Größe verändert werden, indem Sie den Mauszeiger über dem Rahmen eines Fensters positionieren, sodass der Mauszeiger zu einem Doppelpfeil wird, und dann den Rahmen an die gewünschte Position ziehen.

#### Schwebende Fenster

Die Fenster des Dokumentfensters können schwebend und frei vor anderen Fenstern positioniert werden, indem Sie auf die Titelleiste des Fensters klicken und es aus seiner normalen Position herausziehen. Das Fenster wird dann frei schwebend und kann an beliebiger Stelle im Programmfenster positioniert werden.

• Schwebende Fenster werden immer vor dem Hauptfenster des Programms angezeigt.

#### Andocken schwebender Fenster

Wenn ein Fenster frei schwebend ist, kann es innerhalb des Dokumentfensters angedockt werden, indem Sie den Mauszeiger über eines der angezeigten Andocksymbole bewegen. Wenn der Mauszeiger über jedes Andocksymbol bewegt wird, wird die Position des schwebenden Fensters durch einen schattierten Bereich angezeigt, wenn auf dieses Symbol geklickt wird.

Die Andocksymbole, die einzeln oben, seitlich und unten im Dokumentfenster angezeigt werden, dienen zum Andocken des schwebenden Fensters am jeweiligen Rand des Dokumentfensters.

Die kreuzförmigen Andocksymbole in der Mitte eines aktuell angedockten Fensters dienen zum Andocken des schwebenden Fensters an der jeweiligen Position relativ zum angedockten Fenster. Durch Auswahl des mittleren Symbols der kreuzförmigen Andocksymbole wird das schwebende Fenster als Registerkarte im angedockten Fensterbereich angezeigt.

#### 1.2.4.3 Baumfenster

Im Baumfenster werden die Messdaten als Ordnerstruktur angezeigt.

Die Ordnerstruktur kann zwischen den Ansichten "Alle Daten" und "Zuordnung durch Bezug" umgeschaltet werden, indem Sie auf die entsprechende Registerkarte am oberen Rand des Baumfensters klicken.

#### 🗅 : Alle Daten

Zeigt alle Messdaten im Dokument an, wobei die Messungen als Bezug oder Probe aufgeführt sind.

#### Bezug: (Anzahl der Bezüge)

Listet alle Bezüge im Dokument auf.

#### Probe: (Anzahl der Proben)

Listet alle Proben im Dokument auf, unabhängig davon, ob sie mit einem Bezug verknüpft sind oder nicht.

#### 🕞 : Zuordnung durch Bezug:

Ordnet Probendaten bestimmten Gruppen zu entsprechend den Bezugsdaten, mit denen die Probendaten verknüpft sind.

#### Absolut: (Anzahl der Proben)

Listet Daten auf, die mit keinen Bezugsdaten verknüpft sind. Bei der ersten Erstellung eines Dokuments wird automatisch die Datengruppe "Absolutwerte" erstellt.

#### Zuordnung durch Bezug

Listet Bezüge als Zweige auf und listet unter jedem Bezugszweig die mit diesem Bezug verknüpften Proben auf.

Wenn ein neuer Bezug registriert wird, wird automatisch ein neuer Zweig mit dem Namen des neuen Bezugs erstellt.

Wenn Master-Bezüge und Arbeitsbezüge definiert sind, ist der Arbeitsbezugszweig ein Unterzweig des Master-Bezugszweigs und die mit dem Arbeitsbezug verknüpften Proben werden unter dem Unterzweig des Arbeitsbezugs aufgeführt.

#### <sup>Q</sup>₊ : Erstellen einer neuen Suche

Öffnet das Dialogfeld zum Erstellen einer neuen Suche. Siehe 2.24.7.1 Erstellen einer neuen Suche auf S. 201. Wenn mindestens eine Suche erstellt wurde, wird die Suche als Hauptzweig hinzugefügt, wobei die Unterzweige den Namen der Suche als Zweignamen tragen.

## 🔯 / 🔯 : Schaltflächen für Bewertungsbezüge (nur in Ansicht "Zuordnung durch Bezug" angezeigt)

• Diese Funktion ist nur bei Verwendung einer "Professional Edition"-Lizenz verfügbar.

Schaltet den für die Bewertung verwendeten Bezug zwischen Master-Bezug ( 🔯 ) und Arbeitsbezug ( 🧔 ) um.

#### Gruppen

Zusätzlich zu den oben genannten Hauptzweigen und Unterzweigen wird nach der Erstellung einer Gruppe (siehe 2.24.6 Datengruppen auf S. 200) ein Unterzweig mit dem Namen der Gruppe unter dem Zweig, unter dem die Gruppe erstellt wurde, hinzugefügt.

#### Einklappen/Erweitern von Zweigen

Um einen Zweig in der Ordnerstruktur einzuklappen, klicken Sie auf das Symbol → neben dem Zweig. Um einen eingeklappten Zweig zu erweitern, klicken Sie auf das Symbol ▶ neben dem Zweig.

#### 1.2.4.4 Listenfenster

| istenfenster |               |                   |                   |             |             |             |              |                          | >       |
|--------------|---------------|-------------------|-------------------|-------------|-------------|-------------|--------------|--------------------------|---------|
| •            | Dateiname 🕇   | Glanzkomponente 🕇 | Gesamtbewertung 🕇 | L*(10°/D65) | a*(10°/D65) | b*(10°/D65) | ∆L*(10°/D65) | ∆a* <sub>(10°/D65)</sub> | ∆b*(10° |
| 🔶 Bezug      | Target #00002 | SCI               |                   | 45,01       | -18,09      | 1,40        |              |                          |         |
| ≠ 35         | Sample #00033 | SCI               | OK                | 45,04       | -17,88      | 1,54        | 0,03         | 0,21                     | 0       |
| ∕≠ 36        | Sample #00034 | SCI               | OK                | 44,80       | -17,79      | 1,52        | -0,21        | 0,31                     | 0       |
| 17 🖈 🖈       | Sample #00035 | SCI               | WARNUNG           | 44,38       | -17,61      | 1,51        | -0,63        | 0,49                     | 0       |
| 1 38         | Sample #00036 | SCI               | OK                | 44,70       | -17,73      | 1,54        | -0,31        | 0,37                     | 0       |
| 1 39         | Sample #00037 | SCI               | OK                | 45,14       | -17,93      | 1,55        | 0,13         | 0,17                     | 0       |
| 10           | Sample #00038 | SCI               | NG                | 28,70       | -13,24      | 1,28        | -16,31       | 4,85                     | -0      |
| <b>#</b> 41  | Sample #00039 | SCI               | OK                | 45,17       | -17,91      | 1,57        | 0,16         | 0,19                     | 0       |
| 4            | Camala #00040 | 00                | 01/               | 45.40       | 17.00       | 4 5 4       | 0.45         | 0.10                     | 5       |

Im Listenfenster werden die Messdaten für die im Baumfenster ausgewählte Datengruppe angezeigt.

Sie können die Elemente (Informationen, Werte usw.), die in der Datenliste für die Messungen angezeigt werden, auswählen.

Siehe 2.25 Arbeiten im Listenfenster auf S. 206,

2.7.1 Einstellen der Listenelemente und deren Einstellungen (Anzahl der Ziffern, Beobachter, Lichtart, Parameter usw.) auf S. 101

und

2.7.2 Einstellungen des Listenfensters auf S. 116.

#### **1.2.4.5** Fenster der Dateneigenschaften

Zeigt die Dateneigenschaften für die aktuell ausgewählte Messung an.

Um den Namen zu bearbeiten, klicken Sie in den Namensbereich und ändern Sie ihn wie gewünscht.

- IDID, die von SpectraMagic NX2 der Messung zugewiesen wird, wenn die Daten dem Dokument durch Messung, Lesen aus dem Messgerätespeicher,<br/>manuelle Eingabe oder Kopieren/Einfügen aus einem anderen Dokument hinzugefügt werden.ErstelldatumDatum/Uhrzeit, an dem die Daten in diesem Dokument entweder durch Messung, Hochladen vom Gerät oder Kopieren aus einem anderen Dokument<br/>erstellt wurdenAktualisierungsdatumDatum/Uhrzeit, zu der die Daten zuletzt bearbeitet wurden.<br/>Ein neues Tag kann hinzugefügt werden, indem Sie in den Tag-Bereich klicken und es direkt eingeben oder indem Sie auf [+] klicken, um eine Liste der im<br/>Dokument verwendeten Tags anzuzeigen, und das gewünschte Tag aus der Liste auswählen. Ein Tag kann gelöscht werden, indem Sie auf das × neben dem<br/>zu löschenden Tag klicken.
- [Verlauf] Öffnet das Dialogfeld "Verlauf", in dem der Verlauf aller Änderungen angezeigt wird, einschließlich der Änderungen auf den Registerkarten "Bewertungsergebnis" und "Zusätzliche Informationen".
- [Speichern] Speichert alle in diesem Fenster vorgenommenen Änderungen. Wenn die Änderungen nicht gespeichert werden, wird ein Bestätigungsdialogfeld angezeigt, in dem Sie gefragt werden, ob Sie die Änderungen speichern möchten, bevor Sie zu einer anderen Messung übergehen.

### Registerkarte "Daten"

Zeigt Informationen über die Messung, einschließlich der Messbedingungen usw. und Informationen über das Messgerät, wie Modell, Seriennummer usw.

Datenmerkmal Zeigt die Quelle der Daten an: Messen (von SpectraMagic NX2 mit dem Messgerät gemessen), Hochgeladen (aus dem Speicher des Messgeräts gelesen), Manuell eingeben (manuell eingegeben), Demo-Daten (im Demo-Modus gemessen). Wenn Daten aus einem anderen Dokument kopiert wurden, wird am Ende "(Kopiert)" hinzugefügt.

Messdatum Datum/Uhrzeit-Daten wurden durch Messung erstellt. Nicht angezeigt für Daten, die manuell eingegeben wurden.

#### Farbe/Glanz

Bei den angezeigten Werten handelt es sich um die Messbedingungen, die in SpectraMagic NX2 zum Zeitpunkt der Messung oder während der manuellen Eingabe eingestellt waren, oder, wenn Daten aus dem Speicher des Messgeräts hochgeladen werden, um die Messbedingungen, die zum Zeitpunkt der Messung im Messgerät eingestellt waren.

- Bei Elementen, für die mehrere Werte festgelegt wurden, werden die Werte durch Kommas getrennt angezeigt.
- Für welche Elemente Werte festgelegt werden, hängt vom jeweiligen Messgerät ab. Elemente, für die kein Wert eingestellt ist, werden als "---" angezeigt.

Die nachstehende Tabelle zeigt die Elemente, die nicht in den Messbedingungen oder -beschreibungen enthalten sind

| Mess-ID | Eindeutige ID, die von der Messung zum Zeitpunkt der Messung zugewiesen wurde. Wenn das Messgerät keine ID zuweist oder die Daten manuell     |
|---------|----------------------------------------------------------------------------------------------------|
|         | eingegeben werden, weist SpectraMagic NX2 zum Zeitpunkt der Messung, des Lesens aus dem Messgerätespeicher oder der manuellen Eingabe eine ID |
|         | zu.                                                                                                    |
|         | Wenn Daten in ein anderes Dokument kopiert werden, ändert sich diese ID nicht.                                                                |

| Beleuchtungsbereich      | Für die Messung verwendeter Beleuchtungsbereich.                                                                                              |
|--------------------------|----------------------------------------------------------------------------------------------------|
|                          | • Der Beleuchtungsbereich kann sich von dem für eine Maske angegebenen Beleuchtungsbereich unterscheiden, wenn der am Messgerät eingestellte  |
|                          | Messbereich nicht mit dem Messbereich der Maske übereinstimmt.                                                                                |
| Datenstatus              | Status der Messdaten zum Zeitpunkt der Messung. OK (innerhalb des Messbereichs des Messgeräts), Warnung (außerhalb des Messbereichs des       |
|                          | Messgeräts), Fehler (Messfehler)                                                                                                    |
| Kalibrierstandard        | Weißkalibrierungsplatten- oder Benutzerweißkalibrierplatten-ID, Glanzkalibrierplatten-ID.                                                     |
|                          | • "" für Transmissions- oder Haze-Messungen                                                                                                   |
| Temperatur auf der Probe | Temperatur der Probe zum Zeitpunkt der Messung. Bei gemittelten Messungen handelt es sich um den Durchschnitt der Temperaturen der gemessenen |
|                          | Proben. (nur CM-3700A Plus/CM-3700A-U Plus)                                                                                                   |

#### Informationen zum Messgerät

| Messgeräte-Status         | Kalibrierungsstatus (ob eine Nachkalibrierung aufgrund der verstrichenen Zeit oder eine Werkskalibrierung empfohlen wird) zum Zeitpunkt der Messung. |
|---------------------------|----------------------------------------------------------------------------------------------------|
| Ergebnis der Prüfung      | Die Ergebnisse der letzten Selbstprüfung. Wenn für das angeschlossene Messgerät noch keine Selbstprüfung durchgeführt wurde, wird "" angezeigt.      |
| Datum der Prüfung         | Datum und Uhrzeit der letzten Selbstprüfung. Wenn für das angeschlossene Messgerät noch keine Selbstprüfung durchgeführt wurde, wird "" angezeigt.   |
| Temperatur des Messgeräts | Innentemperatur des Messgeräts zum Zeitpunkt der Messung (nur CF-300)                                                                                |
| Umgebungstemperatur       | Umgebungstemperatur zum Zeitpunkt der Messung (nur CM-3700A Plus/CM-3700A-U Plus)                                                                    |
| Umgebungs-                | Luftfeuchtigkeit der Umgebung zum Zeitpunkt der Messung (nur CM-3700A Plus/CM-3700A-U Plus)                                                          |
| Luftfeuchtigkeit          |                                                                                                    |
| Daten-Nr. des Messgeräts  | Nummer, die den Daten im Messgerätespeicher zugeordnet ist. Wird nur für Daten angezeigt, die aus dem Messgerätespeicher hochgeladen wurden.         |
|                           | (nur tragbare Messgeräte und CM-5/CR-5)                                                                                                    |

### Registerkarte Bewertungsbedingung (wird angezeigt, wenn ein Bezug ausgewählt ist)

Zeigt die Probenmessbedingungen, Messoptionen und Toleranzeinstellungen für den ausgewählten Bezug an.

### Registerkarte Bewertungsergebnis (wird angezeigt, wenn eine Probe ausgewählt ist)

Das Ergebnis der visuellen Bewertung kann eingestellt werden, indem Sie auf das aktuelle Ergebnis klicken und das gewünschte Ergebnis aus dem angezeigten Dropdown-Menü auswählen.

#### Registerkarte "Zusätzliche Informationen"

Zeigt zusätzliche Informationen zur Messung an.

#### Userdefinierte Informationen

Benutzerdefinierte Listen-Informationen können geändert werden, indem Sie auf die aktuelle Einstellung klicken und die gewünschte Einstellung aus der angezeigten Dropdown-Liste auswählen.

Numerische benutzerdefinierte Informationen können geändert werden, indem Sie auf den aktuellen Wert klicken und den neuen Wert durch direkte Eingabe oder anhand der Auf-/ Ab-Schaltflächen ändern.

[Hinzufügen] Öffnet das Dialogfeld "Benutzerdefinierte Informationseinstellungen". Klicken Sie auf das Kombinationsfeld und wählen Sie das gewünschte Element aus der angezeigten Dropdown-Liste.

[Löschen] Löscht das ausgewählte userdefinierte Informationselement.

#### Kommentar

Zeigt den für die Messung eingestellten Kommentar an. Um einen Kommentar zu bearbeiten oder einen neuen hinzuzufügen, klicken Sie in das Textfeld und bearbeiten den aktuellen Kommentar oder geben einen neuen Kommentar ein.

#### Bild

Zeigt das aktuell für das Messgerät eingestellte Bild an.

#### So fügen Sie ein Bild hinzu oder ändern es:

- 1. Klicken Sie auf [Bild einstellen]. Das Dialogfeld "Bild bearbeiten" wird geöffnet.
- 2. Klicken Sie auf [Bilddatei durchsuchen]. Das Dialogfeld "Öffnen" wird angezeigt.
- 3. Navigieren Sie zum gewünschten Bild und klicken Sie auf [Öffnen]. Eine Vorschau des Bildes wird im Bereich "Bild bearbeiten" angezeigt.
  - Es können \*.bmp-, \*.jpeg, \*.jpg- und \*.png-Bilddateien ausgewählt werden.
- 4. Um eine Markierung hinzuzufügen, klicken Sie auf [Markierung zeichnen]. In der Bildvorschau erscheint eine kreisförmige Markierung.
  - Die Farbe der Markierung und Dicke der Markierung können mit den entsprechenden Reglern eingestellt werden.
  - Die Größe und Form der Markierung kann geändert werden, indem Sie auf die Markierung im Vorschaufenster klicken und die Griffe auf die gewünschte Größe/Form ziehen.
  - Es kann nur eine Markierung auf dem Bild gesetzt werden.
  - Um eine gesetzte Markierung zu löschen, klicken Sie auf [Markierung löschen].
- 5. Klicken Sie auf [OK]. Das Bild wird zu "Zusätzliche Informationen" hinzugefügt.
  - Um ein verknüpftes Bild zu löschen, klicken Sie auf [Bild löschen].

#### 1.2.4.6 Bewertungsfenster

Zeigt die Bewertungsergebnisse für die ausgewählte Messung an.

- Bei Absolutmessungen werden keine Daten angezeigt.
- Um die im Bewertungsfenster angezeigten Listenelemente zu ändern, ändern Sie die Toleranzeinstellungen. Siehe 2.9.8.1 Bearbeiten von Toleranzen auf S. 135.
- 1. Um den Probennamen zu bearbeiten, klicken Sie in den Namensbereich und ändern Sie ihn wie gewünscht.
  - Der Bezugsname kann nicht bearbeitet werden.
- 2. Um das Ergebnis für Visuelle Bewertung einzustellen, klicken Sie auf das aktuelle Ergebnis und wählen das gewünschte Ergebnis aus dem angezeigten Dropdown-Menü.
- 3. Um zwischen den Registerkarten Farbdifferenz und Absolut und Farbdifferenz zu wechseln, klicken Sie auf die anzuzeigende Registerkarte.

#### 1.2.4.7 Entwurf-Fenster

Das Entwurf-Fenster besteht aus bis zu 10 Entwürfen, in denen grafische Objekte, wie Grafiken, Diagramme usw. platziert werden. Jedes Entwurf-Fenster kann auch ausgedruckt werden.

Informationen zu den Operationen im Entwurf-Fenster finden Sie auf 2.26 Arbeiten im Entwurf-Fenster auf S. 208.

# 1.3 Übergangsleitfaden

## 1.3.1 Übergangsleitfaden für Benutzer von SpectraMagic NX

Bisherige Benutzer von SpectraMagic NX können sich an den folgenden Tabellen orientieren, um häufig verwendete Funktionen in SpectraMagic NX2 zu finden.

| Funktion                            | SpectraMagic NX                                         | SpectraMagic NX2                                                          |
|-------------------------------------|---------------------------------------------------------|---------------------------------------------------------------------------|
| (Bezeichnung des Fensters)          | SpectraMagic NX                                         | Farbe QC                                                                  |
| Einstellungen zu Beobachter/        | Daten - Beobachter und Lichtart                         | Dialogfeld "Einstellungen für Listenelemente" öffnen mit                  |
| Lichtart                            |                                                         | Einstel                                                                   |
|                                     |                                                         | Ansicht - Einstellungen für Listenelemente oder                           |
|                                     |                                                         | und auf der Registerkarte "Beobachterbedingung" im unteren Teil des       |
|                                     |                                                         | Dialogs einstellen                                                        |
|                                     |                                                         | 2.7.1 Einstellen der Listenelemente und deren Einstellungen (Anzahl der   |
|                                     |                                                         | Ziffern, Beobachter, Lichtart, Parameter usw.) auf S. 101                 |
| Einstellungen für<br>Listenelemente | Daten - Elemente im Listenfenster auswählen             | Einstel                                                                   |
|                                     |                                                         | Ansicht - Einstellungen für Listenelemente oder                           |
|                                     |                                                         | 2.7.1 Einstellen der Listenelemente und deren Einstellungen (Anzahl der   |
|                                     |                                                         | Ziffern, Beobachter, Lichtart, Parameter usw.) auf S. 101                 |
| Bewertungseinstellungen             | Daten - Bewertungsformat                                | QC-Einstellungen - Bewertungseinstellungen                                |
| Dezimalstellen                      | Daten - Dezimalstellen                                  | Dialogfeld "Einstellungen für Listenelemente" öffnen mit                  |
| (Zifferneinstellungen)              |                                                         | Einstel                                                                   |
|                                     |                                                         | Ansicht - Einstellungen für Listenelemente oder                           |
|                                     |                                                         | und auf der Registerkarte "Ziffer" im unteren Teil des Dialogs einstellen |
|                                     |                                                         | 2.7.1 Einstellen der Listenelemente und deren Einstellungen (Anzahl der   |
|                                     |                                                         | Ziffern, Beobachter, Lichtart, Parameter usw.) auf S. 101                 |
| Manuelle Mittelwertbildung          | Messgerät - Mittelwertbildung - Bezug Mittelwertmessung | Dialogfeld "Messbedingung" öffnen mit                                     |
|                                     | oder                                                    | 6                                                                         |
|                                     | Messgerät - Mittelwertbildung - Probe Mittelwertmessung | Messbed                                                                   |
|                                     |                                                         | Messgerät - Messbedingung oder                                            |
|                                     |                                                         | und auf der Registerkarte "Messoptionen" im Abschnitt "Messbedingung"     |
|                                     |                                                         | einstellen.                                                               |
|                                     |                                                         | Messontionen auf S. 85                                                    |

| Automatische                | Messgerät - Messoptionen                                             | Dialogfeld "Messbedingung" öffnen mit                                                                 |
|-----------------------------|----------------------------------------------------------------------|----------------------------------------------------------------------------------------------------|
| Mittelwertbildung           |                                                                      | 6                                                                                                    |
|                             |                                                                      | Messbed                                                                                               |
|                             |                                                                      | Messgerät - Messbedingung oder                                                                        |
|                             |                                                                      | und auf der Registerkarte "Messoptionen" im Abschnitt "Messbedingung"                                 |
|                             |                                                                      | einstellen.                                                                                           |
|                             | a                                                                    | Messoptionen auf S. 85                                                                                |
| Intervalimessung            | Messgerat - Messoptionen                                             | Messgerat - renster intervalimessung                                                                  |
| Remote-Messung              | Messaerät - Remote-Messuna - Remote-Bezuasmessuna                    | Messaerät - Triager-Modus                                                                             |
| (Trigger-Modus)             | oder                                                                 | oder durch Anklicken im Messgerätefenster zwischen den Triggermodi                                    |
| (mgger modul)               | Messaerät - Remote-Messuna - Remote-Probenmessuna                    | wechseln:                                                                                             |
|                             | inconject remote messarily remote reperimessarily                    | $(\operatorname{Trigger} \operatorname{AUS}) \rightarrow (\operatorname{Bezugs-Trigger}) \rightarrow$ |
|                             |                                                                      | (Proben-Trigger) → 🐹 (Trigger AUS) →                                                                  |
|                             |                                                                      | 2.8.6 Trigger-Modus (Remote-Messung) auf S. 122                                                       |
| Hochladen von Bezugsdaten   | Messgerät - Hochladen/Herunterladen - Bezug hochladen                | Messgerät - Lesen/Schreiben - Bezug lesen/bearbeiten                                                  |
| vom Messgerät               |                                                                      | 2.9.3.1 Registrieren von Bezügen in ein Dokument bei gleichzeitiger                                   |
|                             |                                                                      | Bearbeitung von Bezügen im Messgerät auf S. 129                                                       |
| Standard-                   | Daten - Standard-Toleranz-Einstellung                                | QC-Einstellungen - Messdateneinstellungen - Standard-Toleranz                                         |
| Toleranzeinstellungen       |                                                                      | 2.11.3 Einstellen der Standard-Toleranz auf S. 145                                                    |
|                             |                                                                      | Es können auch Standardtoleranzen für Listenelemente festgelegt                                       |
|                             |                                                                      | werden, die nicht im Listenfenster enthalten sind.                                                    |
| Bezugstoleranzeinstellungen | DatenToleranzeinstellung                                             | Daten - Bezug bearbeiten - Toleranz                                                                   |
|                             |                                                                      | 2.9.8.1 Bearbeiten von Toleranzen auf S. 135                                                          |
|                             |                                                                      | Es können auch Toleranzen für Listenelemente festgelegt werden, die                                   |
|                             |                                                                      | sich nicht im Listenfenster befinden.                                                                 |
| Einstellungen für die       | Daten - Bewertungsformat                                             | QC-Einstellungen - Bewertungseinstellung                                                              |
| Farbtoleranzbeurteilung     |                                                                      | 2.12 Bewertungseinstellungen auf S. 146                                                               |
| Hochladen von Probendaten   | Messgerat - Hochladen/Herunterladen - Proben hochladen               | Messgerat - Lesen/Schreiben - Proben lesen                                                            |
| vom Messgerät               | Dutan Data in a chattan                                              | 2.18.1 Lesen von Proben auf 5. 175                                                                    |
| Dateneigenschaften          | Daten - Dateneigenschaften                                           | renster der Dateneigenschaften auf S. 22                                                              |
| Hinzufügen einer visuellen  | Dialog Dateneigenschaften" öffnen mit                                | Aus der Drondown-Liste Visuelle Bewertung" auf der Registerkarte                                      |
| Bewertung zu den Daten      | Daten - Dateneigenschaften                                           | Bewertungsergebnis" des Fensters der Dateneigenschaften auswählen                                     |
| bewertung zu den baten      | und aus der Drondown-Liste Visuelle Bewertung" auf der Registerkarte | 1.2.4.5 Fenster der Dateneigenschaften auf S. 33                                                      |
|                             | "Farbe" auswählen.                                                   | oder                                                                                                  |
|                             | "                                                                    | Aus der Dropdown-Liste "Visuelle Bewertung" des Bewertungsfensters                                    |
|                             |                                                                      | auswählen.                                                                                            |
|                             |                                                                      | 1.2.4.6 Bewertungsfenster auf S. 36                                                                   |

| Hinzufügen von Bildern zu | Dialog "Dateneigenschaften" öffnen mit                | Bild im Abschnitt "Bild" der Registerkarte "Zusätzliche Informationen" des               |
|---------------------------|-------------------------------------------------------|------------------------------------------------------------------------------------------|
| Daten                     | Daten - Dateneigenschaften                            | Fensters der Dateneigenschaften festlegen                                                |
|                           | und das Bild auf der Registerkarte "Bild" hinzufügen. | 1.2.4.5 Fenster der Dateneigenschaften auf S. 33                                         |
| Datensuche                | Bearbeiten - Suche                                    | Im Baumfenster einen Zweig mit Unterzweigen auswählen und auf <sup>o</sup> +<br>klicken. |
|                           |                                                       | Nach Festlegung der Suchbedingungen wird die Suche zum Baumfenster                       |
|                           |                                                       | hinzugefügt.                                                                             |
|                           |                                                       | 2.24.7 Suchen nach Daten auf S. 201                                                      |

## 1.3.2 Übergangsleitfaden für Benutzer von SpectraMagic DX

| Funktion                     | SpectraMagic DX                                        | SpectraMagic NX2                                                          |
|------------------------------|--------------------------------------------------------|---------------------------------------------------------------------------|
| (Bezeichnung des Fensters)   | SpectraMagic DX                                        | Farbe QC                                                                  |
| Einstellungen zu Beobachter/ | Daten - Beobachter und Lichtart                        | Dialogfeld "Einstellungen für Listenelemente" öffnen mit                  |
| Lichtart                     |                                                        | Einstel                                                                   |
|                              |                                                        | Ansicht - Einstellungen für Listenelemente oder                           |
|                              |                                                        | und auf der Registerkarte "Beobachterbedingung" im unteren Teil des       |
|                              |                                                        | Dialogs einstellen                                                        |
|                              |                                                        | 2.7.1 Einstellen der Listenelemente und deren Einstellungen (Anzahl der   |
|                              |                                                        | Ziffern, Beobachter, Lichtart, Parameter usw.) auf S. 101                 |
| Einstellungen für            | Daten - Elemente im Listenfenster auswählen            |                                                                           |
| Listenelemente               |                                                        | Einstel                                                                   |
|                              |                                                        | Ansicht - Einstellungen für Listenelemente oder                           |
|                              |                                                        | 2.7.1 Einstellen der Listenelemente und deren Einstellungen (Anzahl der   |
|                              |                                                        | Ziffern, Beobachter, Lichtart, Parameter usw.) auf S. 101                 |
| Bewertungseinstellungen      | Daten - Bewertungsformat                               | QC-Einstellungen - Bewertungseinstellungen                                |
| Dezimalstellen               | Daten - Dezimalstellen                                 | Dialogfeld "Einstellungen für Listenelemente" öffnen mit                  |
| (Zifferneinstellungen)       |                                                        | Einstel                                                                   |
|                              |                                                        | Ansicht - Einstellungen für Listenelemente oder                           |
|                              |                                                        | und auf der Registerkarte "Ziffer" im unteren Teil des Dialogs einstellen |
|                              |                                                        | 2.7.1 Einstellen der Listenelemente und deren Einstellungen (Anzahl der   |
|                              |                                                        | Ziffern, Beobachter, Lichtart, Parameter usw.) auf S. 101                 |
| Manuelle Mittelwertbildung   | Messgerät - Manuelle Mittelwertbildung - Bezug         | Dialogfeld "Messbedingung" öffnen mit                                     |
|                              | oder<br>Messaerät - Manuelle Mittelwertbildung - Probe | Kessbed                                                                   |
|                              |                                                        | Messgerät - Messbedingung oder                                            |
|                              |                                                        | und auf der Registerkarte "Messoptionen" im Abschnitt "Messbedingung"     |
|                              |                                                        | einstellen.                                                               |
|                              |                                                        | Messoptionen auf S. 85                                                    |
| Automatische                 | Messgerät - Messoptionen                               | Dialogfeld "Messbedingung" öffnen mit                                     |
| Mittelwertbildung            |                                                        | Kossbed                                                                   |
|                              |                                                        | Messgerät - Messbedingung oder                                            |
|                              |                                                        | und auf der Registerkarte "Messoptionen" im Abschnitt "Messbedingung"     |
|                              |                                                        | einstellen.                                                               |
|                              |                                                        | Messoptionen auf S. 85                                                    |
| Intervallmessung             | Messgerät - Messoptionen                               | Messgerät - Fenster Intervallmessung                                      |
| _                            |                                                        | 2.8.5 Intervallmessungen  (P) auf S. 121                                  |

Bisherige Benutzer von SpectraMagic DX können sich an den folgenden Tabellen orientieren, um häufig verwendete Funktionen in SpectraMagic NX2 zu finden.

| Remote-Messung              | Messgerät - Remote-Messung - Bezug                                    | Messgerät - Trigger-Modus                                                                 |
|-----------------------------|-----------------------------------------------------------------------|-------------------------------------------------------------------------------------------|
| (Trigger-Modus)             | oder                                                                  | oder durch Anklicken im Messgerätefenster zwischen den Triggermodi                        |
|                             | Messgerät - Remote-Messung - Probe                                    | wechseln:                                                                                 |
|                             |                                                                       | (Trigger AUS) $\rightarrow$ (Bezugs-Trigger) $\rightarrow$                                |
|                             |                                                                       | (Proben-Trigger) $\rightarrow$ (Trigger AUS) $\rightarrow$                                |
|                             |                                                                       | 2.8.6 Trigger-Modus (Remote-Messung) auf S. 122                                           |
| Hochladen von Bezugsdaten   | Messgerät - Lesen/Schreiben - Bezug lesen                             | Messgerät - Lesen/Schreiben - Bezug lesen/bearbeiten                                      |
| vom Messgerät               |                                                                       | 2.9.3.1 Registrieren von Bezugen in ein Dokument bei gleichzeitiger                       |
| Chan dand                   | Determ Chandrash Televine Firstelline a                               | Bearbeitung von Bezugen im Messgerat auf S. 129                                           |
|                             | Daten - Standard-Ioleranz-Einstellung                                 | QC-Einstellungen - Messaateneinstellungen - Standara-Ioleranz                             |
| loleranzeinstellungen       |                                                                       | 2.11.3 Einstellen der Standard-Toleranz auf S. 145                                        |
|                             |                                                                       | Es können auch Standardtoleranzen für Listenelemente festgelegt                           |
| -                           |                                                                       | werden, die nicht im Listenfenster enthalten sind.                                        |
| Bezugstoleranzeinstellungen | Daten - Toleranzeinstellung                                           | Daten - Bezug bearbeiten - Toleranz                                                       |
|                             |                                                                       | 2.9.8.1 Bearbeiten von Toleranzen auf S. 135                                              |
|                             |                                                                       | Es können auch Toleranzen für Listenelemente festgelegt werden, die                       |
|                             |                                                                       | sich nicht im Listenfenster befinden.                                                     |
| Einstellungen für die       | Daten - Bewertungsformat                                              | QC-Einstellungen - Bewertungseinstellung                                                  |
| Farbtoleranzbeurteilung     |                                                                       | 2.12 Bewertungseinstellungen auf S. 146                                                   |
| Hochladen von Probendaten   | Messgerät - Lesen/Schreiben - Proben lesen                            | Messgerät - Lesen/Schreiben - Proben lesen                                                |
| vom Messgerät               |                                                                       | 2.18.1 Lesen von Proben auf S. 175                                                        |
| Dateneigenschaften          | Daten - Dateneigenschaften                                            | Fenster der Dateneigenschaften                                                            |
|                             |                                                                       | 1.2.4.5 Fenster der Dateneigenschaften auf S. 33                                          |
| Hinzufügen einer visuellen  | Dialog "Dateneigenschaften" öffnen mit                                | Aus der Dropdown-Liste "Visuelle Bewertung" auf der Registerkarte                         |
| Bewertung zu den Daten      | Daten - Dateneigenschaften                                            | "Bewertungsergebnis" des Fensters der Dateneigenschaften auswählen                        |
|                             | und aus der Dropdown-Liste "Visuelle Bewertung" auf der Registerkarte | 1.2.4.5 Fenster der Dateneigenschaften auf S. 33                                          |
|                             | "Farbe" auswählen.                                                    | oder                                                                                      |
|                             |                                                                       | Aus der Dropdown-Liste "Visuelle Bewertung" des Bewertungsfensters                        |
|                             |                                                                       | auswählen.                                                                                |
|                             |                                                                       | 1.2.4.6 Bewertungsfenster auf S. 36                                                       |
| Datensuche                  | Bearbeiten - Suche                                                    | Im Baumfenster einen Zweig mit Unterzweigen auswählen und auf $^{\circ_{\star}}$ klicken. |
|                             |                                                                       | Nach Festlegung der Suchbedingungen wird die Suche zum Baumfenster                        |
|                             |                                                                       | hinzugefügt.                                                                              |
|                             |                                                                       | 2.24.7 Suchen nach Daten auf S. 201                                                       |

# KAPITEL 2 Arbeitsleitfaden

Mit einem (P) gekennzeichnete Funktionen werden nur von der SpectraMagic NX2 Professional Edition unterstützt.

| 2.1 | Starte | en/Beenden von SpectraMagic NX2                                                                      | 49 |
|-----|--------|----------------------------------------------------------------------------------------------------|----|
|     | 2.1.1  | Dialogfeld "Dateiauswahl"                                                                            |    |
|     |        | 2.1.1.1 Abschnitt "Dokument erstellen"                                                               |    |
|     |        | 2.1.1.2 Abschnitt "Dokumentenerstellung aus QC-Vorlage"                                              |    |
|     |        | 2.1.1.3 Abschnitt "QC-Vorlage erstellen" P                                                           | 50 |
| 2.2 | Erstel | len eines neuen Dokuments oder Öffnen eines vorhandenen Dokuments                                    | 54 |
|     | 2.2.1  | Direktes Erstellen eines neuen Dokuments                                                             | 54 |
|     | 2.2.2  | Erstellen eines neuen Dokuments aus einer QC-Vorlage                                                 | 54 |
|     | 2.2.3  | Öffnen eines vorhandenen Dokuments                                                                   | 55 |
|     | 2.2.4  | Speichern des Dokuments                                                                              |    |
| 2.3 | Vorlag | gen                                                                                                  | 57 |
|     | 2.3.1  | QC-Vorlagen                                                                                          |    |
|     |        | 2.3.1.1 Direkte Erstellung einer QC-Vorlage (Speichern eines vorhandenen Dokuments als QC-Vorlage) 🕑 |    |
|     |        | 2.3.1.2 Erstellen einer QC-Vorlage anhand von "Neues Projekt" 🕑                                      | 57 |
|     | 2.3.2  | Vorlagen anzeigen                                                                                    | 61 |
|     |        | 2.3.2.1 Speichern des aktiven Dokumentlayouts als Anzeigevorlage                                     | 61 |
|     |        | 2.3.2.2 Anwenden einer Anzeigevorlage auf das aktive Dokument                                        | 61 |
| 2.4 | Verbir | nden/Trennen eines Messgeräts                                                                        | 63 |
|     | 2.4.1  | Vor dem Verbinden                                                                                    | 63 |
|     | 2.4.2  | Verbinden mit einem Messgerät                                                                        | 64 |
|     |        | 2.4.2.1 Verbinden über Bluetooth                                                                     | 65 |
|     |        | 2.4.2.2 Verbinden über WLAN                                                                          |    |
|     |        | 2.4.2.3 Verbinden mit mehreren Geräten der Serie CM-700d                                             | 69 |
|     | 2.4.3  | Hinweise zur Verbindung                                                                              | 70 |
|     | 2.4.4  | Trennen von einem Messgerät                                                                          | 72 |
| 2.5 | Festle | gen der Messgeräte-Einstellungen                                                                     | 73 |
|     | 2.5.1  | Registrieren und Übernehmen der Messbedingungen                                                      | 73 |

| 2.6 | Kalibr | ierung                                                                                                    | 86  |
|-----|--------|----------------------------------------------------------------------------------------------------|-----|
|     | 2.6.1  | Für Reflexions- oder Opazitätsmessungen                                                                          | 87  |
|     | 2.6.2  | Für Transmissions- oder Haze-Messungen                                                                           |     |
|     | 2.6.3  | User-Kalibrierung 🕑                                                                                              | 91  |
|     | 2.6.4  | UV-Anpassung 🕑                                                                                                   | 92  |
|     |        | 2.6.4.1 UV-Anpassung auf neuen Standard (Registrierung eines neuen Fluoreszenzstandards)                         |     |
|     |        | 2.6.4.2 UV-Anpassung auf registrierten Standard                                                                  |     |
|     | 0.6.5  | 2.6.4.3 Gespeicherte Anpassungsergebnisse in das Messgerat schreiben                                             |     |
|     | 2.6.5  | Einstellungen der Kallbrierungsoptionen                                                                          |     |
|     | 2.6.6  | Kalibrierungsdaten                                                                                               |     |
| 2.7 | Vorbe  | reitung für die Messung                                                                                          | 101 |
|     | 2.7.1  | Einstellen der Listenelemente und deren Einstellungen (Anzahl der Ziffern, Beobachter, Lichtart, Parameter usw.) |     |
|     | 2.7.2  | Einstellungen des Listenfensters                                                                                 | 116 |
| 2.8 | Inforn | nationen zu Messungen                                                                                            | 118 |
|     | 2.8.1  | Opazitätsmessungen                                                                                               |     |
|     | 2.8.2  | Haze-Messungen                                                                                                   |     |
|     | 2.8.3  | Manuelle Mittelwertmessung                                                                                       |     |
|     | 2.8.4  | Viewfinder                                                                                                    |     |
|     | 2.8.5  | Intervallmessungen P                                                                                             |     |
|     | 2.8.6  | Trigger-Modus (Remote-Messung)                                                                                   |     |
|     |        | 2.8.6.1 Anzeige von Messergebnissen auf dem Display des Messgeräts nach Trigger-Messungen (nur CM-700d/CM-600d)  |     |
| 2.9 | Bezüg  | Je                                                                                                    | 124 |
|     | 2.9.1  | Erstellen eines Bezugs mit dem Assistenten für "Bezug erstellen"                                                 |     |
|     | 2.9.2  | Erstellen eines Bezugs durch Messung ohne den Assistenten                                                        |     |
|     | 2.9.3  | Erstellen eines Bezugs durch Einlesen vom Messgerät                                                              |     |
|     |        | 2.9.3.1 Registrieren von Bezügen in ein Dokument bei gleichzeitiger Bearbeitung von Bezügen im Messgerät         |     |
|     |        | 2.9.3.2 Lesen von Bezügen mit Proben                                                                             |     |
|     | 2.9.4  | Erstellen von Bezügen durch Kopieren/Einfügen eines vorhandenen Bezugs bzw. einer vorhandenen Probe              |     |
|     | 2.9.5  | Schützen von Bezügen                                                                                             | 132 |
|     | 2.9.6  | Ändern von Daten zwischen Probe und Bezug                                                                        | 133 |
|     |        | 2.9.6.1 Andern von Probe in Bezug                                                                                |     |
|     |        | 2.9.6.2 Andern von Bezug in Probe                                                                                |     |
|     | 2.9.7  | Master-Bezug/Arbeitsbezug (P)                                                                                    |     |
|     |        | 2.3.7.1 Andern eines bezugs in einen Master-bezug.                                                               |     |

|      |                                     | 2.9.7.2 Ändern eines Master-Bezugs in einen normalen Bezug                   |     |  |
|------|-------------------------------------|------------------------------------------------------------------------------|-----|--|
|      |                                     | 2.9.7.3 Ändern eines Bezugs in einen Arbeitsbezug                            |     |  |
|      |                                     | 2.9.7.4 Ändern eines Arbeitsbezugs in einen normalen Bezug                   |     |  |
|      | 2.9.8                               | Bearbeiten eines Bezugs                                                      |     |  |
|      |                                     | 2.9.8.1 Bearbeiten von Toleranzen                                            |     |  |
|      |                                     | 2.9.8.2 Bearbeiten von zusätzlichen Informationen                            |     |  |
|      |                                     | 2.9.8.3 Bearbeiten von Probenmessbedingungen                                 |     |  |
| 2.10 | Probenmessungen                     |                                                                              |     |  |
|      | 2.10.1                              | Messen einer Probe                                                           |     |  |
|      | 2.10.2                              | Automatische Bezugsuche (Suche nach der nächstgelegenen Farbe) ${\mathbb P}$ |     |  |
|      |                                     | 2.10.2.1 Kriterien für die automatische Suche festlegen                      |     |  |
|      |                                     | 2.10.2.2 Automatische Bezugsuche während der Messung                         |     |  |
|      | 2.10.3                              | Verknüpfen von Proben und Bezügen                                            |     |  |
|      |                                     | 2.10.3.1 Hinzufügen von verknüpften Bezügen                                  |     |  |
|      |                                     | 2.10.3.2 Entfernen eines verknüpften Bezugs                                  |     |  |
| 2.11 | Festlegen der Standardeinstellungen |                                                                              | 143 |  |
|      | 2.11.1                              | Festlegen des Standard-Dateinamens                                           |     |  |
|      | 2.11.2                              | Einstellen von benutzerdefinierten Standardinformationen                     |     |  |
|      | 2.11.3                              | Einstellen der Standard-Toleranz                                             |     |  |
| 2.12 | Bewer                               | tungseinstellungen                                                           |     |  |
| 2.13 | Benutz                              | zerdefinierte Informationseinstellungen $\mathbb P$                          |     |  |
| 2.14 | User-Index-Einstellungen 🕑          |                                                                              |     |  |
|      | 2.14.1                              | Mathematische Funktionen für Benutzerformeln                                 |     |  |
|      | 2.14.2                              | Gruppeneigenschaften für Benutzerformeln                                     |     |  |
|      | 2.14.3                              | Beispiele für Benutzerformeln                                                |     |  |
| 2.15 | Regist                              | Registrieren von benutzerdefinierten Lichtarten 🕑1                           |     |  |
|      | 2.15.1                              | Durch Messung mit einem Illuminance Spektrophotometer                        |     |  |
|      | 2.15.2                              | Durch manuelle Eingabe von Lichtartdaten                                     |     |  |
|      | 2.15.3                              | Durch Auslesen von Lichtartdaten aus dem Messgerät                           |     |  |
|      | 2.15.4                              | Durch Auslesen von Lichtartdaten aus einer *.lr5-Datei                       |     |  |
|      | 2.15.5                              | Durch Herunterladen von Lichtartdaten aus der Datenbank                      |     |  |
| 2.16 | Verwal                              | lten von Master-Daten                                                        |     |  |
|      | 2.16.1                              | Verwaltung von benutzerdefinierten Master-Lichtarten ${\mathbb P}$           |     |  |

|      | 2.16.2                               | Verwalten des Masters für benutzerdefinierte Informationen ${\mathbb P}$ |     |
|------|--------------------------------------|--------------------------------------------------------------------------|-----|
| 2.17 | Einstellungen der Messgeräteumgebung |                                                                          |     |
|      | 2.17.1                               | Auftragseinstellungen                                                    |     |
|      |                                      | 2.17.1.1 Erstellen/Bearbeiten eines Auftrags                             |     |
|      |                                      | 2.17.1.2 Löschen eines Auftrags vom Messgerät                            |     |
|      |                                      | 2.17.1.3 Dialogfeld "Auftragseinstellungen"                              |     |
|      | 2.17.2                               | Benutzerdefinierte Lichtart in Messgerät schreiben                       |     |
|      | 2.17.3                               | User-Index-Einstellungen (nur Serie CR-400)                              |     |
|      | 2.17.4                               | Messgeräte-Einstellungen (nur Serie CR-400)                              |     |
|      | 2.17.5                               | Messgeräteinitialisierung (nur Serie CR-400)                             |     |
| 2.18 | Messgerät-Speicherfunktionen         |                                                                          |     |
|      | 2.18.1                               | Lesen von Proben                                                         |     |
|      | 2.18.2                               | Schreiben von Bezügen                                                    |     |
|      | 2.18.3                               | Lesen/Bearbeiten eines Bezugs                                            |     |
| 2.19 | Drucken                              |                                                                          |     |
|      | 2.19.1                               | Drucken eines Berichts                                                   |     |
|      | 2.19.2                               | Datenliste drucken                                                       |     |
|      |                                      | 2.19.2.1 Druckeinstellungen für die Datenliste                           |     |
|      |                                      | 2.19.2.2 Datenliste drucken                                              |     |
|      | 2.19.3                               | Drucken mit seriellem Drucker                                            |     |
|      |                                      | 2.19.3.1 Einstellung des Seriellen Druckers                              |     |
| 2 20 | Arboit                               | en mit anderen Systemen (automatischer Evnort)                           | 188 |
| 2.20 |                                      |                                                                          |     |
|      | 2 21 1                               | Makro-Registrierung                                                      | 189 |
|      | 2.21.2                               | Ausführen eines Makros                                                   |     |
| 2.22 | Anwer                                | ndungseinstellungen                                                      |     |
| 2.23 | Tastati                              | urkürzel-Einstellungen                                                   |     |
| 2.24 | Datenverarbeitung.                   |                                                                          |     |
| 2.27 | 2.24.1                               | Mittelwertbildung von Messungen                                          |     |
|      | 2.24.2                               | Kopieren/Einfügen von Messungen in SpectraMagic NX2                      |     |
|      | 2.24.3                               | Kopieren/Einfügen von Daten aus SpectraMagic NX2 in andere Anwendungen   |     |
|      |                                      |                                                                          |     |

|      | 2.24.4  | Löschen von Messungen                                                                           |     |  |
|------|---------|-------------------------------------------------------------------------------------------------|-----|--|
|      | 2.24.5  | Umbenennen der Messung                                                                          |     |  |
|      |         | 2.24.5.1 Umbenennen von Messungen im Fenster der Dateneigenschaften                             |     |  |
|      |         | 2.24.5.2 Umbenennen von Messungen über das Kontextmenü des Baumfensters oder des Listenfensters |     |  |
|      | 2.24.6  | Datengruppen                                                                                    |     |  |
|      |         | 2.24.6.1 Gruppieren von Daten                                                                   |     |  |
|      |         | 2.24.6.2 Löschen einer Gruppe                                                                   |     |  |
|      | 2.24.7  | Suchen nach Daten                                                                               |     |  |
|      |         | 2.24.7.1 Erstellen einer neuen Suche                                                            |     |  |
|      |         | 2.24.7.2 Bearbeiten von Suchbedingungen                                                         | 203 |  |
|      |         | 2.24.7.3 Löschen einer Suche                                                                    |     |  |
|      | 2.24.8  | Importieren/Exportieren von Daten                                                               |     |  |
|      |         | 2.24.8.1 Importieren von Daten                                                                  | 204 |  |
|      |         | 2.24.8.2 Exportieren von Daten                                                                  |     |  |
|      |         | 2.24.8.3 Alle Daten exportieren                                                                 |     |  |
| 2.25 | Arbeite | Arbeiten im Listenfenster                                                                       |     |  |
|      | 2.25.1  | Vergrößern/Verkleinern                                                                          |     |  |
|      | 2.25.2  | Einstellen der Spaltenbreite                                                                    |     |  |
|      | 2.25.3  | Sortieren von Daten                                                                             |     |  |
|      | 2.25.4  | Filtern von Daten                                                                               |     |  |
|      |         | 2.25.4.1 Setzen eines Filters                                                                   |     |  |
|      |         | 2.25.4.2 Löschen eines Filters                                                                  |     |  |
|      | 2.25.5  | Auswählen von Daten                                                                             |     |  |
| 2.26 | Arbeite | en im Entwurf-Fenster                                                                           |     |  |
|      | 2.26.1  | Symbolleiste des Entwurf-Fensters                                                               |     |  |
|      | 2.26.2  | Wechseln des Entwurf-Fensters zwischen Ansichts- und Bearbeitungsmodus                          |     |  |
|      | 2.26.3  | Arbeiten mit Entwurf-Fenstern                                                                   |     |  |
|      |         | 2.26.3.1 Hinzufügen eines Entwurf-Fensters                                                      |     |  |
|      |         | 2.26.3.2 Entfernen eines Entwurf-Fensters                                                       |     |  |
|      |         | 2.26.3.3 Umbenennen eines Entwurf-Fensters                                                      |     |  |
|      | 2.26.4  | Arbeiten mit Objekten                                                                           | 210 |  |
|      |         | 2.26.4.1 Objekt-Symbolleiste                                                                    | 210 |  |
|      |         | 2.26.4.2 Einfügen eines Objekts in das Entwurf-Fenster                                          | 211 |  |
|      |         | 2.26.4.3 Auswählen von Objekten bzw. Aufheben der Auswahl                                       | 211 |  |
|      |         | 2.26.4.4 Andern der Größe eines Objekts                                                         |     |  |
|      |         | 2.26.4.5 Verschieben von Objekten                                                               |     |  |

| 2.26.4.6 | Positionierungs-Symbolleiste                           |
|----------|--------------------------------------------------------|
| 2.26.4.7 | Kopieren/Ausschneiden/Einfügen von Objekten            |
| 2.26.4.8 | Symbolleiste Rückgängig/Wiederherstellen/Einstellungen |

# 2.1 Starten/Beenden von SpectraMagic NX2

• Nähere Informationen zur Installation der SpectraMagic NX2-Software finden Sie in der Installationsanleitung.

### Starten von SpectraMagic NX2

- 1. Wählen Sie das SpectraMagic NX2-Symbol im Windows-Startmenü oder doppelklicken Sie auf das Symbol auf dem Desktop. SpectraMagic NX2 wird gestartet und der Eingangsbildschirm wird einige Sekunden lang angezeigt.
- 2. Der Eingangsbildschirm wird dann durch den SpectraMagic NX2 Launcher ersetzt.
  - Informationen zu anderen Launcher-Elementen als der Schaltfläche "Farbe QC" finden Sie unter 1.1 SpectraMagic NX2 Launcher auf S. 2.
  - Wenn der in den Computer eingesteckte Dongle oder die auf dem Computer installierte (elektronische) Lizenz ohne Dongle eine Premium-Lizenz enthält, erscheint beim ersten Start von SpectraMagic NX2 oder wenn die Premium-Lizenz auf dem Dongle oder Computer nicht aktiviert wurde, eine Meldung, in der Sie ausgefordert werden, die Premium-Lizenz zu aktivieren. Um die Premium-Lizenz zu aktivieren, klicken Sie auf [Aktivieren] und befolgen Sie die Schritte in *1.1.3.2 Lizenz-Aktivierung auf S. 5*, um die Lizenz zu aktivieren. Um fortzufahren, ohne die Lizenz zu aktivieren, klicken Sie auf [Überspringen].
- 3. Klicken Sie auf die Schaltfläche "Farbe QC". Das SpectraMagic NX2 QC-Modul wird gestartet und das Dialogfeld "Dateiauswahl" wird angezeigt.
  - Wenn das als Standard ausgewählte Messgerät an den Computer angeschlossen und eingeschaltet ist und die Option "Prüfen Sie gleichzeitig mit der Inbetriebnahme den Anschluss des Messgeräts" in "Mit Messgerätemodus starten" des Abschnitts "Programmstart-Optionen" der Kategorie "Andere Einstellungen" im Dialogfeld "Anwendungseinstellungen" aktiviert ist, versucht die Software automatisch, eine Verbindung zum Messgerät herzustellen, und zeigt alle messgerätebezogenen Meldungen an, bevor sie das Dialogfeld "Dateiauswahl" öffnet.
- Weitere Informationen zu den Programmstart-Optionen finden Sie unter 2.22 Anwendungseinstellungen auf S. 193.

#### Beenden von SpectraMagic NX2

- 1. Klicken Sie auf das [x] in der oberen rechten Ecke des Softwarefensters, wählen Sie "Beenden" aus dem Menü "Datei" oder drücken Sie Alt + F4. Das SpectraMagic NX2 QC-Modul wird geschlossen und der SpectraMagic NX2 Launcher wird angezeigt.
  - Wenn es offene Dokumente gibt, die seit ihrer letzten Änderung nicht gespeichert wurden, erscheint für jedes Dokument ein Dialogfeld, in dem Sie gefragt werden, ob das Dokument gespeichert werden soll. Klicken Sie auf [OK], um das Dokument zu speichern. Wenn das Dokument noch nie gespeichert wurde, wird das Dialogfeld "Speichern unter" angezeigt. Geben Sie den gewünschten Dateinamen ein und klicken Sie auf [OK], um das Dokument zu speichern und zu speichern und zu schließen.
- 2. Klicken Sie auf das [x] in der oberen rechten Ecke des Launcher-Fensters.

## 2.1.1 Dialogfeld "Dateiauswahl"

Wenn das SpectraMagic NX2 QC-Modul gestartet wird, wird das Dialogfeld "Dateiauswahl" angezeigt. In diesem Dialogfeld können Sie ein Dokument oder eine QC-Vorlage erstellen oder ein vorhandenes Dokument oder eine QC-Vorlage öffnen.

• Zurück zu Schnellstartanleitung: Starten von SpectraMagic NX2 auf S. QS-2.

#### 2.1.1.1 Abschnitt "Dokument erstellen"

Um ein neues Dokument zu erstellen, klicken Sie auf [Start]. Es wird ein neues Dokument geöffnet.

#### 2.1.1.2 Abschnitt "Dokumentenerstellung aus QC-Vorlage"

So erstellen Sie ein Dokument auf der Grundlage einer zuvor erstellten QC-Vorlage:

- **1.** Klicken Sie auf [...]. Das Dialogfeld "Öffnen" wird angezeigt.
- 2. Navigieren Sie zur gewünschten QC-Vorlage (\*.qctp-Datei) und klicken Sie auf [Öffnen]. die Option [Start] wird aktiviert.
- 3. Klicken Sie auf [Start]. Ein neues Dokument, das auf der ausgewählten QC-Vorlage basiert, wird geöffnet.

#### 2.1.1.3 Abschnitt "QC-Vorlage erstellen" (P)

• Diese Funktion ist nur bei Verwendung einer "Professional Edition"-Lizenz verfügbar.

Eine QC-Vorlage ist ein Projekt, das den Messgerätetyp, einen oder mehrere Bezüge und ihre jeweiligen Toleranzen sowie das Anzeigelayout enthält.

#### **Direktes Erstellen einer neuen QC-Vorlage**

Um eine neue QC-Vorlage direkt zu erstellen, deaktivieren Sie die Option Verwenden Sie die Assistenten-Navigation und klicken Sie auf [Start]. Es wird eine neue QC-Vorlage geöffnet. Sie können dann Bezüge und ihre Toleranzen hinzufügen, das Anzeigelayout ändern usw. Wenn Sie fertig sind, klicken Sie auf die Schaltfläche "Speichern" in der Symbolleiste oder wählen Sie im Menü "Datei" die Option "Speichern" oder "Speichern unter…" aus.

• Die Messgeräteeinstellungen werden nicht in direkt erstellten QC-Vorlagen gespeichert. Um Messgeräteinformationen in der QC-Vorlage zu speichern, erstellen Sie die Vorlage mit "Neues Projekt".

#### Erstellen einer QC-Vorlage anhand von "Neues Projekt"

- 1. Wenn Verwenden Sie die Assistenten-Navigation nicht aktiviert ist, klicken Sie auf das Kontrollkästchen, um es zu aktivieren, und klicken Sie dann auf [Start]. Der Assistent für neue Projekte wird gestartet.
- 2. In der Registerkarte "QC-Einstellungen" können Sie die folgenden Informationen für die Speicherung in der QC-Vorlage festlegen, indem Sie auf die entsprechende Schaltfläche klicken, um das Dialogfeld für diese Einstellungen zu öffnen:
  - 2-1 [Userdefinierte Informationen] Zum Hinzufügen benutzerdefinierter Informationen zu den Messungen, um die Kategorisierung der Messungen zu erleichtern. Siehe 2.13 Benutzerdefinierte Informationseinstellungen (P) auf S. 148.

- 2-2 [Benutzerdefinierte Lichtart] Zur Einstellung von benutzerdefinierten Lichtarten für Messungen. Siehe 2.15 Registrieren von benutzerdefinierten Lichtarten (P) auf S. 154.
- 2-3 [Benutzerformel] Zum Festlegen von Formeln für benutzerdefinierte Indizes. Siehe 2.14 User-Index-Einstellungen (P) auf S. 151.
- 2-4 [QC Measurement Conditions] Zur Einstellung von Messgerät, Messbedingungen und Messoptionen.
  - Wenn die "QC Measurement Conditions" eingestellt sind, kann die QC-Vorlage nur mit dem eingestellten Messgerät verwendet werden.
  - Informationen zu den Messbedingungen des Messgeräts finden Sie unter 2.5 Festlegen der Messgeräte-Einstellungen auf S. 73.
  - a) Klicken Sie in der Registerkarte "Messbedingungen" auf den Pfeil nach unten und wählen Sie das Messgerät aus der angezeigten Dropdown-Liste aus. Es werden die für das ausgewählte Messgerät verfügbaren Messbedingungen angezeigt.
  - **b)** Stellen Sie die Messbedingungen ein.
  - c) Klicken Sie auf die Registerkarte "Optionen", um zu dieser Registerkarte zu wechseln und die Optionseinstellungen vorzunehmen.
- 3. Nachdem Sie die gewünschten Einstellungen vorgenommen haben, klicken Sie auf [OK], um mit der Bezugeregistrierung fortzufahren.
- 4. Wählen Sie unter "Bezugeregistrierung" die Methode zum Festlegen der Bezugsdaten aus und fahren Sie mit dem entsprechenden Abschnitt "Bezugsdaten festlegen" fort.
- 5. Einstellen von Bezugsdaten
  - Bei der Verwendung von "Neues Projekt" zur Erstellung der QC-Vorlage kann nur ein einziger Bezug festgelegt werden. Zusätzliche Ziele können zu einer QC-Vorlage hinzugefügt werden, indem man sie einmal speichert und die gespeicherte QC-Vorlagendatei (\*.qctp-Datei) öffnet, indem man *Datei Öffnen* auswählt und die Datei im "Öffnen"-Dialog auswählt und dann die zusätzlichen Bezüge durch Messung oder manuelle Eingabe hinzufügt.
  - Einstellen von Bezugsdaten durch Messung
  - 5-1 Klicken Sie auf [Nach Messung] in der Registerkarte "Bezugeregistrierung". Das Dialogfeld "Bezug erstellen" wird angezeigt.
    - Wenn kein Messgerät angeschlossen ist, versucht die Software, eine Verbindung mit dem zuletzt angeschlossenen Messgerät herzustellen. Nachdem die Verbindung erfolgreich hergestellt wurde, wird das Dialogfeld "Bezug erstellen" angezeigt. Wenn die Verbindung nicht erfolgreich ist, wird eine Fehlermeldung angezeigt. Überprüfen Sie, ob das Messgerät eingeschaltet und mit dem Computer verbunden ist, und versuchen Sie es erneut.
  - 5-2 Um den Bezugsnamen zu ändern, klicken Sie in dessen Textfeld und bearbeiten Sie den Bezugsnamen.
  - **5-3** Legen Sie im Abschnitt "Messbedingungen" die gewünschten Messbedingungen für die Bezugsmessung fest.
    - Die verfügbaren Messbedingungen hängen vom jeweiligen Messgerät ab. Für Einzelheiten zu den Messbedingungen siehe S. 73.
  - 5-4 Um das Messgerät mit den ausgewählten Einstellungen zu kalibrieren, klicken Sie auf [Kalibrierung].
    - Informationen zur Kalibrierung finden Sie unter 2.6 Kalibrierung auf S. 86.
  - 5-5 Platzieren Sie den zu messenden Bezug und klicken Sie auf [Messen]. Es wird eine Messung durchgeführt und die Messergebnisse werden im Abschnitt "Messergebnis" angezeigt.
    - Wenn die Kalibrierung mit den ausgewählten Einstellungen noch nicht durchgeführt wurde, wird der Kalibrierungsvorgang gestartet, wenn Sie auf [Messen] klicken. Informationen zur Kalibrierung finden Sie unter 2.6 Kalibrierung auf S. 86.
  - 5-6 Klicken Sie auf [OK] und fahren Sie mit Schritt 6 unten fort, um die Bedingungen für die Probenmessung festzulegen.

#### Einstellen von Bezugsdaten durch manuelle Dateneingabe

- 5-1 Klicken Sie auf der Registerkarte "Bezugeregistrierung" auf [Manuell eingeben]. Das Dialogfeld "Bezug erstellen" wird angezeigt.
- 5-2 Um den Bezugsnamen zu ändern, klicken Sie in dessen Textfeld und bearbeiten Sie den Bezugsnamen.
- 5-3 Klicken Sie in die Liste mit den Farbdaten und wählen Sie aus der dann angezeigten Dropdown-Liste den einzugebenden Datentyp (Spektrum oder Farbmetrisch).

- 5-4 Um auch einen Glanzwert einzugeben, klicken Sie auf die Schaltfläche "Merkmale" und setzen Sie sie auf "Ein".
- 5-5 Klicken Sie in die Liste mit den Gruppeneigenschaften und wählen Sie aus der dann angezeigten Dropdown-Liste die Gruppeneigenschaft für den einzugebenden Bezug.
  - Einige Elemente in den Messbedingungen können automatisch entsprechend der ausgewählten Gruppeneigenschaft eingestellt werden.
- **5-6** Legen Sie im Abschnitt "Messbedingungen" die gewünschten Messbedingungen für den Bezug fest.
  - Die verfügbaren Messbedingungen hängen von der ausgewählten Gruppeneigenschaft ab.
- 5-7 Wenn in Schritt 5-3 als Datentyp "Spektrum" ausgewählt wurde:
  - a) Klicken Sie in die Liste mit den Wellenlängen und wählen Sie aus der dann angezeigten Dropdown-Liste den gewünschten Wellenlängenbereich (360–740 oder 400– 700). Wenn ein Wellenlängenbereich ausgewählt wurde, wird die Funktion [Einstellungen Refraktanz] aktiviert.
  - b) Klicken Sie auf [Einstellungen Refraktanz]. Das Dialogfeld "Einstellungen Refraktanz" wird angezeigt.
  - c) Geben Sie die Spektraldaten für jede Wellenlänge auf jeder Registerkarte ein. Um die Registerkarte zu wechseln, klicken Sie auf die jeweilige Registerkarte.
  - d) Nachdem Sie alle Daten wie gewünscht eingegeben haben, klicken Sie auf [OK], um das Dialogfeld zu schließen.

Wenn in Schritt 5-3 als Datentyp "Farbmetrisch" ausgewählt wurde:

- a) Klicken Sie in die Liste mit den Farbräumen und wählen Sie aus der dann angezeigten Dropdown-Liste den gewünschten Farbraum (L\*a\*b\*, Hunter Lab oder XYZ).
- **b)** Klicken Sie auf [Beobachtungsbedingung]. Das Dialogfeld "Beobachtungsbedingung" wird angezeigt.
- c) Wählen Sie den gewünschten Beobachter und die gewünschte Lichtart für die Beobachtungsbedingung 1 aus, indem Sie auf die entsprechende Liste klicken und aus der dann angezeigten Dropdown-Liste auswählen.
  - Um eine User-Lichtart zu verwenden, wählen Sie in der Dropdown-Liste "Lichtart" die Option "User Illuminant" und in der Liste "User Illuminant" die gewünschte User-Lichtart aus.
- d) Falls gewünscht, setzen Sie den Schieberegler neben "Beobachtungsbedingung 2" und "Beobachtungsbedingung 3" auf "Ein" und wählen Sie die gewünschten Beobachter- und Lichtarteinstellungen für jede Bedingung.
- e) Nachdem Sie alle Bedingungen wie gewünscht eingestellt haben, klicken Sie auf [OK], um das Dialogfeld zu schließen.
- f) Geben Sie die farbmetrischen Bezugswerte ein. Um zwischen den Registerkarten für verschiedene Beobachtungsbedingungen zu wechseln, klicken Sie auf die jeweilige Registerkarte.
- 5-8 Wenn "Merkmale" in Schritt 5-4 auf "Ein" gesetzt wurde, geben Sie den Glanzwert für den Bezug ein.
- **5-9** Klicken Sie auf "Weiter>" und fahren Sie mit Schritt 6 unten fort, um die Probenmessbedingungen einzustellen.
- 6. Stellen Sie die Probenmessbedingungen ein. Auf der Registerkarte "Messbedingungen" werden die messgerätebezogenen Bedingungen eingestellt, auf der Registerkarte "Optionen" die optionalen Einstellungen wie die Methode zur Mittelwertbildung usw.
  - Wenn Sie die Probenmessbedingungen nicht separat einstellen und die Bezugsmessbedingungen für Probenmessungen verwenden möchten, setzen Sie den Schieberegler oben rechts im Dialogfeld auf "Aus".
  - Weitere Informationen zu den Messbedingungen finden Sie unter 2.5 Festlegen der Messgeräte-Einstellungen auf S. 73.
- 7. Klicken Sie auf [OK] und fahren Sie mit den Toleranzeinstellungen fort.
  - 7-1 Legen Sie die gewünschten Toleranzen und die Warnstufe fest, die für das Pass/Fail-Urteil verwendet werden sollen.
  - 7-2 Klicken Sie auf das Kontrollkästchen neben einer Bedingung, um die Toleranzeinstellungen für diese Bedingung zu aktivieren, und klicken Sie dann auf das Kontrollkästchen neben jeder Toleranz für jedes Element, um diese Toleranz zu aktivieren und die gewünschte Toleranz durch direkte Eingabe oder anhand der Pfeile nach oben/unten einzustellen.
  - **7-3** Wiederholen Sie Schritt 7-2, um andere Toleranzen nach Wunsch einzustellen.

- 7-4 Stellen Sie die gewünschte Warnstufe (%) durch direkte Eingabe oder anhand der Pfeile nach oben/unten ein.
- 8. Klicken Sie auf [OK] und fahren Sie mit den Einstellungen für Daten-Tag und Zusätzliche Informationen fort.
  - 8-1 Wenn Sie dem Bezug ein Daten-Tag hinzufügen möchten, geben Sie das gewünschte Tag in das Textfeld "Daten-Tag" ein.
  - 8-2 Um ein Element aus einer benutzerdefinierten Liste hinzuzufügen, klicken Sie im Bereich "Benutzerdefinierte Liste" auf [Hinzufügen]. Das Dialogfeld "Benutzerdefinierte Informationseinstellungen" wird geöffnet.
    - a) Klicken Sie in die Liste der benutzerdefinierten Informationen und wählen Sie aus der dann angezeigten Dropdown-Liste das gewünschte Element.
    - b) Klicken Sie auf [OK]. Das ausgewählte Element wird zu "Benutzerdefinierte Liste" hinzugefügt.
    - c) Wählen Sie das hinzugefügte Element aus und klicken Sie auf den Wert für dieses Element, um den gewünschten Wert einzustellen.
  - 8-3 Wenn Sie ein Bild mit dem Bezug verknüpfen möchten, klicken Sie auf [Bild einstellen]. Das Dialogfeld "Bild bearbeiten" wird geöffnet.
    - a) Klicken Sie auf [Bilddatei durchsuchen]. Das Dialogfeld "Öffnen" wird angezeigt.
    - b) Navigieren Sie zum gewünschten Bild und klicken Sie auf [Öffnen]. Eine Vorschau des Bildes wird im Bereich "Bild bearbeiten" angezeigt.
      - Es können \*.bmp-, \*.jpeg, \*.jpg- und \*.png-Bilddateien ausgewählt werden.
    - c) Um eine Markierung hinzuzufügen, klicken Sie auf [Markierung zeichnen]. In der Bildvorschau erscheint eine kreisförmige Markierung.
      - Die Farbe der Markierung und Dicke der Markierung können mit den entsprechenden Reglern eingestellt werden.
      - Die Größe und Form der Markierung kann geändert werden, indem Sie auf die Markierung im Vorschaufenster klicken und die Griffe auf die gewünschte Größe/Form ziehen.
      - Es kann nur eine Markierung auf dem Bild gesetzt werden.
      - Um eine gesetzte Markierung zu löschen, klicken Sie auf [Markierung löschen].
    - **d)** Klicken Sie auf [OK]. Das Bild wird zu "Zusätzliche Informationen" hinzugefügt.
      - Um ein verknüpftes Bild zu löschen, klicken Sie auf [Bild löschen].
  - 8-4 Wenn Sie dem Bezug einen Kommentar hinzufügen möchten, geben Sie den gewünschten Kommentar in das Textfeld "Kommentar" ein.
- 9. Klicken Sie auf [OK]. Es wird eine Bestätigungsmeldung angezeigt. Um die Bezugsinformationen zu speichern, klicken Sie auf [OK]. Der Assistent fährt mit "Auswahl des Anzeigelayouts" fort.
- 10. So stellen Sie das Anzeigelayout ein
  - 10-1 Wählen Sie die gewünschte Anzeigevorlage aus, indem Sie auf den Namen der Anzeigevorlage klicken. Wenn eine Standardvorlage ausgewählt wurde, wird eine Vorschau der Vorlage angezeigt.
    - Um einen Ordner mit Anzeigevorlagen auszuwählen, klicken Sie auf die Schaltfläche mit dem Ordnerbild im Abschnitt "Select from Folder". Das Dialogfeld "Ordner durchsuchen" wird angezeigt. Wählen Sie den gewünschten Ordner aus und klicken Sie auf [OK]. Es wird eine Liste der Anzeigevorlagen in diesem Ordner angezeigt.
  - **10-2** Klicken Sie auf [OK]. Die ausgewählte Anzeigevorlage wird auf die QC-Vorlage angewendet.
- **11.** Um die QC-Vorlage zu speichern, klicken Sie in der Symbolleiste auf "Speichern" oder wählen Sie im Menü "Datei" die Option "Speichern" oder "Speichern unter…" aus.
  - Messungen können nicht in einer QC-Vorlage gespeichert werden, und es ist nicht möglich, eine QC-Vorlage als Dokument zu speichern. Bevor Sie mit den Messungen beginnen, schließen Sie die QC-Vorlage und öffnen Sie ein neues Dokument aus der QC-Vorlage. Siehe 2.2.2 Erstellen eines neuen Dokuments aus einer QC-Vorlage auf S. 54.

# 2.2 Erstellen eines neuen Dokuments oder Öffnen eines vorhandenen Dokuments

Nur wenn ein Dokument geöffnet ist, können Messungen durchgeführt und verschiedene Einstellungen vorgenommen werden. Wenn im Dialogfeld "Dateiauswahl", das beim Start von SpectraMagic NX2 angezeigt wurde, keine Datei erstellt wurde, gehen Sie wie folgt vor, um ein Dokument zu erstellen.

## 2.2.1 Direktes Erstellen eines neuen Dokuments

Um direkt ein neues Dokument zu erstellen, führen Sie einen der folgenden Schritte aus:

1. So erstellen Sie ein neues Dokument direkt vom Hauptbildschirm von SpectraMagic NX2 aus:

Klicken Sie auf die Schaltfläche "Neu" in der Symbolleiste

oder

Wählen Sie Datei - Neues Dokument - Neu in dem erscheinenden Popup-Menü.

Wenn das Dialogfeld "Dateiauswahl" angezeigt wird, klicken Sie auf [Start] im Abschnitt "Dokument erstellen" der Registerkarte "Neu".

2. Es wird ein neues Dokument geöffnet.

## 2.2.2 Erstellen eines neuen Dokuments aus einer QC-Vorlage

QC-Vorlagen können zur Standardisierung von Arbeitsabläufen verwendet werden. Dazu gehören Bezugsdaten und Toleranzeinstellungen, Bezugs- und Probenmessbedingungen, Anzeigeanordnung, Messgeräteeinstellungen usw. Um eine QC-Vorlage zu verwenden, muss ein neues Dokument aus der QC-Vorlage geöffnet werden.

- Probenmessdaten können nicht in einer QC-Vorlage gespeichert werden. Um eine QC-Vorlage für Messungen zu verwenden, öffnen Sie immer ein Dokument aus der QC-Vorlage, anstatt die QC-Vorlage selbst zu öffnen.
- Der Standard-Dateipfad wird wie im Dialogfeld "Anwendungseinstellungen" angegeben. Siehe 2.22 Anwendungseinstellungen auf S. 193.

Wenn der Hauptbildschirm von SpectraMagic NX2 angezeigt wird:

- 1. Wählen Sie Datei Neues Dokument Neues Dokument aus QC-Vorlage... in dem erscheinenden Popup-Menü. Das Dialogfeld "Öffnen" wird angezeigt.
- 2. Navigieren Sie zur gewünschten QC-Vorlage (\*. qctp-Datei) und klicken Sie auf [Öffnen]. Ein neues Dokument, das auf der ausgewählten QC-Vorlage basiert, wird geöffnet.

Wenn das Dialogfeld "Dateiauswahl" angezeigt wird:

- 1. Klicken Sie im Abschnitt "Dokumentenerstellung aus QC-Vorlage" auf der Registerkarte "Neu" auf [...]. Das Dialogfeld "Öffnen" wird angezeigt.
- 2. Navigieren Sie zur gewünschten QC-Vorlage (\*.qctp-Datei) und klicken Sie auf [Öffnen]. die Option [Start] wird aktiviert.
- 3. Klicken Sie auf [Start]. Ein neues Dokument, das auf der ausgewählten QC-Vorlage basiert, wird geöffnet.
# 2.2.3 Öffnen eines vorhandenen Dokuments

- Vorhandene \*.mesx2-, \*.qctp-, \*.mes- oder \*.mea-Dateien können mit dem unten beschriebenen Verfahren geöffnet werden.
- Vorhandene SpectraMagic DX-Dateien müssen mit dem DX2NXConverter konvertiert werden, bevor sie geöffnet werden können. Der DX2NXConverter wird in folgendem Ordner installiert: C:\Program Files\KONICA MINOLTA\SpectraMagic NX2\DataConvertTool

Wenn der Hauptbildschirm von SpectraMagic NX2 angezeigt wird:

- 1. Wählen Sie Datei Öffnen. Das Dialogfeld "Öffnen" wird angezeigt.
- 2. Navigieren Sie zur gewünschten Datei und klicken Sie auf [Öffnen]. Die ausgewählte Datei wird geöffnet.

Wenn das Dialogfeld "Dateiauswahl" angezeigt wird:

- Das Dialogfeld "Dateiauswahl" kann auch auf der Registerkarte "Datei öffnen" geöffnet werden, indem Sie auf die Schaltfläche "Neueste Dateien" in der Symbolleiste klicken oder indem Sie Datei Neueste Dateien auswählen.
- 1. Wenn die Registerkarte "Datei öffnen" nicht ausgewählt ist, klicken Sie auf die Registerkarte "Datei öffnen", um dorthin zu wechseln. Es wird eine Liste der zuletzt verwendeten Dokumente und Vorlagen angezeigt.
- 2. Wenn sich die gewünschte Datei in der Liste befindet:
  - 2-1 Klicken Sie auf die Datei, um sie auszuwählen, und dann auf [Öffnen]. Die ausgewählte Datei wird geöffnet.

Wenn sich die gewünschte Datei nicht in der Liste befindet:

- **2-1** Klicken Sie im Abschnitt "Ausgewähltes Dokument öffnen" auf [Durchsuchen]. Das Dialogfeld "Öffnen" wird angezeigt.
- 2-2 Navigieren Sie zur gewünschten Datei und klicken Sie dann auf [Öffnen]. Die ausgewählte Datei wird geöffnet.

# 2.2.4 Speichern des Dokuments

- 1. Führen Sie einen der folgenden Schritte aus, um das derzeit aktive Dokument unter seinem aktuellen Namen zu speichern:
  - Klicken Sie auf die Schaltfläche "Speichern" in der Symbolleiste.
  - Wählen Sie Datei Speichern.
  - Drücken Sie Strg+S.

Das Dokument wird gespeichert.

- Wenn das Dokument noch nie gespeichert wurde, wird das Dialogfeld "Speichern unter" angezeigt. Geben Sie den gewünschten Dateinamen ein und klicken Sie auf [OK]. Das Dokument wird gespeichert und der Dialog wird geschlossen.
- 1. So speichern Sie das derzeit aktive Dokument unter einem neuen Namen bzw. wenn das Dokument noch nie gespeichert wurde:
  - 1-1. Wählen Sie Datei Speichern unter... . Das Dialogfeld "Speichern unter" wird angezeigt.
  - 1-2. Geben Sie den gewünschten Dateinamen ein und klicken Sie auf [OK]. Die Datei wird gespeichert, das Dialogfeld wird geschlossen und der Dateiname, der in der Registerkarte oder der Titelleiste des Dokuments angezeigt wird, ändert sich in den Titel, der eingegeben wurde.

# 2.3 Vorlagen

# 2.3.1 QC-Vorlagen

QC-Vorlagen können zur Standardisierung von Arbeitsabläufen verwendet werden. Dazu gehören Bezugsdaten und Toleranzeinstellungen, Bezugs- und Probenmessbedingungen, Anzeigeanordnung, Messgeräteeinstellungen usw.

# 2.3.1.1 Direkte Erstellung einer QC-Vorlage (Speichern eines vorhandenen Dokuments als QC-Vorlage) 🕑

• Diese Funktion ist nur bei Verwendung einer "Professional Edition"-Lizenz verfügbar.

Das gerade aktive Dokument kann als QC-Vorlage gespeichert werden. Wenn Sie das Dokument als QC-Vorlage speichern, werden alle Bezugs- und Toleranzeinstellungen des Dokuments, benutzerdefinierte Informationen, Informationen zu benutzerdefinierten Lichtarten und Messbedingungen gespeichert, nicht jedoch Informationen über das angeschlossene Messgerät.

So speichern Sie das derzeit aktive Dokument als QC-Vorlage:

- 1. Wählen Sie Datei Neue QC-Vorlage Als QC-Vorlage speichern... in dem erscheinenden Popup-Menü. Das Dialogfeld "Speichern unter" wird angezeigt.
- 2. Navigieren Sie zu dem Ordner, in dem die QC-Vorlage gespeichert werden soll, und geben Sie den gewünschten Namen für die QC-Vorlage ein.
- 3. Klicken Sie auf [Speichern]. Die QC-Vorlage wird gespeichert.

# 2.3.1.2 Erstellen einer QC-Vorlage anhand von "Neues Projekt" 🕑

- Diese Funktion ist nur bei Verwendung einer "Professional Edition"-Lizenz verfügbar.
- 1. Wenn der Dateiauswahldialog nicht angezeigt wird, wählen Sie Datei Neue QC-Vorlage Assistent für neue QC-Vorlage... in dem erscheinenden Popup-Menü.

Wenn der Dateiauswahldialog angezeigt wird, vergewissern Sie sich im Abschnitt "QC-Vorlage erstellen", dass Verwenden Sie die Assistenten-Navigation aktiviert ist (falls nicht, klicken Sie auf das Kontrollkästchen, um es zu aktivieren) und klicken Sie dann auf [Start]. Der Assistent für neue Projekte wird gestartet.

- 2. In der Registerkarte "QC-Einstellungen" können Sie die folgenden Informationen für die Speicherung in der QC-Vorlage festlegen, indem Sie auf die entsprechende Schaltfläche klicken, um das Dialogfeld für diese Einstellungen zu öffnen:
  - 2-1 [Benutzerinformationen] Zum Hinzufügen benutzerdefinierter Informationen zu den Messungen, um die Kategorisierung der Messungen zu erleichtern. Siehe 2.13 Benutzerdefinierte Informationseinstellungen (P) auf S. 148.
  - 2-2 [Benutzerdefinierte Lichtart] Zur Einstellung von benutzerdefinierten Lichtarten für Messungen. Siehe 2.15 Registrieren von benutzerdefinierten Lichtarten (P) auf S. 154.
  - 2-3 [Benutzerformel] Zum Festlegen von Formeln für benutzerdefinierte Indizes. Siehe 2.14 User-Index-Einstellungen (P) auf S. 151.
  - **2-4** [QC Measurement Conditions] Zur Einstellung von Messgerät, Messbedingungen und Messoptionen.
    - Wenn die "QC Measurement Conditions" eingestellt sind, kann die QC-Vorlage nur mit dem eingestellten Messgerät verwendet werden.

- Informationen zu den Messbedingungen des Messgeräts finden Sie unter 2.5 Festlegen der Messgeräte-Einstellungen auf S. 73.
- a) Klicken Sie in der Registerkarte "Messbedingungen" auf den Pfeil nach unten und wählen Sie das Messgerät aus der angezeigten Dropdown-Liste aus. Es werden die für das ausgewählte Messgerät verfügbaren Messbedingungen angezeigt.
  - Es ist nicht möglich, CR-5, CR-400 oder CR-410 als Messgerät zu wählen.
- **b)** Stellen Sie die Messbedingungen ein.
- c) Klicken Sie auf die Registerkarte "Optionen", um zu dieser Registerkarte zu wechseln und die Optionseinstellungen vorzunehmen.
- 3. Nachdem Sie die gewünschten Einstellungen vorgenommen haben, klicken Sie auf [OK], um mit der Bezugeregistrierung fortzufahren.
- 4. Wählen Sie unter "Bezugeregistrierung" die Methode zum Festlegen der Bezugsdaten aus und fahren Sie mit dem entsprechenden Abschnitt "Bezugsdaten festlegen" fort.
- 5. Einstellen von Bezugsdaten
  - Bei der Verwendung von "Neues Projekt" zur Erstellung der QC-Vorlage kann nur ein einziger Bezug festgelegt werden. Zusätzliche Ziele können zu einer QC-Vorlage hinzugefügt werden, indem man sie einmal speichert und die gespeicherte QC-Vorlagendatei (\*.qctp-Datei) öffnet, indem man *Datei Öffnen* auswählt und die Datei im "Öffnen"-Dialog auswählt und dann die zusätzlichen Bezüge durch Messung oder manuelle Eingabe hinzufügt.

### Einstellen von Bezugsdaten durch Messung

- 5-1 Klicken Sie auf [Nach Messung] in der Registerkarte "Bezugeregistrierung". Das Dialogfeld "Bezug erstellen" wird angezeigt.
  - Wenn kein Messgerät angeschlossen ist, versucht die Software, eine Verbindung mit dem zuletzt angeschlossenen Messgerät herzustellen. Nachdem die Verbindung erfolgreich hergestellt wurde, wird das Dialogfeld "Bezug erstellen" angezeigt. Wenn die Verbindung nicht erfolgreich ist, wird eine Fehlermeldung angezeigt. Überprüfen Sie, ob das Messgerät eingeschaltet und mit dem Computer verbunden ist, und versuchen Sie es erneut.
- 5-2 Um den Bezugsnamen zu ändern, klicken Sie in dessen Textfeld und bearbeiten Sie den Bezugsnamen.
- 5-3 Legen Sie im Abschnitt "Messbedingungen" die gewünschten Messbedingungen für die Bezugsmessung fest.
  - Die verfügbaren Messbedingungen hängen vom jeweiligen Messgerät ab. Für Einzelheiten zu den Messbedingungen siehe S. 73.
- 5-4 Um das Messgerät mit den ausgewählten Einstellungen zu kalibrieren, klicken Sie auf [Kalibrierung].
  - Informationen zur Kalibrierung finden Sie unter 2.6 Kalibrierung auf S. 86.
- 5-5 Platzieren Sie den zu messenden Bezug und klicken Sie auf [Messen]. Es wird eine Messung durchgeführt und die Messergebnisse werden im Abschnitt "Messergebnis" angezeigt.
  - Wenn die Kalibrierung mit den ausgewählten Einstellungen noch nicht durchgeführt wurde, wird der Kalibrierungsvorgang gestartet, wenn Sie auf [Messen] klicken. Informationen zur Kalibrierung finden Sie unter 2.6 Kalibrierung auf S. 86.
- 5-6 Klicken Sie auf [OK] und fahren Sie mit Schritt 6 unten fort, um die Bedingungen für die Probenmessung festzulegen.

### Einstellen von Bezugsdaten durch manuelle Dateneingabe

- 5-1 Klicken Sie auf der Registerkarte "Bezugeregistrierung" auf [Manuell eingeben]. Das Dialogfeld "Bezug erstellen" wird angezeigt.
- 5-2 Um den Bezugsnamen zu ändern, klicken Sie in dessen Textfeld und bearbeiten Sie den Bezugsnamen.
- 5-3 Klicken Sie in die Liste mit den Farbdaten und wählen Sie aus der dann angezeigten Dropdown-Liste den einzugebenden Datentyp (Spektrum oder Farbmetrisch).
- 5-4 Um auch einen Glanzwert einzugeben, klicken Sie auf die Schaltfläche "Merkmale" und setzen Sie sie auf "Ein".
- 5-5 Klicken Sie in die Liste mit den Gruppeneigenschaften und wählen Sie aus der dann angezeigten Dropdown-Liste die Gruppeneigenschaft für den einzugebenden Bezug.
  - Einige Elemente in den Messbedingungen können automatisch entsprechend der ausgewählten Gruppeneigenschaft eingestellt werden.

- 5-6 Legen Sie im Abschnitt "Messbedingungen" die gewünschten Messbedingungen für den Bezug fest.
  - Die verfügbaren Messbedingungen hängen von der ausgewählten Gruppeneigenschaft ab.
- 5-7 Wenn in Schritt 5-3 als Datentyp "Spektrum" ausgewählt wurde:
  - a) Klicken Sie in die Liste mit den Wellenlängen und wählen Sie aus der dann angezeigten Dropdown-Liste den gewünschten Wellenlängenbereich (360–740 oder 400– 700). Wenn ein Wellenlängenbereich ausgewählt wurde, wird die Funktion [Einstellungen Refraktanz] aktiviert.
  - b) Klicken Sie auf [Einstellungen Refraktanz]. Das Dialogfeld "Einstellungen Refraktanz" wird angezeigt.
  - c) Geben Sie die Spektraldaten für jede Wellenlänge auf jeder Registerkarte ein. Um die Registerkarte zu wechseln, klicken Sie auf die jeweilige Registerkarte.
  - d) Nachdem Sie alle Daten wie gewünscht eingegeben haben, klicken Sie auf [OK], um das Dialogfeld zu schließen.

Wenn in Schritt 5-3 als Datentyp "Farbmetrisch" ausgewählt wurde:

- a) Klicken Sie in die Liste mit den Farbräumen und wählen Sie aus der dann angezeigten Dropdown-Liste den gewünschten Farbraum (L\*a\*b\*, Hunter Lab oder XYZ).
- **b)** Klicken Sie auf [Beobachtungsbedingung]. Das Dialogfeld "Beobachtungsbedingung" wird angezeigt.
- c) Wählen Sie den gewünschten Beobachter und die gewünschte Lichtart für die Beobachtungsbedingung 1 aus, indem Sie auf die entsprechende Liste klicken und aus der dann angezeigten Dropdown-Liste auswählen.
  - Um eine User-Lichtart zu verwenden, wählen Sie in der Dropdown-Liste "Lichtart" die Option "User Illuminant" und in der Liste "User Illuminant" die gewünschte User-Lichtart aus.
- d) Falls gewünscht, setzen Sie den Schieberegler neben "Beobachtungsbedingung 2" und "Beobachtungsbedingung 3" auf "Ein" und wählen Sie die gewünschten Beobachter- und Lichtarteinstellungen für jede Bedingung.
- e) Nachdem Sie alle Bedingungen wie gewünscht eingestellt haben, klicken Sie auf [OK], um das Dialogfeld zu schließen.
- f) Geben Sie die farbmetrischen Bezugswerte ein. Um zwischen den Registerkarten für verschiedene Beobachtungsbedingungen zu wechseln, klicken Sie auf die jeweilige Registerkarte.
- 5-8 Wenn "Merkmale" in Schritt 5-4 auf "Ein" gesetzt wurde, geben Sie den Glanzwert für den Bezug ein.
- **5-9** Klicken Sie auf "Weiter>" und fahren Sie mit Schritt 6 unten fort, um die Probenmessbedingungen einzustellen.
- 6. Stellen Sie die Probenmessbedingungen ein. Auf der Registerkarte "Messbedingungen" werden die messgerätebezogenen Bedingungen eingestellt, auf der Registerkarte "Optionen" die optionalen Einstellungen wie die Methode zur Mittelwertbildung usw.
  - Wenn Sie die Probenmessbedingungen nicht separat einstellen und die Bezugsmessbedingungen für Probenmessungen verwenden möchten, setzen Sie den Schieberegler oben rechts im Dialogfeld auf "Aus".
  - Weitere Informationen zu den Messbedingungen finden Sie unter 2.5 Festlegen der Messgeräte-Einstellungen auf S. 73.
- 7. Klicken Sie auf [OK] und fahren Sie mit den Toleranzeinstellungen fort.
  - 7-1 Legen Sie die gewünschten Toleranzen und die Warnstufe fest, die für das Pass/Fail-Urteil verwendet werden sollen.
  - 7-2 Klicken Sie auf das Kontrollkästchen neben einer Bedingung, um die Toleranzeinstellungen für diese Bedingung zu aktivieren, und klicken Sie dann auf das Kontrollkästchen neben jeder Toleranz für jedes Element, um diese Toleranz zu aktivieren und die gewünschte Toleranz durch direkte Eingabe oder anhand der Pfeile nach oben/unten einzustellen.
  - 7-3 Wiederholen Sie Schritt 7-2, um andere Toleranzen nach Wunsch einzustellen.
  - 7-4 Stellen Sie die gewünschte Warnstufe (%) durch direkte Eingabe oder anhand der Pfeile nach oben/unten ein.
- 8. Klicken Sie auf [OK] und fahren Sie mit den Einstellungen für Daten-Tag und Zusätzliche Informationen fort.

- 8-1 Wenn Sie dem Bezug ein Daten-Tag hinzufügen möchten, geben Sie das gewünschte Tag in das Textfeld "Daten-Tag" ein.
- 8-2 Um ein Element aus einer benutzerdefinierten Liste hinzuzufügen, klicken Sie im Bereich "Benutzerdefinierte Liste" auf [Hinzufügen]. Das Dialogfeld "Benutzerdefinierte Informationseinstellungen" wird geöffnet.
  - a) Klicken Sie in die Liste der benutzerdefinierten Informationen und wählen Sie aus der dann angezeigten Dropdown-Liste das gewünschte Element.
  - **b)** Klicken Sie auf [OK]. Das ausgewählte Element wird zu "Benutzerdefinierte Liste" hinzugefügt.
  - c) Wählen Sie das hinzugefügte Element aus und klicken Sie auf den Wert für dieses Element, um den gewünschten Wert einzustellen.
- 8-3 Wenn Sie ein Bild mit dem Bezug verknüpfen möchten, klicken Sie auf [Bild einstellen]. Das Dialogfeld "Bild bearbeiten" wird geöffnet.
  - a) Klicken Sie auf [Bilddatei durchsuchen]. Das Dialogfeld "Öffnen" wird angezeigt.
  - b) Navigieren Sie zum gewünschten Bild und klicken Sie auf [Öffnen]. Eine Vorschau des Bildes wird im Bereich "Bild bearbeiten" angezeigt.
    - Es können \*.bmp-, \*.jpeg, \*.jpg- und \*.png-Bilddateien ausgewählt werden.
  - c) Um eine Markierung hinzuzufügen, klicken Sie auf [Markierung zeichnen]. In der Bildvorschau erscheint eine kreisförmige Markierung.
    - Die Farbe der Markierung und Dicke der Markierung können mit den entsprechenden Reglern eingestellt werden.
    - Die Größe und Form der Markierung kann geändert werden, indem Sie auf die Markierung im Vorschaufenster klicken und die Griffe auf die gewünschte Größe/Form ziehen.
    - Es kann nur eine Markierung auf dem Bild gesetzt werden.
    - Um eine gesetzte Markierung zu löschen, klicken Sie auf [Markierung löschen].
  - d) Klicken Sie auf [OK]. Das Bild wird zu "Zusätzliche Informationen" hinzugefügt.
    - Um ein verknüpftes Bild zu löschen, klicken Sie auf [Bild löschen].
- 8-4 Wenn Sie dem Bezug einen Kommentar hinzufügen möchten, geben Sie den gewünschten Kommentar in das Textfeld "Kommentar" ein.
- 9. Klicken Sie auf [OK]. Es wird eine Bestätigungsmeldung angezeigt. Um die Bezugsinformationen zu speichern, klicken Sie auf [OK]. Der Assistent fährt mit "Auswahl des Anzeigelayouts" fort.
- 10. So stellen Sie das Anzeigelayout ein
  - 10-1 Wählen Sie die gewünschte Anzeigevorlage aus, indem Sie auf den Namen der Anzeigevorlage klicken. Wenn eine Standardvorlage ausgewählt wurde, wird eine Vorschau der Vorlage angezeigt.
    - Um einen Ordner mit Anzeigevorlagen auszuwählen, klicken Sie auf die Schaltfläche mit dem Ordnerbild im Abschnitt "Select from Folder". Das Dialogfeld "Ordner durchsuchen" wird angezeigt. Wählen Sie den gewünschten Ordner aus und klicken Sie auf [OK]. Es wird eine Liste der Anzeigevorlagen in diesem Ordner angezeigt. Wählen Sie die gewünschte Anzeigevorlage.
  - **10-2** Klicken Sie auf [OK]. Die ausgewählte Anzeigevorlage wird auf die QC-Vorlage angewendet.
- 11. Um die QC-Vorlage zu speichern, klicken Sie in der Symbolleiste auf "Speichern" oder wählen Sie im Menü "Datei" die Option "Speichern" oder "Speichern unter…" aus.
  - Messungen können nicht in einer QC-Vorlage gespeichert werden, und es ist nicht möglich, eine QC-Vorlage als Dokument zu speichern. Bevor Sie mit den Messungen beginnen, schließen Sie die QC-Vorlage und öffnen Sie ein neues Dokument aus der QC-Vorlage. Siehe 2.2.2 Erstellen eines neuen Dokuments aus einer QC-Vorlage auf S. 54.

# 2.3.2 Vorlagen anzeigen

Mit Anzeigevorlagen können Sie festlegen, wie die Daten auf dem Bildschirm angezeigt werden. Sie enthalten nur das Anzeigelayout und die Listenelemente.

# 2.3.2.1 Speichern des aktiven Dokumentlayouts als Anzeigevorlage

Das Layout des gerade aktiven Dokuments kann als Anzeigevorlage gespeichert werden.

- 1. Wählen Sie Datei Vorlage anzeigen In Datei exportieren... in dem erscheinenden Popup-Menü. Das Dialogfeld "Speichern unter" wird angezeigt.
- 2. Suchen Sie den Ordner, in dem Sie die Anzeigevorlage speichern möchten, und geben Sie den gewünschten Namen für die Anzeigevorlage ein.
- 3. Klicken Sie auf [Speichern]. Die Anzeigevorlage wird gespeichert.

# 2.3.2.2 Anwenden einer Anzeigevorlage auf das aktive Dokument

Wenn Sie eine Anzeigevorlage auf das derzeit aktive Dokument anwenden, werden das Anzeigelayout und die Listenelemente entsprechend den Einstellungen in der Anzeigevorlage geändert.

| Messgerät                               | Ordner                                                           |
|-----------------------------------------|------------------------------------------------------------------|
| CM-Messgeräte mit SCI/SCE-Einstellungen | C:\Users\Public\Documents\SpectraMagic NX2\DisplayTemplate       |
| CM-512m3A                               | C:\Users\Public\Documents\SpectraMagic NX2\DisplayTemplate\3Bank |
| CM-M6                                   | C:\Users\Public\Documents\SpectraMagic NX2\DisplayTemplate\6Bank |
| Serie CR-400                            | C:\Users\Public\Documents\SpectraMagic NX2\DisplayTemplate\CR    |
| CM-25cG                                 | C:\Users\Public\Documents\SpectraMagic NX2\DisplayTemplate\Other |
| Opazität, Haze                          | C:\Users\Public\Documents\SpectraMagic NX2\DisplayTemplate\Other |

Standardvorlagen für die verschiedenen Gerätetypen werden in den folgenden Ordnern installiert

Es wird empfohlen, eine Vorlage für den verwendeten Messgerätetyp zu wählen. Wenn eine Vorlage für einen anderen Messgerätetyp ausgewählt wird, werden die Daten aufgrund von Unterschieden zwischen den Eigenschaften der Messdaten und den Eigenschaften der Objektdaten im Canvas-Fenster möglicherweise nicht angezeigt. Wenn nach der Anwendung einer Vorlage keine Daten im Canvas-Fenster angezeigt werden, wählen Sie eine andere Vorlage aus und prüfen Sie, ob die ausgewählte Vorlage für den verwendeten Messgerätetyp geeignet ist.

# Anwenden einer Anzeigevorlage aus Vorlagenanzeige anzeigen

- 1. Wenn Vorlagenanzeige anzeigen geöffnet ist, klicken Sie auf die gewünschte Anzeigevorlage in diesem Fenster. Die ausgewählte Anzeigevorlage wird sofort auf das derzeit aktive Dokument angewendet.
  - Um einen anderen Ordner mit Anzeigevorlagen auszuwählen, klicken Sie auf 🗀 im Abschnitt "Select from Folder". Das Dialogfeld "Ordner durchsuchen" wird angezeigt. Wählen Sie den gewünschten Ordner aus und klicken Sie auf [OK]. Es wird eine Liste der Anzeigevorlagen in diesem Ordner angezeigt. Wählen Sie die gewünschte Anzeigevorlage.

# Anwenden einer Anzeigevorlage über das Menü

1. Wählen Sie Datei - Vorlage anzeigen - Übernehmen... in dem erscheinenden Popup-Menü. Das Dialogfeld "Anzeigevorlage übernehmen" wird angezeigt.

- 2. Wählen Sie die gewünschte Anzeigevorlage aus, indem Sie auf den Namen der Anzeigevorlage klicken. Wenn eine Standardvorlage ausgewählt wurde, wird eine Vorschau der Vorlage angezeigt.
  - Um einen anderen Ordner mit Anzeigevorlagen auszuwählen, klicken Sie auf 🗀 im Abschnitt "Select from Folder". Das Dialogfeld "Ordner durchsuchen" wird angezeigt. Wählen Sie den gewünschten Ordner aus und klicken Sie auf [OK]. Es wird eine Liste der Anzeigevorlagen in diesem Ordner angezeigt. Wählen Sie die gewünschte Anzeigevorlage.
  - Um die ausgewählte Vorlagenanzeige bei der Erstellung neuer Dokumente anzuwenden, aktivieren Sie die Option "Bei der Erstellung eines neuen Dokuments übernehmen".
- 3. Klicken Sie auf [OK]. Die ausgewählte Anzeigevorlage wird auf das derzeit aktive Dokument angewendet.

# 2.4 Verbinden/Trennen eines Messgeräts

- Dieses Verfahren steht nur zur Verfügung, wenn die Softwarelizenz gültig ist (entweder elektronisch oder über einen am Computer angebrachten Dongle).
- Zurück zu Schnellstartanleitung: Verbinden eines Messgeräts auf S. QS-3.

# 2.4.1 Vor dem Verbinden

Bevor Sie SpectraMagic NX2 mit dem Messgerät verbinden, muss das Messgerät an den Computer angeschlossen und die Stromversorgung des Messgeräts eingeschaltet sein.

- Einzelheiten zum Anschließen des Messgeräts an einen Computer finden Sie im Benutzerhandbuch des Messgeräts.
- Wenn Sie eine Verbindung über WLAN herstellen, müssen die WLAN-Einstellungen des Messgeräts mit dem Konfigurationstool CM-CT1 (Ver. 1.5 oder höher) vorgenommen werden und das Messgerät muss mit dem Netzwerk verbunden sein, bevor Sie versuchen, von SpectraMagic NX2 aus eine Verbindung zum Messgerät herzustellen.
- Wenn Sie sich mittels Bluetooth<sup>®</sup> mit einem Messgerät verbinden, müssen Sie durch das mit dem Bluetooth<sup>®</sup>-Adapter mitgelieferte Treiberprogramm eine Verbindung zwischen dem Messgerät und dem Computer herstellen, bevor Sie SpectraMagic NX2 mit dem Messgerät verbinden können. Nähere Informationen dazu finden Sie in der Betriebsanleitung des Messgeräts und des Bluetooth<sup>®</sup>-Adapters.
- Wenn die Option "Pr
  üfen Sie gleichzeitig mit der Inbetriebnahme den Anschluss des Messger
  äts" in "Mit Messger
  ätemodus starten" des Abschnitts "Programmstart-Optionen" der Kategorie "Andere Einstellungen" im Dialogfeld "Anwendungseinstellungen" aktiviert ist, versucht die Software automatisch, eine Verbindung zum Messger
  ät herzustellen, und zeigt alle messger
  ätebezogenen Meldungen an, bevor sie das Dialogfeld "Dateiauswahl" öffnet.
- Bis zu vier Einheiten der Serie CM-700d können gleichzeitig entweder mittels USB-Verbindung oder Bluetooth verbunden werden. Weitere Informationen finden Sie unter 2.4.2.3 Verbinden mit mehreren Geräten der Serie CM-700d auf S. 69.

# Kompatible Firmware-Versionen der Messgeräte

SpectraMagic NX2 ist mit Messgeräten mit den folgenden oder neueren Firmware-Versionen kompatibel.

| Messgerät                                        | Niedrigste Firmware-Version |
|--------------------------------------------------|-----------------------------|
| CM-3700A Plus/CM-3700A-U Plus, CM-36dG/CM-36d/   | Alle                        |
| CM-36dGV, CF-300, CM-17d/CM-16d, CM-26dG/CM-26d/ |                             |
| CM-25d/CM-23d, CM-M6, CM-25cG                    |                             |
| CM-3700A                                         | 2.05.0001                   |
| CM-3700A-U                                       | 2.06.0001                   |
| CM-5/CR-5                                        | 1.20.0006                   |
| CM-700d/CM-600d/CM-700d-U                        | 1.23.0005                   |
| CR-400/CR-410                                    | 1.14.0000                   |
| DP-400                                           | 1.16.0000                   |
| CM-3600A/CM-3610A                                | 1.08.0000                   |
| CM-2600d/CM-2500d                                | 1.42.0000                   |
| CM-2500c                                         | 5.11.0000                   |
| CM-512m3A                                        | 1.04.0001                   |

• Wenn das zu verbindende Gerät eine Firmware hat, die älter ist als die oben angegebene Version, erscheint eine Fehlermeldung und die Verbindung ist nicht möglich. Wenden Sie sich an die nächstgelegene von Konica Minolta autorisierte Service-Einrichtung, um die Firmware zu aktualisieren.

# 2.4.2 Verbinden mit einem Messgerät

- 1. Klicken Sie auf die Schaltfläche "Verbinden" in der Symbolleiste oder wählen Sie Messgerät Verbinden. Das Dialogfeld "Verbindungs-Setup Messgerät" wird geöffnet.
  - Wenn bereits ein Gerät angeschlossen wurde, wird die Verbindung mit dem zuletzt angeschlossenen Gerät hergestellt und die folgenden Schritte können übersprungen werden.
  - Um eine Verbindung zu einem anderen Messgerät herzustellen, öffnen Sie den Dialog "Verbindungs-Setup Messgerät", indem Sie Messgerät Verbindungs-Setup Messgerät… wählen, anstatt auf die Schaltfläche "Verbinden" in der Symbolleiste zu klicken oder Messgerät Verbinden zu wählen.
- 2. Klicken Sie auf das Dropdown-Menü in Messgerätetyp für Verbindung auswählen und wählen Sie das gewünschte Messgerät aus der angezeigten Liste aus. Es wird ein Bild des ausgewählten Messgeräts angezeigt.
  - Wenn es sich bei dem zu verwendenden Messgerät um ein CM-17d, CM-16d, CM-26dG, CM-26d, CM-25d, CM-25d, CM-25cG oder CM-M6 mit installiertem optionalem WLAN/ Bluetooth-Modul handelt und Bluetooth verwendet werden soll, siehe 2.4.2.1 Verbinden über Bluetooth auf S. 65.
  - Wenn es sich bei dem zu verwendenden Messgerät um ein CM-17d, CM-16d, CM-26dG, CM-26d, CM-25d, CM-25cG, CM-23d oder CM-M6 handelt, wird die Schaltfläche [WLAN-Verbindung] angezeigt. Um eine Verbindung über WLAN herzustellen, siehe 2.4.2.2 Verbinden über WLAN auf S. 66.
  - Wenn mehrere Einheiten des ausgewählten Modells mit dem Computer verbunden sind, wird ein Dialogfeld mit einer Liste ihrer Seriennummern angezeigt. Wählen Sie die gewünschte Seriennummer und klicken Sie auf [OK].
- 3. Wenn die Elemente Port-Nr. oder Baudrate in Verbindungseinstellungen angezeigt werden, klicken Sie auf die entsprechende Dropdown-Liste und wählen Sie die gewünschte Einstellung aus der angezeigten Liste aus.
  - Siehe Überprüfen der COM-Portnummer auf S. 70.
- 4. Wenn die Einstellungen abgeschlossen sind, klicken Sie auf [Verbinden]. Das Messgerät wird verbunden und das Messgerätefenster erscheint auf der linken Seite des Programmbildschirms.
  - Wenn die Verbindung nicht hergestellt werden kann, siehe 2.4.3 Hinweise zur Verbindung auf S. 70.

# Dialogfeld "Verbindungs-Setup Messgerät"

| Verbindungs-Setup Messgerät X                                                                           | Messgerätetyp für V<br>auswählen         | /erbindung                             | Klicken Sie auf die Dropdown-Liste und wählen Sie das gewünschte Messgerät<br>aus.                                                                       |
|----------------------------------------------------------------------------------------------------|------------------------------------------|----------------------------------------|----------------------------------------------------------------------------------------------------|
| Messgerätetyp für Verbindung auswählen                                                                  | <ul> <li>Die angezeigten</li> </ul>      | Schaltflächen/Ei                       | nstellungen hängen vom ausgewählten Messgerät ab.                                                                                                    |
| CM-17d V Bluetooth verwenden                                                                            | Bluetooth<br>verwenden                   | Zur Überprüfung<br>Verbinden über E    | ), ob die Kommunikation mit dem Messgerät über Bluetooth erfolgt. Siehe 2.4.2.1<br>Bluetooth auf S. 65.                                                  |
| Wenn Sie ein Messgerät ausgewählt haben, das mit<br>einem WLAN verbunden ist, klicken Sie auf die       | [WLAN-Verbindung]                        | ] Öffnet das Dialog                    | afeld "WLAN-Verbindung". Siehe 2.4.2.2 Verbinden über WLAN auf S. 66.                                                                                    |
| Schaltfläche "WLAN-Verbindung".<br>Die WLAN-Einstellungen können auf dem CM-CT1<br>konfiguriert werden. | Port-Nr.                                 | Klicken Sie auf di<br>Überprüfen der O | e Dropdown-Liste und legen Sie die gewünschte Einstellung fest. Siehe<br>OM-Portnummer auf S. 70.                                                        |
| WLAN-Verbindung                                                                                         | Baudrate                                 | Klicken Sie auf d                      | e Dropdown-Liste und legen Sie die gewünschte Einstellung fest.                                                                                          |
| Verbinder Abbrechen                                                                                     | <b>Dialog-Schaltfläch</b><br>[Verbinder] | <b>en</b><br>Stellt eine Verbir        | dung zum Messgerät her.                                                                                                    |
|                                                                                                    | [Mehrere]                                | Öffnet das Dialog<br>mehrerer Messg    | gfeld "Messgerät-Mehrfachverbindung" für den gleichzeitigen Anschluss<br>eräte der Serie CM-700d. Siehe 2,4,2,3 Verbinden mit mehreren Geräten der Serie |

CM-700d auf S. 69.

# 2.4.2.1 Verbinden über Bluetooth

Die Verbindung zu einem CM-17d, CM-16d, CM-26dG, CM-26d, CM-25d, CM-23d, CM-25cG oder CM-M6 kann über Bluetooth hergestellt werden.

- Um eine Verbindung über Bluetooth herzustellen, muss auf dem Messgerät das optionale WLAN/Bluetooth-Modul installiert sein und die Firmware des Messgeräts muss mit dem WLAN/Bluetooth-Modul kompatibel sein.
- Die Bluetooth-Einstellungen des Messgeräts müssen vor der Verbindung mit SpectraMagic NX2 mit dem Konfigurationstool CM-CT1 (Ver. 1.5 oder höher) oder mit den Bedienelementen des Messgeräts festgelegt werden.

#### Vorbereitungen

- 1. Verwenden Sie das Konfigurationstool CM-CT1 oder die Bedienelemente des Messgeräts, um den Bluetooth-PIN-Code des Messgeräts festzulegen. Einzelheiten finden Sie in der Bedienungsanleitung von CM-CT1 oder des Messgeräts.
- 2. Aktivieren Sie Bluetooth auf dem Messgerät. Einzelheiten finden Sie in der Bedienungsanleitung des Messgeräts.
- 3. Unter Windows gehen Sie zu Einstellungen: Bluetooth & Geräte und klicken Sie auf [Gerät hinzufügen]. Der Computer sucht nach Bluetooth-Geräten in der Nähe, und das Messgerät (angezeigt als Messgerätename\_Seriennummer) erscheint in der Liste der gefundenen Geräte.
  - Wenn das Messgerät nicht in der Liste der gefundenen Geräte erscheint, klicken Sie auf **Geräte** in Windows **Einstellungen**: **Bluetooth & Geräte** und stellen Sie die Bluetooth-Geräteermittlung im Abschnitt Einstellungen auf "Erweitert" und klicken Sie dann erneut auf [Gerät hinzufügen].
- 4. Doppelklicken Sie auf das Messgerät in der Liste der gefundenen Geräte, geben Sie den PIN-Code des Messgeräts in das erscheinende Textfeld ein und klicken Sie auf [Fertig]. Der Computer verbindet sich mit dem Messgerät und das Messgerät wird in der Liste der Geräte angezeigt.
  - Wenn die Verbindung fehlschlägt, klicken Sie auf die 3 Punkte (· · ·) rechts neben dem Namen des Messgeräts, wählen Sie "Gerät entfernen" und wiederholen Sie dann Schritt 3 oben.
  - Auch wenn in der Geräteeliste unter dem Messgerät "Nicht verbunden" angezeigt wird, bedeutet dies, dass es nicht von einem Programm verwendet wird und nicht, dass es nicht mit dem Computer verbunden ist.

#### Verbinden über Bluetooth von SpectraMagic NX2 aus

- 1. Wählen Sie Messgerät Verbindungs-Setup Messgerät....Das Dialogfeld "Verbindungs-Setup Messgerät" wird geöffnet.
- 2. Klicken Sie auf das Dropdown-Menü in **Messgerätetyp für Verbindung auswählen** und wählen Sie das gewünschte Messgerät aus der angezeigten Liste aus.
- 3. Klicken Sie auf das Kontrollkästchen Bluetooth verwenden, um es bei Bedarf zu aktivieren.
- 4. Wählen Sie die Port-Nr. aus und klicken Sie auf [Verbinden]. Das Messgerät wird verbunden und das Messgerätefenster erscheint auf der linken Seite des Programmbildschirms.
  - Wenn die Verbindung fehlschlägt, überprüfen Sie, ob das Messgerät eingeschaltet und ordnungsgemäß über Bluetooth mit dem Computer verbunden ist, und wiederholen Sie den obigen Vorgang.

# 2.4.2.2 Verbinden über WLAN

Die Verbindung zu einem CM-17d, CM-16d, CM-26dG, CM-26d, CM-25d, CM-25cG, CM-23d oder CM-M6 kann über WLAN (AdHoc oder Infrastructure1 bis Infrastructure4 auf dem Messgerät) hergestellt werden.

- Um eine Verbindung über WLAN herzustellen, muss auf dem Messgerät das optionale WLAN/Bluetooth-Modul installiert sein und die Firmware des Messgeräts muss mit dem WLAN/Bluetooth-Modul kompatibel sein.
- Die WLAN-Einstellungen des Messgeräts müssen vor der Verbindung mit SpectraMagic NX2 mit dem Konfigurationstool CM-CT1 (Ver. 1.5 oder höher) vorgenommen werden.
- Wenn in Windows sowohl kabelgebundene als auch drahtlose Netzwerkverbindungen eingestellt sind, hat das kabelgebundene Netzwerk Vorrang.
- Wenn in Windows mehrere drahtlose Netzwerke eingerichtet sind, richtet sich die Priorität nach den Windows-Einstellungen.

#### AdHoc-Verbindung

Bei einer Verbindung über AdHoc fungiert das Messgerät als drahtloser Zugangspunkt. Sie müssen sich mit diesem drahtlosen Zugangspunkt verbinden, bevor Sie eine Verbindung mit SpectraMagic NX2 herstellen können.

• Wenn eine AdHoc-Verbindung verwendet wird, ist es nicht möglich, über denselben drahtlosen Adapter auf dem PC eine Verbindung zum Internet über WLAN herzustellen.

#### Vorbereitungen

- 1. Verwenden Sie das Konfigurationstool CM-CT1, um die AdHoc-Einstellungen des Messgeräts (IP-Adresse, Netzwerksicherheitsschlüssel usw.) festzulegen. Weitere Informationen finden Sie in der Bedienungsanleitung zum CM-CT1.
- 2. Aktivieren Sie AdHoc auf dem Messgerät. Einzelheiten finden Sie in der Bedienungsanleitung des Messgeräts.
- 3. Klicken Sie auf dem PC auf das WLAN-Symbol in der Taskleiste und klicken Sie auf > (WLAN-Verbindungen verwalten) neben dem aktuellen WLAN-Netzwerk. Eine Liste der verfügbaren Netzwerkzugangspunkte wird angezeigt. Der Name des AdHoc-Zugangspunkts für das Messgerät lautet Messgerätenname\_Seriennummer.
- 4. Wählen Sie den AdHoc-Zugangspunkt des Messgeräts und klicken Sie auf [Verbinden]. Es erscheint ein Feld, in dem Sie nach dem Netzwerksicherheitsschlüssel gefragt werden.
- 5. Geben Sie den auf dem Messgerät eingestellten Sicherheitsschlüssel ein und klicken Sie auf [Weiter]. Der PC verbindet sich mit dem AdHoc-Zugangspunkt des Messgeräts.

#### Verbinden über AdHoc von SpectraMagic NX2 aus

- 1. Wählen Sie Messgerät Verbindungs-Setup Messgerät.... Das Dialogfeld "Verbindungs-Setup Messgerät" wird geöffnet.
- 2. Klicken Sie auf das Dropdown-Menü in Messgerätetyp für Verbindung auswählen und wählen Sie das gewünschte Messgerät aus der angezeigten Liste aus.
- 3. Klicken Sie auf [WLAN-Verbindung]. Das Dialogfeld "WLAN-Verbindung" wird angezeigt.
- 4. Wählen Sie das Optionsfeld WLAN-Verbindung, indem Sie darauf klicken, und geben Sie die IP-Adresse ein, die für AdHoc auf dem Messgerät eingestellt ist.
  - Die IP-Adresse können Sie überprüfen, indem Sie "WLAN-Info." in Einstellung: Kommunikationseinrichtung auf dem Messgerät auswählen.
  - Es ist nicht möglich, eine WLAN-Gerätesuche durchzuführen, wenn Sie sich über AdHoc verbinden.
- 5. Klicken Sie auf [OK]. Das Messgerät wird verbunden und das Messgerätefenster erscheint auf der linken Seite des Programmbildschirms.

## Verbindung über Infrastructure1 bis Infrastructure4

Wenn Sie eine Verbindung über Infrastructure1 bis Infrastructure4 herstellen, müssen Sie das Messgerät mit dem Drahtlosnetzwerk verbinden und dann den PC mit demselben Drahtlosnetzwerk verbinden, bevor Sie eine Verbindung mit SpectraMagic NX2 herstellen.

• Das Messgerät muss mit demselben Netzwerk verbunden sein wie der PC.

#### Vorbereitungen

- 1. Verwenden Sie das Konfigurationstool CM-CT1, um die Einstellungen des Messgeräts für Infrastructure1 bis Infrastructure4 (Netzwerk-SSID, Authentifizierungsschlüssel, IP-Adresse usw.) vorzunehmen. Weitere Informationen finden Sie in der Bedienungsanleitung zum CM-CT1.
- 2. Aktivieren Sie die Infrastruktur-Einstellung (Infrastructure1 bis Infrastructure4), die auf dem Messgerät verwendet werden soll, und überprüfen Sie, ob das Messgerät die Infrastruktur-Verbindung zum Netzwerk herstellt. Einzelheiten finden Sie in der Bedienungsanleitung des Messgeräts.

#### Verbindung über Infrastructure1 bis Infrastructure4 von SpectraMagic NX2 aus

- 1. Wählen Sie Messgerät Verbindungs-Setup Messgerät....Das Dialogfeld "Verbindungs-Setup Messgerät" wird geöffnet.
- 2. Klicken Sie auf das Dropdown-Menü in Messgerätetyp für Verbindung auswählen und wählen Sie das gewünschte Messgerät aus der angezeigten Liste aus.
- 3. Klicken Sie auf [WLAN-Verbindung]. Das Dialogfeld "WLAN-Verbindung" wird angezeigt.
- 4. Für eine Verbindung durch direkte Eingabe der IP-Adresse:
  - 4-1 Wählen Sie das Optionsfeld WLAN-Verbindung, indem Sie darauf klicken, und geben Sie die IP-Adresse ein, die auf dem Messgerät für die aktivierte Infrastructure 1 bis Infrastructure 4 eingestellt ist.
    - Die IP-Adresse des Messgeräts können Sie überprüfen, indem Sie auf dem Messgerät "Einstellungen" "Kommunikationseinrichtung" "WLAN-Info" wählen.
  - 4-2 Klicken Sie auf [OK]. Das Messgerät wird verbunden und das Messgerätefenster erscheint auf der linken Seite des Programmbildschirms.

Um eine Verbindung zu einem Messgerät herzustellen, indem Sie es im Netzwerk suchen:

- 4-1 Wählen Sie das Optionsfeld WLAN-Verbindung, indem Sie darauf klicken, und geben Sie die Broadcast-Adresse des Netzwerks ein, mit dem das Messgerät verbunden ist.
  - Wenn Sie "255" für alle 4 Werte der Broadcast-Adresse eingeben, wird das gesamte Netzwerk nach dem Messgerät durchsucht.
- 4-2 Klicken Sie auf [OK]. Das Netzwerk wird nach Messgeräten durchsucht, mit denen eine Verbindung hergestellt werden kann, und das Dialogfeld WLAN-Messgeräte wird angezeigt
- 4-3 Klicken Sie auf das Textfeld Messgeräte und wählen Sie das gewünschte Messgerät aus der erscheinenden Liste aus.
  - Wenn die Liste leer ist, weil keine Messgeräte im Netzwerk gefunden wurden, überprüfen Sie, ob das Messgerät eingeschaltet ist, ob eine der Infrastruktur-Einstellungen (Infrastructure1 bis Infrastructure4) aktiviert ist und ob die Broadcast-Adresse korrekt ist, und versuchen Sie es erneut.
- 4-4 Klicken Sie auf [OK]. Das Messgerät wird verbunden und das Messgerätefenster erscheint auf der linken Seite des Programmbildschirms.

#### Wenn die Verbindung über Infrastructure1 bis Infrastructure4 fehlschlägt:

- Überprüfen Sie, ob das Messgerät und der PC mit demselben Netzwerk verbunden sind.
- Wenn die Funktion zur Sitzungstrennung, SSID-Trennung oder Netzwerktrennung des Routers aktiviert ist, kann sie die Verbindung zwischen dem Messgerät und dem PC verhindern. Deaktivieren Sie die Funktion auf dem Router und versuchen Sie erneut, eine Verbindung herzustellen.

# Dialogfeld "WLAN-Verbindung"

| WLAN-Verbindung X                                                                                                    | WLAN-Verbindung          | Wählen Sie die IP-Adresse des Messgeräts und geben Sie sie ein, wenn Sie sich über AdHoc oder<br>über Infrastructure1 bis Infrastructure4 verbinden.                                                                            |  |
|----------------------------------------------------------------------------------------------------|--------------------------|----------------------------------------------------------------------------------------------------|--|
| Um eine Verbindung mit dem WLAN herzustellen, wählen Sie die WLAN-<br>Verbindung aus, geben die IP-Adresse ein und klicken auf die Schaltfläche "OK".<br>Um nach WLAN-Geräten zu suchen, wählen Sie "Nach WLAN-Geräten suchen"<br>geben die Broadcast-Adresse ein und klicken auf die Schaltfläche "OK". | WLAN-<br>Messgerätesuche | Wählen Sie die Broadcast-Adresse des Netzwerks aus, mit dem das Messgerät verbunden ist,<br>und geben Sie sie ein, um das Messgerät zu suchen, wenn Sie eine Verbindung über<br>Infrastructure1 bis Infrastructure4 herstellen. |  |
| WLAN-Verbindung     IP-Adresse:                                                                                                    |                          |                                                                                                    |  |
| O Nach WLAN-Geräten suchen                                                                                                    |                          |                                                                                                    |  |
| Broadcast-Adresse:                                                                                                    | [OK]                     | Stellt eine Verbindung zu dem durch die IP-Adresse angegebenen Messgerät her oder si<br>durch die Preadeast Adresse angegebene Netzwerk                                                                                         |  |
| OK Abbrechen                                                                                                    |                          | durch die Broducast-Adresse angegebene Netzwerk.                                                                                                    |  |

# 2.4.2.3 Verbinden mit mehreren Geräten der Serie CM-700d

Bis zu vier Einheiten der Serie CM-700d können gleichzeitig entweder mittels USB-Verbindung oder Bluetooth wie folgt verbunden werden:

- Bevor Sie die Messgeräte gleichzeitig verbinden, müssen Sie jedes Messgerät in SpectraMagic NX2 kalibrieren.
- 1. Wählen Sie Messgerät Verbinden. Das Dialogfeld "Verbindungs-Setup Messgerät" wird geöffnet.
- 2. Klicken Sie auf das Dropdown-Menü in Messgerätetyp für Verbindung auswählen und wählen Sie ein Messgerät der Serie CM-700d aus der angezeigten Liste aus. Ein Bild des ausgewählten Messgeräts wird angezeigt, und eine Schaltfläche [Mehrere] erscheint.
- 3. Klicken Sie auf [Mehrere]. Nach ein paar Sekunden erscheint das Dialogfeld "Messgerät-Mehrfachverbindung" mit einer Liste der an den Computer angeschlossenen Messgeräte der Serie CM-700d.
- 4. Wählen Sie die zu verbindenden Messgeräte aus, indem Sie auf das Kontrollkästchen neben jedem Messgerät klicken, um es zu markieren.
  Das erste Messgerät, dessen Kontrollkästchen aktiviert ist, wird zum Hauptmessgerät und ein Häkchen erscheint in der Spalte "Main instrument".
- 5. Klicken Sie auf [Verbinden]. SpectraMagic NX2 verbindet sich mit den ausgewählten Messgeräten.

Wenn mehrere Messgeräte verbunden sind:

- Das Messgerätefenster gilt nur für das Messgerät, das als "Main instrument" eingestellt ist.
- Die vollständige Bedienung über die Symbolleisten und Menüs ist nur für das Messgerät möglich, das als "Main instrument" ausgewählt wurde. Bei den übrigen Messgeräten können nur die Funktionen für Remote-Messungen (Triggermodus), einschließlich der Anzeige von Messergebnissen auf dem Messgerätedisplay nach Remote-Messungen, verwendet werden. Siehe 2.8.6 Trigger-Modus (Remote-Messung) auf S. 122.
- Die für das erste Messgerät eingestellten Messgeräte-Einstellungen (Glanzkomponente und Messfeld) werden für alle angeschlossenen Messgeräte verwendet.

# 2.4.3 Hinweise zur Verbindung

# Wenn die Verbindung nicht hergestellt werden kann

Wenn die Verbindung nicht hergestellt werden kann, erscheint die Meldung "Verbindung zum Messgerät konnte nicht hergestellt werden". Prüfen Sie die folgenden Punkte:

- Prüfen Sie die Einstellungen im Dialogfeld "Verbindungs-Setup Messgerät".
  - Prüfen Sie, ob das richtige Messgerät ausgewählt ist.
  - Prüfen Sie, ob der richtige COM-Port (siehe "Überprüfen der COM-Portnummer" unten) und die richtige Baudrate eingestellt sind, wenn diese Elemente angezeigt werden.
- Prüfen Sie, wenn Messgerät und Computer mit einem Kabel verbunden sind, ob es am Messgerät und am PC fest angeschlossen ist.
- Wenn das WLAN/Bluetooth-Modul f
  ür die Bluetooth-Verbindung verwendet wird, 
  überpr
  üfen Sie, ob das Modul sicher angeschlossen ist und ob das Messger
  ät ordnungsgem
  ä
  ß
  über Bluetooth mit dem PC verbunden ist.
- Wenn das WLAN/Bluetooth-Modul für die WLAN-Verbindung über AdHoc verwendet wird, überprüfen Sie, ob das Modul sicher angeschlossen ist, ob AdHoc auf dem Messgerät aktiviert ist und ob der PC ordnungsgemäß mit dem AdHoc-Zugangspunkt verbunden ist.
- Wenn das WLAN/Bluetooth-Modul für die WLAN-Verbindung über Infrastructure1 bis Infrastructure4 verwendet wird, überprüfen Sie, ob das Modul sicher angeschlossen ist, ob die gewünschte WLAN-Verbindung (Infrastructure1 bis Infrastructure4) auf dem Messgerät aktiviert ist, ob das Messgerät ordnungsgemäß mit dem Netzwerk verbunden ist und ob der PC ordnungsgemäß mit demselben Netzwerk verbunden ist.
   Wenn die Funktion zur Sitzungstrennung, SSID-Trennung oder Netzwerktrennung des Routers aktiviert ist, kann sie die Verbindung zwischen dem Messgerät und dem PC verhindern.

Deaktivieren Sie die Funktion auf dem Router und versuchen Sie erneut, eine Verbindung herzustellen.

- Prüfen Sie, ob das Messgerät eingeschaltet ist.
- Prüfen Sie, ob das Messgerät in die Betriebsart "Fernübertragung" geschaltet ist. (Nur Spektralphotometer CM-2600d/CM-2500d/CM-2500c, Chromometer CR-400/CR-410 oder Datenprozessor DP-400)
- Prüfen Sie, wenn am Messgerät Kommunikationseinstellungen vorgenommen werden können, ob die Kommunikationseinstellungen im Dialogfeld "Verbindungs-Setup Messgerät" mit denen im Messgerät übereinstimmen.

Klicken Sie, wenn Sie alles überprüft haben, erneut auf [Verbinden].

Ziehen Sie, wenn noch immer keine Verbindung hergestellt werden kann, das Kabel ab, schalten Sie das Messgerät aus, warten Sie einige Sekunden, schalten Sie es wieder ein und schließen Sie das Kabel wieder an. Klicken Sie dann erneut auf [Verbinden].

# Überprüfen der COM-Portnummer

Um die COM-Portnummer, mit der das Messgerät verbunden ist, zu überprüfen, klicken Sie mit der rechten Maustaste auf die Windows-Schaltfläche "Start" und klicken Sie im daraufhin angezeigten Menü auf "Geräte-Manager", um den Geräte-Manager zu öffnen. Klicken Sie auf "Anschlüsse (COM und LPT)", um die Gruppe zu erweitern. Die Nummer des zugewiesenen COM-Ports wird angezeigt.

- Wenn das verbundene Messgerät unter "Anschlüsse (COM und LPT)" nicht erscheint und als "Unbekanntes Gerät" angezeigt wird, klicken Sie mit der rechten Maustaste auf "Unbekanntes Gerät", wählen Sie "Treiber aktualisieren" aus und dann den entsprechenden Unterordner (KMMIUSB für die meisten Messgeräte, kmsecm5 für CM-5/CR-5, kmsecm700 für CM-700d/600d oder kmsecmcr für CM-3600A/CM-3610A/CM-3700A) unter dem Ordner, in dem SpectraMagic NX2 installiert wurde.
- Verwenden Sie für die CM-2600d-Serie und die CR-400-Serie den Treiber, der im Lieferumfang des USB-Seriell-Konverterkabels enthalten ist.

# Wenn das Messgerät mit Batterien betrieben wird

Wenn Sie versuchen, eine Verbindung zum Messgerät herzustellen und die verbleibende Batterieleistung des Messgeräts niedrig ist, kann SpectraMagic NX2 den Betrieb unterbrechen und auf eine Rückmeldung vom Messgerät warten. Schalten Sie in diesem Fall das Messgerät ab. Wenn ein Dialogfeld mit der Meldung "Keine Antwort vom Messgerät" erscheint, klicken Sie auf [OK]. Ersetzen Sie die Batterien durch neue oder schließen Sie das Netzteil an und verbinden Sie SpectraMagic NX2 erneut.

# Wenn ein PC im Energiesparmodus, mit Standby-Einstellungen o. Ä. betrieben wird

Wenn der PC während einer Verbindung zum Messgerät in den Energiesparmodus geht, ist nach dem Wiederherstellen des Normalbetriebs manchmal keine Kommunikation mehr möglich. Sollte dies der Fall sein, trennen Sie zunächst das Messgerät von SpectraMagic NX2, trennen Sie das Kabel, falls verwendet, und schließen es wieder an und verbinden Sie SpectraMagic NX2 erneut.

# 2.4.4 Trennen von einem Messgerät

1. Klicken Sie auf die Schaltfläche **Trennen** in der Symbolleiste oder wählen Sie *Messgerät - Trennen*. SpectraMagic NX2 trennt die Verbindung zum Messgerät. Das Messgerätefenster wird geschlossen und die Schaltfläche **Trennen** in der Symbolleiste ändert sich in **Verbinden**.

# 2.5 Festlegen der Messgeräte-Einstellungen

- Dieses Verfahren ist nur verfügbar, wenn ein Messgerät verbunden und ein Dokument geöffnet ist. Wenn ein Messgerät verbunden und kein Dokument geöffnet ist, können die aktuell auf dem Messgerät eingestellten Messbedingungen durch Klicken auf 🔽 neben "Messbedingungen" im Messgerätefenster angezeigt werden.
- 1. Führen Sie einen der folgenden Schritte aus:
  - Klicken Sie auf die Schaltfläche "Messbedingungen" in der Symbolleiste.
  - Klicken Sie im Messgerätefenster auf "Messbedingungen" oder 💁
  - Wählen Sie Messgerät Messbedingungen....

Das Dialogfeld "Messgeräte-Einstellungen" wird angezeigt.

- Wenn im Fenster "Datenliste" ein Bezug ausgewählt ist, werden auf der rechten Seite des Dialogs die Registerkarten "Messbedingungen" und "Messoptionen" mit den Einstellungen für diesen Bezug angezeigt. Um die Messbedingungen des Messgeräts an die Messbedingungen des Bezugs anzupassen, klicken Sie auf [Messbedingung übernehmen]
- Die Messbedingungen können auch im Dialogfeld "Fenster Intervallmessung" eingestellt werden. Siehe 2.8.5 Intervallmessungen (P) auf S. 121.
- 2. Geben Sie die Einstellungen für das Messgerät ein. Es werden nur die Elemente angezeigt, die für das aktuell verbundene Messgerät gelten.
  - Klicken Sie auf den Link auf der rechten Seite, um die Einstellungen für jedes Messgerät zu sehen.
  - Wenn ein Element angezeigt wird, aber nicht aktiviert ist, wird es als Information angezeigt und kann nicht geändert werden.
  - Elemente, die seit dem Öffnen des Dialogfelds geändert wurden, werden durch (\*) neben dem Elementnamen gekennzeichnet.
- **3.** Nachdem Sie alle Einstellungen wie gewünscht vorgenommen haben, klicken Sie auf [OK]. Die Einstellungen werden übernommen und das Dialogfeld wird geschlossen.
  - Details zu den Einstellungen des Messgeräts finden Sie in der Bedienungsanleitung des Geräts.
  - Um das Dialogfeld zu schließen, ohne die Einstellungen zu übernehmen, klicken Sie auf [Abbrechen].

Zurück zu Schnellstartanleitung: Festlegen der Messgeräte-Einstellungen auf S. QS-4.

# 2.5.1 Registrieren und Übernehmen der Messbedingungen

Sätze von Messbedingungen können als Condition 1 bis Condition 5 registriert werden. Die registrierte Bedingung enthält das Gerätemodell und die Einstellungen auf den Registerkarten "Messbedingungen" und "Messoptionen" in der Mitte des Dialogfelds "Messbedingung".

Der Inhalt jeder Bedingung kann angezeigt werden, indem der Mauszeiger über den Namen der Bedingung bewegt wird.

Um die aktuell eingestellten Geräte- und Messbedingungen zu registrieren, klicken Sie auf [Regist].

Um eine zuvor registrierte Bedingung zu übernehmen, klicken Sie auf die zu übernehmende Bedingung, so dass die Optionsschaltfläche daneben ausgewählt ist, und klicken Sie auf [Übernehmen].

• Es können nur Bedingungen übernommen werden, die für das aktuell angeschlossene Messgerät registriert sind. Wenn eine Bedingung für ein anderes Messgerät ausgewählt wird, erscheint eine Fehlermeldung, wenn auf [Übernehmen] geklickt wird.

| CM-3700A Plus/CM-3700A-U Plus | (74) |
|-------------------------------|------|
| CM-3700A / CM-3700A-U         | (75) |
| CM-36dG / CM-36dGV            | (76) |
| CM-36d                        | (77) |
| CM-5 / CR-5                   | (78) |
| CM-3600A / CM-3610A           | (79) |
| CM-26dG / CM-26d              | (80) |
| CM-25d / CM-23d               | (80) |
| CM-25cG                       | (81) |
| CM-17d / CM-16d               | (81) |
| СМ-М6                         | (81) |
| CF-300                        | (82) |
| CM-700d / CM-600d / CM-700d-U | (82) |
| CR-400 / CR-410 / DP-400      | (82) |
| CM-2600d                      | (83) |
| CM-2500d                      | (83) |
| СМ-2500с                      | (84) |
| СМ-512т3А                     | (84) |
| Messoptionen                  | (85) |
|                               |      |

| CM-3700A Plus/CM-3                | 3700A-U Plus                                                                                                    |  |  |
|-----------------------------------|----------------------------------------------------------------------------------------------------|--|--|
| <u>Messmodus</u>                  | Reflexion; Transmission; Opazität; Haze                                                                                                    |  |  |
|                                   | <ul> <li>Wenn Transmission oder Haze ausgewählt ist, wird das Messfeld automatisch auf Ca. 20mm eingestellt und kann nicht geändert werden.</li> <li>Transmission und Haze sind beim CM-3700A-U Plus nicht verfügbar.</li> </ul>         |  |  |
| Messfeld automatisch<br>auswählen | Wenn diese Option aktiviert ist, wird die am Messgerät angebrachte Messblende automatisch erkannt, das <u>Messfeld</u> für die erkannte Maske wird festgelegt und die<br>Einstellung für das <u>Messfeld</u> kann nicht geändert werden. |  |  |
| Messfeld                          | CM-3700A Plus SAV (3*5mm); MAV (8mm); LMAV (16mm); LAV (25.4mm)                                                                                                    |  |  |
|                                   | CM-3700A-U Plus USAV (1*3mm); SAV (3*5mm)                                                                                                    |  |  |
|                                   | Die am Messgerät angebrachte Messblende sollte mit der Einstellung Messfeld übereinstimmen oder größer sein.                                                                                                    |  |  |
| <u>Glanzkomponente</u>            | (deaktiviert, wenn Messtyp auf <b>Transmission</b> oder <b>Haze</b> eingestellt ist)                                                                                                    |  |  |
|                                   | SCI; SCE; SCI + SCE                                                                                                    |  |  |
| <u>UV-Einstellungen</u>           | (deaktiviert, wenn <u>Messtyp</u> auf <b>Transmission</b> oder <b>Haze eingestellt</b> ist)                                                                                                    |  |  |
|                                   | 100% Voll                                                                                                    |  |  |
|                                   | <b>UV-Anpassung</b> (Die Position des UV-Cutoff-Filters wird für Messungen einschließlich der Auswirkungen von UV auf fluoreszierende Materialien in Proben angepasst.)                                                                  |  |  |
| UV-Lichtintensität                | (Deaktiviert, wenn UV-Einstellung 100% Voll)                                                                                                    |  |  |
|                                   | 0,0 bis 99,9 (relative Position des UV-Cutoff-Filters; umgekehrt proportional zur Menge des UV-Anteils in der Beleuchtung, die nicht durch den Filter blockiert wird)                                                                    |  |  |
| Ausgabe Minus                     | Wenn dieses Kontrollkästchen aktiviert ist, werden als negativ berechnete Spektralwerte als negativ ausgegeben. Wenn diese Option nicht aktiviert ist, werden                                                                            |  |  |
|                                   | negative Werte als 0,01 ausgegeben.                                                                                                    |  |  |
|                                   |                                                                                                    |  |  |

Gehen Sie zu Messoptionen auf S. 85.
Zurück zu 2.5 Festlegen der Messgeräte-Einstellungen auf S. 73.

#### CM-3700A / CM-3700A-U Messmodus Reflexion; Transmission; Opazität; Haze • Wenn Transmission oder Haze ausgewählt ist, wird das Messfeld automatisch auf Ca. 20mm eingestellt und kann nicht geändert werden. • Transmission und Haze sind beim CM-3700A-U nicht verfügbar. Glanzkomponente (deaktiviert, wenn Messtyp auf Transmission oder Haze eingestellt ist.) SCI; SCE Messfeld CM-3700A-U **USAV (1\*3mm)** (unveränderbar) CM-3700A SAV (3\*5mm); MAV (8mm); LAV (25.4mm) • Die am Messgerät angebrachte Messblende sollte mit der Einstellung Messfeld übereinstimmen oder größer sein. (deaktiviert, wenn Messtyp auf Transmission oder Haze eingestellt ist.) UV-Einstellungen 100% Voll UV-Anpassung (Die Position des UV-Cutoff-Filters wird für Messungen einschließlich der Auswirkungen von UV auf fluoreszierende Materialien in Proben angepasst.) (deaktiviert bei UV-Einstellungen 100% Voll) UV-Lichtintensität 0,0 bis 99,9 (relative Position des UV-Cutoff-Filters; umgekehrt proportional zur Menge des UV-Anteils in der Beleuchtung, die nicht durch den Filter blockiert wird)

• Gehen Sie zu Messoptionen auf S. 85.

# CM-36dG / CM-36dGV

| <u>Messmodus</u>              | Farbe & Glanz; Nur Farbe; Opazität; Haze                                                                                                    |
|-------------------------------|----------------------------------------------------------------------------------------------------|
|                               | <ul> <li>Wenn Farbe &amp; Glanz oder Opazität eingestellt ist, wird der <u>Messtyp</u> automatisch auf Reflexion gestellt und kann nicht geändert werden.</li> <li>Wenn Haze eingestellt ist, wird der <u>Messtyp</u> automatisch auf Transmission gestellt und kann nicht geändert werden.</li> </ul>                                                                                                    |
| <u>Messtyp</u>                | Reflexion; Transmission                                                                                                    |
|                               | • Wenn Transmission eingestellt ist, wird das Messfeld automatisch auf 17 mm eingestellt und kann nicht geändert werden.                                                                                                    |
| Target mask auto<br>detection | Wenn diese Option aktiviert ist, wird die am Messgerät angebrachte Messblende automatisch erkannt, das <u>Messfeld</u> für die erkannte Maske wird festgelegt<br>und die Einstellung für das <u>Messfeld</u> kann nicht geändert werden.                                                                                                    |
| <u>Messfeld</u>               | LAV (25.4mm); LMAV (16mm); MAV (8mm); SAV (4mm)                                                                                                    |
|                               | • Wenn das Messfeld manuell festgelegt wird, sollte die am Messgerät angebrachte Messblende gleich oder größer sein als die Einstellung für das Messfeld.                                                                                                    |
| <u>Glanzkomponente</u>        | (deaktiviert, wenn <u>Messtyp</u> auf <b>Transmission</b> eingestellt ist)<br>SCI; SCE; SCI + SCE                                                                                                    |
| <u>UV-Bedingung</u>           | <ul> <li>(deaktiviert, wenn <u>Messtyp</u> auf Transmission eingestellt ist)</li> <li>Wenn <u>Glanzkomponente</u> auf SCI, SCE oder SCI + SCE eingestellt ist:         <ul> <li>100% Voll: Die Messungen werden mit dem vollen UV-Anteil der Lichtquelle berechnet.</li> <li>400nm Cutoff Normal, 420nm Cutoff Normal: Die Messungen werden unter Ausschluss von Beleuchtungseffekten bei Wellenlängen unterhalb der Cutoff-Wellenlänge (400 nm bzw. 420 nm) berechnet.</li> <li>400nm Cutoff, Geringe Emission, 420nm Cutoff, Geringe Emission: Die Messungen werden mit einer niedrigen Blitzintensität durchgeführt, um den Triplett-Effekt zu unterdrücken, und unter Ausschluss von Beleuchtungseffekten bei Wellenlängen unterhalb der Cutoff-Wellenlänge (400 nm bzw. 420 nm) berechnet.</li> <li>400nm Anpassung Normal, 420nm Anpassung Normal: Die Messungen werden unter Berücksichtigung von Beleuchtungseffekten bei Wellenlängen unterhalb der Cutoff-Wellenlänge (400 nm bzw. 420 nm) berechnet, die entsprechend der UV-Kalibrierung angepasst wurden.</li> <li>400nm Anpassung, Geringe Emission, 420nm Anpassung, Geringe Anpassung: Die Messungen werden mit einer niedrigen Blitzintensität durchgeführt, um den Triplett-Effekt zu unterdrücken, und unter Berücksichtigung der Beleuchtungseffekte von Wellenlängen unterhalb der Cutoff-Wellenlänge (400 nm bzw. 420 nm) berechnet, die entsprechend der UV-Kalibrierung angepasst wurden.</li> <li>400nm Anpassung, Geringe Emission, 420 nm Anpassung, Geringe Anpassung: Die Messungen merden mit einer niedrigen Blitzintensität durchgeführt, um den Triplett-Effekt zu unterdrücken, und unter Berücksichtigung der Beleuchtungseffekte von Wellenlängen unterhalb der Cutoff-Wellenlänge (400 nm bzw. 420 nm) berechnet, die entsprechend der UV-Kalibrierung angepasst wurden.</li> </ul> </li> <li>4npassung-Einstellungen sind nur verfügbar, wenn die UV-Kalibrierung durchgeführt und die UV-Koeffizienten am Messgerät eingestellt wurden.</li></ul> |
| <u>UV Cutoff</u>              | (Deaktiviert, wenn <u>Messtyp</u> auf <b>Transmission</b> eingestellt oder <u>UV-Bedingung</u> auf <b>100% Voll</b> eingestellt ist)<br>Legt fest, wie Messwerte bei Wellenlängen unterhalb der Cutoff-Wellenlänge berechnet werden sollen.<br><b>Keine</b> : Die Messwerte bei Wellenlängen unterhalb der Cutoff-Wellenlänge werden auf 0,00 gesetzt.<br><b>Abschaltwellenlänge Kopie</b> : Messwerte bei Wellenlängen unterhalb der Cutoff-Wellenlänge werden auf die Reflexion bei der Cutoff-Wellenlänge eingestellt.                                                                                                    |
| Ausgabe Minus                 | Wenn dieses Kontrollkästchen aktiviert ist, werden als negativ berechnete Spektralwerte als negativ ausgegeben. Wenn diese Option nicht aktiviert ist, werden negative Werte als 0,01 ausgegeben.                                                                                                    |

• Gehen Sie zu Messoptionen auf S. 85.

# CM-36d

| Messmodus                     | Nur Farbe; Opazität                                                                                                    |
|-------------------------------|----------------------------------------------------------------------------------------------------|
| Messtyp                       | Reflexion                                                                                                    |
| Target mask auto<br>detection | Wenn diese Option aktiviert ist, wird die am Messgerät angebrachte Messblende automatisch erkannt, das <u>Messfeld</u> für die erkannte Maske wird festgelegt<br>und die Einstellung für das <u>Messfeld</u> kann nicht geändert werden. |
| Messfeld                      | LAV (25.4mm); MAV (8mm); SAV (4mm)                                                                                                    |
|                               | • Wenn das Messfeld manuell festgelegt wird, sollte die am Messgerät angebrachte Messblende gleich oder größer sein als die Einstellung für das Messfeld.                                                                                |
| <u>Glanzkomponente</u>        | SCI; SCE; SCI + SCE                                                                                                    |
| Ausgabe Minus                 | Wenn dieses Kontrollkästchen aktiviert ist, werden als negativ berechnete Spektralwerte als negativ ausgegeben. Wenn diese Option nicht aktiviert ist, werden negative Werte als 0,01 ausgegeben.                                        |

• Gehen Sie zu Messoptionen auf S. 85.

| CM-5 / CR-5                                 |                                                                                                    |
|---------------------------------------------|----------------------------------------------------------------------------------------------------|
| <u>Messtyp</u>                              | Reflexion; Transmission; Petrischale; Flüssigkeit; Opazität; Haze; Opazität(Petrischale); Haze(Flüssigkeit)                                                                                                    |
|                                             | <ul> <li>Wenn Transmission, Flüssigkeit, Haze oder Haze(Flüssigkeit) ausgewählt ist, wird das <u>Messfeld</u> automatisch auf 20 mm eingestellt und kann nicht geändert werden.</li> <li>Wenn Petrischale oder Opazität(Petrischale) ausgewählt ist, wird die <u>Glanzkomponente</u> automatisch auf SCE eingestellt und kann nicht geändert werden.</li> </ul> |
| <u>Transmissionsindex</u><br><u>abrufen</u> | Wenn diese Option aktiviert ist, können die vom Messgerät berechneten Werte für Transmissionsindizes (wie z. B. der Iodine-Farbwert) von SpectraMagic NX2<br>gelesen werden.                                                                                                    |
| <u>Glanzkomponente</u>                      | (deaktiviert, wenn der <u>Messtyp</u> auf <b>Transmission, Petrischale, Flüssigkeit, Haze, Opazität(Petrischale)</b> oder <b>Haze(Flüssigkeit)</b> eingestellt ist)<br>SCI; SCE; SCI + SCE                                                                                                    |
| Messfeld                                    | SAV (3mm); MAV (8mm); LAV (30mm)                                                                                                    |
|                                             | <ul> <li>Die am Messgerät angebrachte Messblende sollte mit der Einstellung <u>Messfeld</u> übereinstimmen oder größer sein.</li> <li>MAV (8mm) nicht verfügbar, wenn <u>Messtyp</u> auf Petrischale oder Opazität(Petrischale) eingestellt ist.</li> </ul>                                                                                                    |

Gehen Sie zu Messoptionen auf S. 85.
Zurück zu 2.5 Festlegen der Messgeräte-Einstellungen auf S. 73.

# CM-3600A / CM-3610A

| <u>Messtyp</u>         | Reflexion; Transmission; Opazität; Haze                                                                                                    |
|------------------------|----------------------------------------------------------------------------------------------------|
|                        | • Wenn Transmission oder Haze ausgewählt ist, wird das Messfeld automatisch auf Ca. 17mm eingestellt und kann nicht geändert werden.                                                                                                    |
| <u>Glanzkomponente</u> | (deaktiviert, wenn <u>Messtyp</u> auf <b>Transmission</b> oder <b>Haze</b> eingestellt ist.)<br><b>SCI</b> ; <b>SCE</b> ; <b>SCI + SCE</b>                                                                                                    |
|                        | SCI + SCE nicht verfügbar, wenn Messmodus auf <b>Opazität</b> eingestellt ist.                                                                                                    |
| Messfeld               | LAV (25.4mm); MAV (8mm); SAV (4mm)                                                                                                    |
|                        | Die am Messgerät angebrachte Messblende sollte mit der Einstellung Messfeld übereinstimmen oder größer sein.                                                                                                    |
| <u>UV-Bedingung</u>    | <ul> <li>(deaktiviert, wenn Messtyp auf Transmission oder Haze eingestellt ist.)</li> <li>Wenn Glanzkomponente auf SCI, SCE oder SCI + SCE eingestellt ist:</li> <li>100% Voll: Die Messungen werden mit dem vollen UV-Anteil der Lichtquelle berechnet.</li> <li>400nm Cutoff, 420nm Cutoff: Die Messungen werden unter Ausschluss von Beleuchtungseffekten bei Wellenlängen unterhalb der Cutoff-Wellenlänge (400 nm bzw. 420 nm) berechnet.</li> <li>400nm Cutoff, Geringe Emission, 420nm Cutoff, Geringe Emission: Die Messungen werden mit einer niedrigen Blitzintensität durchgeführt, um den Triplett-Effekt zu unterdrücken, und unter Ausschluss von Beleuchtungseffekten bei Wellenlängen unterhalb der Cutoff-Wellenlänge (400 nm bzw. 420 nm) berechnet.</li> <li>400nm-Anpassung, 420nm-Anpassung: Die Messungen werden unter Berücksichtigung von Beleuchtungseffekten bei Wellenlängen unterhalb der Cutoff-Wellenlängen unterhalb der Cutoff-Wellenlängen unterhalb der Cutoff-Wellenlängen unterhalb der Cutoff-Wellenlängen unterhalb der Cutoff-Wellenlängen unterhalb der Cutoff-Wellenlängen unterhalb der Cutoff-Wellenlängen unterhalb der Cutoff-Wellenlängen unterhalb der Cutoff-Wellenlängen unterhalb der Cutoff-Wellenlängen (400 nm bzw. 420 nm) berechnet, die entsprechend der UV-Kalibrierung angepasst wurden.</li> <li>400nm Anpassung, Geringe Emission, 420nm Anpassung, Geringe Anpassung: Die Messungen werden mit einer niedrigen Blitzintensität durchgeführt, um den Triplett-Effekt zu unterdrücken, und unter Berücksichtigung der Beleuchtungseffekte von Wellenlängen unterhalb der Cutoff-Wellenlängen (400 nm bzw. 420 nm) berechnet, die entsprechend der UV-Kalibrierung angepasst wurden.</li> </ul> |
|                        | • Anpassung-Einstellungen sind nur verfügbar, wenn die UV-Kalibrierung durchgeführt und die UV-Koeffizienten am Messgerät eingestellt wurden.                                                                                                    |
|                        | Wenn <u>Glanzkomponente</u> auf SCI oder SCE eingestellt ist, können Messungen für mehrere der oben genannten Einstellungen gleichzeitig berechnet werden<br>(nicht verfügbar, wenn <u>Glanzkomponente</u> auf SCI + SCE eingestellt ist):<br>100% Voll + 400nm Cutoff, 100% Voll + 400nm Cutoff, Geringe Emission, 100% Voll + 420nm Cutoff, 100% Voll + 420nm Cutoff, Geringe Emission,<br>100% Voll + 400nm Cut + 400nm Anpassung, 100% Voll + 400nm Cutoff, Geringe Emission + 400nm Anpassung, Geringe Emission, 100% Voll + 420nm                                                                                                    |
|                        | Cutoff + 420nm Anpassung, 100% voll + 420nm Cutoff, Geringe Emission + 420nm Anpassung, Geringe Emission                                                                                                    |
|                        | (Deaktiviert, wenn <u>wiesstyp</u> auf <b>iransmission</b> oder <b>Haze</b> oder <u>UV-Beaingung</u> auf <b>100% Voll</b> eingestellt ist)<br>Leat fest, wie Messwerte bei Wellenlängen unterhalb der Cutoff-Wellenlänge berechnet werden sollen.                                                                                                    |
|                        | Keine: Die Messwerte bei Wellenlängen unterhalb der Cutoff-Wellenlänge werden auf 0.00 gesetzt                                                                                                    |
|                        | Abschaltwellenlänge Kopie: Messwerte bei Wellenlängen unterhalb der Cutoff-Wellenlänge werden auf die Reflexion bei der Cutoff-Wellenlänge eingestellt.                                                                                                    |
| • Gehen Sie zu Messo   | optionen auf S. 85.                                                                                                    |

| CM-26dG / CM-26d                                                     |                                                                                                    |
|----------------------------------------------------------------------|----------------------------------------------------------------------------------------------------|
| <u>Messmodus</u>                                                     | Nur Farbe; Farbe & Glanz; Opazität<br>Farbe & Glanz nicht verfügbar für CM-26d                                                                                                    |
| <u>Messfeld</u>                                                      | MAV (8mm); SAV (3mm)                                                                                                    |
|                                                                      | <ul> <li><u>Messfeld</u> wird auf das Messfeld eingestellt, das zum Zeitpunkt des Öffnens des Dialogfelds auf dem Messgerät eingestellt ist. Wenn die Einstellung in<br/>diesem Dialogfeld geändert wird, stellen Sie sicher, dass der Messfeldschalter des Messgeräts auf die neue Einstellung eingestellt ist, bevor Sie in diesem<br/>Dialogfeld auf [OK] klicken.</li> </ul>                                                                                                    |
| <u>Glanzkomponente</u>                                               | SCI; SCE; SCI + SCE                                                                                                    |
| <u>UV-Bedingung</u>                                                  | <ul> <li>Wenn <u>Glanzkomponente</u> auf SCI, SCE oder SCI + SCE eingestellt ist:</li> <li>100% Voll: Die Messungen werden mit dem vollen UV-Anteil der Lichtquelle berechnet.</li> <li>400nm Cutoff: Die Messungen wurden unter Ausschluss von Beleuchtungseffekten unterhalb von 400 nm berechnet.</li> <li>400nm Anpassung: Die Messungen werden unter Berücksichtigung von Beleuchtungseffekten unterhalb von 400 nm berechnet, die entsprechend der UV-Kalibrierung angepasst wurden.</li> </ul> |
|                                                                      | • Anpassung-Einstellungen sind nur verfügbar, wenn die UV-Kalibrierung durchgeführt und die UV-Koeffizienten am Messgerät eingestellt wurden.                                                                                                    |
|                                                                      | Wenn <u>Glanzkomponente</u> auf <b>SCI</b> oder <b>SCE</b> eingestellt ist, können Messungen für mehrere der oben genannten Einstellungen gleichzeitig berechnet werden<br>(nicht verfügbar, wenn <u>Glanzkomponente</u> auf <b>SCI + SCE</b> eingestellt ist):<br>100% Voll + 400nm Cutoff<br>100% Voll + 400nm Cutoff + 400nm Anpassung                                                                                                    |
| UV Cutoff                                                            | (Deaktiviert, wenn <u>UV-Bedingung</u> eingestellt ist auf <b>100% Voll</b> )                                                                                                    |
|                                                                      | Legt fest, wie Messwerte bei Wellenlängen unterhalb der Cutoff-Wellenlänge berechnet werden sollen.                                                                                                    |
|                                                                      | Keine: Die Messwerte bei Wellenlängen unterhalb der Cutoff-Wellenlänge werden auf 0,00 gesetzt.                                                                                                    |
|                                                                      | Abschaltwellenlänge Kopie: Messwerte bei Wellenlängen unterhalb der Cutoff-Wellenlänge werden auf die Reflexion bei der Cutoff-Wellenlänge eingestellt.                                                                                                    |
| <ul> <li>Gehen Sie zu Messo</li> <li>Zurück zu 2.5 Festle</li> </ul> | ptionen auf S. 85.<br>egen der Messgeräte-Einstellungen auf S. 73.                                                                                                    |

# CM-25d / CM-23d

| Messmodus              | Nur Farbe; Opazität |
|------------------------|---------------------|
| <u>Glanzkomponente</u> | SCI; SCE; SCI + SCE |

Gehen Sie zu Messoptionen auf S. 85.
Zurück zu 2.5 Festlegen der Messgeräte-Einstellungen auf S. 73.

#### CM-25cG

Messmodus Farbe & Glanz; Nur Farbe

<u>Messfeld</u>

MAV (8mm); SAV (3mm)

• <u>Messfeld</u> wird auf das Messfeld eingestellt, das zum Zeitpunkt des Öffnens des Dialogfelds auf dem Messgerät eingestellt ist. Wenn die Einstellung in diesem Dialogfeld geändert wird, stellen Sie sicher, dass der Messfeldschalter des Messgeräts auf die neue Einstellung eingestellt ist, bevor Sie in diesem Dialogfeld auf [OK] klicken.

• Gehen Sie zu Messoptionen auf S. 85.

• Zurück zu 2.5 Festlegen der Messgeräte-Einstellungen auf S. 73.

| CM-17d / CM-16d        |                                                                                                    |                                                                                                    |  |
|------------------------|----------------------------------------------------------------------------------------------------|----------------------------------------------------------------------------------------------------|--|
| <u>Messmodus</u>       | Farbe; Opazität                                                                                                    |                                                                                                    |  |
| Messfeld               | CM-17d                                                                                                    | MAV (8mm); SAV (3mm)                                                                                                    |  |
|                        |                                                                                                    | <ul> <li><u>Messfeld</u> wird auf das Messfeld eingestellt, das zum Zeitpunkt des Offnens des Dialogfelds auf dem Messgerät eingestellt ist. Wenn die<br/>Einstellung in diesem Dialogfeld geändert wird, stellen Sie sicher, dass der Messfeldschalter des Messgeräts auf die neue Einstellung<br/>eingestellt ist, bevor Sie in diesem Dialogfeld auf [OK] klicken.</li> </ul> |  |
|                        | CM-16d                                                                                                    | MAV (8mm) (unveränderbar)                                                                                                    |  |
| <u>Glanzkomponente</u> | SCI; SCE; SCI + SCE                                                                                                    |                                                                                                    |  |
|                        | SCI + SCE nicht verfügbar, wenn <u>Messtyp</u> auf <b>Opazität</b> eingestellt ist.                                                                                                    |                                                                                                    |  |
| <u>Ausgabe Minus</u>   | Wenn dieses Kontrollkästchen aktiviert ist, werden als negativ berechnete Spektralwerte als negativ ausgegeben. Wenn diese Option nicht aktiviert ist, werden negative Werte als 0,01 ausgegeben. |                                                                                                    |  |

• Gehen Sie zu Messoptionen auf S. 85.

• Zurück zu 2.5 Festlegen der Messgeräte-Einstellungen auf S. 73.

#### CM-M6

<u>Richtung</u>

#### Links; Left + Right; Double Path

• Wenn <u>Richtung</u> auf **Links** oder **Left + Right** eingestellt ist, kann die Leistung niedriger sein als wenn <u>Richtung</u> auf **Double Path** eingestellt ist. Messungen, bei denen <u>Richtung</u> auf **Links** oder **Left + Right** eingestellt ist, sollten nur auf ebenen Oberflächen durchgeführt werden und es muss darauf geachtet werden, dass das Messgerät genau senkrecht auf die Oberfläche ausgerichtet ist.

• Gehen Sie zu Messoptionen auf S. 85.

### CR-400 / CR-410 / DP-400

- Alle Messgeräte-Einstellungen wie z. B. das Messfeld sind unveränderbar und werden nur zur Information angezeigt.
- Gehen Sie zu Messoptionen auf S. 85.
- Zurück zu 2.5 Festlegen der Messgeräte-Einstellungen auf S. 73.

#### CF-300

| Messmethode            | Kontaktlos; Kontakt           |
|------------------------|-------------------------------|
| Blendenerkennung       | AUTO; MAV; XUSAV              |
| <u>Messfeld</u>        | MAV (8mm); XUSAV (0,75 × 1mm) |
| <u>Glanzkomponente</u> | SCI; SCE; SCI + SCE           |

• Gehen Sie zu *Messoptionen auf S.* 85.

• Zurück zu 2.5 Festlegen der Messgeräte-Einstellungen auf S. 73.

#### CM-700d / CM-600d / CM-700d-U

| <u>Messtyp</u>         | Reflexion; Op       | Reflexion; Opazität                                                                                                    |  |
|------------------------|---------------------|----------------------------------------------------------------------------------------------------|--|
| <u>Messfeld</u>        | CM-700d             | MAV (8mm); SAV (3mm)                                                                                                    |  |
|                        |                     | <ul> <li><u>Messfeld</u> wird auf das Messfeld eingestellt, das zum Zeitpunkt des Öffnens des Dialogfelds auf dem Messgerät eingestellt ist. Wenn die<br/>Einstellung in diesem Dialogfeld geändert wird, stellen Sie sicher, dass der Messfeldschalter des Messgeräts auf die neue Einstellung<br/>eingestellt ist, bevor Sie in diesem Dialogfeld auf [OK] klicken.</li> </ul> |  |
|                        | CM-600d             | MAV (8mm) (unveränderbar)                                                                                                    |  |
|                        | CM-700d-U           | USAV (2.4mm) (unveränderbar)                                                                                                    |  |
| <u>Glanzkomponente</u> | SCI; SCE; SCI + SCE |                                                                                                    |  |
|                        | • SCI + SCE         | nicht verfügbar, wenn <u>Messtyp</u> auf <b>Opazität</b> eingestellt ist.                                                                                                    |  |

• Gehen Sie zu Messoptionen auf S. 85.

| CM-2600d                               |                                                                                                    |  |  |
|----------------------------------------|----------------------------------------------------------------------------------------------------|--|--|
| <u>Messtyp</u>                         | Reflexion; Opazität                                                                                                    |  |  |
| Messfeld                               | MAV (8mm); SAV (3mm)                                                                                                    |  |  |
|                                        | <ul> <li><u>Messfeld</u> wird auf das Messfeld eingestellt, das zum Zeitpunkt des Öffnens des Dialogfelds auf dem Messgerät eingestellt ist. Wenn die Einstellung in<br/>diesem Dialogfeld geändert wird, stellen Sie sicher, dass der Messfeldschalter des Messgeräts auf die neue Einstellung eingestellt ist, bevor Sie in diesem<br/>Dialogfeld auf [OK] klicken.</li> </ul> |  |  |
| <u>Glanzkomponente</u>                 | SCI; SCE; SCI + SCE                                                                                                    |  |  |
| UV-Bedingung                           | Wenn <u>Glanzkomponente</u> auf <b>SCI, SCE</b> oder <b>SCI + SCE</b> eingestellt ist:                                                                                                    |  |  |
|                                        | 100% Voll: Die Messungen werden mit dem vollen UV-Anteil der Lichtquelle berechnet.                                                                                                    |  |  |
|                                        | 400nm Cutoff: Die Messungen wurden unter Ausschluss von Beleuchtungseffekten unterhalb von 400 nm berechnet.                                                                                                    |  |  |
|                                        | 400nm Anpassung: Die Messungen werden unter Berücksichtigung von Beleuchtungseffekten unterhalb von 400 nm berechnet, die entsprechend                                                                                                    |  |  |
|                                        | der UV-Kalibrierung angepasst wurden.                                                                                                    |  |  |
|                                        | • Anpassung-Einstellungen sind nur verfügbar, wenn die UV-Kalibrierung durchgeführt und die UV-Koeffizienten am Messgerät eingestellt wurden.                                                                                                    |  |  |
|                                        | Wenn <u>Glanzkomponente</u> auf SCI oder SCE eingestellt ist, können Messungen für mehrere der oben genannten Einstellungen gleichzeitig berechnet werden                                                                                                    |  |  |
|                                        | (nicht verfügbar, wenn <u>Glanzkomponente</u> auf <b>SCI + SCE</b> eingestellt ist):                                                                                                    |  |  |
|                                        | 100% Voll + 400nm Cutoff                                                                                                    |  |  |
|                                        | 100% Voll + 400nm Cutoff + 400nm Anpassung                                                                                                    |  |  |
| UV Cutoff                              | (Deaktiviert, wenn <u>UV-Bedingung</u> eingestellt ist auf <b>100% Voll</b> )                                                                                                    |  |  |
|                                        | Legt fest, wie Messwerte bei Wellenlängen unterhalb der Cutoff-Wellenlänge berechnet werden sollen.                                                                                                    |  |  |
|                                        | Keine: Die Messwerte bei Wellenlängen unterhalb der Cutoff-Wellenlänge werden auf 0,00 gesetzt.                                                                                                    |  |  |
|                                        | Abschaltwellenlänge Kopie: Messwerte bei Wellenlängen unterhalb der Cutoff-Wellenlänge werden auf die Reflexion bei der Cutoff-Wellenlänge eingestellt.                                                                                                    |  |  |
| Cohon Sia Tu Masa                      | contignon out C 95                                                                                                    |  |  |
| Generi Sie zu Mess                     | upplionen der Messereräte Einstellungen suf C. 72                                                                                                    |  |  |
| <ul> <li>Zuruck zu 2.5 Fest</li> </ul> | iegen der Messgerale-Einslendigen auf 5. 75.                                                                                                    |  |  |
|                                        |                                                                                                    |  |  |
|                                        |                                                                                                    |  |  |

# CM-2500d

MesstypReflexion; OpazitätGlanzkomponenteSCI; SCE; SCI + SCE

• Gehen Sie zu Messoptionen auf S. 85.

# CM-2500c

Messtyp Reflexion; Opazität

- Gehen Sie zu Messoptionen auf S. 85.
- Zurück zu 2.5 Festlegen der Messgeräte-Einstellungen auf S. 73.

# CM-512m3A

- Alle Messgeräte-Einstellungen wie z. B. das Messfeld sind unveränderbar und werden nur zur Information angezeigt.
- Gehen Sie zu Messoptionen auf S. 85.
- Zurück zu 2.5 Festlegen der Messgeräte-Einstellungen auf S. 73.

| Messoptionen                           |                                                                                                    |
|----------------------------------------|----------------------------------------------------------------------------------------------------|
| <u>Häufigkeit autom.</u><br>Mittelwert | Legt fest, wie viele Messungen automatisch durchgeführt und gemittelt werden sollen, wenn eine Bezugs- oder Probenmessung von SpectraMagic NX2 aus<br>durchgeführt wird.                                                                                                    |
|                                        | Bereich: <b>1</b> (keine automatische Mittelwertbildung) bis <b>30</b>                                                                                                    |
| <u>Manuelle</u>                        | Legt fest, wie die manuelle Mittelwertbildung durchgeführt werden soll.                                                                                                    |
| Mittelwertmethode                      | <i>Keine</i> : Es wird keine manuelle Mittelwertbildung durchgeführt.                                                                                                    |
|                                        | <b>Manuell</b> : Es wird eine Mittelwertbildung von mehreren manuell durchgeführten Messungen durchgeführt und die Messreihe kann manuell beendet werden, nachdem die Anzahl der unter <u>Häufigkeit man. Mittelwert</u> eingestellten Messungen durchgeführt wurde.                                                |
|                                        | <b>SMC</b> : Es wird eine manuelle Mittelwertbildung unter Verwendung der statistischen Messwertkontrolle (SMC) durchgeführt und die Messreihe wird automatisch beendet, wenn der $\sigma\Delta$ E*ab-Wert für die Anzahl der Messungen, die in <u>Gültige Daten (erforderlich)</u> festgelegt wurde, erreicht ist. |
| <u>Häufigkeit man.</u>                 | (Wird nur angezeigt, wenn <u>Manuelle Mittelwertmethode</u> auf <b>Manuell</b> eingestellt ist.)                                                                                                    |
| <u>Mittelwert</u>                      | Legt die Mindestanzahl der Messungen fest, die für die manuelle Mittelwertbildung durchgeführt werden müssen.<br>Bereich: <b>2</b> bis <b>100</b>                                                                                                    |
| <u>Gültige Daten</u>                   | (Wird nur angezeigt, wenn <u>Manuelle Mittelwertmethode</u> auf <b>SMC</b> eingestellt ist.)                                                                                                    |
| <u>erforderlich</u>                    | Legt die Anzahl der gültigen Daten fest, die innerhalb der <u>Schwelle</u> liegen müssen, wenn die manuelle Mittelwertbildung mit <u>Manuelle Mittelwertmethode</u> auf<br>SMC eingestellt ist.<br>Bereich: <b>3</b> bis <b>10</b>                                                                                  |
| <u>Schwelle</u>                        | (Wird nur angezeigt, wenn <u>Manuelle Mittelwertmethode</u> auf <b>SMC</b> eingestellt ist.)<br>Legt die Schwelle σ∆E*ab fest, die erreicht werden muss, wenn die manuelle Mittelwertbildung mit <u>Manuelle Mittelwertmethode</u> auf <b>SMC</b> eingestellt ist.<br>Bereich: <b>0,01</b> bis <b>9,99</b>          |

• Die automatische und manuelle Mittelwertbildung können kombiniert werden.

(Wird nur angezeigt, wenn ein Messgerät vom Typ CM-3700A Plus/CM-3700A-U Plus, CM-3700A Plus/CM-3700A-U Plus, CM-36dG-Serie, CM-17d (nur USB/WLAN-Verbindung) oder CF-300 (mit optionalem 1.3MP USB-Kameraset CF-A32 installiert) verbunden ist.)

| <u>B. jede M. sp.</u>                                            | Wenn diese Option aktiviert ist, wird das Viewfinder-Bild zum Zeitpunkt der Messung automatisch mit den Messdaten gespeichert.                                                                     |  |
|------------------------------------------------------------------|----------------------------------------------------------------------------------------------------|--|
| <u>Hinzufügen eines</u><br>Zeigerbilds zum<br>gespeicherten Bild | (Wird nur angezeigt, wenn ein CF-300 mit dem optionalen 1,3MP USB-Kameraset CF-A32 angeschlossen ist)<br>Wenn diese Option aktiviert ist, enthält das gespeicherte Viewfinder-Bild das Zeigerbild. |  |
| Viewf. jede M.                                                   | Wenn dieses Kontrollkästchen aktiviert ist, wird das Viewfinder-Dialogfeld angezeigt, wenn eine Bezugsmessung oder Probenmessung gestartet wird. Die                                               |  |
|                                                                  | Messung kann dann über das Viewfinder-Dialogfeld vorgenommen werden.                                                                                                    |  |
| (Wird nur angezeigt, we                                          | enn ein Messgerät vom Typ CM-3700A Plus angeschlossen ist und der Messmodus auf <b>Reflexion</b> eingestellt ist.)                                                                                 |  |
| Temperatur auf der                                               | Wenn diese Option aktiviert ist, wird die Probentemperatur zum Zeitpunkt der Messung automatisch mit den Messdaten gespeichert.                                                                    |  |
| Probe während der                                                |                                                                                                    |  |
| Messung speichern                                                |                                                                                                    |  |

# 2.6 Kalibrierung

• Dieses Verfahren ist nur verfügbar, wenn das Messgerät verbunden und die Softwarelizenz gültig ist (was entweder elektronisch oder an dem in den Computer eingesteckten Dongle geprüft wird).

Um genaue Messungen zu gewährleisten, sollten Sie nach dem Einschalten des Messgeräts oder nach einer Änderung der Messgeräte-Einstellungen eine Kalibrierung durchführen. Wenn das Kalibrierungssymbol 🖻 im Messgerätefenster blinkt oder ein gelbes Ausrufezeichen neben den Symbolen für die Bezugsmessung 🛃, die Probenmessung 🔄 oder die Messbedingungseinstellungen 🔄 angezeigt wird, muss eine Kalibrierung durchgeführt werden.

- Wenn die Kalibrierung ohne SpectraMagic NX2 durchgeführt wurde, z. B. wenn die Kalibrierung eines tragbaren Messgeräts vom Messgerät selbst durchgeführt wurde, ohne dass es mit SpectraMagic NX2 verbunden war, kann SpectraMagic NX2 das Messgerät als nicht kalibriert betrachten und eine Kalibrierung ab der Nullkalibrierung erfordern.
- Zurück zu Schnellstartanleitung: Durchführen der Kalibrierung auf S. QS-5.

#### Informationen zu im Messgerätefenster angezeigten Kalibrierungszeiten

Die Informationen zum Kalibrierstatus werden vom Messgerät abgerufen und die Anzeige im Messgerätefenster wird aktualisiert, um die Änderung darzustellen. Wurde das Messgerät ohne SpectraMagic NX2 kalibriert, kann die Software den Zeitpunkt der vom Messgerät selbst durchgeführten Kalibrierung möglicherweise nicht bestimmen. Daher zeigt das Messgerätefenster die Zeiten der letzten mit der SpectraMagic NX2-Software durchgeführten Kalibrierungen an.

87

# 2.6.1 Für Reflexions- oder Opazitätsmessungen

Für Reflexions- oder Opazitätsmessungen werden eine Nullkalibrierung und eine Weißkalibrierung durchgeführt. Wenn die ausgewählten Messbedingungen Glanz beinhalten, wird auch eine Glanzkalibrierung durchgeführt.

- Wenn eine User-Kalibrierung durchgeführt werden soll, stellen Sie die User-Kalibrierdaten im Messgerät ein und setzen Sie die Option "User-Kalibrierung verwenden" im Dialogfeld "User-Kalibrierung" auf "Ein", bevor Sie mit diesem Verfahren beginnen. Weitere Informationen zur User-Kalibrierung finden Sie unter 2.6.3 User-Kalibrierung (P) auf S. 91.
- Wenn ein CM-5/CR-5 mit einer externen Weißkalibrierplatte anstelle der internen Weißkalibrierplatte verwendet wird, sollte die User-Kalibrierung mit den Weißkalibrierdaten für die externe Weißkalibrierplatte als User-Kalibrierdaten durchgeführt werden. Weitere Informationen zur User-Kalibrierung finden Sie unter *2.6.3 User-Kalibrierung* (P) auf S. 91.
- 1. Klicken Sie auf die Schaltfläche "Kalibrierung" in der Symbolleiste und anschließend auf "Kalibrierung" oder 🖻 im Messgerätefenster oder wählen Sie Messgerät Kalibrierung im Menü "Messgerät". Das Dialogfeld "O-Kalibrierung" wird angezeigt.

Befolgen Sie die Anweisungen im Dialogfeld und klicken Sie auf [Kalibrierung], um die Nullkalibrierung durchzuführen.

- Wenn die Schaltfläche [Überspringen] aktiviert ist, weil das Messgerät frühere Ergebnisse der Nullkalibrierung beibehält, können Sie auf [Überspringen] klicken, um mit dem nächsten Schritt fortzufahren, ohne eine Nullkalibrierung durchzuführen.
- Die Nullkalibrierbox (Standardzubehör für einige Messgeräte, optionales Zubehör für andere; Einzelheiten finden Sie in der Bedienungsanleitung des Messgeräts) ermöglicht eine zuverlässigere, von der Umgebung unbeeinflusste Nullkalibrierung.
- Wenn es sich bei dem verbundenen Messgerät um ein CR-400/CR-410 handelt, findet keine Nullkalibrierung statt. Fahren Sie mit Schritt 2 fort.

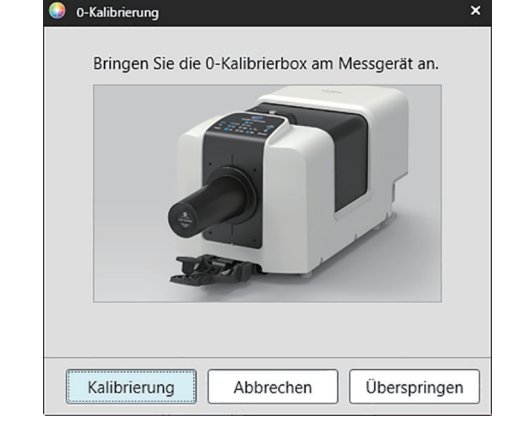

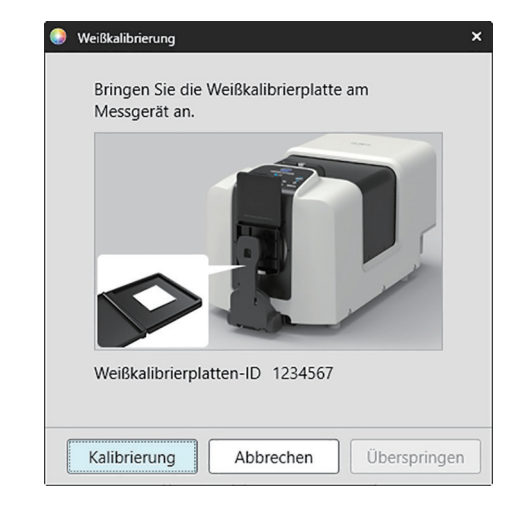

Befolgen Sie die Anweisungen im Dialogfeld und klicken Sie auf [Kalibrierung], um die Weißkalibrierung durchzuführen.

Wenn "User-Kalibrierung verwenden" im Dialogfeld "User-Kalibrierung" auf "Ein" gesetzt ist, wird das Dialogfeld "User-

2. Das Dialogfeld "Weißkalibrierung" wird angezeigt.

Wenn ein Messgerät vom Typ CM-3700A Plus/CM-3700A-U Plus, der CM-36dG-Serie oder CM-17d/CM-16d mit einer gültigen WAA-Lizenz (Wellenlängenanalyse und -anpassung (WAA)) kalibriert wird, werden Fortschrittsbalken für Weißkalibrierung und WAA angezeigt.

Wenn das Messgerät keine Glanzmessungen unterstützt oder wenn unter "Messbedingungen" die Option "Farbe & Glanz" nicht ausgewählt ist, ist die Kalibrierung abgeschlossen.

**3.** Wenn "Farbe & Glanz" unter "Messbedingungen" ausgewählt ist, wird das Dialogfeld "Glanzkalibrierung" angezeigt. Befolgen Sie die Anweisungen im Dialogfeld und klicken Sie auf [Kalibrierung], um die Glanzkalibrierung durchzuführen.

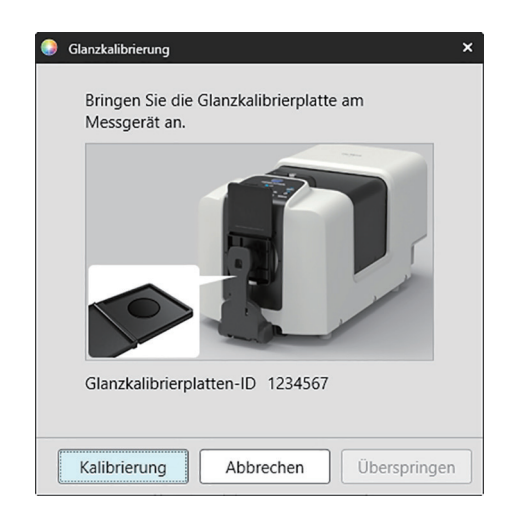

#### 2.6.2 Für Transmissions- oder Haze-Messungen

Für Transmissions- oder Haze-Messungen werden eine 0%-Kalibrierung und eine 100%-Kalibrierung durchgeführt. Bei Transmissionsmessungen von Feststoffen wird eine 100%-Kalibrierung auf Luft durchgeführt (wobei sich in der Transmissionskammer des Messgeräts nichts befindet). Bei Transmissionsmessungen von Flüssigkeiten wird eine 100%-Kalibrierung auf Wasser durchgeführt (mit einer Küvette mit destilliertem Wasser in der Transmissionskammer des Messgeräts).

- Bei der Durchführung von Transmissionsmessungen muss die Weißkalibrierplatte sowohl bei der Kalibrierung als auch bei den Messungen immer über dem Port für die Zielmaske angebracht werden.
- Bei der Durchführung von Haze-Messungen muss die Weißkalibrierplatte bei der Kalibrierung immer über dem Port für die Zielmaske angebracht werden; für die Messungen folgen Sie den Anweisungen in den Dialogfeldern, die während der Messungen angezeigt werden.
- Wenn eine User-Kalibrierung durchgeführt werden soll, stellen Sie die User-Kalibrierdaten im Messgerät ein und setzen Sie die Option "User-Kalibrierung verwenden" im Dialogfeld "User-Kalibrierung" auf "Ein", bevor Sie mit diesem Verfahren beginnen. Weitere Informationen zur User-Kalibrierung finden Sie unter S. 91.
- 1. Klicken Sie auf die Schaltfläche "Kalibrierung" in der Symbolleiste und anschließend auf "Kalibrierung" oder 🖻 im Messgerätefenster oder wählen Sie Messgerät - Kalibrierung. Das Dialogfeld "O-Kalibrierung" wird angezeigt. Befolgen Sie die Anweisungen im Dialogfeld und klicken Sie auf [Kalibrierung], um die Nullkalibrierung durchzuführen.
  - Wenn die Schaltfläche [Überspringen] aktiviert ist, weil das Messgerät frühere Ergebnisse der Nullkalibrierung beibehält, können Sie auf [Überspringen] klicken, um mit dem nächsten Schritt fortzufahren, ohne eine Nullkalibrierung durchzuführen.

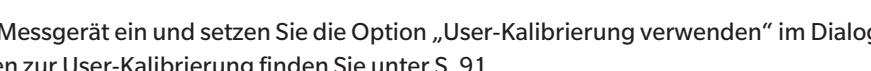

0% calibration

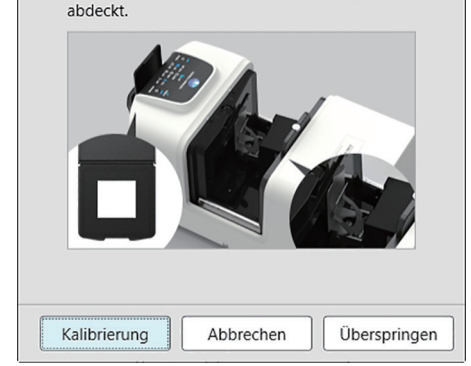

Stellen Sie die Nullkalibrierplatte so ein, dass sie

Transmissionsprobenkammer vollständig

Starten Sie die 0 %-Kalibrierung.

das Beleuchtungsfenster in der

×

#### 2. Das Dialogfeld "100%-Kalibrierung" wird angezeigt.

• Wenn "User-Kalibrierung verwenden" im Dialogfeld "User-Kalibrierung" auf "Ein" gesetzt ist, wird das Dialogfeld "User-Kalibrierung" angezeigt. Befolgen Sie die Anweisungen im Dialogfeld und klicken Sie auf [Kalibrierung], um die User-Kalibrierung durchzuführen. Weitere Informationen zur User-Kalibrierung finden Sie unter 2.6.3 User-Kalibrierung (P) auf S. 91.

<u>Für 100%-Kalibrierung auf Luft (Transmissionsmessungen von Feststoffen):</u> Vergewissern Sie sich, dass sich nichts in der Transmissionskammer des Messgeräts befindet.

#### Für 100%-Kalibrierung auf Wasser (Transmissionsmessungen von Flüssigkeiten):

Verwenden Sie eine Küvette mit parallelen Seiten und mit der gleichen optischen Weglänge (Abstand zwischen den Seiten) wie die Küvette, in der die Proben für die Messungen aufbewahrt werden sollen. Gießen Sie destilliertes (oder reines) Wasser in die ausgewählte Küvette und platzieren Sie die Küvette in der Transmissionskammer.

• Die Wassertiefe in der Küvette muss höher sein als die Oberkante des Beleuchtungsfensters (Fenster auf der Seite der Ulbricht-Kugel der Transmissionskammer).

Klicken Sie auf [Kalibrierung]. Es wird eine 100%-Kalibrierung durchgeführt.

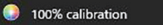

Zwei Methoden zur Durchführung der 100%-Kalibrierung für Transmissionsmessungen sind möglich: Bitte prüfen Sie die Bedienungsanleitung im Detail. 1: 100%-Kalibrierung gegen Luft 2: 100%-Kalibrierung gegen Wasser

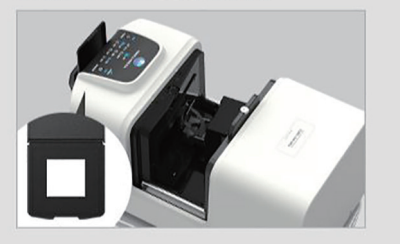

| Kalibrierung Abbrechen | Überspringen |
|------------------------|--------------|
|------------------------|--------------|
# 2.6.3 User-Kalibrierung P

- Diese Funktion wird nur von der SpectraMagic NX2 Professional Edition unterstützt.
- Dieses Verfahren ist nur verfügbar, wenn das Messgerät verbunden und die Softwarelizenz gültig ist (was entweder elektronisch oder an dem in den Computer eingesteckten Dongle geprüft wird).
- Diese Funktion kann nicht verwendet werden, wenn das angeschlossene Messgerät ein CM-23d ist.

Die User-Kalibrierung kann durchgeführt werden, wenn ein anderer Bezugsstandard als die von Konica Minolta bereitgestellte Weißkalibrierplatte verwendet wird oder wenn ein CM-5 verwendet und auf eine externe Weißplatte kalibriert wird.

Um eine User-Kalibrierung durchzuführen, ist es notwendig, die Kalibrierdaten für die Bezugstandardplatte einzugeben, die als User-Kalibrierungsplatte verwendet werden soll, und die User-Kalibrierung im Dialogfeld "User-Kalibrierungseinstellungen" zu aktivieren.

- 1. Wählen Sie Messgerät Kalibrierungseinstellungen User-Kalibrierung.... Das Dialogfeld "User-Kalibrierungseinstellungen" wird eingeblendet und zeigt die aktuell im Messgerät gespeicherten User-Kalibrierdaten an.
- Um die User-Kalibrierung zu aktivieren, klicken Sie auf den Schieberegler neben <u>User-Kalibrierung verwenden</u>, um ihn auf "Ein" zu stellen.
   Die Einstellungen sind nur aktiviert, wenn "User-Kalibrierung verwenden" auf "Ein" gestellt ist.
- 3. Geben Sie die User-Kalibrierplatten-ID ein, wenn das Textfeld "User-Kalibrierplatten-ID" aktiviert ist. Es können bis zu 8 Zeichen eingegeben werden. Diese ID wird während des Kalibriervorgangs im Dialogfeld "User-Kalibrierung" angezeigt.
- 4. Wählen Sie die Messgeräte-Einstellungen (Messmodus, Einstellung der Glanzkomponente und Messfeld), für die Kalibrierdaten geschrieben werden sollen. Die verfügbaren Messgeräte-Einstellungen hängen vom jeweiligen Messgerät ab.
- 5. Geben Sie die User-Kalibrierdaten für jede Wellenlänge und Kombination von Messgeräte-Einstellungen ein.
  - Um User-Kalibrierdaten aus einer zuvor gespeicherten \*.ucds-, \*.ucm- oder \*.ucs (User-Kalibrierdaten)-Datei auszulesen, klicken Sie auf [Aus Datei lesen], um das Dialogfeld "Öffnen" zu öffnen, suchen Sie die Datei, die Sie auslesen möchten, und klicken Sie auf [Öffnen], um die User-Kalibrierdaten aus der Datei in das Dialogfeld einzulesen.
  - Um User-Kalibrierdaten in einer Datei zu speichern, klicken Sie auf [Schreiben in Datei], um das Dialogfeld "Speichern unter" zu öffnen, navigieren Sie zu dem Ort, an dem Sie die Kalibrierdatendatei speichern möchten, geben Sie einen Dateinamen ein und klicken Sie auf [Speichern]. Die User-Kalibrierdaten, die im Dialogfeld "User-Kalibrierungseinstellungen" für alle Geräteeinstellungskombinationen eingestellt sind, werden in der Datei gespeichert.
- 6. Nachdem alle Daten und Einstellungen für die User-Kalibrierung festgelegt wurden, klicken Sie auf [Auf das Messgerät schreiben], um die User-Kalibrierung für die geprüften Einstellungen in das Messgerät zu schreiben.
  - Es wird ein Bestätigungsdialogfeld angezeigt, in dem Sie gefragt werden, ob die vorhandenen User-Kalibrierdaten im Messgerät überschrieben werden sollen. Klicken Sie auf [Ja], um die Änderungen in das Messgerät zu schreiben.
  - Um das Bestätigungsdialogfeld zu schließen, ohne die Daten zu schreiben, klicken Sie auf [Nein]. Das Bestätigungsdialogfeld wird geschlossen und das Programm kehrt zum Dialogfeld "User-Kalibrierungseinstellungen" zurück.
  - Wenn im Messgerät keine User-Kalibrierdaten für andere als die ausgewählten Einstellungen vorhanden sind, wird ein Bestätigungsdialogfeld angezeigt, in dem Sie gefragt werden, ob die standardmäßigen User-Kalibrierdaten für diese Einstellungen in das Messgerät geschrieben werden sollen. Die User-Kalibrierdaten müssen im Messgerät vorhanden sein, damit alle Einstellungen für die Durchführung der User-Kalibrierung verwendet werden können.
- 7. Klicken Sie auf [OK], um das Dialogfeld zu schließen.
  - Wenn Daten oder Einstellungen geändert und diese Änderungen nicht in das Messgerät geschrieben wurden, wird ein Bestätigungsdialogfeld angezeigt, in dem Sie gefragt werden, ob Sie das Dialogfeld schließen möchten, ohne die Daten zu schreiben. Klicken Sie auf [Ja], um das Dialogfeld zu schließen, ohne die Daten zu schreiben, oder auf [Nein], um zum Dialogfeld zurückzukehren und die Änderungen gemäß Schritt 6 in das Messgerät zu schreiben.
  - Um das Dialogfeld "User-Kalibrierungseinstellungen" zu schließen, ohne die Änderungen in das Messgerät zu schreiben, klicken Sie auf [Abbrechen]. Ein Bestätigungsdialogfeld wird geöffnet. Klicken Sie auf [Ja], um das Dialogfeld "User-Kalibrierungseinstellungen" zu schließen, oder auf [Nein], um das Bestätigungsdialogfeld zu schließen und zum Dialogfeld "User-Kalibrierungseinstellungen" zu schließen.

# 2.6.4 UV-Anpassung P

- Dieses Verfahren ist nur verfügbar, wenn ein CM-3700A Plus/CM-3700A-U Plus, M-3700A/CM-3700A-U, CM-36dG/CM-36dGV, CM-3600A/CM-3610A, CM-26dG/CM-26d oder CM-2600d verbunden und die Softwarelizenz gültig ist (was entweder elektronisch oder an dem in den Computer eingesteckten Dongle geprüft wird).
- Diese Funktion wird nur von der SpectraMagic NX2 Professional Edition unterstützt.

Die UV-Anpassung wird verwendet, um genauere Messungen zu erhalten, wenn Gegenstände wie Papier gemessen werden, die fluoreszierende Materialien oder optische Aufheller (OBA) enthalten.

Solche Materialien erscheinen heller, wenn sie unter Lichtquellen wie normalem Tageslicht mit UV-Anteil betrachtet werden, weil sie Energie im UV-Bereich absorbieren und im sichtbaren Bereich wieder abgeben.

- Mit der UV-Anpassung wird eingestellt, wie stark sich die UV-Energie auf die Messwerte auswirkt, was von dem jeweiligen Leuchtstoff oder OBA im Messobjekt abhängt. Aus diesem Grund sollten die für die UV-Anpassung verwendeten Fluoreszenzstandards so gewählt werden, dass sie dem Messobjekt genau entsprechen.
- Wählen Sie Messgerät Kalibrierungseinstellungen UV-Anpassung....
   Das Dialogfeld "UV-Anpassung" erscheint und zeigt den Bildschirm zur Auswahl der UV-Anpassungsmethode.

#### Die zu verwendende Methode finden Sie auf der entsprechenden Seite.

| UV-Anpassung auf neuen Standard<br>(Registrierung eines neuen<br>Fluoreszenzstandards)<br>(Siehe S. 93.)                                    | UV-Anpassung auf registrierten Standard<br>(Siehe S. 96.)                                                                                                    | Anpassungsergebnisse in das Messgerät<br>schreiben<br>(Siehe S. 98.)                                                                                                    |
|----------------------------------------------------------------------------------------------------|----------------------------------------------------------------------------------------------------|----------------------------------------------------------------------------------------------------|
| Die Standardwerte für einen neuen<br>Fluoreszenzstandard werden eingestellt und die<br>UV-Anpassung erfolgt durch Messung des<br>Standards. | Die Standardwerte für einen<br>Fluoreszenzstandard, der zuvor in der Datenbank<br>registriert oder in einer exportierten Datei<br>gespeichert wurde, werden gelesen und zur<br>Durchführung der UV-Anpassung durch Messung<br>des Standards verwendet. | Die Ergebnisse einer zuvor durchgeführten<br>UV-Anpassung werden aus einer UV-<br>Ergebnisdatei gelesen und in das Messgerät<br>geschrieben, um die UV-Anpassung<br>abzuschließen, ohne neue Messungen<br>durchzuführen. |

## 2.6.4.1 UV-Anpassung auf neuen Standard (Registrierung eines neuen Fluoreszenzstandards)

Ein neuer Fluoreszenzstandard muss registriert werden, indem "UV-Anpassung auf neuen Standard" durchgeführt wird. Die Standardwerte werden erst nach erfolgreichem Abschluss der UV-Anpassung in der Datenbank gespeichert.

- 1. Klicken Sie auf [UV-Anpassung auf neuen Standard]. Der Bildschirm zur Einstellung der Bedingung für UV-Anpassung wird angezeigt.
- 2. Wählen Sie die zu verwendende Bedingung für UV-Anpassung aus.

• Welche Einstellungen verfügbar sind, ist vom Messgerät abhängig.

| UV-             | Profil                                                                                                    | Anpassung an das spektrale Profil.                                                                |  |  |
|-----------------|----------------------------------------------------------------------------------------------------|---------------------------------------------------------------------------------------------------|--|--|
| Anpassungsmodus | WI Anpassung an den CIE-Weißgradindex. 10° Beobachter, Standard-Lichtart D65                                         |                                                                                                   |  |  |
|                 | Tint Anpassung an den CIE-Farbton. 10° Beobachter, Standard-Lichtart D65                                             |                                                                                                   |  |  |
|                 | WI & Tint Anpassung an CIE-Weißgradindex und -Farbton. 10° Beobachter, Standard-Lichtart D65                         |                                                                                                   |  |  |
|                 | ISO-Helligkeit Anpassung an die ISO-Helligkeit gemäß ISO 2470.                                                       |                                                                                                   |  |  |
|                 | Ganz & Griesser 4                                                                                                    | Anpassung an Ganz & Griesser WI & Tint anhand von 4 Proben. 10° Beobachter, Standard-Lichtart D65 |  |  |
|                 | Ganz & Griesser 5                                                                                                    | Anpassung an Ganz & Griesser WI & Tint anhand von 5 Proben. 10° Beobachter, Standard-Lichtart D65 |  |  |
| Glanzkomponente | SCI, SCE, SCI + SCE                                                                                                  |                                                                                                   |  |  |
| Messfeld        | SAV, MAV, LMAV, LAV                                                                                                  |                                                                                                   |  |  |
|                 | Stellen Sie sicher, dass Sie die entsprechende Messblende für das ausgewählte Messfeld auf dem Messgerät einstellen. |                                                                                                   |  |  |
| UV-Bedingung    | 400nm Cutoff, Normal; 400nm Cutoff, Geringe Emission; 420nm Cutoff, Normal; 420nm Cutoff, Geringe Emission           |                                                                                                   |  |  |
|                 | "Normal": Die Xenon-Lampe blinkt mit normaler Intensität.                                                            |                                                                                                   |  |  |
|                 | "Geringe Emission"                                                                                                   | ': Die Xenon-Lampe blinkt mit geringer Intensität, um den Triplett-Effekt zu unterdrücken.        |  |  |

- 3. Klicken Sie auf [Nächstes]. Der Bildschirm zur Einstellung der Kalibrierwerte für den Fluoreszenzstandard wird angezeigt.
  - Wenn das Messgerät nicht mit den ausgewählten Einstellungen für die Glanzkomponente, das Messfeld und die UV-Bedingungen kalibriert wurde, wird das Verfahren zur Nullkalibrierung und anschließend zur Weißkalibrierung durchgeführt, bevor der Bildschirm zur Einstellung der Standardwerte angezeigt wird. Wenn die Nullkalibrierung und die Weißkalibrierung abgebrochen werden, wird auch die UV-Anpassung abgebrochen.

Fahren Sie mit Schritt 4 auf der Seite fort, die dem ausgewählten UV-Anpassungsmodus entspricht.

Profil, WI, Tint, WI + Tint oder ISO-Helligkeit: Siehe S. 94.

Ganz & Griesser 4 oder Ganz & Griesser 5: Siehe S. 95.

## UV-Anpassungsmodus: Profil, WI, Tint, WI + Tint oder ISO-Helligkeit

4. Falls gewünscht, geben Sie die Floureszenzstandard-Information ein.

| Name           | Es kann ein beliebiger Name zur Identifizierung des Fluoreszenzstandards eingegeben werden.                                             |
|----------------|----------------------------------------------------------------------------------------------------|
| Kalibrierdatum | Das Datum, an dem der Fluoreszenzstandard kalibriert wurde, um seine Standardwerte zu bestimmen.                                        |
| Ablaufdatum    | Das Datum, an dem die Kalibrierung des Fluoreszenzstandards abläuft und eine Neukalibrierung des Fluoreszenzstandards erforderlich ist. |
| Kommentar      | Weitere Informationen über den Standard, die Sie hinzufügen möchten.                                                                    |

- 5. Geben Sie die Kalibrierwerte und Toleranzen für den Fluoreszenzstandard ein.
  - Wenn die Glanzkomponente auf SCI + SCE eingestellt wurde, müssen die Kalibrierwerte und Toleranzen sowohl für SCI als auch für SCE eingestellt werden. Durch Anklicken der entsprechenden Registerkarte kann zwischen SCI und SCE gewechselt werden.
- 6. Um die Kalibrierdaten in eine Datei (\*.flstd) zu exportieren, wenn die UV-Anpassung abgeschlossen ist, aktivieren Sie "Standarddaten exportieren". Um die Ergebnisdaten in eine Datei (\*.krdx) zu exportieren, wenn die UV-Anpassung abgeschlossen ist, aktivieren Sie "Ergebnisdaten exportieren".
- 7. Platzieren Sie den Fluoreszenzstandard für die Messung und klicken Sie auf [UV-Anpassung]. Die Messungen für die UV-Anpassung werden durchgeführt, die UV-Anpassung wird vorgenommen und anschließend werden die Ergebnisse in das Messgerät geschrieben.
- 8. Ein Meldungsfenster mit der Information "Die UV-Anpassung ist abgeschlossen!" wird angezeigt. Klicken Sie auf [OK], um das Meldungsfenster zu schließen.

## UV-Anpassungsmodus: Ganz & Griesser 4 oder Ganz & Griesser 5

4. Falls gewünscht, geben Sie die Floureszenzstandard-Information ein.

| Name           | Es kann ein beliebiger Name zur Identifizierung des Fluoreszenzstandards eingegeben werden.                                             |
|----------------|----------------------------------------------------------------------------------------------------|
| Kalibrierdatum | Das Datum, an dem der Fluoreszenzstandard kalibriert wurde, um seine Standardwerte zu bestimmen.                                        |
| Ablaufdatum    | Das Datum, an dem die Kalibrierung des Fluoreszenzstandards abläuft und eine Neukalibrierung des Fluoreszenzstandards erforderlich ist. |
| Kommentar      | Weitere Informationen über den Standard, die Sie hinzufügen möchten.                                                                    |

5. Geben Sie die WI- und Tint-Werte für den Ganz & Griesser-Fluoreszenzstandard #1 ein.

• Wenn die Glanzkomponente auf SCI + SCE eingestellt wurde, müssen die Werte für WI und Tint sowohl für SCI als auch für SCE eingestellt werden.

- 6. Platzieren Sie den Ganz & Griesser-Fluoreszenzstandard #1 für die Messung und klicken Sie auf [Messen]. Wenn die Messung abgeschlossen ist, wechselt die Software automatisch zur nächsten Registerkarte.
- 7. Wiederholen Sie die Schritte 5 und 6 für die restlichen Ganz & Griesser-Fluoreszenzstandards.
  - Um die Messung eines vorherigen Standards zu wiederholen, klicken Sie auf [Zurück] oder direkt auf die gewünschte Registerkarte.
  - Wenn alle erforderlichen Ganz & Griesser-Fluoreszenzstandards gemessen wurden, wird die Schaltfläche [UV-Anpassung] aktiviert.
- 8. Um die Kalibrierdaten in eine Datei (\*.flstd) zu exportieren, wenn die UV-Anpassung abgeschlossen ist, aktivieren Sie "Standarddaten exportieren". Um die Ergebnisdaten in eine Datei (\*.krdx) zu exportieren, wenn die UV-Anpassung abgeschlossen ist, aktivieren Sie "Ergebnisdaten exportieren".
- 9. Klicken Sie auf [UV-Anpassung]. Die UV-Anpassung wird vorgenommen und die Ergebnisse werden in das Messgerät geschrieben.
- 10. Ein Meldungsfenster mit der Information "Die UV-Anpassung ist abgeschlossen!" wird angezeigt. Klicken Sie auf [OK], um das Meldungsfenster zu schließen.

## 2.6.4.2 UV-Anpassung auf registrierten Standard

Die UV-Anpassung an einen Fluoreszenzstandard, dessen Werte zuvor in der Datenbank registriert oder in einer Datei gespeichert wurden, kann durchgeführt werden.

- Die UV-Anpassung wird unter der Bedingung für UV-Anpassung und mit den Standardwerten und Toleranzen durchgeführt, die bei der ersten Registrierung des Fluoreszenzstandards in der Datenbank registriert oder gespeichert wurden. Es ist nicht möglich, diese Einstellungen oder Werte zu ändern.
- 1. Klicken Sie auf [UV-Anpassung auf registrierten Standard]. Der Bildschirm zur Auswahl der Methode für den Datenimport wird angezeigt.
- 2. Importieren aus der Datenbank
  - 2-1 Klicken Sie auf [Daten aus Datenbank importieren]. Der Bildschirm zur Auswahl der Fluoreszenzstandard-Daten aus der Datenbank wird angezeigt.
  - 2-2 Wählen Sie den zu verwendenden Standard.
    - Wenn das Ablaufdatum für den Standard überschritten ist, wird die Zeile für diese Norm rosa hervorgehoben.
    - Um die Liste zu filtern und nur Standards anzuzeigen, die den Filterkriterien entsprechen, klicken Sie auf [Datenfilter einstellen], um das Dialogfeld "Datenfilter-Einstellungen" anzuzeigen, legen Sie die gewünschten Datenfilter-Einstellungen fest und klicken Sie auf [Übernehmen].
    - Um einen angewandten Filter zu löschen, klicken Sie auf "Datenfilter löschen".
  - 2-3 Klicken Sie auf [Nächstes].
    - Wenn das Messgerät nicht mit den Einstellungen für die Glanzkomponente, das Messfeld und die UV-Bedingungen für den ausgewählten Standard kalibriert wurde, wird das Verfahren zur Nullkalibrierung und anschließend zur Weißkalibrierung durchgeführt. Wenn die Nullkalibrierung und die Weißkalibrierung abgebrochen werden, wird auch die UV-Anpassung abgebrochen.

#### Importieren aus Ausgabedatei

- 2-1 Klicken Sie auf [Daten aus Ausgabedatei importieren]. Das Dialogfeld "Öffnen" wird angezeigt.
- 2-2 Navigieren Sie zu dem Ordner, der die zu verwendende UV-Standarddatei (\*.flstd, \*.pri, \*.pre) enthält.
  - "\*.flstd"-Dateien sind von dieser Software exportierte Dateien.
  - "\*.pri"- und "\*.pre"-Dateien sind von SpectraMagic NX exportierte Dateien.
- 2-3 Wählen Sie die gewünschte Datei aus, klicken Sie auf [Öffnen] und fahren Sie mit Schritt 3 je nach UV-Anpassungsmodus des ausgewählten Standards fort.
  - Wenn das Messgerät nicht mit den Einstellungen für die Glanzkomponente, das Messfeld und die UV-Bedingungen für den Standard in der ausgewählten Datei kalibriert wurde, wird das Verfahren zur Nullkalibrierung und anschließend zur Weißkalibrierung durchgeführt. Wenn die Nullkalibrierung und die Weißkalibrierung abgebrochen werden, wird auch die UV-Anpassung abgebrochen.
- Fahren Sie mit Schritt 4 je nach UV-Anpassungsmodus des ausgewählten Standards fort Profil, WI, Tint, WI + Tint oder ISO-Helligkeit: Siehe S. 97.
   Ganz & Griesser 4 oder Ganz & Griesser 5: Siehe S. 97.

#### ■ UV-Anpassungsmodus: Profil, WI, Tint, WI + Tint oder ISO-Helligkeit

- 4. Die Bedingung für UV-Anpassung und die Floureszenzstandard-Information für den ausgewählten Standard werden angezeigt.
  - Um die Kalibrierdaten zu sehen, klicken Sie auf "Kalibrierdaten anzeigen".
- 5. Um die Standarddaten in eine Datei (\*.flstd) zu exportieren, wenn die UV-Anpassung abgeschlossen ist, aktivieren Sie "Standarddaten exportieren". Um die Ergebnisdaten in eine Datei (\*.krdx) zu exportieren, wenn die UV-Anpassung abgeschlossen ist, aktivieren Sie "Ergebnisdaten exportieren".
- 6. Platzieren Sie den Fluoreszenzstandard für die Messung und klicken Sie auf "UV-Anpassung". Die Messungen für die UV-Anpassung werden durchgeführt, die UV-Anpassung wird vorgenommen und anschließend werden die Ergebnisse in das Messgerät geschrieben.
- 7. Ein Meldungsfenster mit der Information "Die UV-Anpassung ist abgeschlossen!" wird angezeigt. Klicken Sie auf [OK], um das Meldungsfenster zu schließen.

#### UV-Anpassungsmodus: Ganz & Griesser 4 oder Ganz & Griesser 5

- 4. Die Bedingung für UV-Anpassung und die Floureszenzstandard-Information für den ausgewählten Standard werden angezeigt, sowie die Registerkarte für den Ganz & Griesser-Fluoreszenzstandard #1 mit dessen Kalibrierdaten.
- 5. Platzieren Sie den Ganz & Griesser-Fluoreszenzstandard #1 für die Messung und klicken Sie auf "Messen". Wenn die Messung abgeschlossen ist, wechselt die Software automatisch zur nächsten Registerkarte.
- 6. Wiederholen Sie die Schritte 5 und 6 für die restlichen Ganz & Griesser-Fluoreszenzstandards.
  - Um die Messung eines vorherigen Standards zu wiederholen, klicken Sie auf "Zurück" oder direkt auf die gewünschte Registerkarte.
  - Wenn alle erforderlichen Ganz & Griesser-Fluoreszenzstandards gemessen wurden, wird die Schaltfläche "UV-Anpassung" aktiviert.
- 7. Um die Standarddaten in eine Datei (\*.flstd) zu exportieren, wenn die UV-Anpassung abgeschlossen ist, aktivieren Sie "Standarddaten exportieren". Um die Ergebnisdaten in eine Datei (\*.krdx) zu exportieren, wenn die UV-Anpassung abgeschlossen ist, aktivieren Sie "Ergebnisdaten exportieren".
- 8. Klicken Sie auf "UV-Anpassung". Die UV-Anpassung wird vorgenommen und die Ergebnisse werden in das Messgerät geschrieben.
- 9. Ein Meldungsfenster mit der Information "Die UV-Anpassung ist abgeschlossen!" wird angezeigt. Klicken Sie auf [OK], um das Meldungsfenster zu schließen.

## 2.6.4.3 Gespeicherte Anpassungsergebnisse in das Messgerät schreiben

Die Ergebnisse einer zuvor durchgeführten UV-Anpassung können in das Messgerät geschrieben werden. Dadurch kann die UV-Kalibrierung des Messgeräts abgeschlossen werden, ohne dass neue Messungen des Fluoreszenzstandards vorgenommen werden müssen.

- Es wird empfohlen, nur die mit demselben Messgerät erstellte Datei mit den Anpassungsergebnissen in das Messgerät zu schreiben.
- 1. Klicken Sie auf [Anpassungsergebnisse in das Messgerät schreiben].
- 2. Klicken Sie auf [Daten aus Ausgabedatei importieren]. Das Dialogfeld "Öffnen" wird angezeigt.
- 3. Navigieren Sie zu dem Ordner, der die zu verwendende Ergebnisdatei der UV-Anpassung (\*.krdx, \*.krd) enthält.
  - "\*.krdx"-Dateien sind von dieser Software exportierte Dateien.
  - "\*.krd"-Dateien sind von SpectraMagic NX exportierte Dateien.
- 4. Wählen Sie die gewünschte Datei aus und klicken Sie auf [Öffnen]. Die Datei wird importiert und ein Bestätigungsdialogfeld wird angezeigt.
- 5. Klicken Sie auf [Schreiben]. Die Ergebnisse der UV-Anpassung werden aus der Datei gelesen und in das Messgerät geschrieben.

# 2.6.5 Einstellungen der Kalibrierungsoptionen

Die Einstellungen der Kalibrierungsoptionen aktivieren/deaktivieren die regelmäßige Benachrichtigung, dass die Kalibrierung erneut durchgeführt werden sollte, und legen den Intervallzeitraum für diese Benachrichtigung fest.

- 1. Wählen Sie Messgerät Kalibrierungseinstellungen Einstellungen der Kalibrierungsoptionen... aus dem erscheinenden Popup-Menü. Das Dialogfeld "Einstellungen der Kalibrierungsoptionen" wird angezeigt.
- 2. Um die Kalibrierungsbenachrichtigung zu aktivieren, klicken Sie auf den Schieberegler, um ihn auf "Ein" zu stellen. Der Wert für "Intervall bis zur nächsten Kalibrierungsmeldung" wird aktiviert.
  - Um die Kalibrierungsbenachrichtigung zu deaktivieren, klicken Sie auf den Schieberegler, um ihn auf "Aus" zu stellen.
  - Bei den Geräten der Serie CM-36d ist die periodische Benachrichtigung im Gerät auf "immer ein" eingestellt, und der Schieberegler "Ein/Aus" wird nicht angezeigt.
- 3. Stellen Sie den Wert "Intervall bis zur nächsten Kalibrierungsmeldung" ein, indem Sie den Wert entweder direkt eingeben oder die Pfeile nach oben/unten verwenden.
- 4. Klicken Sie auf [OK], um die Einstellungen zu bestätigen und das Dialogfeld zu schließen.
  - Um das Dialogfeld zu schließen, ohne die Einstellungen zu ändern, klicken Sie auf [Abbrechen] anstelle von [OK].

# 2.6.6 Kalibrierungsdaten

"Calibration Data" zeigt die aktuell auf dem Messgerät eingestellten Kalibrierungsdaten an. Kalibrierdaten können aus einer Datei gelesen (z. B. aus den Dateien, die beim Kauf einer neuen Weißkalibrierplatte enthalten sind), in eine Datei oder auf das Messgerät geschrieben werden.

- Es ist nicht möglich, Weißkalibrierdaten in diesem Dialog direkt zu bearbeiten.
- 1. Wählen Sie Messgerät Kalibrierungseinstellungen Calibration Data... aus dem erscheinenden Popup-Menü. Das Dialogfeld "Calibration Data" wird angezeigt.
- 2. Wählen Sie den Typ der anzuzeigenden Kalibrierdaten, indem Sie auf den aktuellen Messmodus klicken und den gewünschten Typ aus der angezeigten Dropdown-Liste auswählen.
- 3. Wählen Sie die Messbedingung aus, für die Daten angezeigt werden sollen, indem Sie auf die Registerkarte für diese Bedingung klicken.
- 4. Schreiben von Kalibrierdaten auf das Messgerät
  - Beim Schreiben von Kalibrierdaten auf das Messgerät ist Vorsicht geboten. Mit dem folgenden Verfahren werden alle Kalibrierdaten für den ausgewählten Messmodus überschrieben. Überprüfen Sie, ob die Kalibrierdaten auf jeder Registerkarte in diesem Dialogfeld korrekt sind, bevor Sie fortfahren.
  - 4-1 Klicken Sie auf [Auf das Messgerät schreiben]. Ein Bestätigungsdialogfeld wird geöffnet.
  - 4-2 Klicken Sie auf [Ja], um die Kalibrierdaten auf das Messgerät zu schreiben.
    - Um das Schreiben von Daten abzubrechen, klicken Sie auf [Nein].

#### Lesen von Kalibrierdaten aus einer Datei

- 4-1 Klicken Sie auf [Aus Datei lesen]. Das Dialogfeld "Öffnen" wird angezeigt.
- 4-2 Suchen Sie den Ordner mit den zu lesenden Kalibrierdatendateien und wählen Sie die gewünschte Kalibrierdatendatei aus.
  - Obwohl im Dialogfeld Öffnen nur Dateien mit der Dateierweiterung angezeigt werden, die der aktuell ausgewählten Registerkarte entspricht (z. B. \*.cwl, wenn die Registerkarte LAV:SCI oder LAV:sce ausgewählt ist), werden die Kalibrierdaten für alle Messbedingungen für den in Schritt 2 oben ausgewählten Messmodus in das Dialogfeld eingelesen, wenn der folgende Schritt ausgeführt wird.
- **4-3** Klicken Sie auf [Öffnen]. Die Kalibrierdaten werden in den Dialog eingelesen.

## Lesen von Kalibrierdaten aus einer Datei

- 4-1 Klicken Sie auf [Schreiben in Datei]. Das Dialogfeld "Speichern unter" wird angezeigt.
- 4-2 Suchen Sie den Ordner, in dem die Daten gespeichert werden sollen, und geben Sie den gewünschten Dateinamen ein.
- 4-3 Klicken Sie auf [Speichern]. Die Kalibrierdaten für alle Messbedingungen für den in Schritt 2 oben ausgewählten Messmodus werden in Dateien gespeichert.
  - Für jeden Messbereich wird eine Datei gespeichert. Für das Messgerät der Serie CM-36dG werden zum Beispiel 4 Dateien gespeichert: \*.cwl für LAV, \*.cwlm für LMAV, \*. cwm für MAV und \*.cws für SAV.

# 2.7 Vorbereitung für die Messung

# 2.7.1 Einstellen der Listenelemente und deren Einstellungen (Anzahl der Ziffern, Beobachter, Lichtart, Parameter usw.)

Die Elemente, die im Listenfenster angezeigt werden, können ausgewählt und in der gewünschten Reihenfolge angeordnet werden.

- Einstellungen wie die Anzahl der Ziffern, Beobachter- und Lichtarteinstellungen und andere Parameter, die für ein Element verwendet werden sollen, werden im unteren Teil des Dialogfelds angezeigt, wenn das Element ausgewählt wird.
- Beobachter-/Lichtarteinstellungen werden einstellbar, wenn ein Element (z. B. ein farbmetrischer Wert) ausgewählt wird, für das diese Einstellungen gelten.
- 1. Wählen Sie Ansicht Positionseinstellung.... Das Dialogfeld "Positionseinstellung" wird geöffnet.
- 2. Wählen Sie die Elementkategorie aus der Liste auf der linken Seite des Dialogfelds.
  - Die Elemente sind nach Typ und Anwendung in Kategorien geordnet. Da einige Elemente für mehr als eine Anwendung verwendet werden, können sie in mehreren Kategorien aufgeführt sein. Die Elemente in den jeweiligen Kategorien sind in den Tabellen auf den folgenden Seiten aufgeführt.
  - Sie können auch nach einem Element suchen, indem Sie das Element in das Suchfeld eingeben und auf das Lupensymbol klicken.
- 3. Wählen Sie das gewünschte Element aus der Liste "Verfügbare Elemente" aus.
  - Mehrere Elemente können wie folgt ausgewählt werden:
    - Um mehrere aufeinanderfolgende Elemente auszuwählen, markieren Sie das erste Element, halten die Umschalttaste gedrückt und markieren das letzte Element. Alle Elemente zwischen dem ersten und dem letzten Element werden hervorgehoben, um anzuzeigen, dass sie ausgewählt sind.
    - Um mehrere nicht aufeinanderfolgende Elemente auszuwählen, markieren Sie ein Element und halten Sie die Strg-Taste gedrückt, während Sie weitere Elemente auswählen. Jedes Element wird hervorgehoben, um anzuzeigen, dass es ausgewählt ist
    - Um alle in der Liste angezeigten Elemente auszuwählen, drücken Sie [Strg] + [A]. Alle Elemente werden hervorgehoben, um anzuzeigen, dass sie ausgewählt sind.
  - Um zwischen "Absolut"- und "Differenz"-Elementen zu wechseln, klicken Sie auf die entsprechende Registerkarte.
  - Die mit (P) gekennzeichneten Elemente sind nur bei Verwendung einer Professional Edition-Lizenz verfügbar.
  - Es ist nicht möglich, genau dasselbe Element zweimal hinzuzufügen. Wenn jedoch andere Beobachter-/Lichtarteinstellungen oder Parametereinstellungen verwendet werden, wird das Element als ein anderes Element behandelt und kann hinzugefügt werden.
  - Bei numerischen Elementen wird die Registerkarte "Ziffer" im unteren Teil des Dialogfelds angezeigt. Verwenden Sie die Pfeile nach oben/unten, um die gewünschte Anzahl von Ziffern nach dem Dezimalpunkt einzustellen (0 bis 8).
  - Bei Elementen mit "Beob." und "Licht." in Klammern hinter dem Element in den Tabellen auf den folgenden Seiten wird im unteren Teil des Dialogfelds die Registerkarte "Beobachtungsbedingungen" angezeigt. Klicken Sie auf die entsprechende Einstellung und wählen Sie den gewünschten Beobachter oder die gewünschte Lichtart aus der angezeigten Liste aus. Wenn für ein Element in den nachstehenden Tabellen ein bestimmter Beobachter oder eine bestimmte Lichtart angegeben ist, kann diese(r) nicht geändert werden. Wenn MI(DIN) ausgewählt ist, können Beobachter/Lichtart 1 und Beobachter/Lichtart 2 eingestellt werden.
  - Bei Elementen mit anderen Parametern (z. B. *l*:c für CMC, *l*:c:*h* für △E\*00 usw.) wird die Registerkarte "Parameter" im unteren Teil des Dialogfelds angezeigt. Verwenden Sie die Pfeile nach oben/unten, um die gewünschten Werte für die Parameter einzustellen.
  - Für die Signalfarbenindizes 1 bis 8 wird die Schaltfläche [Modify] auf der Registerkarte "Parameter" erst aktiviert, nachdem der Signalfarbindex zur Liste "Ausgewählte Elemente" hinzugefügt wurde.
- 4. Nachdem Sie ein Element ausgewählt und die verschiedenen Einstellungen für dieses Element wie gewünscht vorgenommen haben, klicken Sie auf [Hinzufügen], um dieses Element zur Liste "Ausgewählte Elemente" hinzuzufügen.

- Um die Anzahl der Ziffern, die Einstellungen für Beobachter und Lichtart oder die Parameter für Elemente in der Liste "Ausgewählte Elemente" zu ändern, wählen Sie das Element aus. Im unteren Teil des Dialogfelds werden die Registerkarten für die Durchführung der Einstellungen für dieses Element angezeigt.
- Es ist nicht möglich, die Parametereinstellungen (wie z. B. *l*:c für CMC, *l*:c:*h* für ∆E\*00 usw.) für Elemente in der Liste "Ausgewählte Elemente" zu ändern. Wenn die Parametereinstellungen geändert werden müssen, klicken Sie auf [Löschen], um das Element aus der Liste "Ausgewählte Elemente" zu entfernen, und wählen Sie dann das Element unter "Verfügbare Elemente" aus, nehmen Sie die gewünschten Parametereinstellungen vor und klicken Sie auf [Hinzufügen], um es wieder zur Liste "Ausgewählte Elemente" hinzuzufügen.
- Um die Reihenfolge der Elemente in der Liste "Ausgewählte Elemente" zu ändern, d. h. die Reihenfolge, in der die Elemente in der Listenansicht von links nach rechts angezeigt werden, verwenden Sie die Schaltflächen rechts neben der Liste "Ausgewählte Elemente".
  - Verschiebt das/die ausgewählte(n) Element(e) an den Anfang der Liste "Ausgewählte Elemente" (linkes Ende des Listenfensters).
  - ↑ Verschiebt das/die ausgewählte(n) Element(e) in der Liste "Ausgewählte Elemente" um 1 Feld nach oben (1 Feld nach links im Listenfenster).
  - Verschiebt das/die ausgewählte(n) Element(e) in der Liste "Ausgewählte Elemente" um 1 Feld nach unten (1 Feld nach rechts im Listenfenster).
  - ▶ Verschiebt das/die ausgewählte(n) Element(e) an das Ende der Liste "Ausgewählte Elemente" (an das rechte Ende des Listenfensters).
- Um Elemente aus der Liste "Ausgewählte Elemente" zu löschen, wählen Sie das zu löschende Element aus und klicken Sie auf [Löschen].
- Mehrere Elemente können wie folgt ausgewählt werden:
  - Um mehrere aufeinanderfolgende Elemente auszuwählen, markieren Sie das erste Element, halten die Umschalttaste gedrückt und markieren das letzte Element. Alle Elemente zwischen dem ersten und dem letzten Element werden hervorgehoben, um anzuzeigen, dass sie ausgewählt sind.
  - Um mehrere nicht aufeinanderfolgende Elemente auszuwählen, markieren Sie ein Element und halten Sie die Strg-Taste gedrückt, während Sie weitere Elemente auswählen. Jedes Element wird hervorgehoben, um anzuzeigen, dass es ausgewählt ist
  - Um alle in der Liste angezeigten Elemente auszuwählen, drücken Sie die Tasten Strg + A. Alle Elemente werden hervorgehoben, um anzuzeigen, dass sie ausgewählt sind.
- 5. Nachdem Sie alle Elemente wie gewünscht hinzugefügt haben, klicken Sie auf [OK], um das Dialogfeld zu schließen. Das Listenfenster wird mit den neuen Einstellungen aktualisiert.
- Die Software SpectraMagic NX2 verbessert die Rechengenauigkeit, da interne Berechnungen mit Zahlen mit mehr Dezimalstellen durchgeführt werden als tatsächlich angezeigt. Durch Rundung oder Farbsystemkonversion kann die am wenigsten signifikante angezeigte Ziffer folglich um eine Ziffer von der am Gerät angezeigten abweichen.

Zurück zu 2.11 Festlegen der Standardeinstellungen auf S. 143.

# Farbe/Index

## Farbräume & Gleichungen

## Absolut

| X (Beob./Licht.) 🕑                       |
|------------------------------------------|
| Y (Beob./Licht.) 🕑                       |
| Z (Beob./Licht.) 🕑                       |
| L* (Beob./Licht.)                        |
| a* (Beob./Licht.)                        |
| b* (Beob./Licht.)                        |
| C* (Beob./Licht.)                        |
| h (Beob./Licht.)                         |
| L99 (Beob./Licht.)                       |
| a99 (Beob./Licht.)                       |
| b99 (Beob./Licht.)                       |
| C99 (Beob./Licht.)                       |
| h99 (Beob./Licht.)                       |
| L99o (Beob./Licht.)                      |
| a99o (Beob./Licht.)                      |
| b99o (Beob./Licht.)                      |
| C99o (Beob./Licht.)                      |
| H99o (Beob./Licht.)                      |
| x (Beob./Licht.) 🕑                       |
| y (Beob./Licht.) 🕑                       |
| u* (Beob./Licht.) 🕑                      |
| v* (Beob./Licht.) 🕑                      |
| u' (Beob./Licht.) 🕑                      |
| v' (Beob./Licht.) 🕑                      |
| L (Hunter) (Beob./Licht.)                |
| a (Hunter) (Beob./Licht.)                |
| b (Hunter) (Beob./Licht.)                |
| Munsell Hue (JIS Z 8721 1964) (2°/C)     |
| Munsell Value (JIS Z 8721 1964) (2°/C)   |
| Munsell Chroma (JIS Z 8721 1964) (2°/C)  |
| Munsell Hue (JIS Z 8721 1964) (2°/D65)   |
| Munsell Value (JIS Z 8721 1964) (2°/D65) |

| $\Delta X$ (Beob./Licht.) $\mathbb{P}$        |      | CMC (Beob./Licht.) (I:c)                                                |
|-----------------------------------------------|------|-------------------------------------------------------------------------|
| $\Delta Y$ (Beob./Licht.) $\mathbb{P}$        |      | ∆L-CMC (Beob./Licht.) (I:c)                                             |
| $\Delta Z$ (Beob./Licht.) $\mathbb{P}$        |      | ∆C-CMC (Beob./Licht.) (I:c)                                             |
| ∆L* (Beob./Licht.)                            |      | ∆H-CMC (Beob./Licht.) (I:c)                                             |
| ∆a* (Beob./Licht.)                            |      | ∆E*94 (Beob./Licht.) (I:c:h)                                            |
| ∆b* (Beob./Licht.)                            |      | $\Delta L-\Delta E^*94$ (Beob./Licht.) (I:c:h)                          |
| $\Delta C^*$ (Beob./Licht.)                   |      | $\Delta C-\Delta E*94$ (Beob./Licht.) (I:c:h)                           |
| ∆H* (Beob./Licht.)                            |      | $\Delta$ H- $\Delta$ E*94 (Beob./Licht.) (I:c:h)                        |
| $\Delta L$ (Hunter) (Beob. / Licht.)          |      | $\Delta E^*94$ (special) (Beob. / Licht.) (I:c:h) $\bigcirc$            |
| $\Delta a$ (Hunter) (Beob. / Licht.)          |      | $\Delta L-\Delta E^*94$ (special) (Beob./Licht.) (I:c:h) $\mathbb{P}$   |
| $\Delta b$ (Hunter) (Beob./Licht.)            |      | $\Delta C-\Delta E^*94$ (special) (Beob./Licht.) (I:c:h) $\bigcirc$     |
| ∆L99 (Beob./Licht.)                           |      | $\Delta$ H- $\Delta$ E*94 (special) (Beob./Licht.) (I:c:h) $\mathbb{P}$ |
| ∆a99 (Beob./Licht.)                           |      | ∆E*00 (CIE2000) (Beob./Licht.) (I:c:h)                                  |
| ∆b99 (Beob./Licht.)                           |      | ∆L-∆E*00 (Beob./Licht.) (I:c:h)                                         |
| ∆C99 (Beob./Licht.)                           |      | $\Delta C-\Delta E^{*}00$ (Beob./Licht.) (I:c:h)                        |
| ∆h99 (Beob./Licht.)                           |      | $\Delta$ H- $\Delta$ E*00 (Beob./Licht.) (I:c:h)                        |
| ∆L99o (Beob./Licht.)                          |      | $\Delta$ Eab (Hunter) (Beob./Licht.)                                    |
| ∆a99o (Beob./Licht.)                          |      | ∆E99 (Beob./Licht.)                                                     |
| ∆b99o (Beob./Licht.)                          |      | ∆E99o (Beob./Licht.)                                                    |
| ∆C99o (Beob./Licht.)                          |      | FMC2 (Beob./Licht.) 🕑                                                   |
| ∆H99o (Beob./Licht.)                          |      | ΔL (FMC2) (Beob./Licht.) 🕑                                              |
| ∆x (Beob./Licht.) ℗                           |      | $\Delta$ Cr-g (FMC2) (Beob./Licht.) $\mathbb{P}$                        |
| Δy (Beob./Licht.) 🕑                           |      | $\Delta$ Cy-b (FMC2) (Beob./Licht.) $\bigcirc$                          |
| ∆u* (Beob./Licht.)                            |      | NBS100 (Beob./Licht.) 🕑                                                 |
| $\Delta v^*$ (Beob./Licht.) $\textcircled{P}$ |      | NBS200 (Beob./Licht.) 🕑                                                 |
| Δu' (Beob./Licht.) 🕑                          |      | $\Delta Ec$ (Grad) (Beob./Licht.) (P)                                   |
| Δv' (Beob./Licht.) 🕑                          |      | $\Delta \text{Ep}(\text{Grad})(\text{Beob.}/\text{Licht.})$             |
| Helligkeit (Beob./Licht.)                     | [*1] | $\Delta$ Ec (Audi2000) (Beob./Licht.) $\mathbb{P}$                      |
| Buntheit (Beob./Licht.)                       | [*1] | ∆Ep (Audi2000) (Beob./Licht.) ℗                                         |
| Buntton (Beob./Licht.)                        | [*1] | $\Delta$ EcMax (Audi2000) (Beob. / Licht.) $\mathbb{P}$                 |
| a* Bewertung (Beob./Licht.)                   | [*1] | $\Delta$ EpMax (Audi2000) (Beob./Licht.) $\mathbb{P}$                   |
| b* Bewertung (Beob./Licht.)                   | [*1] | m∆Ec (Audi2000) (Beob./Licht.) ℗                                        |
|                                               |      |                                                                         |

## Absolut

Munsell Chroma (JIS Z 8721 1964) (2°/D65)

## ■ Weiße, Tint & Gelbfärbung 🕑

## Absolut

| WI (CIE1982) (Beob./D65) 🕑        |
|-----------------------------------|
| WI (ASTM E313-73) (2°/C) 🕑        |
| WI (Hunter) (2°/C) 🕑              |
| WI (TAUBE) (2°/C) 🕑               |
| WI (STENSBY) (2°/C) P             |
| WI (BERGER) (Beob./D65) 🕑         |
| WI (ASTM E313-98) (Beob./C) 🕑     |
| WI (ASTM E313-98) (Beob./D50) 🕑   |
| WI (ASTM E313-98) (Beob./D65) 🕑   |
| WI (Ganz) (10°/D65) 🕑             |
| Tint (CIE) (Beob./D65) 🕑          |
| Tint (ASTM E313-98) (Beob./C) 🕑   |
| Tint (ASTM E313-98) (Beob./D50) 🕑 |
| Tint (ASTM E313-98) (Beob./D65) 🕑 |
| Tint (Ganz) (10°/D65) 🕑           |
| YI (ASTM D1925) (Beob./C) 🕑       |
| YI (ASTM E313-73) (2°/C) 🕑        |
| YI (ASTM E313-98) (Beob. / C) 🕑   |
| YI (ASTM E313-98) (Beob. / D65) 🕑 |
| YI (DIN6167) (2°/C) 🕑             |
| YI (DIN6167) (Beob./D65) 🕑        |
| B (ASTM E313-73) (2°/C) (P)       |

## Differenz

 $\Delta E^*ab$  (Beob./Licht.)

m∆Ep (Audi2000) (Beob./Licht.) (P)

| ΔWI (CIE1982) (Beob./D65) 🕑                      |
|--------------------------------------------------|
| ΔWI (ASTM E313-73) (2°/C) 🕑                      |
| ΔWI (Hunter) (2°/C) ℗                            |
| ∆WI (TAUBE) (2°/C) ℗                             |
| ΔWI (STENSBY) (2°/C) 🕑                           |
| ΔWI (BERGER) (Beob./D65) 🕑                       |
| ∆WI (ASTM E313-98) (Beob. / C) ℗                 |
| ΔWI (ASTM E313-98) (Beob. / D50) 🕑               |
| ΔWI (ASTM E313-98) (Beob. / D65) 🕑               |
| $\Delta WI$ (Ganz) (10°/D65) $\textcircled{P}$   |
| ΔTint (CIE) (Beob./D65) ℗                        |
| ∆Tint (ASTM E313-98) (Beob./C) ℗                 |
| ∆Tint (ASTM E313-98) (Beob. / D50) ℗             |
| ∆Tint (ASTM E313-98) (Beob. / D65) ℗             |
| $\Delta$ Tint (Ganz) (10°/D65) $\textcircled{P}$ |
| ΔYI (ASTM D1925) (Beob./C) 🕑                     |
| ΔYI (ASTM E313-73) (2°/C) 🕑                      |
| ΔYI (ASTM E313-98) (Beob./C) 🕑                   |
| ΔYI (ASTM E313-98) (Beob./D65) 🕑                 |
| ΔYI (DIN6167) (2°/C) 🕑                           |
| ΔYI (DIN6167) (Beob./D65) 🕑                      |
| ΔB (ASTM E313-73) (2°/C) 🕑                       |

## Farbe & Kunststoff

#### Absolut

| FF (Beob./Licht.) P                 | Schwärze (My) (ISO 18314-3/                 |
|-------------------------------------|---------------------------------------------|
| WI (CIE1982) (Beob./D65) P          | DIN55979) (Beob. / Licht.) 🕑                |
| WI (ASTM E313-73) (2°/C) P          | Jetness (Mc) (ISO 18314-3) (Beob./Licht.) P |
| WI (TAUBE) (2°/C) P                 | Unterton (dM) (ISO 18314-3) (Beob./         |
| WI (ASTM E313-98) (Beob. / C) P     | Licht.) 🕑                                   |
| WI (ASTM E313-98) (Beob. / D50) 🕑   |                                             |
| WI (ASTM E313-98) (Beob. / D65) 🕑   |                                             |
| Tint (CIE) (Beob./D65) 🕑            |                                             |
| Tint (ASTM E313-98) (Beob. / C) P   |                                             |
| Tint (ASTM E313-98) (Beob. / D50) 🕑 |                                             |
| Tint (ASTM E313-98) (Beob. / D65) 🕑 |                                             |
| YI (ASTM D1925) (Beob./C) 🕑         |                                             |
| YI (ASTM E313-73) (2°/C) P          |                                             |
| YI (ASTM E313-98) (Beob./C) 🕑       |                                             |
| YI (ASTM E313-98) (Beob. / D65) 🕑   |                                             |
| YI (DIN6167) (2°/C) 🕑               |                                             |
| YI (DIN6167) (Beob./D65) 🕑          |                                             |
| B (ASTM E313-73) (2°/C) 🕑           |                                             |
| Opazität (ISO 2471) (2°/C) [*2      | ]                                           |
| Haze (ASTM D1003-97) (2°/A) 🕑 [*2   | ]                                           |
| Haze (ASTM D1003-97) (2°/C) 🕑 [*2   | ]                                           |
| Rx (2°/C) 🕑                         |                                             |
| Rx (Beob./D65) 🕑                    |                                             |
| Rx (Beob./A) 🕑                      |                                             |
| Ry (2°/C) 🕑                         |                                             |
| Ry (Beob./D65) 🕑                    |                                             |
| Ry (Beob./A) 🕑                      |                                             |
| Rz (2°/C) 🕑                         |                                             |
| Rz (Beob./D65) 🕑                    |                                             |
| Rz (Beob./A) 🕑                      |                                             |
| Gardner [*3                         |                                             |
| Hazen/APHA [*3                      |                                             |
| lodine Color Number [*3             |                                             |

| $\Delta$ FF (Beob./Licht.) $\mathbb{P}$                 | $\Delta Rz (2^{\circ}/C) \mathbb{P}$                             |
|---------------------------------------------------------|------------------------------------------------------------------|
| ΔE99o (Beob./Licht.)                                    | ΔRz (Beob./D65) 🕑                                                |
| $\Delta Ec$ (Grad) (Beob./Licht.) $\mathbb{P}$          | ∆Rz (Beob./A) ℗                                                  |
| ∆Ep (Grad) (Beob./Licht.) ℗                             | K/S Farbstärke ( $\Delta$ E*) (2°/C) $\textcircled{P}$           |
| ΔEc (Audi2000) (Beob./Licht.) 🖻                         | K/S Farbstärke (∆E*) (10°/D65) ℗                                 |
| ΔEp (Audi2000) (Beob./Licht.) 🕑                         | K/S Farbstärke (MaxAbs) 🕑                                        |
| ΔEcMax (Audi2000) (Beob./Licht.) 🕑                      | K/S Farbstärke (Apparent) 🕑                                      |
| ∆EpMax (Audi2000) (Beob./Licht.) ℗                      | K/S Farbstärke (User) (Wellenlänge) 🕑                            |
| m $\Delta$ Ec (Audi2000) (Beob./Licht.) $m{\mathbb{P}}$ | K/S Farbstärke ( $\Delta$ L*) (2°/C) $\mathbb{P}$                |
| m∆Ep (Audi2000) (Beob./Licht.) ℗                        | K/S Farbstärke (∆L*) (10°/D65) ℗                                 |
| ΔWI (CIE1982) (Beob./D65) 🕑                             | K/S Farbstärke ( $\Delta$ C*) (2°/C) $\bigcirc$                  |
| ΔWI (ASTM E313-73) (2°/C) 🕑                             | K/S Farbstärke (∆C*) (10°/D65) ℗                                 |
| ΔWI (TAUBE) (2°/C) 🕑                                    | K/S Farbstärke ( $\Delta$ H*) (2°/C) $\bigcirc$                  |
| ∆WI (ASTM E313-98) (Beob. / C) ℗                        | K/S Farbstärke ( $\Delta$ H*) (10°/D65) $\textcircled{P}$        |
| ∆WI (ASTM E313-98) (Beob./D50) ℗                        | K/S Farbstärke ( $\Delta a^*$ ) (2°/C) $\mathbb{P}$              |
| ∆WI (ASTM E313-98) (Beob. / D65) ℗                      | K/S Farbstärke ( $\Delta a^*$ ) (10°/D65) $\textcircled{P}$      |
| ΔTint (CIE) (Beob./D65) 🕑                               | K/S Farbstärke ( $\Delta$ b*) (2°/C) $\textcircled{P}$           |
| ∆Tint (ASTM E313-98) (Beob./C) ℗                        | K/S Farbstärke ( $\Delta$ b*) (10°/D65) $\textcircled{P}$        |
| ΔTint (ASTM E313-98) (Beob. / D50) 🕑                    | K/S Farbstärke (MaxAbs) [nm] 🕑                                   |
| ΔTint (ASTM E313-98) (Beob. / D65) 🕑                    | △Opazität (ISO 2471) (2°/C) [*2]                                 |
| ΔYI (ASTM D1925) (Beob./C) 🕑                            | ∆Haze (ASTM D1003-97) (2°/A)                                     |
| ΔYI (ASTM E313-73) (2°/C) 🕑                             | ∆Haze (ASTM D1003-97) (2°/C)                                     |
| ΔYI (ASTM E313-98) (Beob./C) 🕑                          | MI (DIN) (Beob.1/Licht.1) (Beob.2/Licht.2)                       |
| ΔYI (ASTM E313-98) (Beob./D65) 🕑                        | ∆Schwärze (∆My) (ISO 18314-3/                                    |
| ΔYI (DIN6167) (2°/C) 🕑                                  | DIN55979) (Beob. / Licht.) 🕑                                     |
| ΔYI (DIN6167) (Beob./D65) 🕑                             | $\Delta$ Jetness Mc (ISO 18314-3) (Beob./Licht.) $m{\mathbb{P}}$ |
| ΔB (ASTM E313-73) (2°/C) 🕑                              | $\Delta$ Unterton dM (ISO 18314-3) (Beob./Licht.) $\mathbb{P}$   |
| ΔRx (2°/C) 🕑                                            |                                                                  |
| ∆Rx (Beob./D65) ℗                                       |                                                                  |
| ΔRx (Beob./A) 🕑                                         |                                                                  |
| ΔRy (2°/C) 🕑                                            |                                                                  |
| ΔRy (Beob./D65) 🕑                                       |                                                                  |
| $\Delta Ry$ (Beob./A) $\mathbb{P}$                      |                                                                  |

## Papier & Druck

## Absolut

| WI (CIE1982) (Beob./D65) (P       |      |
|-----------------------------------|------|
| <u> </u>                          |      |
| WI (ASTM E313-73) (2°/C) (P)      |      |
| WI (Hunter) (2°/C) 🕑              |      |
| WI (BERGER) (Beob./D65) 🕑         |      |
| WI (ASTM E313-98) (Beob./C) 🕑     |      |
| WI (ASTM E313-98) (Beob./D50) 🕑   |      |
| WI (ASTM E313-98) (Beob./D65) 🕑   |      |
| WI (Ganz) (10°/D65) 🕑             |      |
| Tint (CIE) (Beob./D65) 🕑          |      |
| Tint (ASTM E313-98) (Beob./C) 🕑   |      |
| Tint (ASTM E313-98) (Beob./D50) 🕑 |      |
| Tint (ASTM E313-98) (Beob./D65) 🕑 |      |
| Tint (Ganz) (10°/D65) 🕑           |      |
| B (ASTM E313-73) (2°/C) 🕑         |      |
| Helligkeit (TAPPI T452) 🕑         | [*4] |
| Helligkeit (ISO 2470) 🕑           | [*4] |
| Opazität (ISO 2471) (2°/C)        | [*2] |
| Opazität (TAPPI T425 89%) (2°/A)  | [*2] |
| Status A [B] 🕑                    | [*4] |
| Status A [G] 🕑                    | [*4] |
| Status A [R] (P)                  | [*4] |
| Status T [B] 🕑                    | [*4] |
| Status T [G] 🕑                    | [*4] |
| Status T [R] 🕑                    | [*4] |

| ∆WI (CIE1982) (Beob. / D65) ℗             |      |
|-------------------------------------------|------|
| ∆WI (ASTM E313-73) (2°/C) ℗               |      |
| ∆WI (Hunter) (2°/C) ℗                     |      |
| ΔWI (BERGER) (Beob./D65) 🕑                |      |
| ∆WI (ASTM E313-98) (Beob./C) ℗            |      |
| ∆WI (ASTM E313-98) (Beob./D50) ℗          |      |
| ∆WI (ASTM E313-98) (Beob. / D65) ℗        |      |
| ΔWI (Ganz) (10°/D65) 🕑                    |      |
| ∆Tint (CIE) (Beob./D65) ℗                 |      |
| ∆Tint (ASTM E313-98) (Beob./C) ℗          |      |
| ∆Tint (ASTM E313-98) (Beob./D50) ℗        |      |
| ∆Tint (ASTM E313-98) (Beob./D65) ℗        |      |
| ∆Tint (Ganz) (10°/D65) ℗                  |      |
| ΔB (ASTM E313-73) (2°/C) 🕑                |      |
| ∆Helligkeit (TAPPI T452) ℗                | [*4] |
| $\Delta$ Helligkeit (ISO 2470) $\bigcirc$ | [*4] |
| $\Delta$ Status A [B] $\textcircled{P}$   | [*4] |
| ∆Status A [G] <sup>®</sup>                | [*4] |
| $\Delta$ Status A [R] $\textcircled{P}$   | [*4] |
| ∆Status T [B] <sup>®</sup>                | [*4] |
| ∆Status T [G] <sup>®</sup>                | [*4] |
| ΔStatus T [R] 🕑                           | [*4] |
| ∆Opazität (ISO 2471) (2°/C)               | [*2] |
| ∆Opazität (TAPPI T425 89%) (2°/A)         | [*2] |

## Textilien

## Absolut

| Differenz                                     |                                                             |  |
|-----------------------------------------------|-------------------------------------------------------------|--|
| CMC (Beob./Licht.) (I:c)                      | Grauskala-Bewertung (ISO 105.A05) (2°/C) 🕑                  |  |
| ΔL-CMC (Beob./Licht.) (I:c)                   | Grauskala-Bewertung (ISO 105.A05) (10°/D65) 🕑               |  |
| $\Delta C$ -CMC (Beob./Licht.) (I:c)          | K/S Farbstärke ( $\Delta E^*$ ) (2°/C) $\mathbb{P}$         |  |
| ΔH-CMC (Beob./Licht.) (I:c)                   | K/S Farbstärke ( $\Delta E^*$ ) (10°/D65) $\bigcirc$        |  |
| NBS100 (Beob./Licht.) 🖻                       | K/S Farbstärke (MaxAbs) 🕑                                   |  |
| NBS200 (Beob./Licht.) 🖻                       | K/S Farbstärke (Apparent) 🖻                                 |  |
| ΔWI (CIE1982) (Beob./D65) 🕑                   | K/S Farbstärke (User) (Wellenlänge) 🕑                       |  |
| ΔWI (ASTM E313-73) (2°/C) 🕑                   | K/S Farbstärke ( $\Delta$ L*) (2°/C) $\bigcirc$             |  |
| ΔWI (Hunter) (2°/C) ℗                         | K/S Farbstärke (ΔL*) (10°/D65) 🕑                            |  |
| ΔWI (STENSBY) (2°/C) 🕑                        | K/S Farbstärke ( $\Delta C^*$ ) (2°/C) $\bigcirc$           |  |
| ΔWI (BERGER) (Beob./D65) 🕑                    | K/S Farbstärke ( $\Delta$ C*) (10°/D65) $\bigcirc$          |  |
| ΔWI (ASTM E313-98) (Beob. / C) 🕑              | K/S Farbstärke ( $\Delta$ H*) (2°/C) $\bigcirc$             |  |
| ΔWI (ASTM E313-98) (Beob. / D50) 🕑            | K/S Farbstärke ( $\Delta$ H*) (10°/D65) $\textcircled{P}$   |  |
| ΔWI (ASTM E313-98) (Beob. / D65) 🕑            | K/S Farbstärke ( $\Delta a^*$ ) (2°/C) $\mathbb{P}$         |  |
| ΔWI (Ganz) (10°/D65) 🕑                        | K/S Farbstärke ( $\Delta a^*$ ) (10°/D65) $\bigcirc$        |  |
| ΔTint (CIE) (Beob./D65) 🕑                     | K/S Farbstärke ( $\Delta b^*$ ) (2°/C) $\mathbb{P}$         |  |
| ΔTint (ASTM E313-98) (Beob. / C) 🕑            | K/S Farbstärke ( $\Delta b^*$ ) (10°/D65) P                 |  |
| ΔTint (ASTM E313-98) (Beob. / D50) 🕑          | K/S Farbstärke (MaxAbs) [nm] 🕑                              |  |
| ΔTint (ASTM E313-98) (Beob. / D65) 🕑          | NC# (2°/C) 🕑                                                |  |
| $\Delta$ Tint (Ganz) (10°/D65) $\mathbb{P}$   | NC# (10°/D65) 🕑                                             |  |
| ΔB (ASTM E313-73) (2°/C) 🕑                    | NC# Grad ( $2^{\circ}/C$ ) $\mathbb{P}$                     |  |
| ΔStandard-Farbtiefe (ISO 105.A06) (10°/D65) 🕑 | NC# Grad (10°/D65) 🕑                                        |  |
| Verschmutzungsgrad (ISO 105.A04E) (2°/C) 🕑    | Ns (2°/C) 🕑                                                 |  |
| Verschmutzungsgrad (ISO 105.A04E) (10°/D65) 🕑 | Ns (10°/D65) 🕑                                              |  |
| Verschmutzungsgrad (ISO 105.A04E) (2°/C) 🕑    | Ns Grad (2°/C) 🕑                                            |  |
| Verschmutzungsgrad(ISO 105.A04E) (10°/D65) 🕑  | Ns Grad (10°/D65) 🕑                                         |  |
| Grauwertskala (ISO 105.A05) (2°/C) 🕑          | MI (DIN) (Beob.1/Licht.1) (Beob.2/Licht.2)                  |  |
| Grauwertskala (ISO 105.A05) (10°/D65) 🕑       | 555 (Beob./Licht.) (ΔL* Größe: Δa* Größe: Δb* Größe) 🕑 [*6] |  |

## Chemisch & Pharmazeutisch

## Absolut

| WI (CIE1982) (Beob./D65) 🕑      |      |
|---------------------------------|------|
| WI (Hunter) (2°/C) 🕑            |      |
| WI (STENSBY) (2°/C) 🕑           |      |
| YI (ASTM E313-73) (2°/C) 🕑      |      |
| YI (ASTM E313-98) (Beob./C) 🕑   |      |
| YI (ASTM E313-98) (Beob./D65) 🕑 |      |
| YI (DIN6167) (2°/C) 🕑           |      |
| YI (DIN6167) (Beob./D65) 🕑      |      |
| Haze (ASTM D1003-97) (2°/A) 🕑   | [*2] |
| Haze (ASTM D1003-97) (2°/C) 🕑   | [*2] |
| Gardner                         | [*3] |
| Hazen/APHA                      | [*3] |
| Iodine Color Number             | [*3] |
| Ph. EU [AUTO]                   | [*3] |
| Ph. EU [B]                      | [*3] |
| Ph. EU [BY]                     | [*3] |
| Ph. EU [Y]                      | [*3] |
| Ph. EU [GY]                     | [*3] |
| Ph. EU [R]                      | [*3] |
| US Pharmacopeia                 | [*3] |

| ΔWI (CIE1982) (Beob. / D65) 🕑    |      |
|----------------------------------|------|
| ΔWI (Hunter) (2°/C) ℗            |      |
| ΔWI (STENSBY) (2°/C) ℗           |      |
| ΔYI (ASTM E313-73) (2°/C) 🕑      |      |
| ΔYI (ASTM E313-98) (Beob./C) 🕑   |      |
| ΔYI (ASTM E313-98) (Beob./D65) 🕑 |      |
| ΔΥΙ (DIN6167) (2°/C) 🕑           |      |
| ΔYI (DIN6167) (Beob. / D65) 🕑    |      |
| ΔHaze (ASTM D1003-97) (2°/A) 🕑   | [*2] |
| ∆Haze (ASTM D1003-97) (2°/C)     | [*2] |

## Lebensmittel

## Absolut

| WI (CIE1982) (Beob./D65) 🕑        |      |
|-----------------------------------|------|
| WI (ASTM E313-73) (2°/C) 🕑        |      |
| WI (Hunter) (2°/C) 🕑              |      |
| WI (ASTM E313-98) (Beob./C) 🕑     |      |
| WI (ASTM E313-98) (Beob./D50) 🕑   |      |
| WI (ASTM E313-98) (Beob./D65) 🕑   |      |
| Tint (CIE) (Beob./D65) 🕑          |      |
| Tint (ASTM E313-98) (Beob./C) 🕑   |      |
| Tint (ASTM E313-98) (Beob./D50) 🕑 |      |
| Tint (ASTM E313-98) (Beob./D65) 🕑 |      |
| Gardner                           | [*3] |
| Hazen/APHA                        | [*3] |
| lodine Color Number               | [*3] |

## Differenz

| ΔWI (CIE1982) (Beob./D65) 🕑                                                                  | Verschmutzungsgrad (ISO 105.A04E) (2°/C) 🕑   |      |
|----------------------------------------------------------------------------------------------|----------------------------------------------|------|
| ΔWI (ASTM E313-73) (2°/C) 🕑                                                                  | Verschmutzungsgrad(ISO 105.A04E) (10°/D65) P |      |
| $\Delta WI (Hunter) (2^{\circ}/C) \textcircled{P} Farbstärke (Beob./Licht.) \textcircled{P}$ |                                              | [*5] |
| ΔWI (ASTM E313-98) (Beob./C) 🕑                                                               | Farbstärke X (Beob./Licht.) 🕑                | [*5] |
| ΔWI (ASTM E313-98) (Beob. / D50) 🕑                                                           | Farbstärke Y (Beob./Licht.) 🕑                | [*5] |
| ΔWI (ASTM E313-98) (Beob. / D65) 🕑                                                           | Farbstärke Z (Beob./Licht.) 🕑                | [*5] |
| ΔTint (CIE) (Beob./D65) 🕑                                                                    | Pseudo-Farbstärke (Beob./Licht.) 🕑           | [*5] |
| ∆Tint (ASTM E313-98) (Beob. / C) ℗                                                           | Pseudo-Farbstärke X (Beob./Licht.) 🕑         | [*5] |
| ∆Tint (ASTM E313-98) (Beob. / D50) ℗                                                         | Pseudo-Farbstärke Y (Beob./Licht.) 🕑         | [*5] |
| ΔTint (ASTM E313-98) (Beob. / D65) 🕑                                                         | Pseudo-Farbstärke Z (Beob./Licht.) 🕑         | [*5] |
| Verschmutzungsgrad (ISO 105.A04E) (2°/C) 🕑                                                   |                                              |      |
| Verschmutzungsgrad (ISO 105.A04E) (10°/D65) 🕑                                                |                                              |      |

# Spezial

## Absolut

| FF (Beob./Licht.) 🕑                         |      |
|---------------------------------------------|------|
| GU                                          | [*7] |
| Dominierende Wellenlänge (Beob. / Licht.) 🕑 | )    |
| Sättigung (Beob. / Licht.) 🕑                |      |
| Signalfarbindex1 (P)                        | [*9] |
| Signalfarbindex2 🕑                          | [*9] |
| Signalfarbindex3 (P)                        | [*9] |
| Signalfarbindex4 (P)                        | [*9] |
| Signalfarbindex5 🕑                          | [*9] |
| Signalfarbindex6 (P)                        | [*9] |
| Signalfarbindex7 (P)                        | [*9] |
| Signalfarbindex8 (P)                        | [*9] |
| 8° Glanz (2°/C) 🕑                           | [*8] |

| $\Delta$ FF (Beob./Licht.) $\textcircled{P}$      |      |
|---------------------------------------------------|------|
| ΔGU                                               | [*7] |
| $\Delta 8^{\circ}$ Glanz (2°/C) $\textcircled{P}$ | [*8] |

## Spektrum

## Spektrum

## Absolut

360[nm] bis 740[nm]

## ■ K/S (P)

## Absolut

K/S val. 360[nm] bis K/S val. 740[nm] 🕑

## ■ Absorption **P**

## Absolut

Absorption 360[nm] bis Absorption 740[nm] (P)

## Differenz

∆360[nm] bis ∆740[nm]

## Differenz

 $\Delta K/S$  val. 360[nm] bis  $\Delta K/S$  val. 740[nm]  $\bigcirc$ 

## Differenz

 $\Delta$ Absorption 360[nm] bis  $\Delta$ Absorption 740[nm]  $\bigcirc$ 

## Eigenschaften

| Dateiname                  | Für Probe festgelegter Name                                                                                                    |
|----------------------------|----------------------------------------------------------------------------------------------------|
| Datenmerkmal               | Zeigt an, ob die Daten gemessen oder eingegeben wurden oder ob es sich um Demodaten handelt.                                             |
| Benutzername               | Name des Benutzers, der die Software bedient hat, als die Messung durchgeführt wurde.                                                    |
| Erstelldatum               | Datum/Uhrzeit, an dem bzw. zu der die Daten erstellt wurden.                                                                             |
| Messdatum                  | Datum/Uhrzeit, an dem bzw. zu der die Messung durchgeführt wurde.                                                                        |
| Gruppeneigenschaften       | Gruppeneigenschaften je nach Messgeräte-Einstellungen. Zum Beispiel "45°:as-15°(DP)", "45°:as15°(DP)", "SCI", "SCE", "UV0", "UV100" usw. |
|                            | "" wird angezeigt, wenn keine zutreffende Eigenschaft angezeigt werden kann.                                                             |
| Dateikommentar             | Kommentareingabe für die Messung                                                                                                    |
| Visuelle Bewertung P       | Ergebnis der visuellen Bewertung                                                                                                    |
| Messtyp                    | "Reflexion", "Transmission"                                                                                                    |
| Messgeometrie              | Für die Messung verwendete Geometrie. Zum Beispiel "di:8°", "de:8°", "45°:as-15°(DP)" usw.                                               |
| Glanzkomponente            | Einstellung der Glanzkomponente (gilt nur für Messgeräte mit Messgeometrie di:8 und de:8): "SCI", "SCE"                                  |
| Messfeld                   | Einstellung des Messfelds. Zum Beispiel "SAV (3 mm)", "6 mm" usw.                                                                        |
| UV-Einstellungen           | UV-Einstellungen. Zum Beispiel "UV100", "UVAdj", "400nm Cutoff" usw.                                                                     |
| UV-Lichtintensität         | UV-Lichtintensität in Prozent                                                                                                    |
| Hintergrund (Opazität)     | "Weißer Hintergrund", "Schwarzer Hintergrund"                                                                                            |
| Hintergrund(Haze)          | "Weißer Hintergrund", "Schwarzer Hintergrund"                                                                                            |
| Weißkalibrierplatten-ID    | ID der Weißkalibrierplatte                                                                                                    |
| User-Kalibrierplatten-ID   | ID der User-Kalibrierplatte                                                                                                    |
| Glanzkalibrierplatten-ID   | ID der Glanzkalibrierplatte                                                                                                    |
| Weißkalibriertes Datum     | Datum/Uhrzeit der letzten Weißkalibrierung vor der Messung                                                                               |
| User-Kalibrierdatum        | Datum/Uhrzeit der letzten User-Kalibrierung vor der Messung                                                                              |
| Glanz Kalibrierdatum       | Datum/Uhrzeit der letzten Glanzkalibrierung vor der Messung                                                                              |
| Temperatur auf der Probe   | Temperatur der Probe zum Zeitpunkt der Messung (nur CM-3700A Plus/CM-3700A-U Plus)                                                       |
| Temperatur des Messgeräts  | Innentemperatur des Messgeräts (nur CF-300)                                                                                              |
| Umgebungstemperatur        | Umgebungstemperatur zum Zeitpunkt der Messung (nur CM-3700A Plus/CM-3700A-U Plus)                                                        |
| Umgebungs-Luftfeuchtigkeit | Luftfeuchtigkeit der Umgebung zum Zeitpunkt der Messung (nur CM-3700A Plus/CM-3700A-U Plus)                                              |
| Beobachtungsbedingung      | (nur für Farbmessdaten, die mit CR-5 oder CR-400/CR-410 gemessen oder manuell eingegeben wurden) Beobachter- und Lichtartbedingungen     |
| Messgerätebezeichnung      | Name des Messgeräts, mit dem die Daten gemessen wurden. Zum Beispiel "CM-25cG", "CM-M6" usw.                                             |
|                            | Nicht angezeigt, wenn Daten eingegeben wurden.                                                                                           |
| Gerätevariation            | Variationscode des Messgeräts                                                                                                    |
| Seriennummer               | Seriennummer des Messgeräts                                                                                                    |
| Firmware-Version           | Version der Firmware des Messgeräts                                                                                                    |
| Datennummer                | Im Messgerät verwendete Datennummer für die vom Messgerät in SpectraMagic NX2 hochgeladene Messung                                       |

| Userdefinierte             | (nur angezeigt, wenn Userdefinierte Informationen eingestellt wurden)                                                                          |
|----------------------------|----------------------------------------------------------------------------------------------------|
| Informationen (P)          | Name des auf der Registerkarte "Parameter" ausgewählten Elements "Userdefinierte Informationen", der angezeigt wird, wenn dieses Listenelement |
|                            | ausgewählt wird.                                                                                                    |
| Datum der Prüfung          | Zeigt das Datum und die Uhrzeit der letzten Selbstprüfung an.                                                                                  |
| Ergebnis der Prüfung       | Zeigt die Ergebnisse der letzten Selbstprüfung an.                                                                                             |
| Umgebungstemperatur        | Umgebungstemperatur zum Zeitpunkt der Kalibrierung                                                                                             |
| Umgebungs-Luftfeuchtigkeit | Umgebungsfeuchtigkeit zum Zeitpunkt der Kalibrierung                                                                                           |

## Andere

| Bezugsname                  | Name des mit der Probe verknüpften Bezugs                                                                                             |
|-----------------------------|----------------------------------------------------------------------------------------------------|
| Gesamtbewertung             | Gesamte Bewertung                                                                                                    |
| Bank-Bewertung              | Bewertung für jede Bank in einer Multi-Bank-Messung                                                                                   |
|                             | (2-Bank-Messungen für SCI/SCE-Messgeräte, 3-Bank-Messungen für CM-512m3A, 6-Bank-Messungen für CM-M6)                                 |
| Farbvorschau (Beob./Licht.) | Füllt die Zelle im Listenfenster mit einer simulierten Farbe, die durch Konvertierung der XYZ-Werte der Daten in sRGB berechnet wird. |
| User-Index P                | (nur angezeigt, wenn ein User-Index eingestellt wurde)                                                                                |
|                             | Die Namen der im Dokument festgelegten User-Indizes werden in der Liste "Verfügbare Elemente" angezeigt.                              |

## Beobachtungsbedingung

#### **Hinweise zu Listenelementen**

[\*1] Die Farbbewertung, also etwa Helligkeit, Buntheit, a\*-Bewertung usw., beschreibt die Unterschiede in Helligkeit, Buntton oder anderen Faktoren aus der Bezugsfarbe. Siehe Begriffsdiagramm rechts.

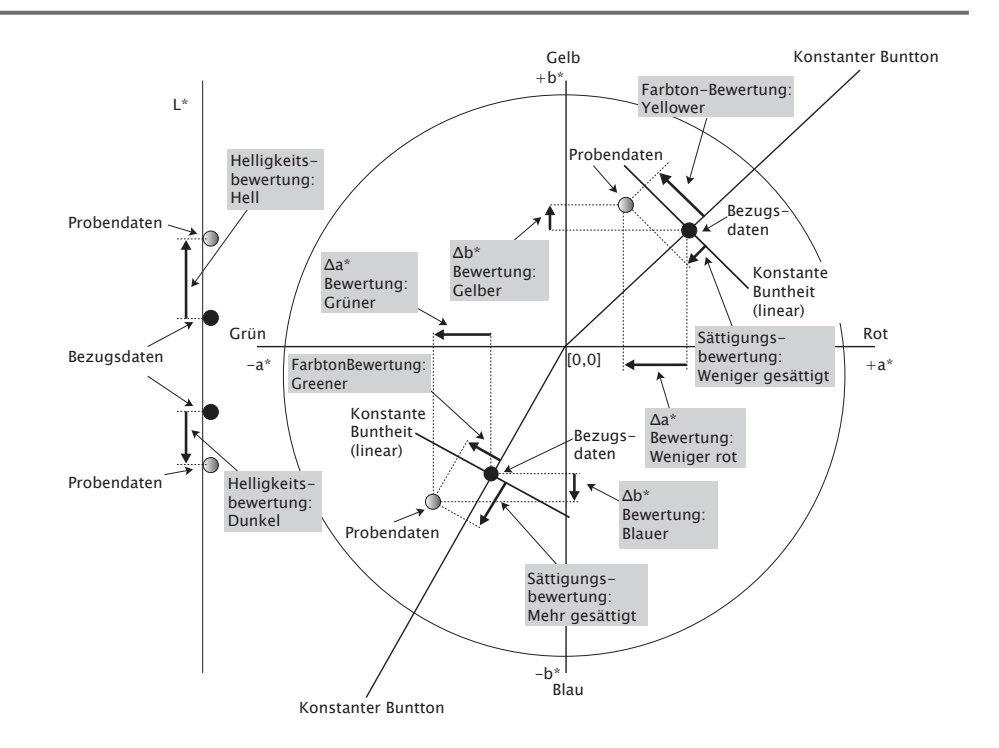

[\*2] Opazitäts- und Haze-Werte werden nur dann angezeigt, wenn der Opazitätsmessmodus bzw. der Haze-Messmodus ausgewählt wurde.

[\*3] Die Transmissionsindizes werden nur dann angezeigt, wenn das CM-5/CR-5 verbunden ist, "Transmissionsindizes abrufen" unter Messbedingungen aktiviert ist und eine Messung durchgeführt wird. Die Werte werden vom CM-5/CR-5 berechnet und unmittelbar nach der Messung vom Messgerät in SpectraMagic NX2 hochgeladen. Sie werden nicht von SpectraMagic NX2 berechnet.

[\*4] Helligkeit und Dichte (ISO-Status A, ISO-Status T) werden nicht angezeigt ("---" wird stattdessen angezeigt), wenn Probendaten und Bezugsdaten nur Farbmesswerte enthalten.

[\*5] Farbstärke und Pseudo-Farbstärke werden nur dann angezeigt, wenn es Bezugsdaten, aber auch Probedaten gibt, die mit den Bezugsdaten verknüpft sind.

- [\*6] "555" wird als ein Zeichen erkannt und sein statistischer Wert wird nicht berechnet. Geben Sie bei der Verwendung von "555" in jedem Fall Blockgrößen für ΔL\*, Δa\* und Δb\* auf der Registerkarte "Parameter" an.
- [\*7] GU- und ∆GU-Werte werden nur angezeigt, wenn Messungen mit einem CM-36dG, CM-36dGV, CM-25cG oder CM-26dG durchgeführt werden und der Messmodus unter "Messbedingungen" auf "Farbe & Glanz" eingestellt ist.
- [\*8] "8 Grad Glanz" wird im Listenfenster nur angezeigt, wenn die Glanzkomponente unter "Messbedingungen" auf "SCI + SCE" eingestellt ist.
- [\*9] Wenn ein Signalfarbindex zur Liste "Ausgewählte Elemente" hinzugefügt wird, werden die Standardwerte verwendet. Um die Standardwerte zu ändern, klicken Sie auf der Registerkarte "Parameter" auf [Bearbeiten]. Das Dialogfeld "Signal Color Index Setting" wird geöffnet.

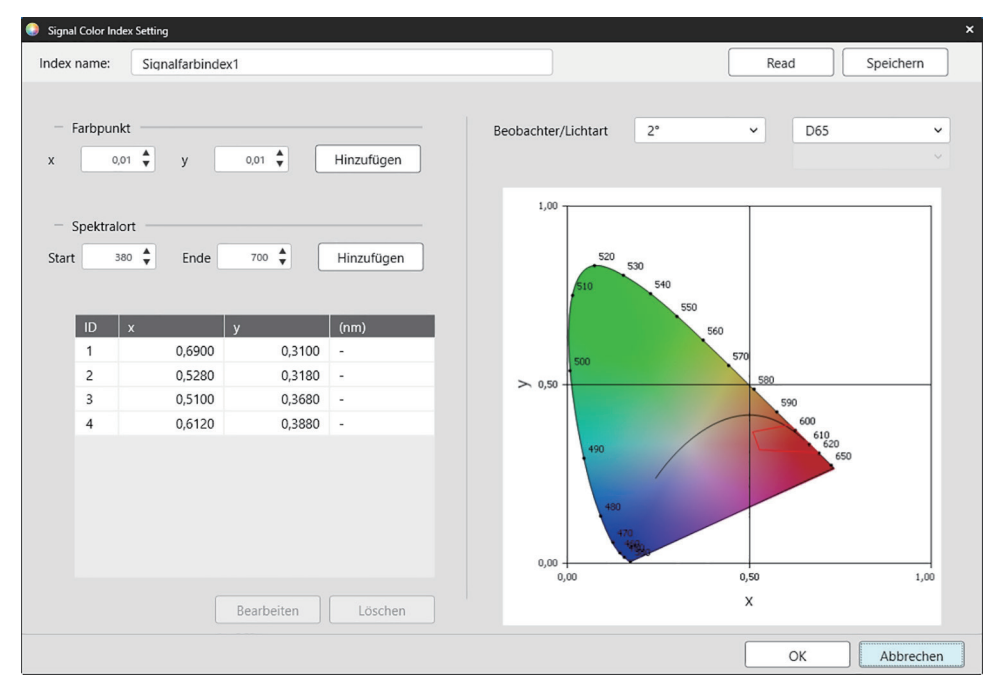

Index name: Geben Sie den gewünschten Namen ein. Dies ist der Name, der in der Liste "Ausgewählte Elemente" und im Listenfenster angezeigt wird.

- [Read]: Öffnet das Dialogfeld "Öffnen" zum Laden eines zuvor gespeicherten Signalfarbindex (\*.otrx für in SpectraMagic NX2 erstellte Dateien, \*.otr für in SpectraMagic NX erstellte Dateien).
- [Speichern]: Öffnet das Dialogfeld "Speichern unter" zum Speichern der aktuellen Signalfarbindex-Einstellungen in einer Datei (\*.otrx). Der Standard-Dateiname ist der Indexname.
- Beobachter/Lichtart: Klicken Sie auf die aktuellen Einstellungen für Beobachter und Lichtart und wählen Sie die gewünschten Einstellungen aus. Das Diagramm zeigt die neuen Einstellungen an.
- Um eine benutzerdefinierte Lichtart auszuwählen, wählen Sie USER aus der Lichtart-Liste und dann die gewünschte benutzerdefinierte Lichtart aus der Liste, die unter der Lichtart-Liste aktiv wird.

Die Tabelle unten links im Dialogfeld zeigt die Farbpunkte und Spektralorte für das Toleranzpolygon.

- Farbpunkt: Um einen Farbpunkt hinzuzufügen, legen Sie die gewünschten x- und y-Werte fest, indem Sie sie direkt eingeben oder die Pfeile nach oben/unten verwenden, und klicken Sie dann auf [Hinzufügen]. Der neue Punkt wird zu den Punkten in der Tabelle hinzugefügt.
- Spektralort: Um einen Spektralort hinzuzufügen, legen Sie die gewünschten Start- und Endwellenlängen fest, indem Sie sie direkt eingeben oder die Pfeile nach oben/unten verwenden, und klicken Sie dann auf [Hinzufügen]. Die bei Start und Ende angegebenen Wellenlängen werden der Datenliste als dominierende Wellenlängen hinzugefügt, und der Schnittpunkt der Wellenlängen und des Spektralortes wird der Datenliste als Farbpunkte hinzugefügt.

Um einen Farbwert in der Tabelle zu ändern, wählen Sie den zu ändernden Punkt aus und klicken Sie auf [Bearbeiten]. Das Dialogfeld "Koordinaten des Farbpunktes bearbeiten" wird geöffnet. Bearbeiten Sie die x- und y-Werte des Punktes, indem Sie sie direkt eingeben oder die Pfeile nach oben/unten verwenden, und klicken Sie dann auf [OK]. Der Punkt wird in der Tabelle geändert.

• Spektralorte und die zugehörigen Farbpunkte können nicht verändert werden.

Um einen Farbpunkt oder einen Spektralort aus der Tabelle zu löschen, wählen Sie den Farbpunkt oder einen der Punkte des Spektralortes aus, den Sie löschen möchten, und klicken Sie auf [Löschen]. Der ausgewählte Farbpunkt oder die Farbpunkte des ausgewählten Spektralortes werden gelöscht.

- Wenn Sie alle Einstellungen wie gewünscht vorgenommen haben, klicken Sie auf [OK]. Das Dialogfeld wird geschlossen und die Einstellungen werden auf das Element "Signal Farbindex" angewendet.
- Das Format (Zeichenfolge, Schriftfarbe und Hintergrundfarbe) für die Anzeige der Ergebnisse der Signalfarbindex-Bewertung und die Verwendung der Ergebnisse in der Gesamtbeurteilung für die Messung kann in der Kategorie "Signalfarbindex" des Dialogfelds "Einstellungen für die Farbtoleranzbeurteilung" festgelegt werden. Siehe Signal Farbindex auf S. 147.

# 2.7.2 Einstellungen des Listenfensters

Anhand der Einstellungen des Listenfensters können Sie auswählen, ob statistische Werte und die Pass-Rate im Listenfenster angezeigt werden sollen und ob Daten für mehrere oder eine einzelne Beobachterbedingung angezeigt werden sollen.

1. Wählen Sie Ansicht - Einstellungen des Listenfensters.... Das Dialogfeld "Einstellungen des Listenfensters" wird angezeigt.

#### 2. Einstellung Statistik-Parameter

- 2-1 Aktivieren/deaktivieren Sie die Anzeige der statistischen Werte, indem Sie auf das Kontrollkästchen neben Statistische Werte anzeigen klicken, um zwischen aktiviert (angekreuzt) und deaktiviert (nicht angekreuzt) zu wechseln. Wenn es aktiviert ist, können andere Elemente in **Einstellung Statistik-Parameter** ausgewählt werden.
- 2-2 Wählen Sie die anzuzeigenden Elemente aus bzw. heben Sie deren Auswahl auf, indem Sie auf das Kontrollkästchen für jedes Element klicken, um zwischen aktiviert und deaktiviert zu wechseln. Die aktivierten Elemente werden angezeigt.

#### 3. Pass-Rate

- 3-1 Aktivieren/deaktivieren Sie die Anzeige von Informationen zur Pass-Rate, indem Sie auf das Kontrollkästchen neben Pass-Rate anzeigen klicken, um zwischen aktiviert (angekreuzt) und deaktiviert (nicht angekreuzt) zu wechseln. Wenn es aktiviert ist, können andere Elemente in **Pass-Rate** ausgewählt werden.
- **3-2** Wählen Sie die anzuzeigenden Elemente aus bzw. heben Sie deren Auswahl auf, indem Sie auf das Kontrollkästchen für jedes Element klicken, um zwischen aktiviert und deaktiviert zu wechseln. Die aktivierten Elemente werden angezeigt.

#### 4. Einstellungen für die Beobachtungsbedingung

- 4-1 Wählen Sie zwischen mehrfachen und identischen Beobachtungsbedingungen, indem Sie auf den Kreis neben der gewünschten Einstellung klicken.
   Mehrere Beobachtungsbedingungen
   Für Listenelemente werden die Einstellungen für die Beobachtungsbedingungen (Beobachter/Lichtart) verwendet, die bei der Auswahl des Listenelemente werden mit dem hier gewählten Beobachter und der gewählten Lichtart angezeigt. Nachdem Sie "Identische Beobachtungsbedingungen" ausgewählt haben, wählen Sie den gewünschten Beobachter und die gewünschte Lichtart aus, indem Sie auf die aktuelle Einstellung klicken und die gewünschte Einstellung aus der angezeigten Dropdown-Liste auswählen. Wenn das Dialogfeld geschlossen wird, werden der ausgewählte Beobachter und die ausgewählte Lichtart auf alle Listenelemente angewendet.
   Wenn dasselbe Listenelement mehrmals mit unterschiedlichen Beobachter-/Lichtartbedingungen zum Listenfenster hinzugefügt wurde, bleibt beim Schließen des Dialogfelds nur ein Element mit den hier ausgewählten Beobachter- und Lichtartbedingungen übrig.
   Der Beobachter und die Lichtart für Listenelemente mit unveränderbaren Beobachter-/Lichtartbedingungen bleiben unverändert.
  - Um eine benutzerdefinierte Lichtart auszuwählen, wählen Sie USER in der Dropdown-Liste "Lichtart". Die Dropdown-Liste für die benutzerdefinierte Lichtart wird aktiviert und die gewünschte benutzerdefinierte Lichtart kann ausgewählt werden.

Informationen zu Listenelementen finden Sie unter 2.7.1 Einstellen der Listenelemente und deren Einstellungen (Anzahl der Ziffern, Beobachter, Lichtart, Parameter usw.) auf S. 101.

#### 5. Einstellung kopieren und einfügen

5-1 Aktivieren/deaktivieren Sie das Kopieren von Kopfzeileninformationen zusammen mit den Messdaten, indem Sie auf das Kontrollkästchen neben "Kopfzeilen ausgeben" klicken, um zwischen aktiviert (angekreuzt) und deaktiviert (nicht angekreuzt) zu wechseln.

- 6. Wenn alle Einstellungen wie gewünscht vorgenommen wurden, klicken Sie auf [OK], um die Einstellungen zu bestätigen und das Dialogfeld zu schließen.
  - Um das Dialogfeld zu schließen, ohne die Einstellungen zu übernehmen, klicken Sie auf [Abbrechen].

# 2.8 Informationen zu Messungen

Bezugs- und Probenmessungen können von SpectraMagic NX2 aus durchgeführt werden, indem Sie auf die entsprechende Schaltfläche in der Symbolleiste bzw. das entsprechende Element im Messgerätefenster klicken oder das Element aus dem Popup-Menü auswählen, das angezeigt wird, wenn Sie im Menü "Messgerät" die Option "Messen" auswählen. Messungen sind nur möglich, wenn das Messgerät unter den aktuellen Messbedingungen kalibriert wurde.

# 2.8.1 Opazitätsmessungen

Mit Hilfe von Opazitätsmessungen wird die Opazität des Materials ermittelt (d. h. wie stark das Material Licht blockiert). Opazitätsmessungen werden häufig an Materialien wie Papier vorgenommen.

Bei Opazitätsmessungen werden zwei aufeinanderfolgende Messungen des Materials an derselben Stelle vorgenommen, sowohl für Bezugs- als auch für die Probenmessung. Während der Messung werden Anweisungen auf dem Bildschirm angezeigt.

- Messung 1 (weißer Hintergrund): Legen Sie das Material über einen Stapel desselben Materials, der so dick ist, dass während der Messung kein Licht eindringt, oder, falls nicht genügend Material vorhanden ist, über einen weißen Hintergrund mit hoher Reflexion, und klicken Sie auf [Messen].
- Messung 2 (schwarzer Hintergrund): Legen Sie das Material auf einen Hintergrund mit einer Reflexion von 0,5% oder niedriger (z. B. auf die Nullkalibrierbox) und klicken Sie auf [Messen].
- Je nach Messgerät entspricht die Messgeometrie (Beleuchtungs-/Beobachtungssystem) möglicherweise nicht genau den im Opazitätsstandard festgelegten Geometrieanforderungen.
- Für das CM-36dGV ist die Opazitätsvorrichtung CM-A134 erhältlich, die einen einfachen Wechsel zwischen weißen und schwarzen Hintergründen ermöglicht.

## 2.8.2 Haze-Messungen

Mit Haze-Messungen wird ermittelt, wie stark das Material das Licht bei der Transmission streut. Haze-Messungen werden häufig an platten Materialien wie Kunststoff oder an Flüssigkeiten vorgenommen.

Bei Haze-Messungen werden insgesamt vier Messungen durchgeführt. Die ersten beiden Messungen bestimmen die Referenzeigenschaften des Messgeräts selbst, und die letzten beiden Messungen bestimmen die Streuung des Materials. Während der Messung werden Anweisungen auf dem Bildschirm angezeigt.

- Messung 1 (Haze-Referenzmessung mit weißem Hintergrund): Vergewissern Sie sich, dass sich nichts in der Transmissionskammer des Messgeräts befindet, legen Sie die Weißkalibrierplatte auf die Reflexionsmessöffnung des Messgeräts und klicken Sie auf [Messen].
- Messung 2 (Haze-Referenzmessung mit schwarzem Hintergrund): Vergewissern Sie sich, dass sich nichts in der Transmissionskammer des Messgeräts befindet, legen Sie die Nullkalibrierbox auf die Reflexionsmessöffnung des Messgeräts und klicken Sie auf [Messen].
- Messung 3 (Materialmessung mit weißem Hintergrund): Legen Sie das Material in die Transmissionskammer des Messgeräts, legen Sie die Weißkalibrierplatte auf die Reflexionsmessöffnung des Messgeräts und klicken Sie auf [Messen].
- Messung 4 (Materialmessung mit schwarzem Hintergrund): Legen Sie das Material in derselben Position in die Transmissionskammer des Messgeräts wie bei Messung 3, legen Sie die Nullkalibrierbox auf die Reflexionsmessöffnung des Messgeräts und klicken Sie auf [Messen].
- Je nach Messgerät entspricht die Messgeometrie (Beleuchtungs-/Beobachtungssystem) möglicherweise nicht genau den im Haze-Standard festgelegten Geometrieanforderungen. Dies sollte jedoch kein Problem darstellen, wenn Messungen mit demselben Messgerät als relative Werte für Vergleichszwecke verwendet werden.

Bei wiederholten Messungen ähnlicher Materialien unter gleichen Messbedingungen können zu Beginn die Messungen der Referenzmerkmale (Messung 1 und Messung 2) durchgeführt und dann bei den nachfolgenden Messungen weggelassen werden. Wenn jedoch die Messbedingungen oder das Material geändert werden, wird empfohlen, die Messungen der Referenzmerkmale (Messung 1 und Messung 2) durch Klicken auf [Haze-Kriterien] im Dialogfeld "Haze-Daten messen (Weißer Hintergrund)" oder "Haze-Daten messen (Schwarzer Hintergrund)" zu wiederholen.

# 2.8.3 Manuelle Mittelwertmessung

Wenn "Manuelle Mittelwertmethode" unter "Messbedingungen" auf "Manuell" oder "SMC" eingestellt ist, wird das Dialogfeld "Manuelle Mittelwertmessung" geöffnet, wenn eine Messung gestartet wird.

- 1. Um eine Messung zur manuellen Mittelwertbildung durchzuführen, positionieren Sie das Messobjekt und das Messgerät und klicken Sie auf [Messen]. Es wird eine Messung durchgeführt. Die Messergebnisse werden der Ergebnistabelle hinzugefügt und der Mittelwert (Durchschn.) und die Standardabweichung (Standardabweichung) der geprüften Messungen in der Ergebnistabelle werden berechnet.
- 2. Fahren Sie mit den Messungen fort, bis die unter "Messbedingungen" festgelegten Anforderungen ("Häufigkeit man. Mittelwert", wenn "Manuelle Mittelwertmethode" auf "Manuell" eingestellt ist; "Gewählte Datennummer" und "Schwelle", wenn "Manuelle Mittelwertmethode" auf "SMC" eingestellt ist) erfüllt sind und [Abschließen] aktiviert wird.
- 3. Klicken Sie auf "Abschließen", um die Messungen abzuschließen und den Mittelwert zum Listenfenster hinzuzufügen, und schließen Sie das Dialogfeld.
  - Wenn Anzeige des Bildschirms zur Messdateneinstellung zum Zeitpunkt der Messung in der Kategorie Standard-Dateiname der "Messdateneinstellungen" aktiviert ist, wird das Dialogfeld "Bildschirm zur Messdateneinstellungen" angezeigt.
  - Wenn die Option "Originaldaten beibehalten" aktiviert ist, werden die einzelnen geprüften Messungen in der Ergebnistabelle auch zum Listenfenster hinzugefügt, wobei \_n (n ist eine fortlaufende Nummer, die mit 1 beginnt) an das Ende des Messungsnamens angehängt wird.

#### **Dialogfeld-Einstellungen**

- Um den Messungsnamen zu ändern, klicken Sie auf den Namen und bearbeiten Sie ihn.
- Um eine Messung von der Berechnung des Mittelwerts und der Standardabweichung auszuschließen, deaktivieren Sie das Kontrollkästchen neben der Messung. Wenn Sie eine Messung deaktivieren, wird diese auch aus der Zählung der gültigen Daten für SMC herausgenommen.
- Um alle Messungen zu aktivieren oder zu deaktivieren, klicken Sie auf das Kontrollkästchen ganz oben in der Spalte mit den Kontrollkästchen.
- Um die in der Ergebnistabelle angezeigten Messwerte zu ändern, klicken Sie auf Z. Es öffnet sich das Dialogfeld "Positionseinstellung", in dem nur die Elementkategorien "Farbe/Index" und "Spektrum" angezeigt werden. Informationen zur Auswahl von Elementen finden Sie unter 2.7.1 Einstellen der Listenelemente und deren Einstellungen (Anzahl der Ziffern, Beobachter, Lichtart, Parameter usw.) auf S. 101.
- Um die ursprünglichen individuellen Messdaten zusätzlich zu den Durchschnittsdaten beizubehalten, wenn Sie zum Schließen des Dialogfelds auf [Abschließen] klicken, aktivieren Sie "Originaldaten beibehalten".
- Die Option [Abschließen] wird deaktiviert, bis die unter "Messbedingungen" festgelegten Anforderungen ("Häufigkeit man. Mittelwert", wenn "Manuelle Mittelwertmethode" auf "Manuell" eingestellt ist; "Gewählte Datennummer" und "Schwelle", wenn "Manuelle Mittelwertmethode" auf "SMC" eingestellt ist) erfüllt sind.

Zurück zu 2.9.1 Erstellen eines Bezugs mit dem Assistenten für "Bezug erstellen" auf S. 124. Zurück zu 2.9.2 Erstellen eines Bezugs durch Messung ohne den Assistenten auf S. 128.

# 2.8.4 Viewfinder

- Diese Funktion ist nur bei Verwendung eines CM-3700A Plus/CM-3700A-U Plus, CM-36dG, CM-36dGV, CM-36d, CM-17d (nur USB/WLAN-Verbindung) oder CF-300 (mit installiertem optionalem 1,3MP USB-Kameraset CF-A32) verfügbar.
- Diese Funktion ist nicht verfügbar, wenn auf der Registerkarte "Messoptionen" unter "Messbedingungen" die Option "Manuelle Mittelwertmethode" oder "SMC" eingestellt ist.
- Diese Funktion ist bei Verwendung eines CM-17d nicht verfügbar, wenn Trigger-Messung (Bezug) oder Trigger-Messung (Probe) eingestellt ist.

Mit der Viewfinder-Funktion können Sie die Ansicht des Messgeräts auf die Probe anzeigen, um die Probe genau zu positionieren. Bezugs- und Probenmessungen können dann über das Dialogfeld "Viewfinder" durchgeführt werden.

- 1. Wählen Sie Messgerät Messen Viewfinder.... Das Dialogfeld "Viewfinder" wird angezeigt, in dem die Ansicht des Messgeräts auf die Messung dargestellt wird.
- 2. Um das Bild in die Windows-Zwischenablage zu kopieren, damit Sie es in ein anderes Programm einfügen können, klicken Sie auf das Kamerasymbol in der oberen rechten Ecke des Viewfinder-Bereichs.
- 3. Um eine Bezugsmessung durchzuführen, klicken Sie auf [Bezugsmessung].
- 4. Um eine Probenmessung durchzuführen, klicken Sie auf [Messen].
- 5. Um das Dialogfeld zu schließen, klicken Sie auf [Schließen] oder auf das [x] in der oberen rechten Ecke des Dialogfelds.

# 2.8.5 Intervallmessungen (P)

• Diese Funktion wird nur von der SpectraMagic NX2 Professional Edition unterstützt.

SpectraMagic NX2 kann so eingestellt werden, dass automatisch eine bestimmte Anzahl von Messungen in bestimmten Abständen durchgeführt werden.

- Das Messgerät muss vor Beginn der Intervallmessungen kalibriert werden.
- Die Intervallmessung kann nicht für Opazitäts- oder Haze-Messungen durchgeführt werden.
- Intervallmessungen können nicht durchgeführt werden, wenn Sie ein CF-300 mit installiertem optionalem USB-Kameraset verwenden und "B. jede M. sp." in "Messbedingungen" aktiviert ist.
- 1. Wählen Sie Messgerät Messen Fenster Intervallmessung.... Das Dialogfeld "Fenster Intervallmessung" wird angezeigt.
  - "Fenster Intervallmessung…" wird deaktiviert, wenn "Manuelle Mittelwertmethode" unter "Messbedingungen" auf "Manuell" oder "SMC" eingestellt ist, wenn "Trigger-Messung (Probe)" oder "Trigger-Messung (Bezug)" aktiviert ist oder wenn das Messgerät nicht mit den aktuellen Messbedingungen kalibriert wurde.
- 2. Legen Sie unter "Intervallbedingungen" die Anzahl der Messungen (Bereich: 2 bis 1000) und den Intervallzeitraum (00:00:01 bis 12:00:00) fest.
  - Wenn der Intervallzeitraum auf einen Zeitraum eingestellt ist, der kürzer ist als das Mindestmessintervall des Messgeräts, werden die Messungen in einem möglichst kurzen Zeitraum durchgeführt und es wird eine Warnmeldung im Dialogfeld "Intervallmessungsfortschritt" angezeigt.
- 3. Legen Sie unter "Datenname" den Datennamen fest, indem Sie auf den aktuellen Namen klicken und ihn bearbeiten. Variablen, die im Namen verwendet werden können, und ihre Bedeutung sind unter "Formate" aufgeführt. Unter dem Datennamen wird ein Beispiel für die tatsächliche Verwendung des Namens angezeigt.
- 4. Wählen Sie unter "Bezug" den Bezug aus den im Dokument verfügbaren Bezügen aus, dem Sie Intervallmessungen zuordnen möchten, oder wählen Sie "(Absolut)", um absolute Messungen durchzuführen.
  - Um die erste der Intervallmessungen als Bezug zu verwenden und die übrigen Intervallmessungen mit diesem Bezug zu verknüpfen, markieren Sie "Erste Messung als Bezug nehmen".
- 5. Legen Sie unter "Messbedingungen" die Messbedingungen für die Intervallmessungen fest, indem Sie auf die aktuelle Einstellung klicken und die gewünschte Einstellung aus der angezeigten Dropdown-Liste auswählen.
  - Informationen zu den Messbedingungen des Messgeräts finden Sie unter 2.5 Festlegen der Messgeräte-Einstellungen auf S. 73.
- 6. Stellen Sie unter "Messoptionen" die Option "Häufigkeit autom. Mittelwert" mit den Auf-/Ab-Schaltflächen oder durch direkte Eingabe des Wertes ein. Bereich: 1 bis 30.
- 7. Um eine Kalibrierung durchzuführen, klicken Sie auf [Kalibrierung] und folgen Sie den Anweisungen auf dem Bildschirm.
  - Weitere Informationen zur Kalibrierung finden Sie unter 2.6 Kalibrierung auf S. 86.
- 8. Um Messungen zu starten, klicken Sie auf [Messung starten]. Die Messungen werden gestartet und die Ergebnisse jeder Messung werden nach ihrer Durchführung dem Dokument hinzugefügt. Das Dialogfeld "Intervallmessungsfortschritt" wird angezeigt, das den Fortschritt der Intervallmessungen anzeigt.
  - Wenn die Kalibrierung unter den in Schritt 5 festgelegten Messbedingungen noch nicht durchgeführt wurde, beginnt der Kalibrierungsvorgang anstelle der Messungen, wenn Sie auf [Messung starten] klicken. Folgen Sie den Anweisungen auf dem Bildschirm, um die Kalibrierung durchzuführen, und klicken Sie dann erneut auf [Messung starten], um die Messungen zu starten. Weitere Informationen zur Kalibrierung finden Sie unter 2.6 Kalibrierung auf S. 86.
  - Um laufende Intervallmessungen abzubrechen, klicken Sie auf [Abbrechen]. Auch wenn die Intervallmessung abgebrochen wird, bleiben die Messungen, die bis zum Klicken auf [Abbrechen] durchgeführt wurden, im Dokument erhalten. Um Messungen, die während der Intervallmessung durchgeführt wurden, beim Abbrechen der Intervallmessung aus dem Dokument zu löschen, aktivieren Sie <u>Daten löschen, wenn der Vorgang abgebrochen wird.</u> im Dialogfeld "Intervallmessungsfortschritt", bevor Sie auf [Abbrechen] klicken.
- 9. Wenn die Intervallmessungen abgeschlossen sind, klicken Sie auf [Abschließen], um das Dialogfeld "Intervallmessungsfortschritt" zu schließen.

# 2.8.6 Trigger-Modus (Remote-Messung)

- Diese Funktion ist nur verfügbar, wenn ein Messgerät, das über eine Messtaste verfügt, verbunden und kalibriert wurde.
- Diese Funktion ist nicht verfügbar bei Verwendung eines CM-3700A/CM-3700A-U, CM-3600A/CM-3610A oder CF-300.

Im Trigger-Modus können Sie mit der Messtaste des Messgeräts Bezugs- oder Probenmessungen durchführen.

 Wenn Sie den Messgerät-Trigger-Modus mit einem CM-17d verwenden, kann die SpectraMagic-NX2-Viewfinder-Funktion nicht genutzt werden. Stattdessen können Sie das Viewfinder-Bild auf dem Display des Geräts anzeigen lassen, indem Sie die Viewfinder-Taste des Geräts drücken oder die Messtaste länger als 0,5 s gedrückt halten.
 Wenn Sie die Messtaste drücken, während das Viewfinder-Bild angezeigt wird, wird eine Messung durchgeführt. Wenn "B. jede M. sp." in "Messoptionen" aktiviert ist, wird das Viewfinder-Bild mit der Messung gespeichert.

So wechseln Sie zwischen den Einstellungen des Trigger-Modus:

Klicken Sie im Messgerätefenster auf "Messung für Fern-Trigger". Jedes Mal, wenn Sie darauf klicken, ändert sich die Einstellung für den Trigger-Modus des Messgeräts in der folgenden Reihenfolge, wobei sich das Symbol ändert, um die aktuelle Einstellung anzuzeigen:

(Trigger AUS) → (Bezugs-Trigger) → (Proben-Trigger) → (Trigger AUS) → ...

So aktivieren Sie den Trigger-Modus über das Menü:

- 1. Wählen Sie Messgerät Trigger-Modus... . Das Dialogfeld "Trigger-Modus" wird angezeigt.
- 2. Wählen Sie den zu verwendenden Trigger-Modus des Messgeräts:
  - Um den Trigger-Modus für Probenmessungen zu aktivieren, klicken Sie auf "Proben-Trigger".
  - Um den Trigger-Modus für Bezugsmessungen zu aktivieren, klicken Sie auf "Bezugs-Trigger".
  - Um den Trigger-Modus sowohl für Proben- als auch für Bezugsmessungen zu deaktivieren, klicken Sie auf "Trigger AUS".
  - Es ist nicht möglich, mehrere Einstellungen, wie z. B. "Proben-Trigger" und "Bezugs-Trigger", gleichzeitig zu wählen. Wenn Sie auf eine Einstellung klicken, werden die anderen Einstellungen deaktiviert.
- 3. Wenn Sie ein CM-700d/CM-600d verwenden, wird die Schaltfläche [Optionen] zum Ändern der Einstellungen für die Anzeige der Messergebnisse auf dem Display des Messgeräts nach jeder Remote-Messung angezeigt. Informationen zu den Anzeigeeinstellungen des Messgerätebildschirms finden Sie unter 2.8.6.1 Anzeige von Messergebnissen auf dem Display des Messgeräts nach Trigger-Messungen (nur CM-700d/CM-600d) auf S. 122.
- 4. Wenn alle Einstellungen wie gewünscht vorgenommen wurden, klicken Sie auf [OK], um die Einstellungen zu übernehmen und das Dialogfeld zu schließen.
  Um das Dialogfeld zu schließen, ohne die Einstellungen zu ändern, klicken Sie auf [Abbrechen] anstelle von [OK].

## 2.8.6.1 Anzeige von Messergebnissen auf dem Display des Messgeräts nach Trigger-Messungen (nur CM-700d/CM-600d)

Bei der Durchführung von Trigger-Messungen können die Messergebnisse nach jeder Remote-Messung von SpectraMagic NX2 an das Display des Messgeräts gesendet werden.

• Messungen, die in SpectraMagic NX2 über das Menü, die Schaltflächen der Symbolleiste oder das Messgerätefenster durchgeführt wurden, werden nicht auf dem Display angezeigt.

So aktivieren Sie die Bildschirmanzeige:

- 1. Wenn das Dialogfeld "Trigger-Modus" nicht angezeigt wird, wählen Sie Messgerät Trigger-Modus....
- 2. Klicken Sie auf [Optionen]. Das Dialogfeld "Anzeige-Einstellung des Messgerätebildschirms" wird angezeigt.
- 3. Um die Anzeige von Messergebnissen in der Bildschirmanzeige nach jeder Trigger-Messung zu aktivieren, setzen Sie "Anzeige des Ergebnisses auf dem Messgerätebildschirm." anhand des Schiebereglers auf "Ein".

Wenn "Anzeige des Ergebnisses auf dem Messgerätebildschirm." auf "Ein" gesetzt ist, werden die anderen Einstellungen im Dialogfeld aktiviert.

- Die Einstellungen können geändert werden, indem Sie auf die aktuelle Einstellung klicken und die gewünschte Einstellung aus der angezeigten Dropdown-Liste auswählen.
- Wenn Sie auf [Standardeinstellung laden] klicken, werden alle Einstellungen auf die Standardeinstellungen zurückgesetzt.
- Klicken Sie auf [Read], um das Dialogfeld "Öffnen" zu öffnen, in dem Sie eine zuvor gespeicherte \*.rof- oder \*.rofx2-Datei mit "Anzeige-Einstellung des Messgerätebildschirms" öffnen können.
- Wenn Sie auf [Speichern] klicken, wird das Dialogfeld "Speichern unter" geöffnet, in dem Sie die aktuellen Einstellungen unter "Anzeige-Einstellung des Messgerätebildschirms" in einer Datei speichern können.
- 4. Wenn alle Einstellungen wie gewünscht vorgenommen wurden, klicken Sie auf [OK], um die Einstellungen zu übernehmen und das Dialogfeld zu schließen.
  - Um das Dialogfeld zu schließen, ohne die Einstellungen zu ändern, klicken Sie auf [Abbrechen] anstelle von [OK].
- 5. Klicken Sie auf [OK], um das Dialogfeld "Trigger-Modus" zu schließen.

# 2.9 Bezüge

Bezüge werden bei der Messung der Farbdifferenz verwendet.

Bezüge können erstellt werden durch:

- Verwenden des Assistenten für "Bezug erstellen". Siehe 2.9.1 Erstellen eines Bezugs mit dem Assistenten für "Bezug erstellen" auf S. 124.
- Messen ohne Verwendung des Assistenten "Bezug erstellen". Siehe 2.9.2 Erstellen eines Bezugs durch Messung ohne den Assistenten auf S. 128.
- Verwenden der ersten durchgeführten Intervallmessung als Bezug. Siehe 2.8.5 Intervallmessungen (P) auf S. 121.
- Lesen von Bezügen aus dem Messgerätespeicher. Siehe 2.9.3 Erstellen eines Bezugs durch Einlesen vom Messgerät auf S. 129.
- Kopieren eines vorhandenen Bezugs oder einer vorhandenen Probe und Einfügen als neuen Bezug. Siehe 2.9.4 Erstellen von Bezügen durch Kopieren/Einfügen eines vorhandenen Bezugs bzw. einer vorhandenen Probe auf S. 132.
- Ändern einer bestehenden Probe in einen Bezug. Siehe 2.9.5.1 Ändern von Probe in Bezug auf S. 133.
- Ein Bezug kann nur erstellt werden, wenn es ein aktives Dokument gibt.
- Zurück zu Schnellstartanleitung: Einstellen eines Bezugs auf S. QS-9.

# 2.9.1 Erstellen eines Bezugs mit dem Assistenten für "Bezug erstellen"

Bezüge und andere Einstellungen für die Messung der Farbdifferenz können mit dem Assistenten für "Bezug erstellen" einfach festgelegt werden. Dieser führt Sie durch die Erstellung des Bezugs und die Einstellung der Toleranzen, die für die Pass/Fail-Bewertung erforderlich sind.

1. Wählen Sie Daten - Bezug erstellen....

Wenn ein Messgerät verbunden ist, erscheint das Dialogfeld "Registrierungsmethode auswählen". Fahren Sie unten mit dem Abschnitt fort, der der gewünschten Registrierungsmethode entspricht.

Wenn kein Messgerät verbunden ist, öffnet der Assistent das Dialogfeld "Manuell eingeben". Fahren Sie unten mit Schritt 2-2 in <u>Registrieren von Bezugsdaten durch manuelle</u> Dateneingabe fort.

## 2. Registrieren von Bezugsdaten

#### Registrieren von Bezugsdaten durch Messung

- 2-1 Klicken Sie auf der Registerkarte "Bezugeregistrierung" auf [Messen]. Das Dialogfeld "Bezug erstellen" wird angezeigt.
- 2-2 Um den Bezugsnamen zu ändern, klicken Sie in dessen Textfeld und bearbeiten Sie den Bezugsnamen.
- **2-3** Legen Sie im Abschnitt "Messbedingungen" die gewünschten Messbedingungen für die Bezugsmessung fest.
  - Die verfügbaren Messbedingungen hängen vom jeweiligen Messgerät ab. Für Einzelheiten zu den Messbedingungen siehe S. 73.
  - Für Einzelheiten zu den Einstellungen zur Mittelwertbildung in den Optionen siehe Messoptionen auf S. 85.
- 2-4 Um das Messgerät mit den ausgewählten Einstellungen zu kalibrieren, klicken Sie auf [Kalibrierung].
  - Informationen zur Kalibrierung finden Sie unter S. 86.
- 2-5 Platzieren Sie den zu messenden Bezug und klicken Sie auf [Messen]. Es wird eine Messung durchgeführt und die Messergebnisse werden im Abschnitt "Messergebnis" angezeigt. Das Quadrat neben dem Bezugsnamen ändert sich in die Farbe, die gemessen wurde.

- Folgen Sie den Anweisungen auf dem Bildschirm, um die Kalibrierung durchzuführen, und wiederholen Sie dann Schritt 4.
- Die Messungen werden entsprechend den Messbedingungen und Einstellungen zur Mittelwertbildung durchgeführt. Wenn "Manuelle Mittelwertmethode" auf "Manuell" oder "SMC" eingestellt ist, wird das Dialogfeld "Manuelle Mittelwertmessung" angezeigt. Siehe 2.11 Festlegen der Standardeinstellungen auf S. 143.
- 2-6 Wenn die Messergebnisse korrekt sind, klicken Sie auf [OK] und fahren mit Schritt 3 unten fort, um die Probenmessbedingungen einzustellen.
  - Wenn die Messergebnisse nicht akzeptabel sind, überprüfen Sie die Positionen des Messgeräts und des Bezugs und klicken Sie erneut auf [Messen], um eine weitere Messung durchzuführen und die Messdaten durch die Daten der neuen Messung zu ersetzen.

#### Registrieren von Bezugsdaten durch manuelle Dateneingabe

- 2-1 Klicken Sie auf der Registerkarte "Bezugeregistrierung" auf [Manuell eingeben]. Das Dialogfeld "Bezug erstellen" wird angezeigt.
- **2-2** Um den Bezugsnamen zu ändern, klicken Sie in dessen Textfeld und bearbeiten Sie den Bezugsnamen.
- 2-3 Klicken Sie in die Liste mit den Farbdaten und wählen Sie aus der dann angezeigten Dropdown-Liste den einzugebenden Datentyp (Spektrum oder Farbmetrisch).
- 2-4 Um auch einen Glanzwert einzugeben, klicken Sie auf die Schaltfläche "Merkmale" und setzen Sie sie auf "Ein".
- 2-5 Klicken Sie in die Liste mit den Gruppeneigenschaften und wählen Sie aus der dann angezeigten Dropdown-Liste die Gruppeneigenschaft für den einzugebenden Bezug.
  - Einige Elemente in den Messbedingungen können automatisch entsprechend der ausgewählten Gruppeneigenschaft eingestellt werden.
- 2-6 Legen Sie im Abschnitt "Messbedingungen" die gewünschten Messbedingungen für den Bezug fest.
  - Die verfügbaren Messbedingungen hängen von der ausgewählten Gruppeneigenschaft ab.
- 2-7 Wenn in Schritt 2-6 als Datentyp "Spektrum" ausgewählt wurde:
  - a) Klicken Sie in die Liste mit den Wellenlängen und wählen Sie aus der dann angezeigten Dropdown-Liste den gewünschten Wellenlängenbereich (360–740 oder 400– 700). Wenn ein Wellenlängenbereich ausgewählt wurde, wird die Funktion [Einstellungen Refraktanz] aktiviert.
  - b) Klicken Sie auf [Einstellungen Refraktanz]. Das Dialogfeld "Einstellungen Refraktanz" wird angezeigt.
  - c) Geben Sie die Spektraldaten für jede Wellenlänge auf jeder Registerkarte ein. Um die Registerkarte zu wechseln, klicken Sie auf die jeweilige Registerkarte.
  - d) Nachdem Sie alle Daten wie gewünscht eingegeben haben, klicken Sie auf [OK], um das Dialogfeld zu schließen.

Wenn in Schritt 2-3 als Datentyp "Farbmetrisch" ausgewählt wurde:

- a) Klicken Sie in die Liste mit den Farbräumen und wählen Sie aus der dann angezeigten Dropdown-Liste den gewünschten Farbraum (L\*a\*b\*, Hunter Lab oder XYZ).
- b) Klicken Sie auf [Beobachtungsbedingung]. Das Dialogfeld "Beobachtungsbedingung" wird angezeigt.
- c) Wählen Sie den gewünschten Beobachter und die gewünschte Lichtart für die Beobachtungsbedingung 1 aus, indem Sie auf die entsprechende Liste klicken und aus der dann angezeigten Dropdown-Liste auswählen.
- d) Um eine User-Lichtart zu verwenden, wählen Sie in der Dropdown-Liste "Lichtart" die Option "User Illuminant" und in der Liste "User Illuminant" die gewünschte User-Lichtart aus.
  - Informationen zu benutzerdefinierten Lichtarten finden Sie unter 2.15 Registrieren von benutzerdefinierten Lichtarten (P) auf S. 154.
- e) Falls gewünscht, setzen Sie den Schieberegler neben "Beobachtungsbedingung 2" und "Beobachtungsbedingung 3" auf "Ein" und wählen Sie die gewünschten Beobachter- und Lichtarteinstellungen für jede Bedingung.
- f) Nachdem Sie alle Bedingungen wie gewünscht eingestellt haben, klicken Sie auf [OK], um das Dialogfeld zu schließen.
- g) Geben Sie die farbmetrischen Bezugswerte ein. Um zwischen den Registerkarten für verschiedene Beobachtungsbedingungen zu wechseln, klicken Sie auf die jeweilige Registerkarte.
- 2-8 Wenn "Merkmale" in Schritt 2-4 auf "Ein" gesetzt wurde, geben Sie den Glanzwert für den Bezug ein.
- **2-9** Klicken Sie auf [OK] und fahren Sie mit Schritt 3 "Einstellen von Probenmessbedingungen" unten fort.

#### 3. Einstellen von Probenmessbedingungen

- Wenn Sie die Probenmessbedingungen nicht separat einstellen und die Bezugsmessbedingungen für Probenmessungen verwenden möchten, setzen Sie den Schieberegler oben rechts im Dialogfeld auf "Aus".
- Um zwischen den Registerkarten zu wechseln, klicken Sie auf die gewünschte Registerkarte.
- **3-1** Auf der Registerkarte "Messbedingungen": Klicken Sie auf die aktuelle Messgeräte-Einstellung und wählen Sie das gewünschte Messgerät aus der angezeigten Dropdown-Liste. Die Messgeräte in der Liste sind jene, die als verwendbare Messgeräte für dieses Dokument festgelegt sind oder die bereits in diesem Dokument verwendet wurden.
- **3-2** Wählen Sie die gewünschten Messbedingungen auf der Registerkarte "Messbedingungen" aus. Die verfügbaren Messbedingungen hängen vom ausgewählten Messgerät ab. Informationen zu den Messbedingungen finden Sie unter 2.5 Festlegen der Messgeräte-Einstellungen auf S. 73.
- **3-3** Legen Sie auf der Registerkarte "Optionen" die gewünschten Bedingungen für die Mittelwertbildung fest. Informationen zu den Einstellungen zur Mittelwertbildung finden Sie unter *Messoptionen auf S. 85*.
- 3-4 Klicken Sie auf [OK] und fahren Sie mit Schritt 4 "Festlegen der Toleranzeinstellungen" unten fort.
- Um zum vorherigen Bildschirm zurückzukehren, klicken Sie auf [Zurück].

## 4. Festlegen der Toleranzeinstellungen

- 4-1 Klicken Sie auf das Kontrollkästchen neben einer Bedingung, um die Toleranzeinstellungen für diese Bedingung zu aktivieren.
- 4-2 Klicken Sie auf das Kontrollkästchen neben jeder einzustellenden Toleranz, um diese zu aktivieren.
- 4-3 Stellen Sie die gewünschte Toleranz durch direkte Eingabe oder anhand der Pfeile nach oben/unten ein.
- **4-4** Wiederholen Sie bei Bedarf die Schritte 4-1 und 4-3, um andere Toleranzen einzustellen.
- 4-5 Stellen Sie die gewünschte Warnstufe (%) durch direkte Eingabe oder anhand der Pfeile nach oben/unten ein.
- 4-6 Klicken Sie auf [OK] und fahren Sie mit Schritt 5 "Festlegen der Dokument-Einstellungen" festlegen unten fort.
- Um zum vorherigen Bildschirm zurückzukehren, klicken Sie auf [Zurück].

## 5. Festlegen der Dokument-Einstellungen

- 5-1 So fügen Sie dem Bezug Daten-Tags hinzu:
- Um ein Tag direkt zu setzen, klicken Sie in das Feld "Daten-Tag" und geben das gewünschte Tag direkt ein. Nach der Eingabe eines Tags drücken Sie die Eingabetaste auf der Computertastatur. Der Hintergrund des Tags wird hellgrau, und rechts neben dem Tag erscheint ein "x".
- Um ein bereits im Dokument verwendetes Tag als Standard-Tag festzulegen, klicken Sie rechts neben dem Feld "Daten-Tag" auf [+]. Es wird eine Liste der bereits im Dokument verwendeten Tags angezeigt. W\u00e4hlen Sie das gew\u00fcnschte Tag aus der Liste aus. Es wird dem Feld "Tag" mit hellgrauem Hintergrund hinzugef\u00fcgt, und rechts neben dem Tag erscheint ein "x".
- Um ein Tag aus dem Feld "Daten-Tag" zu löschen, klicken Sie auf das "x" rechts neben dem Tag.
- 5-2 Um einen Kommentar festzulegen, klicken Sie auf das Feld "Kommentar" und geben den Kommentar ein.
- **5-3** Um ein Bild mit dem Bezug zu verknüpfen, klicken Sie auf [Bild einstellen]. Das Dialogfeld "Bild bearbeiten" wird geöffnet.
  - a) Klicken Sie auf [Bilddatei durchsuchen]. Das Dialogfeld "Öffnen" wird angezeigt.
  - **b)** Navigieren Sie zum gewünschten Bild und klicken Sie auf [Öffnen]. Eine Vorschau des Bildes wird im Bereich "Bild bearbeiten" angezeigt.
    - Es können \*.bmp-, \*.jpeg, \*.jpg- und \*.png-Bilddateien ausgewählt werden.
  - c) Um eine Markierung hinzuzufügen, klicken Sie auf [Markierung zeichnen]. In der Bildvorschau erscheint eine kreisförmige Markierung.
    - Die Farbe der Markierung und Dicke der Markierung können mit den entsprechenden Reglern eingestellt werden.
    - Die Größe und Form der Markierung kann geändert werden, indem Sie auf die Markierung im Vorschaufenster klicken und die Griffe auf die gewünschte Größe/Form
ziehen.

- Es kann nur eine Markierung auf dem Bild gesetzt werden.
- Um eine gesetzte Markierung zu löschen, klicken Sie auf [Markierung löschen].
- d) Klicken Sie auf [OK]. Das Bild wird zu "Zusätzliche Informationen" hinzugefügt.
  - Um ein verknüpftes Bild zu löschen, klicken Sie auf [Bild löschen].
- 5-4 Um ein Element aus einer benutzerdefinierten Liste hinzuzufügen, klicken Sie im Bereich "Benutzerdefinierte Liste" auf [Hinzufügen]. Das Dialogfeld "Benutzerdefinierte Informationseinstellungen" wird geöffnet.
  - a) Klicken Sie in die Liste der benutzerdefinierten Informationen und wählen Sie aus der dann angezeigten Dropdown-Liste das gewünschte Element.
    - In der Dropdown-Liste werden nur Elemente angezeigt, die zuvor zur benutzerdefinierten Informationsliste hinzugefügt wurden. Siehe 2.13 Benutzerdefinierte Informationseinstellungen (P) auf S. 148.
  - **b)** Klicken Sie auf [OK]. Das ausgewählte Element wird zu "Benutzerdefinierte Liste" hinzugefügt.
  - c) Wählen Sie das hinzugefügte Element aus und klicken Sie auf den Wert für dieses Element, um den gewünschten Wert einzustellen.
- Um zum vorherigen Bildschirm zurückzukehren, klicken Sie auf [Zurück].
- 6. Klicken Sie auf [OK], um die Bezugsinformationen zu speichern. Das Dialogfeld "Bezug erstellen" wird geschlossen.

# 2.9.2 Erstellen eines Bezugs durch Messung ohne den Assistenten

• Diese Funktion ist nur verfügbar, wenn das verbundene Messgerät kalibriert wurde.

Ein Bezug kann direkt erstellt werden, ohne den Assistenten für "Bezug erstellen" zu verwenden, indem der Bezug gemessen wird.

Es ist auch möglich, den Bezug als erste Messung einer Reihe an Intervallmessungen zu messen. Siehe 2.8.5 Intervallmessungen P auf S. 121.

- 1. Um eine Bezugsfarbe zu messen, positionieren Sie den Bezug und das Messgerät für die Messung und führen Sie einen der folgenden Schritte aus:
  - Klicken Sie auf die Schaltfläche "Bezugsmessung" in der Symbolleiste.
  - Klicken Sie im Messgerätefenster auf "Bezugsmessung" oder 💆.
  - Drücken Sie F3.
  - Wählen Sie Messgerät Messen Bezugsmessung.
  - Wenn Sie die Viewfinder-Funktion mit einem CM-36dG/CM-36dGV/CM-36d, CM-17d oder CF-300 verwenden, klicken Sie im Dialogfeld Viewfinder auf [Bezugsmessung].
    Siehe 2.8.4 Viewfinder auf S. 120.
  - Verwenden Sie die Schaltfläche für die Bezugsmessung, nachdem Sie "Bezugs-Trigger" aktiviert haben. Siehe 2.8.6 Trigger-Modus (Remote-Messung) auf S. 122.
    - Wenn Sie den Messgerät-Trigger-Modus mit einem CM-17d verwenden, kann die SpectraMagic-NX2-Viewfinder-Funktion nicht genutzt werden. Stattdessen können Sie das Viewfinder-Bild auf dem Display des Geräts anzeigen lassen, indem Sie die Viewfinder-Taste des Geräts drücken oder die Messtaste länger als 0,5 s gedrückt halten.
      Wenn Sie die Messtaste drücken, während das Viewfinder-Bild angezeigt wird, wird eine Messung durchgeführt. Wenn "B. jede M. sp." in "Messoptionen" aktiviert ist, wird das Viewfinder-Bild mit der Messung gespeichert.
- 2. Das Dialogfeld "Bildschirm zur Messdateneinstellungen" wird angezeigt.
  - Wenn Anzeige des Bildschirms zur Messdateneinstellung zum Zeitpunkt der Messung in der Kategorie Standard-Dateiname der "Messdateneinstellungen" nicht markiert ist, wird der Standardname verwendet und das Dialogfeld "Bildschirm zur Messdateneinstellungen" wird nicht angezeigt. Die Messung wird sofort durchgeführt, wenn eine der Aktionen in Schritt 1 ausgeführt wird.
- 3. Geben Sie die gewünschten Informationen ein.
  - Um die Standardeinstellungen für Datennamen zu ändern, klicken Sie auf [Änderung der Standardeinstellung]. Das Dialogfeld "Messdateneinstellungen" wird angezeigt, in dem die Kategorie "Standard-Dateiname" ausgewählt ist.
- 4. Klicken Sie auf [OK]. Es wird eine Messung durchgeführt.
  - Die Messungen werden gemäß den Einstellungen im Dialogfeld "Messbedingungen" durchgeführt.
  - Wenn "Manuelle Mittelwertmethode" auf "Manuell" oder "SMC" eingestellt ist, wird das Dialogfeld "Manuelle Mittelwertmessung" angezeigt. Siehe 2.11 Festlegen der Standardeinstellungen auf S. 143.
- 5. Die gemessenen Daten werden als Bezugsdaten registriert und dem Listenfenster hinzugefügt.

# 2.9.3 Erstellen eines Bezugs durch Einlesen vom Messgerät

Bei Verwendung eines CM-26dG/CM-26d/CM-25d, CM-25cG, CM-5/CR-5, CM-17d/CM-16d, CM-512m3A, CM-700d/CM-600d/CM-700d-U, CM-2600d/CM-2500d, CM-2500c oder CR-400/CR-410 können im Messgerät gespeicherte Bezüge in SpectraMagic NX2 eingelesen werden.

## 2.9.3.1 Registrieren von Bezügen in ein Dokument bei gleichzeitiger Bearbeitung von Bezügen im Messgerät

Die Toleranzwerte der im Messgerät gespeicherten Bezüge können bearbeitet und die Bezüge können in das Dokument eingelesen werden.

- 1. Wählen Sie Messgerät Lesen/Schreiben Bezug lesen/bearbeiten....
- 2. Das Dialogfeld "Bezug bearbeiten" wird angezeigt, in dem eine Liste der im Messgerät gespeicherten Bezüge zu sehen ist.
- 3. Um einen Bezug anzuzeigen, klicken Sie ihn in der Liste an. Die Informationen zum Bezug werden auf der rechten Seite des Dialogfelds angezeigt.
- 4. Um den ausgewählten Bezug zu löschen, klicken Sie auf [Löschen].
- 5. Um den Bezugsnamen zu ändern, klicken Sie auf den aktuellen Namen und bearbeiten ihn.
- 6. Wenn die Registerkarte "Messdaten + Eigenschaft" ausgewählt ist, werden die Messbedingungen (wenn die Registerkarte "Messbedingungen" ausgewählt ist) oder Eigenschaften (wenn die Registerkarte "Eigenschaft" ausgewählt ist) und die Messergebnisse angezeigt.
  - Die Informationen und Datenwerte auf der Registerkarte "Messdaten + Eigenschaft" dienen nur zur Information und können nicht bearbeitet werden.
  - Die in der Tabelle mit den Farbmesswerten und Indizes angezeigten Elemente können durch Klicken auf doben rechts in der Tabelle geändert werden. Es öffnet sich das Dialogfeld "Positionseinstellung", in dem nur die Elementkategorien "Farbe/Index" und "Spektrum" angezeigt werden. Informationen zur Auswahl von Elementen finden Sie unter 2.7.1 Einstellen der Listenelemente und deren Einstellungen (Anzahl der Ziffern, Beobachter, Lichtart, Parameter usw.) auf S. 101.
  - Um die Spektraldaten für den Bezug zu sehen, klicken Sie auf [Daten]. Das Dialogfeld "Spektraldaten" wird angezeigt. Klicken Sie auf die Registerkarte für jede Gruppeneigenschaft, um die jeweiligen Daten anzuzeigen.
    - Bei Verwendung eines CR-5 oder CR-400/CR-410 sind keine Spektraldaten verfügbar.
- 7. Wenn die Registerkarte "Toleranz" ausgewählt ist, können die am Messgerät eingestellten Toleranzwerte bearbeitet werden.
  - Die angezeigten Elemente können durch Anklicken von 🖊 oben rechts in der Tabelle geändert werden. Das Dialogfeld "Positionseinstellung" wird geöffnet. Informationen zur Auswahl von Elementen finden Sie unter 2.7.1 Einstellen der Listenelemente und deren Einstellungen (Anzahl der Ziffern, Beobachter, Lichtart, Parameter usw.) auf S. 101.
  - 7-1 Um die Toleranz für eine Bedingung festzulegen, aktivieren Sie das Kontrollkästchen neben der Bedingung. Wenn eine Bedingung ausgewählt wird, werden die Toleranzelemente für diese Bedingung aktiviert.
  - 7-2 Um einen Toleranzwert festzulegen, aktivieren Sie das Kontrollkästchen neben dem Wert und stellen Sie den Wert mit den Pfeilen nach oben/unten oder durch direkte Eingabe des Wertes ein.
    - Der obere Wert ist die "+"-Toleranz und der untere Wert ist die "-"-Toleranz.
  - **7-3** Wiederholen Sie die Schritte 7-1 und 7-2, um alle gewünschten Toleranzen einzustellen.
  - 7-4 Um parametrische Koeffizienten einzustellen, klicken Sie auf [Einstellung des parametrischen Koeffizienten]. Das Dialogfeld "Parametric coefficient settings" wird angezeigt. Stellen Sie die gewünschten Koeffizientenwerte mit den Auf-/Ab-Schaltflächen oder durch direkte Eingabe des Wertes ein. Wenn Sie alle Werte wie gewünscht eingestellt haben, klicken Sie auf [OK].
    - Die [Einstellung des parametrischen Koeffizienten] wird bei einigen Geräten nicht angezeigt.

- 8. Um die Änderungen im Messgerät zu speichern, klicken Sie auf [Speichern].
- 9. Um Änderungen zu verwerfen, ohne sie im Messgerät zu speichern, klicken Sie auf [Verwerfen].
- 10. Um einen Bezug aus dem Messgerät in das Dokument einzulesen, aktivieren Sie das Kontrollkästchen neben dem Bezugsnamen und klicken Sie auf [Registrieren].
  - Um alle Bezüge zum Einlesen in das Dokument auszuwählen, aktivieren Sie das Kontrollkästchen "Alle wählen".
- **11.** Wenn alle gewünschten Aktionen abgeschlossen sind, klicken Sie auf [Schließen], um das Dialogfeld zu schließen.

## 2.9.3.2 Lesen von Bezügen mit Proben

Wenn Proben aus dem Messgerät gelesen werden, werden auch die zugehörigen Bezüge gelesen.

- Bezüge, die nicht mit Proben verknüpft sind, werden nicht gelesen.
- 1. Wählen Sie Messgerät Lesen/Schreiben Proben lesen....
  - Wenn am Messgerät eine benutzerdefinierte Lichtart eingestellt wurde, muss diese in das Dokument eingelesen werden, bevor Proben gelesen werden können. Siehe 2.15.3 Durch Auslesen von Lichtartdaten aus dem Messgerät auf S. 155.
- 2. Das Dialogfeld "Proben lesen" wird angezeigt.
- **3.** Stellen Sie den gewünschten Bereich für "Zu lesende Daten" ein.
  - Alle Daten: Alle im Messgerät gespeicherten Daten.
  - Heutige Daten: Am aktuellen Datum gemessene Daten
  - Zeitraum: Daten zwischen dem Start- und dem Enddatum. Legen Sie das Start- und Enddatum fest, indem Sie auf das Kalendersymbol rechts neben dem Datum klicken und das gewünschte Datum im angezeigten Kalender auswählen.
  - Um eine Liste der Daten anzuzeigen, die dem eingestellten Bereich entsprechen, damit Sie bestimmte Daten zum Hochladen auswählen können, aktivieren Sie <u>Prüfen Sie die</u> <u>Details, bevor Sie sie dem Dokument hinzufügen</u>. Wenn <u>Prüfen Sie die Details, bevor Sie sie dem Dokument hinzufügen</u> nicht aktiviert ist, werden alle Daten, die dem eingestellten Bereich entsprechen, in das Dokument hochgeladen, wenn Sie auf [OK] klicken.
- 4. Legen Sie die gewünschten Optionen fest.
  - Zusätzliche Informationen für alle Proben einstellen: Vor dem Hochladen der Daten wird das Dialogfeld "Zusätzliche Informationen einstellen" angezeigt, in dem Sie zusätzliche Informationen für alle hochzuladenden Daten festlegen können.
  - Löschen Sie die registrierten Proben vom Messgerät: Wenn Daten hochgeladen werden, werden sie aus dem Messgerät gelöscht.
  - Keine Proben registrieren, die bereits im Dokument vorhanden sind (wird bei einigen Geräten nicht angezeigt): Wenn eine Probe mit denselben Informationen bereits in dem Dokument vorhanden ist, wird sie nicht registriert.
- 5. Nachdem Sie die gewünschten Einstellungen vorgenommen haben, klicken Sie auf [OK]. Wenn weder <u>Prüfen Sie die Details, bevor Sie sie dem Dokument hinzufügen</u> noch <u>Zusätzliche Informationen für alle Proben einstellen</u> aktiviert wurden, werden die Proben, die dem eingestellten Bereich entsprechen, zusammen mit allen verknüpften Bezügen in das Dokument eingelesen und das Dialogfeld wird geschlossen.
- 6. Wenn Prüfen Sie die Details, bevor Sie sie dem Dokument hinzufügen aktiviert wurde, wird das Dialogfeld "Proben lesen" angezeigt, das eine Liste der Proben und der zugehörigen Bezüge im Speicher des Messgeräts enthält.
  - Bezüge ohne verknüpfte Proben werden nicht angezeigt.
  - 6-1 Klicken Sie auf 🕒, um alle Daten kategorisiert nach Bezügen und Proben anzuzeigen. Wenn Sie auf das Dreieck neben "Bezug" klicken, wird die Ordnerstruktur geöffnet,

und wenn Sie einen Bezug auswählen, werden nur die mit diesem Bezug verknüpften Proben angezeigt.

Um Daten kategorisiert nach Bezug anzuzeigen, klicken Sie auf 🔤. Wenn Sie auf das Dreieck neben "Bezug" klicken, wird die Ordnerstruktur geöffnet, und wenn Sie einen Bezug auswählen, werden nur die mit diesem Bezug verknüpften Proben angezeigt.

- 6-2 Um Daten auszuwählen, die in das Dokument eingelesen werden sollen, aktivieren Sie das Kontrollkästchen neben jeder gewünschten Probe. Um alle Proben auszuwählen, aktivieren Sie das Kontrollkästchen am Anfang der Liste. Wenn Sie das Kontrollkästchen am Anfang der Liste deaktivieren, nachdem es aktiviert wurde, wird die Markierung für alle Proben aufgehoben.
- 6-3 Wenn Sie die markierten Proben aus dem Messgerät löschen wollen, nachdem Sie sie in das Dokument eingelesen haben, markieren Sie Löschen Sie die registrierten Proben vom Messgerät.
- 6-4 Klicken Sie auf [OK], nachdem Sie alle gewünschten Proben markiert haben. Wenn Zusätzliche Informationen für alle Proben einstellen nicht aktiviert wurde, werden die ausgewählten Proben zusammen mit allen verknüpften Bezügen in das Dokument eingelesen und das Dialogfeld wird geschlossen.
- 7. Wenn Zusätzliche Informationen für alle Proben einstellen aktiviert wurde, erscheint das Dialogfeld "Zusätzliche Informationen einstellen".
  - Die eingestellten Informationen werden zu allen hochgeladenen Proben und Bezügen hinzugefügt.
  - 7-1 So setzen Sie Daten-Tags:
  - Um ein Tag direkt zu setzen, klicken Sie in das Feld "Daten-Tag" und geben das gewünschte Tag direkt ein. Nach der Eingabe eines Tags drücken Sie die Eingabetaste auf der Computertastatur. Der Hintergrund des Tags wird hellgrau, und rechts neben dem Tag erscheint ein "x".
  - Um ein bereits im Dokument verwendetes Tag als Standard-Tag festzulegen, klicken Sie rechts neben dem Feld "Daten-Tag" auf [+]. Es wird eine Liste der bereits im Dokument verwendeten Tags angezeigt. W\u00e4hlen Sie das gew\u00fcnschte Tag aus der Liste aus. Es wird dem Feld "Tag" mit hellgrauem Hintergrund hinzugef\u00fcgt, und rechts neben dem Tag erscheint ein "x".
  - Um ein Tag aus dem Feld "Daten-Tag" zu löschen, klicken Sie auf das "x" rechts neben dem Tag.
  - 7-2 Um benutzerdefinierte Informationen einzustellen, klicken Sie im Bereich "Userdefinierte Informationen" auf [Hinzufügen]. Das Dialogfeld "Benutzerdefinierte Informationseinstellungen" wird geöffnet.
    - a) Klicken Sie in die Liste der benutzerdefinierten Informationen und wählen Sie aus der dann angezeigten Dropdown-Liste das gewünschte Element.
    - b) Klicken Sie auf [OK]. Das ausgewählte Element wird zu "Benutzerdefinierte Liste" hinzugefügt.
    - c) Wählen Sie das hinzugefügte Element aus und klicken Sie auf den Wert für dieses Element, um den gewünschten Wert einzustellen.
  - 7-3 Nachdem Sie die zusätzlichen Informationen wie gewünscht eingestellt haben, klicken Sie auf [OK]. Die Proben werden zusammen mit allen verknüpften Bezügen in das Dokument eingelesen und das Dialogfeld wird geschlossen.

# 2.9.4 Erstellen von Bezügen durch Kopieren/Einfügen eines vorhandenen Bezugs bzw. einer vorhandenen Probe

- 1. Klicken Sie im Baumfenster oder im Listenfenster mit der rechten Maustaste auf den zu kopierenden Bezug bzw. die zu kopierende Probe, der/die als Bezug eingefügt werden soll, und wählen Sie Kopieren.
- 2. Klicken Sie mit der rechten Maustaste in das Baumfenster oder das Listenfenster und wählen Sie Einfügen von Daten mit bestimmten Bedingungen.... Das DataCopyDialog wird angezeigt.
- 3. Wählen Sie unter Kopieren als die Option Bezug.
  - Wenn die Messung, auf die Sie in Schritt 1 mit der rechten Maustaste geklickt haben, ein Bezug ist, wird Bezug automatisch ausgewählt und kann nicht geändert werden.
- 4. Wählen Sie unter <u>Gruppeneigenschaft auswählen</u> die gewünschten Gruppeneigenschaften aus, die Sie einfügen möchten.
  - "Gruppeneigenschaft auswählen" wird für Einzelbankmessungen nicht angezeigt.
- 5. Klicken Sie auf [OK]. Die Messung wird als neuer Bezug in das Dokument eingefügt.

## 2.9.5 Schützen von Bezügen

Bezüge können vor versehentlicher Bearbeitung oder Löschung geschützt werden.

 Klicken Sie im Baumfenster mit der rechten Maustaste auf den zu schützenden Bezug und wählen Sie Bezug Schützen/Schutz aufheben .... Wenn der Bezug derzeit nicht geschützt ist, wird der Bezug geschützt und ein kleines Schloss-Symbol wird dem aktuellen Symbol hinzugefügt: Bezug: Anster-Bezug: Arbeitsbezug: 
 Wenn der Bezug derzeit geschützt ist, wird der Schutz aufgehoben und das Schloss-Symbol wird entfernt: Bezug: Arbeitsbezug: 
 Arbeitsbezug:

Wenn ein Bezug geschützt ist:

- Bezugsdaten (einschließlich Toleranzdaten und zusätzliche Informationen) können nicht bearbeitet werden.
- Der Bezug kann nicht gelöscht werden.
- Der Bezug kann nicht in eine Probe geändert werden.

Auch wenn der Bezug geschützt ist, sind die folgenden Vorgänge möglich:

- Wechseln zwischen Bezug und Master-Bezug oder Bezug und Arbeitsbezug.
- Verknüpfen von Proben mit dem Bezug

# 2.9.6 Ändern von Daten zwischen Probe und Bezug

## 2.9.6.1 Ändern von Probe in Bezug

- 1. Klicken Sie im Baumfenster oder im Listenfenster mit der rechten Maustaste auf die zu kopierende Probe, die als Bezug eingefügt werden soll, und wählen Sie Probe in Bezug ändern.... Es erscheint ein Bestätigungsdialog.
- 2. Klicken Sie auf [Ja]. Die Probe wird in einen Bezug geändert.

## 2.9.6.2 Ändern von Bezug in Probe

- 1. Klicken Sie im Baumfenster oder im Listenfenster mit der rechten Maustaste auf den Bezug, den Sie in eine Probe ändern möchten, und wählen Sie Bezug in Probe ändern..... Ein Bestätigungsdialogfeld wird geöffnet.
  - Wenn der Bezug mit Proben verknüpft ist, wird anstelle des Bestätigungsdialogfelds eine Fehlermeldung angezeigt. Bezüge mit verknüpften Proben können nicht in eine Probe geändert werden.
- 2. Klicken Sie auf [Ja]. Der Bezug wird in eine Probe geändert.

## 2.9.7 Master-Bezug/Arbeitsbezug P

• Diese Funktion ist nur bei Verwendung einer "Professional Edition"-Lizenz verfügbar.

Mehrere Bezugsdaten können in einer Gruppe organisiert werden, die aus mehreren Arbeitsbezügen unter einem Master-Bezug besteht. Probenmessungen, die durchgeführt werden, wenn sich der Master-Bezug oder Arbeitsbezüge in der Gruppe befinden, werden mit dieser Gruppe verknüpft.

## 2.9.7.1 Ändern eines Bezugs in einen Master-Bezug

So ändern Sie einen Bezug in einen Master-Bezug:

1. Klicken Sie im Baumfenster oder im Listenfenster mit der rechten Maustaste auf den Bezug, den Sie in einen Master-Bezug ändern möchten, und wählen Sie Master-Bezug... - Bezug zu Master-Bezug ändern... . Der ausgewählte Bezug wird in einen Master-Bezug geändert und das Symbol ändert sich von 🕺 zu 🙆.

## 2.9.7.2 Ändern eines Master-Bezugs in einen normalen Bezug

So ändern Sie einen Master-Bezug in einen normalen Bezug (einen Bezug, der kein Master-Bezug oder Arbeitsbezug ist):

- 1. Klicken Sie im Baumfenster oder im Listenfenster mit der rechten Maustaste auf den Master-Bezug, den Sie in einen normalen Bezug ändern möchten, und wählen Sie Master-Bezug... - Master-Bezug zu Bezug ändern.... Der ausgewählte Master-Bezug wird in einen normalen Bezug geändert und das Symbol ändert sich von 🔯 zu 👰.
  - Wenn es unter dem Master-Bezug Arbeitsbezüge gab, werden diese ebenfalls in normale Bezüge geändert.

## 2.9.7.3 Ändern eines Bezugs in einen Arbeitsbezug

So ändern Sie einen Bezug in einen Arbeitsbezug unter einem Master-Bezug:

- 1. Klicken Sie im Baumfenster oder im Listenfenster mit der rechten Maustaste auf den Bezug, den Sie in einen Arbeitsbezug ändern möchten, und wählen Sie Master-Bezug... Bezug zu Arbeitsbezug ändern... . Das Dialogfeld "Einstellung Master Bezug" wird angezeigt.
- 2. Klicken Sie auf die Dropdown-Liste und wählen Sie den Master-Bezug aus, unter den der in Schritt 1 ausgewählte Arbeitsbezug geordnet sein soll.
- 3. Klicken Sie auf [OK]. Der ausgewählte Bezug wird in einen Arbeitsbezug unter dem ausgewählten Master-Bezug geändert und das Symbol ändert sich von 🕺 zu 👰.

### 2.9.7.4 Ändern eines Arbeitsbezugs in einen normalen Bezug

So ändern Sie einen Master-Bezug in einen normalen Bezug (einen Bezug, der kein Master-Bezug oder Arbeitsbezug ist):

1. Klicken Sie im Baumfenster oder im Listenfenster mit der rechten Maustaste auf den Arbeitsbezug, den Sie in einen normalen Bezug ändern möchten, und wählen Sie Master-Bezug... - Arbeitsbezug zu Bezug ändern... . Der ausgewählte Arbeitsbezug wird in einen normalen Bezug geändert und das Symbol ändert sich von 🔯 zu 👰.

# 2.9.8 Bearbeiten eines Bezugs

#### 2.9.8.1 Bearbeiten von Toleranzen

- Um die Standard-Toleranzen zu bearbeiten, gehen Sie zu 2.11.3 Einstellen der Standard-Toleranz auf S. 145.
- 1. Um die Toleranzen für einen Bezug zu bearbeiten, führen Sie einen der folgenden Schritte aus:
  - Wählen Sie den Bezug, für den Sie die Toleranzen bearbeiten wollen, und wählen Sie Daten Bezug bearbeiten Toleranz....
  - Klicken Sie mit der rechten Maustaste auf den Bezugsnamen und wählen Sie Bezug bearbeiten Toleranz....

Das Dialogfeld "Bezug bearbeiten" mit dem Schritt "Toleranzeinstellungen" wird angezeigt.

- Informationen zu "Toleranz Automatisch Anpassen" finden Sie im folgenden Abschnitt.
- 2. Wenn die Toleranzen für eine Bedingung noch nicht aktiviert sind, klicken Sie auf das Kontrollkästchen neben der Bedingung, um die Toleranzeinstellungen für diese Bedingung zu aktivieren.
  - Um die in der Tabelle angezeigten Toleranzelemente zu ändern, klicken Sie auf Z. Es öffnet sich das Dialogfeld "Positionseinstellung", in dem nur die Elementkategorien "Farbe/Index" und "Spektrum" angezeigt werden. Informationen zur Auswahl von Elementen finden Sie unter 2.7.1 Einstellen der Listenelemente und deren Einstellungen (Anzahl der Ziffern, Beobachter, Lichtart, Parameter usw.) auf S. 101.
- 3. Wenn eine einzustellende Toleranz noch nicht aktiviert ist, klicken Sie auf das Kontrollkästchen neben der Toleranz, um diese zu aktivieren.
- 4. Stellen Sie die gewünschte Toleranz durch direkte Eingabe oder anhand der Pfeile nach oben/unten ein.
- 5. Wiederholen Sie bei Bedarf die Schritte 2 und 4, um andere Toleranzen einzustellen.
- 6. Stellen Sie die gewünschte Warnstufe (%) durch direkte Eingabe oder anhand der Pfeile nach oben/unten ein.
- 7. Nachdem Sie alle Toleranzen eingestellt haben, klicken Sie auf [OK]. Es wird eine Bestätigungsmeldung angezeigt.
- 8. Klicken Sie auf [Ja]. Die Toleranzeinstellungen werden übernommen und das Dialogfeld "Bezug bearbeiten" wird geschlossen.
- Zurück zu Schnellstartanleitung: Einstellen von Toleranzen auf S. QS-10.

#### Toleranz Automatisch Anpassen

"Toleranz Automatisch Anpassen" kann verwendet werden, um die Toleranzen automatisch an die mit dem Bezug verbundenen Proben anzupassen.

- [Toleranz Automatisch Anpassen] wird aktiviert, wenn mindestens 10 Proben mit dem Bezug verknüpft sind.
- 1. Klicken Sie auf [Toleranz Automatisch Anpassen]. Das Dialogfeld "Toleranz Automatisch Anpassen" wird angezeigt.
- 2. Wählen Sie die zu verwendende Methode für "Automatisch anpassen" Automatische Anpassung durch Differenzformel
  - 2-1 Klicken Sie auf [Automatische Anpassung durch Differenzformel]. Das Dialogfeld "Toleranzeinstellung durch Differenzformel" wird angezeigt.

- 2-2 Wählen Sie die Gruppeneigenschaften aus, indem Sie auf die aktuelle Einstellung klicken und aus der erscheinenden Dropdown-Liste auswählen.
- 2-3 Wenn die unter Gruppeneigenschaften ausgewählte Bedingung nicht ausgewählt ist, klicken Sie auf das Kontrollkästchen neben der Bedingung, um die Einstellung von Toleranzen für diese Bedingung zu aktivieren.
- 2-4 Klicken Sie auf das Kontrollkästchen neben jeder Gleichung, für die Sie die Toleranzen automatisch anpassen möchten.
  - Die automatische Anpassung durch Differenzgleichung kann nur für die folgenden Differenzgleichungen durchgeführt werden: ΔE\*ab, ΔE00, ΔE\*94, CMC.
  - Wenn mehrere Gleichungen ausgewählt sind, werden die Toleranzen für jede ausgewählte Gleichung angepasst.
  - Um die in der Tabelle angezeigten Toleranzelemente zu ändern, klicken Sie auf Z. Es öffnet sich das Dialogfeld "Positionseinstellung", in dem nur die Elementkategorien "Farbe/Index" und "Spektrum" angezeigt werden. Informationen zur Auswahl von Elementen finden Sie unter 2.7.1 Einstellen der Listenelemente und deren Einstellungen (Anzahl der Ziffern, Beobachter, Lichtart, Parameter usw.) auf S. 101.
- 2-5 Wenn eine der Farbdifferenzgleichungen parametrische Koeffizienten verwendet, können die parametrischen Koeffizienten eingestellt werden.
  - a) Um die parametrischen Koeffizienten automatisch anzupassen, w\u00e4hlen Sie die Farbdifferenzgleichung aus, f\u00fcr die die parametrischen Koeffizienten angepasst werden sollen, und klicken Sie auf [Automatisch anpassen]. Die parametrischen Koeffizienten werden auf der Grundlage der mit dem Bezug verbundenen Proben berechnet, um alle Proben innerhalb eines Farbdifferenzgleichungswerts von 1 einzupassen. Wenn es nicht m\u00f6glich ist, alle Proben innerhalb eines Farbdifferenzgleichungswertes von 1 anzupassen, wird der parametrische Koeffizient auf den maximalen Wert von 9,99 gesetzt.
  - b) Um die parametrischen Koeffizienten manuell einzugeben, wählen Sie die Farbdifferenzgleichung aus, für die Sie die parametrischen Koeffizienten anpassen möchten, und klicken Sie auf [Manuell eingeben]. Das Dialogfeld Parametrischer Koeffizient (Manuelle Eingabe) wird angezeigt. Geben Sie den Wert des parametrischen Koeffizienten direkt ein oder verwenden Sie die Pfeile nach oben/unten, um den Wert einzustellen, und klicken Sie auf [OK].
- 2-6 Klicken Sie auf [Einstellen]. Die Toleranz für jede ausgewählte Farbdifferenzgleichung wird auf der Grundlage der mit dem Bezug verbundenen Proben berechnet, um alle Proben in die Toleranz einzupassen, und die Ellipsen für jede berechnete Toleranz werden in den Diagrammen auf der rechten Seite des Dialogs angezeigt. Wenn es nicht möglich ist, alle Proben in den maximalen Toleranzwert von 20 einzupassen, wird der Toleranzwert auf 20 gesetzt.
- 2-7 Wenn Toleranzen für mehrere Beobachter/Lichtart-Bedingungen festgelegt wurden, können die Diagramme für jede Beobachter/Lichtart-Kombination überprüft werden, indem Sie auf die Beobachter/Lichtart-Einstellung klicken und aus der angezeigten Dropdown-Liste auswählen und dann auf [Grafische Darstellung aktualisieren] klicken.
- 2-8 Stellen Sie die Warnstufe ein, indem Sie den Wert direkt eingeben oder mit den Pfeiltasten nach oben/unten den Wert einstellen.
- 2-9 Nachdem Sie alle Toleranzen eingestellt haben, klicken Sie auf [OK].

#### Automatische Anpassung durch Probenverteilung

Es kann ein Toleranz-Ellipsoid berechnet und festgelegt werden, das alle mit dem Bezug verbundenen Proben einschließt. Dieses Toleranz-Ellipsoid ist nicht mit einer bestimmten Farbdifferenzgleichung verbunden.

- 2-1 Klicken Sie auf [Automatische Anpassung durch Probenverteilung]. Das Dialogfeld "Toleranz Auto-Anpassung aus Probenverteilung" wird angezeigt.
- 2-2 Wählen Sie die Gruppeneigenschaften aus, indem Sie auf die aktuelle Einstellung klicken und aus der erscheinenden Dropdown-Liste auswählen.
- 2-3 Wählen Sie den Beobachter und die Lichtart aus, indem Sie auf die aktuelle Einstellung für jedes Element klicken und aus der daraufhin angezeigten Dropdown-Liste auswählen.
- 2-4 Klicken Sie auf [Ausführen]. Ein Toleranz-Ellipsoid, das alle Proben einschließt, wird berechnet und in den Diagrammen angezeigt, und "Automatisch anpassen" (Beobachter/ Lichtart) wird zu den Toleranzwerten hinzugefügt.
- 2-5 Stellen Sie die Warnstufe ein, indem Sie den Wert direkt eingeben oder mit den Pfeiltasten nach oben/unten den Wert einstellen.
- **2-6** Klicken Sie auf [OK].

## 2.9.8.2 Bearbeiten von zusätzlichen Informationen

- 1. Um die zusätzlichen Informationen für einen Bezug zu bearbeiten, führen Sie einen der folgenden Schritte aus:
  - Wählen Sie den Bezug, für den Sie die zusätzlichen Informationen bearbeiten wollen, und wählen Sie Daten Bezug bearbeiten Zusätzliche Informationen....
  - Klicken Sie mit der rechten Maustaste auf den Bezugsnamen und wählen Sie Bezug bearbeiten Zusätzliche Informationen....

Das Dialogfeld "Bezug erstellen" wird angezeigt, in dem der Schritt "Dokument-Einstellungen" zu sehen ist.

- 2. So ändern Sie Daten-Tags für den Bezug:
  - Um ein Tag direkt zu setzen, klicken Sie in das Feld "Daten-Tag" und geben das gewünschte Tag direkt ein. Nach der Eingabe eines Tags drücken Sie die Eingabetaste auf der Computertastatur. Der Hintergrund des Tags wird hellgrau, und rechts neben dem Tag erscheint ein "x".
  - Um ein bereits im Dokument verwendetes Tag als Standard-Tag festzulegen, klicken Sie rechts neben dem Feld "Daten-Tag" auf [+]. Es wird eine Liste der bereits im Dokument verwendeten Tags angezeigt. W\u00e4hlen Sie das gew\u00fcnschte Tag aus der Liste aus. Es wird dem Feld "Tag" mit hellgrauem Hintergrund hinzugef\u00fcgt, und rechts neben dem Tag erscheint ein "x".
  - Um ein Tag aus dem Feld "Daten-Tag" zu löschen, klicken Sie auf das "x" rechts neben dem Tag.
- 3. Um einen Kommentar zum Bezug hinzuzufügen oder den vorhandenen Kommentar zu ändern, klicken Sie auf das Feld "Kommentar" und geben den gewünschten Kommentar ein.
- 4. Um das verknüpfte Bild zu ändern oder ein neues Bild mit dem Bezug zu verknüpfen, klicken Sie auf [Bild einstellen]. Das Dialogfeld "Bild bearbeiten" wird geöffnet.
  - 4-1 Klicken Sie auf [Bilddatei durchsuchen]. Das Dialogfeld "Öffnen" wird angezeigt.
  - 4-2 Navigieren Sie zum gewünschten Bild und klicken Sie auf [Öffnen]. Eine Vorschau des Bildes wird im Bereich "Bild bearbeiten" angezeigt.
    - Es können \*.bmp-, \*.jpg- und \*.png-Bilddateien ausgewählt werden.
  - 4-3 Um eine Markierung hinzuzufügen, klicken Sie auf [Markierung zeichnen]. In der Bildvorschau erscheint eine kreisförmige Markierung.
    - Die Farbe der Markierung und Dicke der Markierung können mit den entsprechenden Reglern eingestellt werden.
    - Die Größe und Form der Markierung kann geändert werden, indem Sie auf die Markierung im Vorschaufenster klicken und die Griffe auf die gewünschte Größe/Form ziehen.
    - Es kann nur eine Markierung auf dem Bild gesetzt werden.
    - Um eine gesetzte Markierung zu löschen, klicken Sie auf [Markierung löschen].
  - 4-4 Klicken Sie auf [OK]. Das Bild wird zu "Zusätzliche Informationen" hinzugefügt.
    - Um ein verknüpftes Bild zu löschen, klicken Sie auf [Bild löschen].
- 5. Um ein Element aus einer benutzerdefinierten Liste hinzuzufügen, klicken Sie im Bereich "Benutzerdefinierte Liste" auf [Hinzufügen]. Das Dialogfeld "Benutzerdefinierte Informationseinstellungen" wird geöffnet.
  - 5-1 Klicken Sie in die Liste der benutzerdefinierten Informationen und wählen Sie aus der dann angezeigten Dropdown-Liste das gewünschte Element.
    - In der Dropdown-Liste werden nur Elemente angezeigt, die zuvor zur benutzerdefinierten Informationsliste hinzugefügt wurden. Siehe 2.13 Benutzerdefinierte Informationseinstellungen (P) auf S. 148.
  - 5-2 Klicken Sie auf [OK]. Das ausgewählte Element wird zu "Benutzerdefinierte Liste" hinzugefügt.
  - 5-3 Wählen Sie das hinzugefügte Element aus und klicken Sie auf den Wert für dieses Element, um den gewünschten Wert einzustellen.
- 6. Nachdem Sie alle Einstellungen wie gewünscht vorgenommen haben, klicken Sie auf [Speichern], um die Änderungen zu speichern.
- 7. Klicken Sie auf [Schließen], um das Dialogfeld "Bezug erstellen" zu schließen.

### 2.9.8.3 Bearbeiten von Probenmessbedingungen

- 1. Um die Probenmessbedingungen für einen Bezug zu bearbeiten, führen Sie einen der folgenden Schritte aus:
  - Wählen Sie den Bezug, für den Sie die zusätzlichen Informationen bearbeiten wollen, und wählen Sie Daten Bezug bearbeiten Probenmessbedingung bearbeiten....
  - Klicken Sie mit der rechten Maustaste auf den Bezugsnamen und wählen Sie Bezug bearbeiten Probenmessbedingung bearbeiten....

Das Dialogfeld "Bezug bearbeiten" wird angezeigt, in dem der Schritt "Probenmessbedingungen" zu sehen ist.

- Wenn Sie die Probenmessbedingungen nicht separat einstellen und die Bezugsmessbedingungen für Probenmessungen verwenden möchten, setzen Sie den Schieberegler oben rechts im Dialogfeld auf "Aus".
- Um zwischen den Registerkarten zu wechseln, klicken Sie auf die gewünschte Registerkarte.
- 2. Auf der Registerkarte "Messbedingungen": Klicken Sie auf die aktuelle Messgeräte-Einstellung und wählen Sie das gewünschte Messgerät aus der angezeigten Dropdown-Liste. Die Messgeräte in der Liste sind jene, die als verwendbare Messgeräte für dieses Dokument festgelegt sind oder die bereits in diesem Dokument verwendet wurden.
- 3. Wählen Sie die gewünschten Messbedingungen auf der Registerkarte "Messbedingungen" aus. Die verfügbaren Messbedingungen hängen vom ausgewählten Messgerät ab. Informationen zu den Messbedingungen finden Sie unter S. 73.
- 4. Legen Sie auf der Registerkarte "Optionen" die gewünschten Bedingungen für die Mittelwertbildung fest. Informationen zu den Einstellungen zur Mittelwertbildung finden Sie unter *Messoptionen auf S. 85*.
- 5. Nachdem Sie alle Einstellungen wie gewünscht vorgenommen haben, klicken Sie auf [OK], um das Dialogfeld "Bezug bearbeiten" zu schließen.

# 2.10 Probenmessungen

# 2.10.1 Messen einer Probe

- Die Messungen können auch anhand von Intervallmessungen anstelle der folgend beschriebenen Vorgehensweise durchgeführt werden. Siehe 2.8.5 Intervallmessungen (P) auf S. 121.
- 1. Um eine Absolutmessung durchzuführen, wählen Sie im Baumfenster oder im Listenfenster die Option "Absolut" oder eine Absolutmessung. Um eine Farbdifferenzmessung durchzuführen, wählen Sie im Baumfenster oder im Listenfenster den Bezug aus, der damit verknüpft werden soll.
- 2. Um eine Probe zu messen, positionieren Sie die Probe und das Messgerät für die Messung und führen Sie einen der folgenden Schritte aus:
  - Klicken Sie auf die Schaltfläche "Messen" in der Symbolleiste.
  - Klicken Sie im Messgerätefenster auf "Messen" oder 🙋
  - Drücken Sie F4.
  - Wählen Sie Messgerät Messen Messen.
  - Wenn Sie die Viewfinder-Funktion mit einem CM-36dG/CM-36dGV/CM-36d, CM-17d oder CF-300 verwenden, klicken Sie im Dialogfeld "Viewfinder" auf [Messen]. Siehe 2.8.4 Viewfinder auf S. 120.
  - Verwenden Sie die Schaltfläche für die Bezugsmessung, nachdem Sie "Proben-Trigger" aktiviert haben. Siehe 2.8.6 Trigger-Modus (Remote-Messung) auf S. 122.
    - Wenn Sie den Messgerät-Trigger-Modus mit einem CM-17d verwenden, kann die SpectraMagic-NX2-Viewfinder-Funktion nicht genutzt werden. Stattdessen können Sie das Viewfinder-Bild auf dem Display des Geräts anzeigen lassen, indem Sie die Viewfinder-Taste des Geräts drücken oder die Messtaste länger als 0,5 s gedrückt halten.
      Wenn Sie die Messtaste drücken, während das Viewfinder-Bild angezeigt wird, wird eine Messung durchgeführt. Wenn "B. jede M. sp." in "Messoptionen" aktiviert ist, wird das Viewfinder-Bild mit der Messung gespeichert.
- **3.** Das Dialogfeld "Bildschirm zur Messdateneinstellungen" wird angezeigt.
  - Wenn Anzeige des Bildschirms zur Messdateneinstellung zum Zeitpunkt der Messung in der Kategorie Standard-Dateiname des Dialogfelds "Messdateneinstellungen" nicht markiert ist, wird der Standardname verwendet und das Dialogfeld "Bildschirm zur Messdateneinstellungen" wird nicht angezeigt. Die Messung wird sofort durchgeführt, wenn eine der Aktionen in Schritt 1 ausgeführt wird.
- 4. Geben Sie die gewünschten Informationen ein.
  - Um die Standardeinstellungen für Datennamen zu ändern, klicken Sie auf [Änderung der Standardeinstellung]. Das Dialogfeld "Messdateneinstellungen" wird angezeigt, in dem die Kategorie "Standard-Dateiname" ausgewählt ist.
- 5. Klicken Sie auf [OK]. Es wird eine Messung durchgeführt.
  - Die Messungen werden gemäß den Einstellungen im Dialogfeld "Messbedingungen" durchgeführt.
  - Wenn "Manuelle Mittelwertmethode" auf "Manuell" oder "SMC" eingestellt ist, wird das Dialogfeld "Manuelle Mittelwertmessung" angezeigt. Siehe 2.11 Festlegen der Standardeinstellungen auf S. 143.
- 6. Die gemessenen Daten werden als Probendaten registriert und dem Listenfenster hinzugefügt.
  - Wenn in Schritt 1 "Absolut" oder eine Absolutmessung ausgewählt wurde, wird die Messung als Probenmessung registriert. Wenn in Schritt 1 ein Bezug ausgewählt wurde, wird die Messung als Farbdifferenzmessung für den ausgewählten Bezug registriert.
  - Führen Sie einen der folgenden Schritte aus, um die Ergebnisse der visuellen Bewertung für die Messung festzulegen:

- Klicken Sie im Bewertungsfenster auf die aktuelle Einstellung der visuellen Bewertung und wählen Sie die gewünschte Einstellung aus der angezeigten Dropdown-Liste.
- Wählen Sie im Fenster der Dateneigenschaften die Registerkarte "Bewertungsergebnis", klicken Sie auf die aktuelle Einstellung für die Visuelle Bewertung und wählen Sie die gewünschte Einstellung aus der angezeigten Dropdown-Liste.

# 2.10.2 Automatische Bezugsuche (Suche nach der nächstgelegenen Farbe) 🕑

• Diese Funktion ist nur bei Verwendung einer "Professional Edition"-Lizenz verfügbar.

Die automatische Bezugssuche kann verwendet werden, um Bezüge innerhalb des Dokuments zu finden, die sich nahe der Probenmessung befinden und andere Suchkriterien erfüllen. Der Bezug, der mit der Messung verknüpft werden soll, kann dann aus der Liste dieser Bezüge ausgewählt werden.

## 2.10.2.1 Kriterien für die automatische Suche festlegen

- 1. Wählen Sie Daten Probe mit Einstellung zur automatischen Bezugsauswahl messen.... Das Dialogfeld "Einstellungen für die Suche nach der nächstgelegenen Farbe" wird angezeigt.
- Wenn der Schieberegler für Suche nach der nächstgelegenen Farbe aktivieren nicht auf "Ein" gesetzt ist, klicken Sie darauf, um ihn auf "Ein" zu setzen.
  Um die Suche nach der nächstgelegenen Farbe zu beenden, klicken Sie auf den Schieberegler Suche nach der nächstgelegenen Farbe aktivieren, um ihn auf "Aus" zu setzen.
- 3. Gruppeneigenschaft auswählen:
  - 3-1 Klicken Sie auf die aktuelle Einstellung im oberen Feld der Gruppeneigenschaften und wählen Sie die gewünschte Einstellung aus der angezeigten Dropdown-Liste. Die Einstellung im oberen Feld bestimmt, welche Einstellungen im unteren Feld verfügbar sind.
  - 3-2 Klicken Sie auf die aktuelle Einstellung im unteren Feld der Gruppeneigenschaften und wählen Sie die gewünschte Einstellung aus der angezeigten Dropdown-Liste.
- 4. Wählen Sie das Daten-Tag, indem Sie auf die aktuelle Einstellung klicken und die gewünschte Einstellung aus der angezeigten Dropdown-Liste auswählen. Die in dieser Liste aufgeführten Daten-Tags sind alle Tags, die von den Bezügen im Dokument verwendet werden. Die von Proben verwendeten Tags werden nicht berücksichtigt.
- 5. Wählen Sie die Farbformel aus, die für die Berechnung der Farbdifferenz bei der Suche nach der nächstgelegenen Farbe verwendet werden soll:
  - 5-1 Klicken Sie auf die aktuelle Einstellung für die Farbformel und wählen Sie aus der angezeigten Dropdown-Liste aus, oder klicken Sie auf "Anderes Listenelement auswählen..." am unteren Ende der Liste, um das Dialogfeld "Einstellungen für Listenelemente" zu öffnen.
  - 5-2 Es werden nur Farbdifferenzformeln angezeigt, die für die Suche nach der nächstgelegenen Farbe verwendet werden können. Durch Auswahl von Farbe/Index Farbräume & Gleichungen wird Ihnen eine vollständige Liste der Farbdifferenzformeln, die verwendet werden können, angezeigt. Wenn eine Kategorie angezeigt wird, die keine solchen Farbdifferenzformeln enthält, werden in der Liste "Verfügbare Elemente" keine Elemente angezeigt.
  - 5-3 Es kann nur eine Farbdifferenzformel verwendet werden. Wenn die Farbdifferenzformel in der Liste "Ausgewählte Elemente" nicht die gewünschte ist, klicken Sie auf [Löschen], um das aktuelle Element aus "Ausgewählte Elemente" zu entfernen, wählen Sie die gewünschte Farbdifferenzformel unter "Verfügbare Elemente" aus und klicken Sie auf [Hinzufügen], um sie zu "Ausgewählte Elemente" hinzuzufügen.
  - 5-4 Wählen Sie die gewünschte Beobachtungsbedingung aus, indem Sie zuerst die aktuellen Einstellungen für Beobachter und Lichtart und dann die gewünschte Einstellung aus der angezeigten Dropdown-Liste auswählen.
  - 5-5 Wenn die Registerkarte "Parameter" angezeigt wird, klicken Sie darauf, um sie zu öffnen, und stellen Sie dann die gewünschten Parameter mithilfe der Pfeile nach oben/ unten oder durch direkte Eingabe des Wertes ein.
  - **5-6** Klicken Sie auf [OK], um die Einstellung zu bestätigen und das Dialogfeld zu schließen.

- 6. Stellen Sie die Schwelle mit den Pfeilen nach oben/unten oder durch direkte Eingabe des Wertes ein. Bereich: 0 bis 20
- 7. Stellen Sie die Zu suchende Nummer (die maximale Anzahl der Bezüge, die bei einer Messung in der Liste angezeigt werden) mithilfe der Pfeile nach oben/unten oder durch direkte Eingabe des Wertes ein. Bereich: 1 bis 10
- 8. Klicken Sie auf [OK], um die Einstellungen zu bestätigen und das Dialogfeld zu schließen.

## 2.10.2.2 Automatische Bezugsuche während der Messung

Wenn die Automatische Bezugssuche aktiviert ist und eine Messung durchgeführt wird, wird die Messung mit allen Bezügen im Dokument entsprechend den Suchkriterien verglichen, und die Ergebnisse werden in einem Dialogfeld mit einer Liste von Bezügen, die die Suchkriterien erfüllen, in der Reihenfolge der zunehmenden Farbdifferenz mit Diagrammen der Spektralreflexion/Reflexionsdifferenz und der Farbdifferenz für den in der Liste ausgewählten Bezug angezeigt. Wählen Sie den Bezug, der mit der Messung verknüpft werden soll, aus der Liste aus und klicken Sie auf [OK].

- Wenn es keine Bezüge gibt, die den Suchkriterien entsprechen, wird die Probe als Absolutmessung gekennzeichnet und mit keinem Bezug verknüpft.
- Wenn es nur einen Bezug gibt, der den Suchkriterien entspricht, wird ein Dialogfeld angezeigt, das besagt, dass nur ein Bezug gefunden wurde, und dieser Bezug wird automatisch ausgewählt und mit der Messung verknüpft.

# 2.10.3 Verknüpfen von Proben und Bezügen

## 2.10.3.1 Hinzufügen von verknüpften Bezügen

- 1. Klicken Sie mit der rechten Maustaste auf die Probe und wählen Sie *Mit dem Bezug verknüpfen…*. Das Dialogfeld "Mit dem Bezug verknüpfen" wird angezeigt, das eine Liste der bereits mit der Probe assoziierten Bezüge enthält.
- 2. Wählen Sie den Bezug, mit dem die Probe verknüpft werden soll, indem Sie auf die Ordnerstruktur klicken und den gewünschten Bezug auswählen.
  - Um bestehende Bezugsverknüpfungen beizubehalten und eine neue hinzuzufügen, aktivieren Sie "Verknüpfungen erhalten".
    Wenn "Verknüpfungen erhalten" nicht aktiviert ist, wird der aktuell verknüpfte Bezug entfernt und durch die neue Bezugsverknüpfung ersetzt.
- 3. Klicken Sie auf [OK]. Die Probe wird mit dem ausgewählten Bezug verknüpft und das Dialogfeld "Mit dem Bezug verknüpfen" wird geschlossen.
  - Wurde die Probe ursprünglich als Absolutmessung entnommen, wird sie in eine Farbdifferenzmessung umgewandelt und unter dem verknüpften Bezug im Baumfenster angezeigt.
  - Eine Probe kann mit mehreren Bezügen verknüpft werden, indem die oben angeführten Schritte wiederholt und zusätzliche Bezüge ausgewählt werden.

## 2.10.3.2 Entfernen eines verknüpften Bezugs

- 1. Wenn das Baumfenster nicht auf "Zuordnung durch Bezug" eingestellt ist, klicken Sie auf 🔽, um das Bezugsfenster auf "Zuordnung durch Bezug" zu ändern.
- 2. Führen Sie im Baumfenster einen der folgenden Schritte aus:
  - Klicken Sie auf den Bezug, dessen Verknüpfung zur Probe Sie aufheben möchten, damit der Bezug und die zugehörigen Proben im Listenfenster angezeigt werden.
  - Klicken Sie auf > neben dem Bezug, dessen Verknüpfung mit der Probe Sie aufheben möchten, um die Liste der mit dem Bezug verknüpften Proben im Baumfenster zu erweitern.
- 3. Klicken Sie im Baumfenster oder im Listenfenster mit der rechten Maustaste auf die Probe, deren Verknüpfung mit dem Bezug Sie aufheben möchten, und wählen Sie Verknüpfung mit dem Bezug aufheben... Es erscheint ein Bestätigungsdialog.
- 4. Klicken Sie auf [OK]. Die Verknüpfung mit dem Bezug wird aufgehoben.
  - Wenn die Probe nur mit diesem Bezug verknüpft wurde, wird die Probe zu einer absoluten Datenprobe.
  - Wenn die Probe mit mehreren Bezügen verknüpft wurde, wird nur die Verknüpfung mit dem Bezug entfernt, auf dessen Probe mit der rechten Maustaste geklickt wurde. Verknüpfungen mit anderen Bezügen werden nicht geändert.

# 2.11 Festlegen der Standardeinstellungen

Die Standardeinstellungen für Dateiname, zusätzliche Informationen und Toleranz können für jedes Dokument festgelegt werden.

## 2.11.1 Festlegen des Standard-Dateinamens

- 1. Wählen Sie QC-Einstellungen Messdateneinstellungen Standard-Dateiname aus dem Popup-Menü. Das Dialogfeld "Messdateneinstellungen" wird geöffnet, in dem die Kategorie Standard-Dateiname ausgewählt ist.
- 2. Für Bezug und Probe können insgesamt je fünf Standardnamen festgelegt werden.
  - Um den Standardnamen des Bezugs zu ändern, klicken Sie auf die Registerkarte "Bezug".
  - Um den Standardnamen der Probe zu ändern, klicken Sie auf die Registerkarte "Probe".
- Die ersten beiden Namen in der Liste sind die Standardnamen, die von SpectraMagic NX2 bereitgestellt werden. Diese Namen können nicht geändert werden.
  Für den ersten Namen kann die anfängliche Nummer (der Startwert der Variable \$N im Namen) mit Hilfe des Pfeils nach oben/unten geändert werden.
- 4. Um die letzten drei Namen zu ändern, klicken Sie auf das Optionsfeld neben dem Namen, um es zu aktivieren, und dann auf den Namen, um ihn zu bearbeiten.
  - Die Bedeutung der Namensvariablen (\$N, \$Y, \$M usw.) wird auf der rechten Seite des Dialogfelds angezeigt. Diese Variablen können im Namen verwendet werden und werden durch den entsprechenden Wert ersetzt, wenn der Name in einer Messung verwendet wird. Ein Beispiel dafür, wie der Name aussehen wird, finden Sie im Abschnitt "Beispiele" des Dialogfelds.
  - Um weitere Standardnamen festzulegen, wiederholen Sie die Schritte 2 bis 4.
- 5. Um das Dialogfeld "Bildschirm zur Messdateneinstellungen" bei jeder Messung anzuzeigen, aktivieren Sie Anzeige des Bildschirms zur Messdateneinstellung zum Zeitpunkt der Messung.

Um das Dialogfeld "Bildschirm zur Messdateneinstellungen" bei der Messung nicht anzuzeigen, deaktivieren Sie Anzeige des Bildschirms zur Messdateneinstellung zum Zeitpunkt der Messung.

- 6. Wenn Sie alle Einstellungen wie gewünscht vorgenommen haben, klicken Sie auf [OK].
  - Um die Einstellungen zu übernehmen, ohne das Dialogfeld zu schließen, klicken Sie auf [Übernehmen].

  - Um mit der Einstellung von benutzerdefinierten Standardinformationen oder Standard-Toleranzen fortzufahren, klicken Sie auf die entsprechende Kategorie.
  - Für die Einstellung von benutzerdefinierten Standardinformationen siehe 2.11.2 Einstellen von benutzerdefinierten Standardinformationen auf S. 144.
  - Für die Einstellung der Standard-Toleranz siehe 2.11.3 Einstellen der Standard-Toleranz auf S. 145.

# 2.11.2 Einstellen von benutzerdefinierten Standardinformationen

Es können Standard-Tags und benutzerdefinierte Standardinformationen für das Dokument festgelegt werden.

Tags können zur Klassifizierung und Suche nach Daten verwendet werden.

Userdefinierte Informationen können verwendet werden, um zusätzliche Elemente festzulegen, deren Werte bei jeder Messung eingegeben oder ausgewählt werden.

- 1. Wählen Sie QC-Einstellungen Messdateneinstellungen Benutzerdefinierte Standardinformationen. Das Dialogfeld "Messdateneinstellungen" wird geöffnet, in dem die Kategorie Benutzerdefinierte Standardinformationen ausgewählt ist.
- 2. Setzen von Daten-Tags
  - Um ein Tag direkt zu setzen, klicken Sie in das Feld "Daten-Tag" und geben das gewünschte Tag direkt ein. Nach der Eingabe eines Tags drücken Sie die Eingabetaste auf der Computertastatur. Der Hintergrund des Tags wird hellgrau, und rechts neben dem Tag erscheint ein "x".
  - Um ein bereits im Dokument verwendetes Tag als Standard-Tag festzulegen, klicken Sie rechts neben dem Feld "Daten-Tag" auf [+]. Es wird eine Liste der bereits im Dokument verwendeten Tags angezeigt. W\u00e4hlen Sie das gew\u00fcnschte Tag aus der Liste aus. Es wird dem Feld "Tag" mit hellgrauem Hintergrund hinzugef\u00fcgt, und rechts neben dem Tag erscheint ein "x".
  - Um ein Tag aus dem Feld "Daten-Tag" zu löschen, klicken Sie auf das "x" rechts neben dem Tag.
- 3. Einstellung von benutzerdefinierten Informationen
  - Um ein benutzerdefiniertes Informationselement hinzuzufügen, klicken Sie auf [Hinzufügen] und wählen Sie das gewünschte Element aus der Liste aus.
    - Nur benutzerdefinierte Informationen, die bereits festgelegt wurden, können als benutzerdefinierte Standardinformationen hinzugefügt werden. Siehe 2.13 Benutzerdefinierte Informationseinstellungen (P) auf S. 148.
  - Um ein benutzerdefiniertes Informationselement zu löschen, wählen Sie das Element in der Liste aus und klicken Sie auf [Löschen].
- 4. Um das Dialogfeld "Bildschirm zur Messdateneinstellungen" bei jeder Messung anzuzeigen, aktivieren Sie Anzeige des Bildschirms zur Messdateneinstellung zum Zeitpunkt der Messung.

Um das Dialogfeld "Dateinameneinstellung" bei der Messung nicht anzuzeigen, deaktivieren Sie Anzeige des Bildschirms zur Messdateneinstellung zum Zeitpunkt der Messung.

- 5. Wenn Sie alle Einstellungen wie gewünscht vorgenommen haben, klicken Sie auf [OK].
  - Um die Einstellungen zu übernehmen, ohne das Dialogfeld zu schließen, klicken Sie auf [Übernehmen].

  - Um mit der Einstellung von benutzerdefinierten Standardinformationen oder Standard-Toleranzen fortzufahren, klicken Sie auf die entsprechende Kategorie.
  - Für die Einstellung des Standard-Dateinamens siehe 2.11.1 Festlegen des Standard-Dateinamens auf S. 143.
  - Für die Einstellung der Standard-Toleranz siehe 2.11.3 Einstellen der Standard-Toleranz auf S. 145.

# 2.11.3 Einstellen der Standard-Toleranz

Die Standard-Toleranzen, die für alle Bezüge im Dokument verwendet werden sollen, können festgelegt werden.

- Die festgelegten Standardtoleranzen werden auf alle neuen Bezüge angewendet, die nach der Einstellung der Standardtoleranzen erstellt werden, es sei denn, der Bezug wird mit dem Assistenten für "Bezug erstellen" erstellt und es werden im Assistenten andere Toleranzen eingestellt.
- 1. Wählen Sie QC-Einstellungen Messdateneinstellungen Standard-Toleranz. Das Dialogfeld "Messdateneinstellungen" wird geöffnet, in dem die Kategorie Standard-Toleranz ausgewählt ist.
- 2. Wählen Sie die Gruppeneigenschaften aus, für die Sie die Standard-Toleranz festlegen möchten. Die in der Spalte "Bedingung" angezeigten Einstellungen ändern sich entsprechend der Einstellung von Gruppeneigenschaften.
- 3. Um die Standard-Toleranz für eine Bedingung festzulegen, aktivieren Sie das Kontrollkästchen neben der Bedingung. Wenn eine Bedingung ausgewählt wird, werden die Toleranzelemente für diese Bedingung aktiviert.
  - Um die in der Tabelle angezeigten Toleranzelemente zu ändern, klicken Sie auf Z. Es öffnet sich das Dialogfeld "Positionseinstellung", in dem nur die Elementkategorien "Farbe/Index" und "Spektrum" angezeigt werden. Informationen zur Auswahl von Elementen finden Sie unter 2.7.1 Einstellen der Listenelemente und deren Einstellungen (Anzahl der Ziffern, Beobachter, Lichtart, Parameter usw.) auf S. 101.
- 4. Um einen Standard-Toleranzwert festzulegen, aktivieren Sie das Kontrollkästchen neben dem Wert und stellen Sie den Wert mit den Pfeilen nach oben/unten oder durch direkte Eingabe des Wertes ein.
  - Der obere Wert ist die "+"-Toleranz und der untere Wert ist die "-"-Toleranz.
- 5. Wiederholen Sie die Schritte 2 bis 4, um alle gewünschten Toleranzen einzustellen.
  - Es ist möglich, Standard-Toleranzen für mehrere Einstellungen von Gruppeneigenschaften festzulegen. Wenn Einstellungen für mehrere Gruppeneigenschaften festgelegt wurden, werden die Standard-Toleranzen, die auf einen Bezug angewendet werden, die Toleranzen für die Gruppeneigenschaften des Bezugs sein.
- 6. Stellen Sie den Wert der Warnstufe mit den Pfeilen nach oben/unten oder durch direkte Eingabe des Wertes ein.
- 7. Wenn Sie alle Einstellungen wie gewünscht vorgenommen haben, klicken Sie auf [OK].
  - Um die Einstellungen zu übernehmen, ohne das Dialogfeld zu schließen, klicken Sie auf [Übernehmen].

  - Um mit der Einstellung von benutzerdefinierten Standardinformationen oder Standard-Toleranzen fortzufahren, klicken Sie auf die entsprechende Kategorie.
  - Für die Einstellung des Standard-Dateinamens siehe 2.11.1 Festlegen des Standard-Dateinamens auf S. 143.
  - Für die Einstellung von benutzerdefinierten Standardinformationen siehe 2.11.2 Einstellen von benutzerdefinierten Standardinformationen auf S. 144.

# 2.12 Bewertungseinstellungen

Sie können einstellen, wie die Software die Bewertungsergebnisse anhand von Toleranzen, der visuellen Bewertung, der Farbbewertung und der Signalfarbindizes anzeigt.

- 1. Wählen Sie QC-Einstellungen Bewertungseinstellung... Das Dialogfeld "Bewertungseinstellungen" wird angezeigt.
- 2. Klicken Sie auf den Kategorienamen auf der linken Seite des Dialogfelds, um die Kategorie auszuwählen, die die zu ändernden Einstellungen enthält. Siehe unten für die Einstellungen in jeder Kategorie.
- 3. Nehmen Sie die gewünschten Einstellungen vor.
- 4. Klicken Sie auf [OK], um die Einstellungen zu übernehmen und das Dialogfeld zu schließen.
  - Um die Einstellungen zu übernehmen, ohne das Dialogfeld zu schließen, klicken Sie auf [Übernehmen].
  - Um das Dialogfeld zu schließen, ohne die Änderungen zu übernehmen, klicken Sie auf [Abbrechen]. Alle Änderungen, die durch Klicken auf [Übernehmen] vorgenommen wurden, bleiben erhalten, aber alle Änderungen, die nach dem Klicken auf [Übernehmen] vorgenommen wurden, werden verworfen.

#### **Bewertung Farbe**

#### Numerische Bewertung

- a) Legen Sie Schriftfarbe und Hintergrundfarbe für die Anzeige der Werte für die einzelnen Bewertungsergebnisse (Pass, Fail, Warnung) fest, indem Sie auf die aktuelle Farbe für jedes Element klicken und die gewünschte Farbe aus dem angezeigten Farbauswahlmenü auswählen.
- b) Die Zelle in der Spalte "Beispiel" ändert sich entsprechend der ausgewählten Farben.

#### Gesamtbewertung

- a) Legen Sie die Zeichenfolge fest, die für jedes Bewertungsergebnis (Pass, Fail, Warnung) angezeigt werden soll, indem Sie in das Bearbeitungsfeld für die aktuelle Zeichenfolge klicken und die Zeichenfolge bearbeiten.
- b) Legen Sie Schriftfarbe und Hintergrundfarbe für die Anzeige der Werte für die einzelnen Bewertungsergebnisse (Pass, Fail, Warnung) fest, indem Sie auf die aktuelle Farbe für jedes Element klicken und die gewünschte Farbe aus dem angezeigten Farbauswahlmenü auswählen.
- c) Die Zelle in der Spalte "Beispiel" ändert sich entsprechend der ausgewählten Farben.
- Um alle Einstellungen in dieser Kategorie auf ihre Standardeinstellungen zurückzusetzen, klicken Sie auf [Standardeinstellungen wiederherstellen].

#### **Visuelle Bewertung**

Klicken Sie auf das Optionsfeld, um die gewünschte Einstellung auszuwählen:

| Visuelle Bewertung bevorzugen:                | Die Gesamtbewertungsergebnisse sind dieselben wie die Ergebnisse der visuellen Bewertung.                     |
|-----------------------------------------------|----------------------------------------------------------------------------------------------------|
| Bewertung mit Toleranz bevorzugen:            | Die Gesamtbewertungsergebnisse sind dieselben wie die Gesamtergebnisse der toleranzbasierten Bewertung.       |
| Visuelle Bewertung und Bewertung mit Toleranz | Die Gesamtbewertungsergebnisse sind das schlechtere Ergebnis der visuellen Bewertung und die Gesamtergebnisse |
| verwenden:                                    | der toleranzbasierten Bewertung.                                                                              |

Beispiele:

| Ergebnisse der visuellen Bewertung | Ergebnisse der toleranzbasierten Bewertung | Gesamtbewertungsergebnisse |
|------------------------------------|--------------------------------------------|----------------------------|
| Fail                               | Pass                                       | Fail                       |
| Pass                               | Warnung                                    | Warnung                    |

#### Farbbewertung

- a) Um nur den Bewertungstext anzuzeigen (z. B. "Heller", "Dunkler" usw.), stellen Sie sicher, dass "Nur Auswertungstext anzeigen" aktiviert ist. Um zusätzlich zum Bewertungstext den Differenzwert anzuzeigen (z. B. "0.20 Heller" usw.), deaktivieren Sie "Nur Auswertungstext anzeigen".
- b) Legen Sie Schriftfarbe und Hintergrundfarbe für die Anzeige der Ergebnisse für die Farbbewertungselemente (Helligkeit, Buntheit, a\*-Bewertung usw.) fest, indem Sie auf die aktuelle Farbe für jedes Element klicken und die gewünschte Farbe aus dem angezeigten Farbauswahlmenü auswählen.
- c) Die Zelle in der Spalte "Beispiel" ändert sich entsprechend der ausgewählten Farben.

• Um alle Einstellungen in dieser Kategorie auf ihre Standardeinstellungen zurückzusetzen, klicken Sie auf [Standardeinstellungen wiederherstellen].

#### **Signal Farbindex**

#### Signal Farbindex

- a) Legen Sie die Zeichenfolge fest, die für jedes Ergebnis der Signalfarbenbewertung angezeigt werden soll (With in Range, Außerhalb des Bereichs), indem Sie in das Bearbeitungsfeld für die aktuelle Zeichenfolge klicken und die Zeichenfolge bearbeiten.
- b) Legen Sie Schriftfarbe und Hintergrundfarbe für die Anzeige der Werte für die einzelnen Bewertungsergebnisse (With in Range, Außerhalb des Bereichs) fest, indem Sie auf die aktuelle Farbe für jedes Element klicken und die gewünschte Farbe aus dem angezeigten Farbauswahlmenü auswählen.
- c) Die Zelle in der Spalte "Beispiel" ändert sich entsprechend der ausgewählten Farben.

#### Bewertung

- a) Um die Ergebnisse der Signalfarbindex-Bewertungen in die Gesamtbewertung einzubeziehen, aktivieren Sie "Das Ergebnis der Beurteilung des Signal-Farbindex in die Gesamtbeurteilung einbeziehen".
- b) Wählen Sie dann aus, welche "Signal Farbindex"-Bewertungen in die Gesamtbewertung einfließen sollen, indem Sie jeden Signalfarbindex markieren, der inkludiert werden soll.
  - Nur Signalfarbindizes, die bereits zu den Listenelementen hinzugefügt wurden, sind aktiviert und können markiert werden.
- Um alle Einstellungen in dieser Kategorie auf ihre Standardeinstellungen zurückzusetzen, klicken Sie auf [Standardeinstellungen wiederherstellen].

# 2.13 Benutzerdefinierte Informationseinstellungen P

• Diese Funktion ist nur bei Verwendung einer Professional Edition-Lizenz verfügbar.

Userdefinierte Informationen können verwendet werden, um den Messungen Informationen hinzuzufügen, mit denen sie über den Messungsnamen hinaus identifiziert werden können. Solche Informationen können im Listenfenster und auf der Registerkarte "Additional Info" des Fensters der Dateneigenschaften angezeigt werden.

Userdefinierte Informationen befinden sich auf Dokumentebene und müssen für das Dokument festgelegt werden, bevor sie zu Messungen hinzugefügt werden können. Durch die Einstellung von benutzerdefinierten Informationen gemäß dem folgenden Verfahren werden die Elemente dem Dokument hinzugefügt und können zum Zeitpunkt der Messung (wenn der Bildschirm zur Messdateneinstellung zum Zeitpunkt der Messung angezeigt wird) oder später auf der Registerkarte "Additional Info" des Fensters der Dateneigenschaften zu den Messungen hinzugefügt werden.

- Um Userdefinierte Informationen zum Zeitpunkt der Messung automatisch zur Messung hinzuzufügen, legen Sie sie nach dem Hinzufügen zum Dokument gemäß dem folgenden Verfahren als userdefinierte Informationen fest.
- Wenn dasselbe benutzerdefinierte Informationselement in mehreren Dokumenten verwendet werden sollen, können sie in der Master-Datenbank für userdefinierte Informationen definiert werden, bevor das folgende Verfahren durchgeführt wird. Siehe 2.16.2 Verwalten des Masters für benutzerdefinierte Informationen (P) auf S. 157.
- 1. Wählen Sie QC-Einstellungen Benutzerdefinierte Informationseinstellungen. Das Dialogfeld "Benutzerdefinierte Informationseinstellungen" wird angezeigt.

#### Direktes Hinzufügen von Elementen

- 2. Um Elemente direkt hinzuzufügen, klicken Sie auf [Neues Element hinzufügen]. Das Dialogfeld "Benutzerdefinierte Informationselementeinstellungen" wird angezeigt.
- 3. Geben Sie den gewünschten Elementnamen ein.
- 4. Klicken Sie auf den aktuellen Elementtyp und wählen Sie den gewünschten Typ aus der angezeigten Dropdown-Liste.

Numerisch Ermöglicht die Eingabe eines numerischen Wertes für das Element.

Zeichenfolge Ermöglicht die Eingabe einer Textzeichenfolge für das Element.

- Liste Ermöglicht die Auswahl aus einer vordefinierten Liste (z. B. einer Liste mit Kundennamen usw.) für das Element.
- 5. Wenn "Liste" als Elementtyp ausgewählt ist, wird der Abschnitt "Auswahllistenelemente" aktiviert.
  - a) Geben Sie ein Listenelement in das Textfeld ein.
  - **b)** Klicken Sie auf [Element hinzufügen]. Das Listenelement wird in die Liste der Elementnamen aufgenommen.
  - c) Wiederholen Sie a) und b), bis alle gewünschten Listenelemente hinzugefügt wurden.
    - Um ein Listenelement aus der Liste der Elementnamen zu löschen, wählen Sie das zu löschende Element aus und klicken Sie auf [Löschen].
  - d) Wählen Sie den Standardwert aus, indem Sie auf die Dropdown-Liste "Standardwert" klicken und aus der angezeigten Liste auswählen.
- 6. Klicken Sie auf [OK]. Das Dialogfeld "Benutzerdefinierte Informationselementeinstellungen" wird geschlossen und das Element wird der benutzerdefinierten Informationsliste hinzugefügt.
- 7. Wiederholen Sie die Schritte 2 bis 6, bis alle direkt hinzuzufügenden Elemente hinzugefügt wurden.
- 8. Klicken Sie auf [OK], um das Hinzufügen von benutzerdefinierten Informationen zum Dokument abzuschließen und das Dialogfeld zu schließen.
  - Um das Dialogfeld zu schließen, ohne Elemente hinzuzufügen, klicken Sie auf [Abbrechen]. Wenn Sie auf [Übernehmen] geklickt haben, um das Hinzufügen eines Elements zur benutzerdefinierten Informationsliste zu bestätigen, werden Elemente, die vor dem Klicken auf [Übernehmen] hinzugefügt wurden, beibehalten, aber alle Elemente, die nach

dem Klicken auf [Übernehmen] hinzugefügt wurden, werden verworfen.

#### Hinzufügen von Elementen aus dem benutzerdefinierten Informations-Master

- 2. Wählen Sie das hinzuzufügende Element aus der Liste "Benutzerdefinierter Informations-Master" aus.
  - Um die Details eines Elements in der Liste "Benutzerdefinierter Informations-Master" anzuzeigen, wählen Sie das Element aus und klicken Sie auf [Details anzeigen]. Ein Dialogfeld, das die Details des Elements anzeigt, einschließlich des Erstellungszeitpunkts, erläuternder Kommentare und, wenn der Elementtyp "Liste" ist, der Elemente der Auswahlliste.
  - Elemente im benutzerdefinierten Informations-Master können hier nicht bearbeitet werden. Zum Bearbeiten von "Userdefinierte Informationen" siehe 2.16.2 Verwalten des Masters für benutzerdefinierte Informationen (P) auf S. 157.
  - Klicken Sie auf [Aktualisieren], um die Liste "Benutzerdefinierter Informations-Master" mit allen Änderungen zu aktualisieren, die von anderen vorgenommen wurden. Die Liste wird aktualisiert.
- 3. Klicken Sie auf [Hinzufügen]. Das ausgewählte Element wird der Liste "Benutzerdefinierte Informationen Element" hinzugefügt.
  - Elemente, die der Liste der benutzerdefinierten Informationen aus dem benutzerdefinierten Informations-Master hinzugefügt werden, werden durch ein Häkchen neben dem Element in der Spalte "Datenbank" gekennzeichnet.
  - Es ist nicht möglich, das gleiche Element aus der Master-Datenbank der benutzerdefinierten Informationen zweimal hinzuzufügen.
  - Wenn ein Element in der benutzerdefinierten Informationsliste, das aus dem benutzerdefinierten Informations-Master hinzugefügt wurde (und ein Häkchen in der Spalte "Datenbank" hat), in der Liste "Benutzerdefinierter Informations-Master" ausgewählt wird, ändert sich die Bezeichnung der Schaltfläche [Hinzufügen] in [Aktualisieren]. Wenn [Aktualisieren] aktiviert ist (nicht ausgegraut), bedeutet dies, dass das Element im benutzerdefinierten Informations-Master geändert wurde. Klicken Sie auf [Aktualisieren], um das Element mit den neuesten Informationen aus der Master-Datenbank für benutzerdefinierte Informationen zu aktualisieren.
- 4. Klicken Sie auf [OK], um das Hinzufügen von benutzerdefinierten Informationen zum Dokument abzuschließen und das Dialogfeld zu schließen.
  - Um das Dialogfeld zu schließen, ohne Elemente hinzuzufügen, klicken Sie auf [Abbrechen]. Wenn Sie auf [Übernehmen] geklickt haben, um das Hinzufügen eines Elements zur benutzerdefinierten Informationsliste zu bestätigen, werden Elemente, die vor dem Klicken auf [Übernehmen] hinzugefügt wurden, beibehalten, aber alle Elemente, die nach dem Klicken auf [Übernehmen] hinzugefügt wurden, werden verworfen.

### Bearbeiten von Elementen in der benutzerdefinierten Informationsliste

- 2. Wählen Sie das zu bearbeitende Element in der benutzerdefinierten Informationsliste und klicken Sie auf [Bearbeiten]. Das Dialogfeld "Benutzerdefinierte Informationselementeinstellungen" wird angezeigt.
- 3. Bei userdefinierten Informationen, die direkt hinzugefügt werden, kann der Elementname bearbeitet werden.
- **4.** Für Elementtyp: Listenelemente:
  - Um ein Element zur Auswahllistenelemente hinzuzufügen, geben Sie das gewünschte Element ein und klicken Sie auf [Element hinzufügen].
  - Um ein Element aus der Auswahlliste zu löschen, wählen Sie das zu löschende Element in der Auswahlliste aus und klicken Sie auf [Löschen].
  - Um den Standardwert auszuwählen, klicken Sie auf die Dropdown-Liste "Standardwert" und wählen Sie den gewünschten Wert aus der angezeigten Liste aus.
  - Für Elementtyp: Bei Listenelementen, die aus dem benutzerdefinierten Informations-Master hinzugefügt wurden, gelten Änderungen an den Auswahllistenelementen nur für dieses Dokument. Die Änderungen werden nicht in den benutzerdefinierten Informations-Master übernommen. Um Änderungen "Benutzerdefinierter Informations-Master" vorzunehmen, siehe 2.16.2 Verwalten des Masters für benutzerdefinierte Informationen (P) auf S. 157.
- 5. Klicken Sie auf [OK], nachdem Sie das Element wie gewünscht bearbeitet haben. Das Dialogfeld "Benutzerdefinierte Informationselementeinstellungen" wird geschlossen und die Änderungen werden auf die Benutzerdefinierte Informationsliste angewendet.
  - Um das Dialogfeld "Benutzerdefinierte Informationselementeinstellungen" zu schließen, ohne die Änderungen zu übernehmen, klicken Sie auf [Abbrechen].
- 6. Klicken Sie auf [OK], um die Bearbeitung der userdefinierten Informationen abzuschließen und das Dialogfeld zu schließen.
  - Um das Dialogfeld zu schließen, ohne Elemente hinzuzufügen, klicken Sie auf [Abbrechen]. Wenn Sie auf [Übernehmen] geklickt haben, um das Hinzufügen eines Elements zur

benutzerdefinierten Informationsliste zu bestätigen, werden Elemente, die vor dem Klicken auf [Übernehmen] hinzugefügt wurden, beibehalten, aber alle Elemente, die nach dem Klicken auf [Übernehmen] hinzugefügt wurden, werden verworfen.

# 2.14 User-Index-Einstellungen P

• Diese Funktion ist nur bei Verwendung einer Professional Edition-Lizenz verfügbar.

Anhand von User-Indizes können Sie Ihre eigene Gleichung mit den Werten der Elemente in den Listenelementen hinzufügen.

- 1. Wählen Sie QC-Einstellungen Benutzerformel... . Das Dialogfeld "User-Index-Einstellungen" wird angezeigt.
- 2. Um eine neue Gleichung hinzuzufügen, klicken Sie auf + oberhalb der Gleichungsliste im linken Teil des Dialogfelds.
- 3. Das Dialogfeld "Eingabemethode wählen" wird angezeigt.
- 4. Zur Eingabe einer Gleichung durch manuelle Eingabe:
  - 4-1 Klicken Sie auf [Manuell eingeben]. Eine neue Gleichung wird der Gleichungsliste mit einem Standardnamen hinzugefügt und der Bildschirm zur Gleichungsbearbeitung wird auf der rechten Seite des Dialogs angezeigt.
    - Um eine bestehende Gleichung zu bearbeiten, wählen Sie die zu bearbeitende Gleichung in der Gleichungsliste im linken Teil des Dialogs aus. Der Inhalt der bestehenden Gleichung wird am Bildschirm zur Gleichungsbearbeitung auf der rechten Seite des Dialogfelds angezeigt.
  - 4-2 Klicken Sie in das Textfeld für den Gleichungsnamen und geben Sie den gewünschten Gleichungsnamen ein. Dies ist der Name, der für die Gleichung in den Listenelementen, im Listenfenster usw. angezeigt wird.
  - 4-3 Die Gleichung kann direkt in das Gleichungstextfeld eingegeben werden oder über die Tastatur mit Zahlen, Klammern und mathematischen Funktionen unterhalb des Gleichungstextfelds.
    - Um einen Messwert wie z. B. L\* hinzuzufügen, klicken Sie auf den Pfeil nach unten links neben [Element einfügen], wählen Sie das gewünschte Element aus der angezeigten Dropdown-Liste und klicken Sie auf [Element einfügen].
    - Siehe 2.14.1 Mathematische Funktionen für Benutzerformeln auf S. 152 für mathematische Funktionen, die in Benutzerformeln verwendet werden können.
    - Wenn das gewünschte Messelement derzeit nicht in der Dropdown-Liste angezeigt wird, klicken Sie unten in der Dropdown-Liste auf "Wählen Sie einen anderen Listeneintrag …". Das Dialogfeld "Einstellungen für Listenelemente" wird angezeigt. Wählen Sie die gewünschten Elemente aus, die Sie der Dropdown-Liste unter "Verfügbare Elemente" hinzufügen möchten, und stellen Sie bei Bedarf die gewünschten Parameter wie Beobachterbedingungen ein. Klicken Sie auf [Hinzufügen], um die Elemente zu "Ausgewählte Elemente" hinzuzufügen, und klicken Sie auf [OK], um das Dialogfeld "Einstellungen für Listenelemente" zu schließen und zum Dialogfeld "Benutzerformel" zurückzukehren. (Weitere Informationen zu Messelementen finden Sie unter 2.7.1 Einstellen der Listenelemente und deren Einstellungen (Anzahl der Ziffern, Beobachter, Lichtart, Parameter usw.) auf S. 101.) Klicken Sie anschließend auf den Pfeil nach unten links neben [Element einfügen], wählen Sie das gewünschte Element aus der angezeigten Dropdown-Liste und klicken Sie auf [Element einfügen].
    - Siehe 2.14.2 Gruppeneigenschaften für Benutzerformeln auf S. 153 für die Zeichen, die zum Festlegen von Gruppeneigenschaften für Listenelemente verwendet werden.
    - Um das Gleichungstextfeld vollständig zu löschen, klicken Sie auf [Löschen]. Ein Bestätigungsdialogfeld wird geöffnet. Klicken Sie auf [Ja], um mit dem Löschen des Gleichungstextfelds fortzufahren, oder auf [Nein], um den Löschvorgang abzubrechen.
    - Messelemente in Gleichungen sind in Klammern [] eingeschlossen. Wenn Sie ein Element löschen, müssen Sie darauf achten, dass Sie das gesamte Element löschen, beginnend mit [und endend mit]. Löschen Sie nicht nur einen Teil eines Elements; dies führt zu einem Syntaxfehler.
    - Beispielformeln finden Sie in 2.14.3 Beispiele für Benutzerformeln auf S. 153.
  - 4-4 Wenn die Eingabe der Gleichung abgeschlossen ist, klicken Sie auf [OK]. Es erscheint ein Bestätigungsdialogfeld, in dem Sie gefragt werden, ob Sie den bearbeiteten Inhalt übernehmen möchten. Klicken Sie auf [Ja], um die bearbeiteten Inhalte zu übernehmen.

- Um zur Bearbeitung der Gleichung zurückzukehren, ohne die bearbeiteten Inhalte zu übernehmen, klicken Sie auf [Nein].
- Wenn Sie auf [Abbrechen] statt auf [OK] klicken, wird ein Bestätigungsdialogfeld angezeigt, in dem Sie gefragt werden, ob Sie abbrechen möchten. Klicken Sie auf [Ja], um alle Änderungen an der Gleichung zu verwerfen.
- 4-5 Um die Gleichung in einer Datei zu speichern, klicken Sie auf [Output] neben dem Namen der Gleichung. Das Dialogfeld "Speichern unter" wird angezeigt. Navigieren Sie zu dem Ordner, in dem Sie die Gleichung speichern möchten, und klicken Sie auf [Speichern]. Die Gleichung wird gespeichert und der Dialog wird geschlossen.
- 4-6 Wenn die Bearbeitung der Gleichung als abgeschlossen bestätigt wurde, wird [Schließen] aktiviert.
  - Um eine weitere Gleichung hinzuzufügen, wiederholen Sie die Schritte 2 bis 4-4.
  - Um eine Gleichung zu kopieren, wählen Sie die Gleichung in der Gleichungsliste aus und klicken Sie auf 🕒. Die Gleichung wird kopiert und erhält einen Standardnamen.
  - Um eine Gleichung aus der Gleichungsliste zu löschen, wählen Sie die zu löschende Gleichung aus und klicken Sie auf 🔟. Ein Bestätigungsdialogfeld wird geöffnet. Klicken Sie auf [Ja], um die Gleichung zu löschen, oder auf [Nein], um den Löschvorgang abzubrechen.
- **4-7** Um die Bearbeitung der Gleichung abzuschließen und das Dialogfeld zu schließen, klicken Sie auf [Schließen].
  - Um das Dialogfeld zu schließen, ohne die Änderungen zu speichern, klicken Sie auf das [x] in der oberen rechten Ecke des Dialogfelds.

#### Zur Eingabe einer Gleichung durch Laden aus einer zuvor gespeicherten Datei:

- 4-1 Klicken Sie auf [Eingabe aus Datei]. Es erscheint das Dialogfeld "Öffnen", in dem eine Liste der Benutzergleichungsdateien (\*.uedx2) angezeigt wird.
- 4-2 Wählen Sie die zu ladende Datei aus.
- 4-3 Klicken Sie auf [Öffnen]. Die Benutzergleichung wird aus der Datei geladen und zur Liste der Benutzergleichungen hinzugefügt. Die Gleichung wird im Bildschirm für die Gleichungsbearbeitung auf der rechten Seite des Dialogs angezeigt.
  - Wenn eine Benutzergleichung mit demselben Namen wie die Datei bereits in der Liste der Benutzergleichungen vorhanden ist, wird eine Fehlermeldung angezeigt. Es ist nicht möglich, eine Datei zu laden, die denselben Namen hat wie eine bestehende Benutzergleichung.
- **4-4** Um die Bearbeitung der Gleichung abzuschließen und das Dialogfeld zu schließen, klicken Sie auf [Schließen].
  - Um das Dialogfeld zu schließen, ohne die Änderungen zu speichern, klicken Sie auf das [x] in der oberen rechten Ecke des Dialogfelds.

## 2.14.1 Mathematische Funktionen für Benutzerformeln

Die folgenden Funktionen können in Benutzerformeln verwendet werden.

| Befehl | Format   | Bedeutung                       |
|--------|----------|---------------------------------|
| +      | A+B      | Addition: $A + B$               |
| -      | A-B      | Subtraktion: $A - B$            |
| *      | A*B      | Multiplikation: $A 	imes B$     |
| /      | A/B      | Division: $A/B$                 |
| ^      | A^B      | A hoch B: $A^B$                 |
| POW    | POW(A,B) | A hoch B: $A^B$                 |
| SQRT   | SQRT(A)  | Quadratwurzel aus A: $\sqrt{A}$ |
| ABS    | ABS(A)   | Absolutwert von A: $ A $        |

| Befehl | Format  | Bedeutung                              |
|--------|---------|----------------------------------------|
| SIN    | SIN(A)  | Sinus A: $\sin A$                      |
| COS    | COS(A)  | Kosinus A: $\cos A$                    |
| TAN    | TAN(A)  | Tangente A: $	an A$                    |
| ASIN   | ASIN(A) | Arkussinus A: $\sin^{-1}A$             |
| ACOS   | ACOS(A) | Arkuskosinus A: $\cos^{-1}A$           |
| ATAN   | ATAN(A) | Arkustangente A: $	an^{-1}A$           |
| EXP    | EXP(A)  | Exponent; e in der Potenz von A: $e^A$ |
| LN     | LN(A)   | Natürlicher Logarithmus von A: $\ln A$ |
| LOG    | LOG(A)  | Logarithmus von A: $\log A$            |

# 2.14.2 Gruppeneigenschaften für Benutzerformeln

Gruppeneigenschaften für Messelemente können bei Bedarf angegeben werden. Das Format ist wie folgt:

[Messelement{Beobachter/Lichtart, falls zutreffend}Gruppeneigenschaft]

- Wenn keine Gruppeneigenschaft angegeben ist oder wenn \$0 (Keine) als Gruppeneigenschaft festgelegt ist, wird die Gruppeneigenschaft für die Zeile in der Listenansicht verwendet.
- Wenn für die Messung keine Daten für die angegebene Gruppeneigenschaft vorhanden sind, werden die Daten als "---" angezeigt.

| Gruppeneigenschaft | Format |
|--------------------|--------|
| (Keine)            | \$0    |
| SCI                | \$SCI  |
| SCE                | \$SCE  |
| UV100              | \$UVF  |
| UV0                | \$UVC  |
| UVadj              | \$UVA  |
| Weiß               | \$WHT  |
| Schwarz            | \$BLK  |
| 25° *1             | \$25D  |
| 45° *1             | \$45D  |

| Gruppeneigenschaft | Format  |
|--------------------|---------|
| 75° *1             | \$75D   |
| -15°(L) *2         | \$-15DL |
| 15°(L) *2          | \$15DL  |
| 25°(L) *2          | \$25DL  |
| 45°(L) *2          | \$45DL  |
| 75°(L) *2          | \$75DL  |
| 110°(L) *2         | \$110DL |
| -15°(R) *2         | \$-15DR |
| 15°(R) *2          | \$15DR  |
| 25°(R) *2          | \$25DR  |

| Gruppeneigenschaft | Format   |
|--------------------|----------|
| 45°(R) *2          | \$45DR   |
| 75°(R) *2          | \$75DR   |
| 110°(R) *2         | \$110DR  |
| -15°(DP) *2        | \$-15DDP |
| 15°(DP) *2         | \$15DDP  |
| 25°(DP) *2         | \$25DDP  |
| 45°(DP) *2         | \$45DDP  |
| 75°(DP) *2         | \$75DDP  |
| 110°(DP) *2        | \$110DDP |
|                    |          |

\*1 Nur CM-512m3A

\*2 Nur CM-M6

# 2.14.3 Beispiele für Benutzerformeln

Zur Berechnung des Durchschnitts von L\*(10deg/D65) SCI-Wert und L\*(10deg/D65) SCE-Wert: ([L\*{10/D65}SCI]+[L\*{10/D65}SCE])/2

Zur Berechnung des Werts von  $\Delta E*94(1:1:1)(10 \text{deg}/D65)$  SCI kubiert: POW([dE\*94(1,1,1){10/D65}\$SCI],3)

# 2.15 Registrieren von benutzerdefinierten Lichtarten 🕑

• Diese Funktion ist nur bei Verwendung einer Professional Edition-Lizenz verfügbar.

Wenn eine benutzerdefinierte Lichtart definiert wird, wird sie nur in dem gerade aktiven Dokument registriert. Um dieselbe benutzerdefinierte Lichtart in mehreren Dokumenten zu verwenden, laden Sie sie nach der Registrierung wie in Schritt 5 beschrieben in die Datenbank hoch. Um die benutzerdefinierte Lichtart für eigenständige Messungen mit einem Messgerät (nur CM-17d, CM-16d, CM-26dG, CM-26d, CM-25d, CM-25cG oder CM-M6) zu verwenden, schreiben Sie sie nach der Registrierung wie in Schritt 6 beschrieben in das verbundene Messgerät.

- 1. Wählen Sie QC-Einstellungen Benutzerdefinierte Lichtart.... Das Dialogfeld "Benutzerdefinierte Lichtarten" wird angezeigt.
- 2. Um eine neue benutzerdefinierte Lichtart hinzuzufügen, klicken Sie auf + oberhalb der Lichtartenliste im linken Teil des Dialogfelds. Das Dialogfeld für die Auswahl einer Methode zum Definieren der Lichtart wird angezeigt.
- **3.** Definieren Sie die Lichtart mit einer der in den folgenden Abschnitten beschriebenen Methoden: 2.15.1 Durch Messung mit einem Illuminance Spektrophotometer auf S. 154 2.15.2 Durch manuelle Eingabe von Lichtartdaten auf S. 155 2.15.3 Durch Auslesen von Lichtartdaten aus dem Messgerät auf S. 155 2.15.4 Durch Auslesen von Lichtartdaten aus einer \*.lr5-Datei auf S. 156 2.15.5 Durch Herunterladen von Lichtartdaten aus der Datenbank auf S. 156
- 4. Um eine weitere benutzerdefinierte Lichtart hinzuzufügen, wiederholen Sie die oben angeführten Schritte 2 und 3.
- 5. Um die aktuell in der entsprechenden Liste ausgewählte benutzerdefinierte Lichtart in die Master-Datenbank für benutzerdefinierte Lichtarten hochzuladen, damit sie in anderen Dokumenten verwendet werden kann, klicken Sie auf [Hochladen in die Datenbank].
- 6. Um die aktuell in der entsprechenden Liste ausgewählte benutzerdefinierte Lichtart in das verbundene CM-17d, CM-16d, CM-26dG, CM-26d, CM-25d, CM-25cG oder CM-M6 zu schreiben, klicken Sie auf [Schreiben].
- 7. Wenn Sie den Namen der derzeit in der entsprechenden Liste ausgewählten benutzerdefinierten Lichtart bearbeiten möchten, klicken Sie auf den aktuellen Namen der benutzerdefinierten Lichtart, bearbeiten Sie den Namen wie gewünscht, klicken Sie auf [OK] und anschließend im angezeigten Bestätigungsdialogfeld auf [Ja].
- 8. Um die derzeit in der entsprechenden Liste ausgewählte benutzerdefinierte Lichtart zu löschen, klicken Sie auf 🗓 und dann im angezeigten Bestätigungsdialogfeld auf [Ja].
- 9. Klicken Sie auf [Abschließen], nachdem alle gewünschten benutzerdefinierten Lichtarten registriert wurden. Ein Bestätigungsdialogfeld wird geöffnet. Klicken Sie auf [Ja], um die Registrierung der benutzerdefinierten Lichtarten abzuschließen und das Dialogfeldfeld zu schließen.

# 2.15.1 Durch Messung mit einem Illuminance Spektrophotometer

Eine Lichtquelle kann mit einem Konica Minolta CL-500A gemessen und die Daten der spektralen Bestrahlungsstärke als benutzerdefinierte Lichtart festgelegt werden.

- 1. Klicken Sie auf [Mit Beleuchtungsstärke-Messgerät messen.]. Das Dialogfeld "Beleuchtungsstärke-Messgerät verwenden" wird geöffnet.
- 2. Klicken Sie in das Textfeld "Name der benutzerdefinierten Lichtart" und geben Sie den gewünschten Namen ein.

- 3. Vergewissern Sie sich, dass das CL-500A angeschlossen und eingeschaltet ist, und klicken Sie auf [Verbinden]. Die Software verbindet sich mit dem CL-500A.
- 4. Richten Sie das CL-500A auf die Lichtquelle und klicken Sie auf [Measure illuminant]. Es wird eine Einzelmessung der Lichtquelle durchgeführt und die gemessene Bestrahlungsstärke wird in der Tabelle "Daten zur spektralen Bestrahlungsstärke" und im Diagramm "Spektrale Bestrahlungsstärke Wellenform" angezeigt.
- 5. Wenn die Daten akzeptabel sind, klicken Sie auf [OK], woraufhin ein Bestätigungsdialogfeld angezeigt wird. Klicken Sie auf [Ja], um die benutzerdefinierte Lichtart zur Liste der benutzerdefinierten Lichtarten hinzuzufügen und das Dialogfeld zu schließen.
  - Klicken Sie auf [Nein], um zum Dialogfeld zurückzukehren, ohne die benutzerdefinierte Lichtart zur Liste der benutzerdefinierten Lichtarten hinzuzufügen.
  - Um die gerade gemessenen Daten mit einer neuen Messung zu überschreiben, wiederholen Sie den Vorgang ab Schritt 7.

# 2.15.2 Durch manuelle Eingabe von Lichtartdaten

- 1. Klicken Sie auf [Input illuminant manually]. Das Dialogfeld "Input illuminant manually" wird angezeigt.
- 2. Klicken Sie in das Textfeld "Name der benutzerdefinierten Lichtart" und geben Sie den gewünschten Namen ein.
- 3. Stellen Sie die spektrale Bestrahlungsstärke für jede Wellenlänge in der Tabelle "Daten zur spektralen Bestrahlungsstärke" ein, indem Sie auf den aktuellen Wert klicken und ihn direkt eingeben oder die Pfeile nach oben/unten verwenden.
  - Bereich: 0,00 bis 100,00
  - Das Diagramm "Spektrale Bestrahlungsstärke Wellenform" wird mit jedem eingestellten Wert aktualisiert.
- 4. Wenn Sie alle Werte wie gewünscht eingestellt haben, klicken Sie auf [OK]. Ein Bestätigungsdialogfeld wird geöffnet. Klicken Sie auf [Ja], um die benutzerdefinierte Lichtart zur Liste der benutzerdefinierten Lichtarten hinzuzufügen und das Dialogfeld zu schließen.
  - Klicken Sie auf [Abbrechen], um das Dialogfeld zu schließen, ohne die benutzerdefinierte Lichtart zur Liste der benutzerdefinierten Lichtarten hinzuzufügen.

# 2.15.3 Durch Auslesen von Lichtartdaten aus dem Messgerät

Wenn das verbundene CM-17d/CM-16d, CM-25cG, CM-26dG/CM-26d/CM-25d (Firmware-Version 1.10 oder höher) oder CM-M6 (Firmware-Version 1.10 oder höher) benutzerdefinierte Lichtartdaten enthält, kann eine Lichtart durch Auslesen dieser im Messgerät gespeicherten Daten erstellt werden.

- 1. Klicken Sie auf [Lichtartdaten aus dem Messgerät auslesen]. Das Dialogfeld "Lichtartdaten aus dem Messgerät auslesen" wird angezeigt.
  - Wenn Sie ein CM-17d/CM-16d verwenden, erscheint ein Dialog zur Auswahl der zu lesenden Benutzerlichtartdaten, bevor das Dialogfeld "Lichtartdaten aus dem Messgerät auslesen" angezeigt wird. Sie können die Details zu einer ausgewählten Messgerät-Benutzerlichtart anzeigen, indem Sie auf [Detail anzeigen] klicken. Wählen Sie die zu lesenden Benutzerlichtartdaten des Messgeräts aus und klicken Sie auf [OK].
- 2. Klicken Sie in das Textfeld "Name der benutzerdefinierten Lichtart" und geben Sie den gewünschten Namen ein.
- 3. Klicken Sie auf [Gespeicherte Daten lesen]. Die im Messgerät gespeicherten benutzerdefinierten Lichtartdaten werden in die Tabelle "Daten zur spektralen Bestrahlungsstärke" eingelesen und im Diagramm "Spektrale Bestrahlungsstärke Wellenform" angezeigt.
- 4. Klicken Sie nach dem Einlesen der Werte auf [OK]. Ein Bestätigungsdialogfeld wird geöffnet. Klicken Sie auf [Ja], um die benutzerdefinierte Lichtart zur Liste der benutzerdefinierten Lichtarten hinzuzufügen und das Dialogfeld zu schließen.

• Klicken Sie auf [Abbrechen], um das Dialogfeld zu schließen, ohne die benutzerdefinierte Lichtart zur Liste der benutzerdefinierten Lichtarten hinzuzufügen.

## 2.15.4 Durch Auslesen von Lichtartdaten aus einer \*. lr5-Datei

Eine Lichtart kann durch Einlesen von benutzerdefinierten Lichtarten erstellt werden, die in einer mit SpectraMagic NX erstellten \*. Ir5-Datei gespeichert sind.

- 1. Klicken Sie auf [Aus .Lr5-Datei lesen]. Das Dialogfeld "Aus .Lr5-Datei lesen" wird angezeigt.
- 2. Klicken Sie in das Textfeld "Name der benutzerdefinierten Lichtart" und geben Sie den gewünschten Namen ein.
- 3. Klicken Sie auf [Öffnen]. Das Dialogfeld "Öffnen" wird angezeigt.
- 4. Navigieren Sie zu der \*.lr5-Datei, aus der Sie die benutzerdefinierten Lichtartdaten lesen möchten, und klicken Sie auf [Öffnen]. Die im Messgerät gespeicherten benutzerdefinierten Lichtartdaten werden in die Tabelle "Daten zur spektralen Bestrahlungsstärke" eingelesen und im Diagramm "Spektrale Bestrahlungsstärke Wellenform" angezeigt.
- 5. Klicken Sie nach dem Einlesen der Werte auf [OK]. Ein Bestätigungsdialogfeld wird geöffnet. Klicken Sie auf [Ja], um die benutzerdefinierte Lichtart zur Liste der benutzerdefinierten Lichtarten hinzuzufügen und das Dialogfeld zu schließen.
  - Klicken Sie auf [Abbrechen], um das Dialogfeld zu schließen, ohne die benutzerdefinierte Lichtart zur Liste der benutzerdefinierten Lichtarten hinzuzufügen.

# 2.15.5 Durch Herunterladen von Lichtartdaten aus der Datenbank

Eine Lichtart kann durch Auslesen von Lichtartdaten aus der Datenbank erstellt werden.

- 1. Klicken Sie auf [Von DB herunterladen]. Das Dialogfeld "In Datenbank gespeicherte benutzerdefinierte Lichtarten" mit einer Liste der in der Datenbank gespeicherten benutzerdefinierten Lichtarten wird angezeigt.
  - Wenn keine benutzerdefinierten Lichtarten in der Datenbank gespeichert sind, ist die Liste leer.
- 2. Wählen Sie eine benutzerdefinierte Lichtart aus der Liste.
  - Um die Daten der spektralen Bestrahlungsstärke, die Wellenform der spektralen Bestrahlungsstärke und den Kommentar für die ausgewählte benutzerdefinierte Lichtart zu sehen, klicken Sie auf [Detail anzeigen]. Das Dialogfeld "Benutzerdefinierte Lichtart-Daten (Detail)" wird angezeigt. Die Informationen in diesem Dialogfeld können nicht geändert werden.
  - Klicken Sie auf [Kopieren], um die Daten der spektralen Bestrahlungsstärke, die im Dialog "Benutzerdefinierte Lichtart-Daten (Detail)" angezeigt werden, in die Windows-Zwischenablage zu kopieren.
- 3. Klicken Sie auf [Gespeicherte Daten lesen]. Die im Messgerät gespeicherten benutzerdefinierten Lichtartdaten werden in die Tabelle "Daten zur spektralen Bestrahlungsstärke" eingelesen und im Diagramm "Spektrale Bestrahlungsstärke Wellenform" angezeigt.
- 4. Klicken Sie nach dem Einlesen der Werte auf [OK]. Ein Bestätigungsdialogfeld wird geöffnet. Klicken Sie auf [Ja], um die benutzerdefinierte Lichtart zur Liste der benutzerdefinierten Lichtarten hinzuzufügen und das Dialogfeld zu schließen.
  - Klicken Sie auf [Abbrechen], um das Dialogfeld zu schließen, ohne die benutzerdefinierte Lichtart zur Liste der benutzerdefinierten Lichtarten hinzuzufügen.

# 2.16 Verwalten von Master-Daten

SpectraMagic NX2 verwendet eine Datenbank, um Master-Daten für benutzerdefinierte Lichtarten und benutzerdefinierte Informationen zu speichern, sodass sie problemlos in verschiedenen Dokumenten verwendet werden können.

# 2.16.1 Verwaltung von benutzerdefinierten Master-Lichtarten 🕑

• Diese Funktion ist nur bei Verwendung einer "Professional Edition"-Lizenz verfügbar.

Benutzerdefinierte Lichtarten können der Master-Datenbank über das Dialogfeld "Benutzerdefinierte Lichtarten" hinzugefügt werden, indem Sie auf [Hochladen in die Datenbank] klicken, wenn eine benutzerdefinierte Lichtart ausgewählt ist.

Nachdem die benutzerdefinierten Lichtarten in die Master-Datenbank aufgenommen wurden, können sie wie folgt verwaltet werden:

- 1. Wählen Sie QC-Einstellungen Master-Daten verwalten Master für benutzerdefinierte Lichtart verwalten. Das Dialogfeld "Datenbank der benutzerdefinierten Lichtart" mit einer Liste der in der Master-Datenbank gespeicherten benutzerdefinierten Lichtarten wird angezeigt.
- 2. Klicken Sie auf [Aktualisieren], um die Liste zu aktualisieren, z. B. wenn die benutzerdefinierte Master-Lichtart bearbeitet wurde. Die Liste der benutzerdefinierten Lichtarten wird aktualisiert.
- 3. Um die Details der ausgewählten benutzerdefinierten Lichtart anzuzeigen, klicken Sie auf [Detail anzeigen]. Das Dialogfeld "Benutzerdefinierte Lichtart-Daten (Detail)" wird angezeigt, in dem die Daten zur spektralen Bestrahlungsstärke, das Diagramm zur spektralen Bestrahlungsstärke und der Kommentar zur benutzerdefinierten Lichtart zu sehen sind.
  - 3-1 Um den Namen der benutzerdefinierten Lichtart zu ändern, klicken Sie in das Textfeld für den Namen und bearbeiten Sie den Namen wie gewünscht.
  - **3-2** Um den Kommentar zu ändern, klicken Sie in das Textfeld für den Kommentar und bearbeiten Sie den Kommentar wie gewünscht.
    - Es ist nicht möglich, die Daten zur spektralen Bestrahlungsstärke zu bearbeiten.
  - **3-3** Um die Änderungen zu speichern und das Dialogfeld zu schließen, klicken Sie auf [OK].
    - Um das Dialogfeld zu schließen, ohne die Änderungen zu speichern, klicken Sie auf [Abbrechen] anstelle von [OK].
- 4. Um die ausgewählte benutzerdefinierte Lichtart zu löschen, klicken Sie auf [Löschen]. Ein Bestätigungsdialogfeld wird geöffnet. Klicken Sie auf [Ja], um die ausgewählte Lichtart zu löschen, oder auf [Nein], um den Löschvorgang abzubrechen.
- 5. Wenn alle Vorgänge abgeschlossen sind, klicken Sie auf [Schließen], um das Dialogfeld zu schließen.

# 2.16.2 Verwalten des Masters für benutzerdefinierte Informationen 🕑

• Diese Funktion ist nur bei Verwendung einer "Professional Edition"-Lizenz verfügbar.

Der Master für benutzerdefinierte Informationen kann so eingestellt werden, dass dieselben benutzerdefinierten Informationen problemlos in mehreren Dokumenten verwendet werden können. Wenn der Master für benutzerdefinierte Informationen definiert wurde, kann dieser bei der Einstellung benutzerdefinierter Elemente für das Dokument ausgewählt werden. Siehe *2.13 Benutzerdefinierte Informationseinstellungen* (P) *auf S. 148*.

1. Wählen Sie QC-Einstellungen - Master-Daten verwalten - Master für benutzerdefinierte Informationen verwalten. Das Dialogfeld "Datenbank mit benutzerdefinierten Informationen verwalten" wird mit einer Liste der in der Master-Datenbank gespeicherten benutzerdefinierten Informationen angezeigt.

- 2. Klicken Sie auf [Aktualisieren], um die Liste zu aktualisieren, z. B. wenn der Master für benutzerdefinierte Informationen bearbeitet wurde. Die Liste der benutzerdefinierten Informationen wird aktualisiert.
- 3. So fügen Sie ein Element hinzu:
  - **3-1** Klicken Sie auf [Hinzufügen]. Das Dialogfeld "Benutzerdefinierte Informationselementeinstellungen" wird angezeigt.
  - 3-2 Klicken Sie auf den Elementnamen und geben Sie den gewünschten Elementnamen ein.
  - 3-3 Klicken Sie auf den aktuellen Elementtyp und wählen Sie den gewünschten Typ aus der angezeigten Dropdown-Liste.
    Numerisch Ermöglicht die Eingabe eines numerischen Wertes für das Element.
    Zeichenfolge Ermöglicht die Eingabe einer Textzeichenfolge für das Element.
    - Liste Ermöglicht die Auswahl aus einer vordefinierten Liste (z. B. einer Liste mit Kundennamen usw.) für das Element.
  - 3-4 Wenn "Liste" als Elementtyp ausgewählt ist, wird der Abschnitt "Auswahllistenelemente" aktiviert.
    - a) Geben Sie ein Listenelement in das Textfeld ein.
    - **b)** Klicken Sie auf [Element hinzufügen]. Das Listenelement wird in die Liste der Elementnamen aufgenommen.
    - c) Wiederholen Sie a) und b), bis alle gewünschten Listenelemente hinzugefügt wurden.
      - Um ein Listenelement aus der Liste der Elementnamen zu löschen, wählen Sie das zu löschende Element aus und klicken Sie auf [Löschen].
  - **3-5** Klicken Sie auf den Kommentar und geben Sie den gewünschten Kommentar ein. Dieser Kommentar kann bei der Einstellung der benutzerdefinierten Elemente des Dokuments angezeigt werden.
  - **3-6** Klicken Sie auf [OK]. Das Dialogfeld "Benutzerdefinierte Informationselementeinstellungen" wird geschlossen und das Element wird den userdefinierten Informationen hinzugefügt.
- 4. So bearbeiten Sie ein Element:
  - 4-1 Klicken Sie auf das zu bearbeitende Element in den userdefinierten Informationen, um es auszuwählen, und klicken Sie auf [Bearbeiten]. Das Dialogfeld "Benutzerdefinierte Informationselementeinstellungen" wird angezeigt.
  - 4-2 Um den Elementnamen zu bearbeiten, klicken Sie auf den aktuellen Namen und bearbeiten ihn.
    - Der Elementtyp kann nicht bearbeitet werden.
  - 4-3 Wenn der Elementtyp "Liste" ist, wird der Abschnitt "Auswahllistenelemente" aktiviert und Elemente können hinzugefügt oder gelöscht werden.
    - **a)** Geben Sie ein Listenelement in das Textfeld ein.
    - **b)** Klicken Sie auf [Element hinzufügen]. Das Listenelement wird in die Liste der Elementnamen aufgenommen.
    - c) Wiederholen Sie a) und b), bis alle gewünschten Listenelemente hinzugefügt wurden.
      - Um ein Listenelement aus der Liste der Elementnamen zu löschen, wählen Sie das zu löschende Element aus und klicken Sie auf [Löschen].
  - 4-4 Um den Kommentar zu bearbeiten, klicken Sie auf den aktuellen Kommentar und bearbeiten ihn.
  - 4-5 Klicken Sie auf [OK]. Das Dialogfeld "Benutzerdefinierte Informationselementeinstellungen" wird geschlossen und das Element wird in den userdefinierten Informationen aktualisiert.
- 5. So löschen Sie ein Element:
  - 5-1 Klicken Sie auf das zu löschende Element in den userdefinierten Informationen, um es auszuwählen, und klicken Sie auf [Löschen]. Ein Bestätigungsdialogfeld wird geöffnet.
  - 5-2 Klicken Sie auf [Ja], um das Element zu löschen.
    - Klicken Sie auf [Nein], um den Löschvorgang des Elements abzubrechen.

6. Klicken Sie auf [Schließen], um das Dialogfeld zu schließen.

# 2.17 Einstellungen der Messgeräteumgebung

# 2.17.1 Auftragseinstellungen

• Diese Funktion ist nur für das CM-17d/CM-16d, CM-25cG (Firmware Ver. 1.2 oder höher) und das CM-26dG/26d/25d verfügbar. Mit der Auftragsfunktion können Workflows mit Texten und Bildern vordefiniert und auf dem Messgerät gespeichert werden. Diese Workflows können dann auf dem Messgerät ausgewählt und für eigenständige Messungen verwendet werden. Es können bis zu 5 Aufträge auf dem Messgerät gespeichert werden.

## 2.17.1.1 Erstellen/Bearbeiten eines Auftrags

Aufträge können nur definiert werden, wenn ein Messgerät verbunden ist. Wenn die Bearbeitung abgeschlossen ist, wird der bearbeitete Auftrag durch Drücken von [OK] wieder auf dem Messgerät gespeichert.

- Für die Durchführung von Auftragseinstellungen wird die Kommunikation über USB empfohlen. Obwohl die Auftragseinstellungen über Bluetooth-Kommunikation vorgenommen werden können, dauert die Übertragung von Einstellungen und Bildern zwischen Computer und Messgerät länger.
- 1. Wählen Sie Messgerät Einstellungen der Messgeräteumgebung Write Job. Die Liste der derzeit auf dem Messgerät gespeicherten Aufträge wird gelesen und das Dialogfeld "Auftragsliste" wird angezeigt.
  - Die Namen im Dialogfeld "Auftragsliste" sind die Namen, die im Auftragsbildschirm des Messgeräts angezeigt werden.
  - Die Namen von Aufträgen, die noch nicht eingestellt wurden, werden als "---" angezeigt.
- 2. Wählen Sie den zu bearbeitenden Auftrag und klicken Sie auf [Bearbeiten]. Das Dialogfeld "Auftragseinstellungen" wird geöffnet.
  - Wenn für den ausgewählten Auftrag Einstellungen vorhanden sind, werden diese Einstellungen aus dem Messgerät gelesen und angezeigt.
- 3. Nehmen Sie die erforderlichen Einstellungen im Dialogfeld "Auftragseinstellungen" vor. Siehe 2.17.1.3 Dialogfeld "Auftragseinstellungen" auf S. 162.
  - Die Einstellungen können auch aus einer Datei geladen werden, indem Sie auf [Laden] klicken und die Datei angeben. Siehe 2.17.1.3 Dialogfeld "Auftragseinstellungen" auf S. 162.
- 4. Wenn alle Einstellungen abgeschlossen sind, klicken Sie auf [OK]. Es wird eine Bestätigungsmeldung angezeigt, in der Sie gefragt werden, ob Sie die Änderungen übernehmen möchten.
  - Die Einstellungen können bei Bedarf in einer Datei gespeichert werden, indem Sie auf [Speichern] klicken und den Dateinamen und den Speicherort angeben.
  - Um das Dialogfeld "Auftragseinstellungen" zu schließen, ohne den Auftrag am Messgerät zu speichern, klicken Sie auf [Abbrechen] anstelle von [OK].
- 5. Klicken Sie auf [Ja], um die Änderungen in das Messgerät zu schreiben und das Dialogfeld "Auftragseinstellungen" zu schließen.
- 6. Klicken Sie im Dialogfeld "Auftragsliste" auf [Schließen], um das Dialogfeld zu schließen.

## 2.17.1.2 Löschen eines Auftrags vom Messgerät

- 1. Wenn das Gerät verbunden ist, wählen Sie Messgerät Einstellungen der Messgeräteumgebung Write Job. Die Liste der derzeit auf dem Messgerät gespeicherten Aufträge wird gelesen und das Dialogfeld "Auftragsliste" wird angezeigt.
  - Die Namen im Dialogfeld "Auftragsliste" sind die Namen, die im Auftragsbildschirm des Messgeräts angezeigt werden.
- 2. Wählen Sie den zu löschenden Auftrag und klicken Sie auf [Löschen]. Es wird eine Bestätigungsmeldung angezeigt.
  - Es ist nicht möglich, mehrere Aufträge auf einmal auszuwählen.
- 3. Klicken Sie auf [Ja], um den Löschvorgang des Auftrags aus dem Messgerät abzuschließen.
  - Um den Löschvorgang des Auftrags abzubrechen, klicken Sie auf [Nein].
  - Wenn ein Auftrag gelöscht wird, werden auch die für diesen Auftrag verwendeten Bezüge aus dem Bezugsspeicher des Auftrags am Messgerät gelöscht.

## 2.17.1.3 Dialogfeld "Auftragseinstellungen"

- 1. Nehmen Sie in jedem Abschnitt des Dialogfelds die gewünschten Einstellungen für die jeweiligen Schritte vor.
- 2. Wenn alle Einstellungen für alle Schritte abgeschlossen sind, klicken Sie auf [OK], um den Auftrag in das Messgerät zu schreiben und das Dialogfeld zu schließen.

#### Einstellen des Auftragsnamens

Klicken Sie in das Textfeld für den Auftragsnamen und geben Sie den gewünschten Namen für den Auftrag ein. Dieser Name wird auf dem Auftragsbildschirm des Messgeräts angezeigt. • Bis zu 20 alphanumerische Zeichen können für die Bezeichnung verwendet werden.

#### Laden einer Auftragsdatei

Eine zuvor gespeicherte Auftragsdatei, die Auftragseinstellungen enthält, kann wie folgt geladen werden.

- 1. Klicken Sie auf [Laden]. Das Dialogfeld "Öffnen" zum Öffnen einer Auftragsdatei (Erweiterung: \*.m17Job für CM-17d/CM-16d, \*.m25cGJob für CM-25cG, \*.m26job für CM-26dG/26d/25d) wird angezeigt.
- 2. Navigieren Sie zur Auftragsdatei, die Sie öffnen möchten, und klicken Sie auf [Öffnen]. Die ausgewählte Auftragsdatei wird geöffnet und die aus der Datei geladenen Auftragseinstellungen werden im Dialogfeld "Auftragseinstellungen" angezeigt.
  - Wenn die Datei mit einem anderen Modell oder einem Messgerät mit neuerer Firmware als das verbundene Gerät erstellt wurde, kann eine Fehlermeldung erscheinen und die Datei kann in manchen Fällen nicht geladen werden.

#### Speichern einer Auftragsdatei

Die Einstellungen und Bezugsdaten für den aktuell im Dialogfeld "Auftragseinstellungen" geöffneten Auftrag können zur späteren Verwendung in einer Datei gespeichert werden.

- 1. Klicken Sie auf [Speichern]. Das Dialogfeld "Speichern unter" zum Speichern einer Auftragsdatei (Erweiterung: \*.m17Job für CM-17d/CM-16d, \*.m25cGJob für CM-25cG, \*.m26job für CM-26dG/26d/25d) wird angezeigt.
- 2. Navigieren Sie zu dem Speicherort, an dem die Auftragsdatei gespeichert werden soll, geben Sie den gewünschten Dateinamen ein und klicken Sie auf [Speichern]. Die Einstellungen und die Bezugsdaten für den aktuell im Dialogfeld "Auftragseinstellungen" geöffneten Auftrag werden in der angegebenen Datei gespeichert.

#### Benutzern die Auswahl ermöglichen, ob der Auftrag am Ende wiederholt werden soll oder nicht

- 1. Um dem Benutzer die Möglichkeit zu geben, einen Auftrag zu wiederholen, setzen Sie ein Häkchen in das Kontrollkästchen neben "Fragen, der Auftrag nach dem letzten Schritt erneut gestartet werden soll" unten im Dialogfeld, indem Sie es anklicken, wenn das Kästchen leer ist.
  - Wenn Sie auf das aktivierte Kontrollkästchen klicken, wird das Häkchen entfernt und das Popup erscheint nicht mehr nach dem letzten Schritt bei der Ausführung des Auftrags.
### Schrittliste

Die Schrittliste wird oben links im Dialogfeld angezeigt. Dies ist der Bereich, in dem Schritte hinzugefügt, kopiert, gelöscht und verschoben werden können, und in dem Schritte zur Bearbeitung ausgewählt werden können.

Die Schritte werden in der Reihenfolge angezeigt, in der sie ausgeführt werden, wenn der Auftrag auf dem Messgerät ausgeführt wird.

Die Art der einzelnen Schritte wird ebenfalls angezeigt. Es sind zwei Arten von Schritten verfügbar:

Bedienung: Zur Durchführung einer Messung.

Ergebnis: Zur Anzeige der Ergebnisse für die letzte Messung in einem Bedienungsschritt.

Schritte können durch Klicken auf den Schritt ausgewählt werden.

Wenn ein Schritt ausgewählt ist:

- Die Einstellungen für den ausgewählten Schritt werden im Einstellungsbereich auf der rechten Seite des Dialogfelds angezeigt und können bearbeitet werden.
- Eine Vorschau, wie der Schritt am Bildschirm des Messgeräts angezeigt wird, wird im Vorschaubereich angezeigt.

### Schaltflächen

- + Fügt einen Schritt unterhalb des aktuell ausgewählten Schritts hinzu.
- C Kopiert den aktuell ausgewählten Schritt und fügt die Kopie am Ende der Schrittliste ein.

### Discht den aktuell ausgewählten Schritt.

- Verschiebt den aktuell ausgewählten Schritt um eine Stelle nach oben.
- Verschiebt den aktuell ausgewählten Schritt um eine Stelle nach unten.

### Hinzufügen eines Schritts

- Für einen Auftrag können bis zu 20 Schritte eingestellt werden.
- Der erste Schritt eines Auftrags muss ein Bedienungsschritt sein.
- Klicken Sie in der Schrittliste auf +. Ein Dialogfeld wird angezeigt, in dem Sie gefragt werden, ob der Schritt ein Bedienungs- oder ein Ergebnisschritt sein soll.
   Bedienung: Zur Durchführung einer Messung.
  - Ergebnis: Zur Anzeige der Ergebnisse für die letzte Messung in einem Bedienungsschritt.
- 2. Wählen Sie die gewünschte Schrittart und klicken Sie auf [OK]. Der Schritt wird nach dem aktuell letzten Schritt in der Schrittliste eingefügt und die Einstellungen für die

ausgewählte Schrittart werden im Einstellungsbereich angezeigt und können bearbeitet werden.

• Informationen zu den verfügbaren Einstellungen finden Sie auf den folgenden Seiten.

### Bearbeiten eines bestehenden Schritts

- 1. Wählen Sie in der Schrittliste den zu bearbeitenden Schritt aus. Die aktuellen Einstellungen für den ausgewählten Schritt werden im Einstellungsbereich angezeigt und können bearbeitet werden.
  - Informationen zu den verfügbaren Einstellungen finden Sie auf den folgenden Seiten.
  - Es ist nicht möglich, den Bildnamen oder die Einstellung "Seitenverhältnis beibehalten" zu bearbeiten, nachdem ein Auftrag im Messgerät gespeichert wurde. Sie können das in der Bildliste ausgewählte Bild ändern oder ein Bild hinzufügen/löschen.

### Kopieren eines Schritts

- 1. Wählen Sie in der Schrittliste den zu kopierenden Schritt aus. Die aktuellen Einstellungen für den ausgewählten Schritt werden im Einstellungsbereich angezeigt.
  - Es ist nicht möglich, mehrere Schritte auf einmal auszuwählen.
- 2. Klicken Sie auf b. Der ausgewählte Schritt wird kopiert und nach dem letzten Schritt in der Schrittliste eingefügt. Die aktuellen Einstellungen für den ausgewählten Schritt werden im Einstellungsbereich angezeigt und können bearbeitet werden.
  - Informationen zu den verfügbaren Einstellungen finden Sie auf den folgenden Seiten.

### Andern der Reihenfolge der Schritte

- 1. Wählen Sie in der Schrittliste den Schritt aus, den Sie nach oben oder unten verschieben möchten.
  - Es ist nicht möglich, mehrere Schritte auf einmal auszuwählen.
- 2. Klicken Sie auf die Schaltfläche oder •, um den Schritt wie gewünscht zu verschieben. Der Schritt wird bei jedem Anklicken einer Schaltfläche um eine Zeile verschoben.
  - • wird deaktiviert, wenn der ausgewählte Schritt der erste Schritt ist, und + wird deaktiviert, wenn der ausgewählte Schritt der letzte Schritt ist.

### Löschen eines Schritts

- 1. Wählen Sie in der Schrittliste den zu löschenden Schritt aus.
  - Es ist nicht möglich, mehrere Schritte auf einmal auszuwählen.
- 2. Klicken Sie auf 🔟. Es wird eine Bestätigungsmeldung angezeigt.
- 3. Klicken Sie auf [Ja], um den Löschvorgang des ausgewählten Schritts abzuschließen.
  - Um den Löschvorgang des Schritts abzubrechen, klicken Sie auf [Nein].

### **Einstellungsbereich (Schrittart Bedienung)**

Die Einstellungen werden auf den Schritt angewendet, sobald sie vorgenommen wurden, aber sie werden erst dann in das Messgerät geschrieben, wenn Sie auf [OK] am unteren Ende des Dialogfelds klicken, nachdem die Einstellungen für alle Schritte abgeschlossen sind.

### Einstellungen zur Anzeige der Schaltflächen

Sie können auswählen, ob die Schaltflächen "Zurück" (<< auf dem Bildschirm des Messgeräts) oder "Nächstes" (>> auf dem Bildschirm des Messgeräts) auf dem Bildschirm des Messgeräts angezeigt werden sollen oder nicht.

Die Schaltfläche wird angezeigt, wenn das Kontrollkästchen links neben dem Namen der Schaltfläche aktiviert ist. Um zwischen aktiviert und deaktiviert zu wechseln, klicken Sie auf das Kontrollkästchen.

• Das Kontrollkästchen wird nur aktiviert, wenn ein Auftragsschritt in der Schrittliste in Richtung der Schaltfläche vorhanden ist. So wird z. B. die Option "Nächstes" nur dann aktiviert, wenn in der Schrittliste ein Schrittliste ein Schritt vorhanden ist.

### Bildeinstellungen

Im Abschnitt "Bildeinstellungen" können Sie das Bild festlegen, das für einen Bedienungsschritt angezeigt werden soll.

### Hinzufügen eines Bildes zur Bildliste

- Die erste Zeile der Bildliste ist "Keine" (um kein Bild auf dem Bildschirm des Messgeräts anzuzeigen) und kann nicht geändert werden.
- Die Bildliste kann bis zu 10 Bilder enthalten.
- Dasselbe Bild kann für mehrere Schritte verwendet werden.
- 1. Klicken Sie auf [Hinzufügen]. Das Dialogfeld "Öffnen" zur Auswahl von Bildern wird angezeigt.
- 2. Suchen Sie die gewünschte \*.bmp,\*.jpg, \*.jpeg, \*.png, \*.dib, \*.jpe, oder \*.jfif-Bilddatei und klicken Sie auf [Öffnen], um das Bild auszuwählen und das Dialogfeld zu schließen.
  - Das Bild wird automatisch verkleinert und der Dateiname (ohne Erweiterung) wird als Standardbildname festgelegt.
  - Wenn das Kontrollkästchen "Seitenverhältnis beibehalten" aktiviert ist, wird das Bild in der Größe verändert und zentriert, wobei das Verhältnis von Höhe zu Breite des Originalbildes beibehalten wird.

Wenn das Kontrollkästchen "Seitenverhältnis beibehalten" nicht aktiviert ist, wird das Bild auf 240 (B) x 128 (H) erweitert.

3. Um den Bildnamen zu bearbeiten, klicken Sie auf den aktuellen Namen und bearbeiten Sie ihn wie gewünscht.

### Festlegen des Bildes für den aktuellen Bedienungsschritt

- 1. Klicken Sie im Bereich "Bildeinstellungen" auf den Kreis neben dem zu verwendenden Bild. Der Kreis füllt sich und eine Vorschau des Bildes wird in der Bildschirmvorschau des Messgeräts angezeigt.
  - Um kein Bild für den Schritt anzuzeigen, klicken Sie auf die Optionsschaltfläche in der ersten Zeile (Keine).

### Löschen eines Bildes aus der Tabelle "Bildeinstellungen"

- 1. Klicken Sie im Bereich "Bildeinstellungen" auf den Kreis neben dem zu löschenden Bild. Der Kreis füllt sich und eine Vorschau des Bildes wird in der Bildschirmvorschau des Messgeräts angezeigt.
  - Es ist nicht möglich, mehrere Bilder auf einmal auszuwählen.
  - Es ist nicht möglich, die erste Zeile (Keine) zu löschen.
- 2. Klicken Sie auf [Löschen]. Es wird eine Bestätigungsmeldung angezeigt.
- 3. Klicken Sie auf [Ja], um den Löschvorgang des ausgewählten Bildes aus der Tabelle "Bildeinstellungen" abzuschließen.
  - Um den Löschvorgang des Bildes abzubrechen, klicken Sie auf [Nein].

### Kommentar-Einstellungen

Geben Sie den Kommentar ein, der am Bildschirm des Messgeräts für diesen Schritt angezeigt werden soll.

• Es können bis zu 100 alphanumerische Zeichen eingegeben werden.

### Informationen zu Bezugsdaten

- Mit dem Bezug verknüpfenWählen Sie diese Einstellung, wenn Sie möchten, dass die für diesen Bedienungsschritt durchgeführten Messungen Farbdifferenzmessungen sind, die mit<br/>einem Bezug verknüpft sind. Wenn diese Option ausgewählt ist, klicken Sie auf [Bezugsdaten auswählen], um das Dialogfeld "Ordnerstruktur für Auftrag"<br/>zu öffnen und den Bezug auszuwählen, der mit den Messungen verknüpft werden soll. Siehe Dialogfeld "Ordnerstruktur für Auftrag" auf S. 168.<br/>Wählen Sie diese Einstellung, wenn es sich bei den Messungen für diesen Bedienungsschritt um Absolutmessungen handeln soll.
- Informationen wie Datenname, Messmodus usw. im Abschnitt "Informationen zu Bezugsdaten" beziehen sich auf den aktuell ausgewählten Bezug. Bei Absolutmessungen werden keine Werte für die Informationen angezeigt.

### Informationen zu den Messdaten

Legen Sie den Datennamen und die Messbedingungen fest, die bei der Durchführung von Probenmessungen für diesen Bedienungsschritt verwendet werden sollen.

#### **Dateiname**

Geben Sie den Namen ein, der der in diesem Schritt durchgeführten Messung zugeordnet werden soll.

• Es können bis zu 30 alphanumerische Zeichen eingegeben werden.

### <u>Messmodus</u>

Klicken Sie auf das aktuell ausgewählte Element in der Dropdown-Liste, um die Liste zu öffnen und den für diesen Schritt zu verwendenden Messmodus auszuwählen. Farbe & Glanz (nur CM-26dG, CM-25cG) Farbe Nur Glanz (nur CM-26dG, CM-25cG)

### **Messfeld**

Klicken Sie auf das aktuell ausgewählte Element in der Dropdown-Liste, um die Liste zu öffnen und das für diesen Schritt zu verwendende Messfeld auszuwählen.

MAV(8mm)

SAV(3mm) (nur CM-17d, CM-26dG, CM-26d, CM-25cG)

### Glanzkomponente (nicht angezeigt bei CM-25cG)

Klicken Sie auf das aktuell ausgewählte Element in der Dropdown-Liste, um die Liste zu öffnen und die Einstellung für die Glanzkomponente auszuwählen, die für diesen Schritt verwendet werden soll.

SCI SCE SCI+SCE

• Wenn für die UV-Einstellungen "100% Voll + 400nm Cutoff" ausgewählt ist, kann "SCI+SCE" nicht ausgewählt werden.

### UV-Bedingung (nicht gezeigt für CM-17d/CM-16d oder CM-25cG)

Klicken Sie auf das aktuell ausgewählte Element in der Dropdown-Liste, um die Liste zu öffnen und die UV-Einstellung auszuwählen, die für diesen Schritt verwendet werden soll. 100% Voll

400nm Cutoff UV-Anpassung 100% Voll + 400nm Cutoff

• Wenn für die Glanzkomponente "SCI+SCE" ausgewählt ist, kann "100% Voll + 400nm Cutoff" nicht ausgewählt werden.

### Häufigkeit autom. Mittelwert

Legen Sie die Anzahl der Messungen fest, die automatisch durchgeführt und gemittelt werden sollen, wenn die Messtaste gedrückt wird. Einstellbarer Bereich: 1 bis 10

• "Häufigkeit autom. Mittelwert" und "Häufigkeit man. Mittelwert" können kombiniert werden.

### Häufigkeit man. Mittelwert

Legen Sie die Anzahl der Messungen fest, die für diesen Schritt durchgeführt und gemittelt werden sollen. Einstellbarer Bereich: 1 bis 30

• "Häufigkeit autom. Mittelwert" und "Häufigkeit man. Mittelwert" können kombiniert werden.

### Dialogfeld "Ordnerstruktur für Auftrag"

### Ordnerstruktur (linke Seite des Dialogfelds)

- 1. Um den Bezug auszuwählen, der für diesen Arbeitsschritt verwendet werden soll, klicken Sie auf den Kreis neben dem Bezug, sodass er sich in einen gefüllten Kreis verwandelt. Die Informationen über den Bezug werden auf der rechten Seite des Dialogfelds angezeigt.
  - Wenn eine benutzerdefinierte Lichtart in das Messgerät geschrieben wurde, müssen diese benutzerdefinierten Lichtarten in das aktive Dokument eingelesen werden, bevor die im Messgerät gespeicherten Bezugswerte gelesen werden können. Siehe 2.15.3 Durch Auslesen von Lichtartdaten aus dem Messgerät auf S. 155.
  - Wenn Sie auf den Bezug klicken, werden auch die Bezugsinformationen auf der rechten Seite des Dialogfelds angezeigt, aber der Bezug wird nicht als der für diesen Bedienungsschritt zu verwendende Bezug ausgewählt.
  - Die Ordnerstruktur wird in Seiten angezeigt. Mit den Schaltflächen unter der Liste können Sie zwischen den Seiten wechseln.
  - [<<] Wechselt zur ersten Seite der Bezüge.
  - [<] Wechselt zur vorherigen Seite der Bezüge.
  - [1], [2]... Wechselt zur Seite der Bezüge, die durch die Nummer angegeben ist.
  - [>] Wechselt zur nächsten Seite der Bezüge.
  - [>>] Wechselt zur letzten Seite der Bezüge.
- 2. Klicken Sie auf [OK]. Das Dialogfeld "Ordnerstruktur für Auftrag" wird geschlossen und der ausgewählte Bezug wird als Bezug für den Bedienungsschritt festgelegt.
  - Die Messbedingungen (Messmodus, Messfeld, Glanzkomponente und UV-Einstellungen) des ausgewählten Bezugs werden im Abschnitt "Informationen zu Bezugsdaten" angezeigt und automatisch als Einstellungen für Probenmessungen im Abschnitt "Informationen zu den Messdaten" festgelegt.

### Erläuterung der Nummern in der Ordnerstruktur

Wenn das verbundene Messgerät die Firmware-Version 1.2 oder höher hat:

- Die Liste der aus dem Messgerät ausgelesenen Bezüge enthält die Bezüge im Speicher für die Auftragsverwendung (Jxxx) sowie die Bezüge, die für die normale Standalone-Verwendung verfügbar sind (xxxx).
- Bei Messgeräten mit Firmware-Version 1.2 oder höher ist der Bezugsspeicher wie folgt angeordnet:
- Bezüge für die normale Standalone-Verwendung: 1 bis 1000

Auftragsbezüge: 20 Bezugsbereiche (einer für jeden Auftragsschritt) pro Auftrag.

CM-17d/CM-16d, CM-26dG/26d/25d:

Auftrag 1: J001 (Schritt 1 Bezug) bis 1020 (Schritt 20 Bezug), Auftrag 2: J021 (Schritt 1 Bezug) bis 1040 (Schritt 20 Bezug), usw. CM-25cG:

Auftrag 1: J501 (Schritt 1 Bezug) bis 2520 (Schritt 20 Bezug), Auftrag 2: J521 (Schritt 1 Bezug) bis 2540 (Schritt 20 Bezug), usw.

• In den folgenden Fällen wird kein Bezug für einen Schritt gespeichert und der Speicherplatz für diesen Schritt wird nicht in der Ordnerstruktur angezeigt:

- Wenn der Schritt ein Ergebnisschritt ist.

- Wenn "Absolut" für Absolutmessungen aktiviert ist.

Zum Beispiel würde der Speicherverbrauch für Auftrag 2 mit den folgenden 6 Schritten auf einem CM-26dG wie folgt aussehen:

| Schritt   | Schrittart                               | Bezugsspeicher                   |
|-----------|------------------------------------------|----------------------------------|
| Schritt 1 | Bedienungsschritt                        | J021: Bezugsdaten für Schritt 1  |
| Schritt 2 | Ergebnisschritt                          | Nicht verwendet, nicht angezeigt |
| Schritt 3 | Bedienungsschritt mit "Absolut" angehakt | Nicht verwendet, nicht angezeigt |
| Schritt 4 | Ergebnisschritt                          | Nicht verwendet, nicht angezeigt |
| Schritt 5 | Bedienungsschritt                        | J025: Bezugsdaten für Schritt 5  |
| Schritt 6 | Ergebnisschritt                          | Nicht verwendet, nicht angezeigt |

### Bezugsinformationen (rechte Seite des Dialogfelds)

Auf der rechten Seite des Dialogfelds werden die Informationen für den in der Ordnerstruktur ausgewählten Bezug angezeigt. Diese Informationen dienen nur als Referenz und die Werte können nicht geändert werden.

#### Registerkarte "Messdaten + Eigenschaft"

### Unterregisterkarte "Messbedingung"

Zeigt die Messbedingungen des ausgewählten Bezugs an, z. B. Messmodus, Messfeld usw.

#### Unterregisterkarte "Eigenschaft"

Zeigt die Eigenschaften des ausgewählten Bezugs an, z. B. Messdatum, Messgerätebezeichnung usw.

#### Abschnitt "Messergebnis"

Farbmetrische Werte/Indizes

Zeigt die farbmetrischen Werte und Indizes für den ausgewählten Bezug an.

Um die angezeigten Elemente zu ändern, klicken Sie auf 🖊 am rechten Ende der Bezeichnungen. Das Dialogfeld "Positionseinstellung" wird angezeigt. Siehe 2.7.1 Einstellen der Listenelemente und deren Einstellungen (Anzahl der Ziffern, Beobachter, Lichtart, Parameter usw.) auf S. 101.

#### **Spektralkurve**

Zeigt die Spektralkurve für den ausgewählten Bezug an.

Um die numerischen Spektraldaten zu sehen, klicken Sie auf [Daten]. Das Dialogfeld "Spektraldaten" wird angezeigt, auf dem die Spektraldaten zu sehen sind. Sie können im Dialogfeld "Spektraldaten" die Spektraldaten kopieren, indem Sie auf die Start- und Endwellenlängen klicken, die gewünschte Wellenlänge aus der angezeigten Dropdown-Liste auswählen und dann auf [Kopieren] klicken. Die Spektraldaten für den ausgewählten Bereich werden in die Zwischenablage kopiert.

### Registerkarte "Toleranz"

Zeigt die für den Bezug festgelegten Toleranzen an.

#### Registerkarte "Bezugsgruppe"

Zeigt die Gruppen auf dem Messgerät an, zu denen der Bezug gehört.

### **Einstellungsbereich (Schrittart Ergebnis)**

Die Einstellungen werden auf den Schritt angewendet, sobald sie vorgenommen wurden, aber sie werden erst dann in das Messgerät geschrieben, wenn Sie auf [OK] am unteren Ende des Dialogfelds klicken, nachdem die Einstellungen für alle Schritte abgeschlossen sind.

### Einstellungen zur Anzeige der Schaltflächen

Sie können auswählen, ob die Schaltflächen "Zurück" (<< auf dem Bildschirm des Messgeräts) oder "Nächstes" (>> auf dem Bildschirm des Messgeräts) auf dem Bildschirm des Messgeräts angezeigt werden sollen oder nicht.

Die Schaltfläche wird angezeigt, wenn das Kontrollkästchen links neben dem Namen der Schaltfläche aktiviert ist.

Um zwischen aktiviert und deaktiviert zu wechseln, klicken Sie auf das Kontrollkästchen.

• Das Kontrollkästchen wird nur aktiviert, wenn ein Auftragsschritt in der Schrittliste in Richtung der Schaltfläche vorhanden ist. So wird z. B. die Option "Nächstes" nur dann aktiviert, wenn in der Schrittliste ein Schritt nach dem aktuellen Schritt vorhanden ist.

### Einstellungen der Datenansicht

### Beobachter/Lichtart1, Beobachter/Lichtart2

Klicken Sie auf das aktuell ausgewählte Element in der Dropdown-Liste, um die Liste zu öffnen und die für diesen Schritt zu verwendende Beobachter/Lichtart-Kombination auszuwählen.

CM-17d/CM-16d, CM-26dG/CM-26d/CM-25d (Firmware Ver. 1.4 oder höher):

| 2°/A    | 2°/F8     | 2°/LED-BH1  | 10°/A    | 10°/F8     | 10°/LED-BH1  |
|---------|-----------|-------------|----------|------------|--------------|
| 2°/C    | 2°/F10    | 2°/LED-RGB1 | 10°/C    | 10°/F10    | 10°/LED-RGB1 |
| 2°/D50  | 2°/F11    | 2°/LED-V1   | 10°/D50  | 10°/F11    | 10°/LED-V1   |
| 2°/D65  | 2°/F12    | 2°/LED-V2   | 10°/D65  | 10°/F12    | 10°/LED-V2   |
| 2°/ID50 | 2°/LED-B1 | 2°/User1    | 10°/ID50 | 10°/LED-B1 | 10°/User1    |
| 2°/ID65 | 2°/LED-B2 | 2°/User2    | 10°/ID65 | 10°/LED-B2 | 10°/User2    |
| 2°/F2   | 2°/LED-B3 | 2°/User3    | 10°/F2   | 10°/LED-B3 | 10°/User3    |
| 2°/F6   | 2°/LED-B4 |             | 10°/F6   | 10°/LED-B4 | (Keine)      |
| 2°/F7   | 2°/LED-B5 |             | 10°/F7   | 10°/LED-B5 |              |

• "(Keine)" kann nur für Beobachter/Lichtart2 angezeigt und ausgewählt werden.

### CM-26dG/CM-26d/CM-25d (Firmware-Version unter 1.4), CM-25cG:

| 2°/A    | 2°/ID65 | 2°/F10  | 10°/A    | 10°/ID65 | 10°/F10  |
|---------|---------|---------|----------|----------|----------|
| 2°/C    | 2°/F2   | 2°/F11  | 10°/C    | 10°/F2   | 10°/F11  |
| 2°/D50  | 2°/F6   | 2°/F12  | 10°/D50  | 10°/F6   | 10°/F12  |
| 2°/D65  | 2°/F7   | 2°/User | 10°/D65  | 10°/F7   | 10°/User |
| 2°/ID50 | 2°/F8   |         | 10°/ID50 | 10°/F8   | (Keine)  |

• "(Keine)" kann nur für Beobachter/Lichtart2 angezeigt und ausgewählt werden.

### Glanzkomponente (nicht angezeigt bei CM-25cG)

Klicken Sie auf das aktuell ausgewählte Element in der Dropdown-Liste, um die Liste zu öffnen und die Einstellung für die Glanzkomponente auszuwählen, die für diesen Schritt verwendet werden soll.

SCI SCE SCI+SCE

 Die Messergebnisse können nur für jene Einstellungen der Glanzkomponente berechnet und auf dem Bildschirm des Messgeräts angezeigt werden, die in dem Bedienungsschritt enthalten sind, für den die Ergebnisse angezeigt werden. Wenn zum Beispiel die Einstellung für den Bedienungsschritt Glanzkomponente auf "SCI" gesetzt wurde, werden die SCE-Ergebnisse auf dem Bildschirm des Messgeräts als "---" angezeigt, auch wenn die Einstellung für den Ergebnisschritt Glanzkomponente auf "SCE" oder "SCI+SCE" gesetzt wurde.

### Benutzerdefinierte Elementeinstellungen

<u>1: bis 7:</u>

Klicken Sie auf das aktuell ausgewählte Element in der Dropdown-Liste, um die Liste zu öffnen und das Element auszuwählen, das für diesen Schritt auf dem Bildschirm des Messgeräts angezeigt werden soll. Der Bildschirm des Messgeräts für diesen Schritt zeigt die für 1: bis 7: ausgewählten Elemente in einem einzigen Bildschirm an.

| (Keine)            | Х                               | ∆E*ab             | ∆YI(ASTM D1925)                           | ∆Cy-b(FMC2) <sup>*5</sup>                     |
|--------------------|---------------------------------|-------------------|-------------------------------------------|-----------------------------------------------|
| L*                 | Y                               | СМС               | Helligkeit(ISO 2470)                      | ∆8° Glanz <sup>*6</sup>                       |
| a*                 | Z                               | ∆E*94(CIE 1994)   | ∆Helligkeit (ISO 2470)                    | Schwärze(My) <sup>*6</sup>                    |
| b*                 | Farbstärke <sup>*1</sup>        | ∆E00 (CIE 2000)   | ∆E99o                                     | ∆Schwärze(∆My) <sup>*6</sup>                  |
| $\Delta L^*$       | Farbstärke X <sup>*1</sup>      | ∆Eab(Hunter)      | Grauwertskala (ISO 105.A05) <sup>*1</sup> | Jetness(Mc) <sup>*6</sup>                     |
| $\Delta a^*$       | Farbstärke Y <sup>*1</sup>      | MI(DIN)           | 8° Glanz <sup>*3</sup>                    | ∆Jetness(∆Mc) <sup>∗6</sup>                   |
| $\Delta b^*$       | Farbstärke Z <sup>*1</sup>      | GU*2              | WI(Ganz) <sup>*4</sup>                    | Unterton(dM) <sup>*6</sup>                    |
| C*                 | ΔX                              | $\Delta GU^{*2}$  | ∆WI(Ganz) <sup>*4</sup>                   | $\Delta$ Unterton( $\Delta$ dM) <sup>*6</sup> |
| h                  | ΔΥ                              | WI(ASTM E313-73)  | Tint(Ganz) <sup>*4</sup>                  | ∆E*94*(special) <sup>*6</sup>                 |
| $\Delta C^*$       | ΔZ                              | ∆WI(ASTM E313-73) | Tint Differenz(Ganz) <sup>*4</sup>        | User-Index 1                                  |
| $\Delta H^*$       | Х                               | WI(CIE 1982)      | K/S Farbstärke(∆E*)*⁵                     | Benutzerklasse 1                              |
| L(Hunter)          | у                               | ∆WI(CIE 1982)     | K/S Farbstärke(Max Abs)*5                 | User-Index 2                                  |
| a(Hunter)          | Δx                              | Tint (CIE)        | K/S Farbstärke (Apparent)*5               | Benutzerklasse 2                              |
| b(Hunter)          | Δy                              | ∆Tint (CIE)       | Verschmutzungsgrad (ISO105-A04)*          | <sup>5</sup> User-Index 3                     |
| $\Delta L(Hunter)$ | Munsell Hue(JIS Z 8721 1964)    | YI(ASTM E313-73)  | FMC2 <sup>*5</sup>                        | Benutzerklasse 3                              |
| ∆a(Hunter)         | Munsell Value(JIS Z 8721 1964)  | ∆YI(ASTM E313-73) | ∆L(FMC2) <sup>*5</sup>                    |                                               |
| ∆b(Hunter)         | Munsell Chroma(JIS Z 8721 1964) | YI(ASTM D1925)    | ∆Cr-g(FMC2) <sup>*5</sup>                 |                                               |

• Wenn "(Keine)" gewählt wird, wird die Bezeichnung des Elements als "---" am Bildschirm des Messgeräts angezeigt und die Werte sind leer.

\*1 Nur CM-26dG/26d/CM-25d

\*2 Nur CM-26dG, CM-25cG (Firmware Ver. 1.2 oder höher)

\*3 Nur CM-17d/CM-16d, CM-26d/25d

\*4 Nur CM-26dG/26d mit Firmware Ver. 1.10 oder höher. Wenn Die UV-Kalibrierung Ganz & Griesser 4 oder Ganz & Griesser 5 für das Messgerät nicht durchgeführt wurde, werden die Werte für WI(Ganz), dWI(Ganz), Tint(Ganz) und ∆Tint Differenz(Ganz) als "---" angezeigt.

\*5 Nur CM-26dG/26d/CM-25d mit Firmware Ver. 1.2 oder höher

\*6 Nur CM-17d/CM-16d

### 2.17.2 Benutzerdefinierte Lichtart in Messgerät schreiben

• Diese Funktion ist nur für das CM-17d/CM-16d, CM-25cG (Firmware Ver. 1.2 oder höher) und das CM-26dG/26d/25d verfügbar. Eine benutzerdefinierte Lichtart kann in das Messgerät geschrieben und für Messungen verwendet werden.

- 1. Wählen Sie Messgerät Einstellungen der Messgeräteumgebung Benutzerdefinierte Lichtart schreiben... . Das Dialogfeld "Benutzerdefinierte Lichtart im Dokument" wird angezeigt, das eine Liste der benutzerdefinierten Lichtarten im Dokument enthält.
- 2. Wählen Sie in der Liste die Lichtart aus, die in das Messgerät geschrieben werden soll.
  - Um die Details (Spektraldaten und -kurve) der ausgewählten Lichtart anzuzeigen, klicken Sie auf [Detail anzeigen].
- 3. Klicken Sie auf [OK]. Ein Bestätigungsdialogfeld wird geöffnet.
- 4. Klicken Sie auf [Ja], um die Lichtart in das Messgerät zu schreiben. Es erscheint eine Meldung, die bestätigt, dass die Lichtart geschrieben wurde.
   Klicken Sie auf [Nein], um das Schreiben der Lichtart in das Messgerät abzubrechen. Die Software kehrt zum Dialogfeld "Benutzerdefinierte Lichtart im Dokument" zurück.
- 5. Klicken Sie auf [OK], um die Meldung zu schließen. Das Dialogfeld "Benutzerdefinierte Lichtart im Dokument" wird ebenfalls geschlossen.

### 2.17.3 User-Index-Einstellungen (nur Serie CR-400)

- Dieses Verfahren ist nur für Messgeräte der Serie CR-400 verfügbar. Für andere Messgeräte mit User-Index-Funktionen verwenden Sie das Konfigurationstool CM-CT1.
- 1. Wählen Sie Messgerät Einstellungen der Messgeräteumgebung User-Index-Einstellungen.... Das Dialogfeld "User Index" wird angezeigt.
- 2. Wählen Sie den einzustellenden User Index durch Anklicken aus und klicken Sie dann auf [Bearbeiten]. Das Dialogfeld "User-Index-Einstellung" wird angezeigt.
- 3. Geben Sie den Namen des User Indexes ein.
- 4. Geben Sie die Formel des User Indexes über die Bildschirmtastatur oder die Computertastatur ein.
- 5. Um Messwerte in der Formel zu verwenden, klicken Sie auf das Kombinationsfeld links neben [Element einfügen]. Wählen Sie den gewünschten Messwert aus der daraufhin angezeigten Dropdown-Liste aus und klicken Sie dann auf [Element einfügen].
- 6. Benutzerklasse festlegen:
  - 6-1 Legen Sie die Nummer der Benutzerklasse fest, indem Sie den Wert direkt eingeben oder auf die Schaltflächen Auf/Ab klicken, um den Wert zu ändern. Wenn die Klassen nicht verwendet werden, setzen Sie den Wert auf 0 oder löschen Sie den Wert.
  - 6-2 Geben Sie den Schwellenwert für jede Klasse ein, indem Sie den Wert direkt eingeben oder auf die Schaltflächen Auf/Ab klicken, um den Wert zu ändern. Die Schwellen für die jeweiligen Klassen müssen niedriger sein als die Schwellen für die nächsthöheren Klassen.
  - 6-3 Geben Sie für jede Klasse eine Klassenbezeichnung ein.
- 7. Klicken Sie auf [OK], um den User Index in das Messgerät zu schreiben und den Dialog zu schließen.

### 2.17.4 Messgeräte-Einstellungen (nur Serie CR-400)

- Dieses Verfahren ist nur für Messgeräte der Serie CR-400 verfügbar. Für andere Messgeräte mit Standalone-Einstellungen verwenden Sie das Konfigurationstool CM-CT1.
- 1. Wählen Sie Messgerät Einstellungen der Messgeräteumgebung Messgeräte-Einstellungen.... Das Dialogfeld Messgeräte-Einstellungen wird angezeigt.
- 2. Nehmen Sie alle gewunschten Messgerate-Einstellungen vor.
  - 2-1 Für Messgeräte-Einstellungen, die per Optionsfeld ausgewählt werden, klicken Sie auf die gewünschte Einstellung.
  - 2-2 Bei numerischen Messgeräte-Einstellungen geben Sie den Wert direkt ein oder klicken Sie auf die Schaltflächen Auf/Ab, um den Wert zu ändern.
  - 2-3 Bei Messgeräte-Einstellungen mit Kontrollkästchen klicken Sie auf die Einstellung, um zwischen aktiviert und nicht aktiviert zu wechseln.
  - 2-4 Bei Messgeräte-Einstellungen mit Kombinationsfeldern klicken Sie auf das Kombinationsfeld und wählen Sie die gewünschte Einstellung aus der angezeigten Dropdown-Liste.
  - **2-5** Die Lichtquelle kann nicht geändert werden, wenn bereits eine Kalibrierung durchgeführt wurde oder wenn der Speicher des Messgeräts Messungen enthält. Wenn die Lichtquelle geändert werden muss, initialisieren Sie das Messgerät (alle Daten werden gelöscht). Siehe 2.17.5 Messgeräteinitialisierung (nur Serie CR-400) auf S. 174.
  - 2-6 Um das Datum und die Uhrzeit auf das gleiche Datum und die gleiche Uhrzeit wie auf dem Computer einzustellen, klicken Sie auf [Datum und Uhrzeit auf PC einstellen].
- 3. Klicken Sie auf [OK], um die Einstellungen in das Messgerät zu schreiben und den Dialog zu schließen.

## 2.17.5 Messgeräteinitialisierung (nur Serie CR-400)

Die Messgeräteinitialisierung ist erforderlich, wenn die Lichtquelle des Geräts geändert werden muss. Die Lichtquelle des Geräts kann nicht geändert werden, wenn der Speicher des Geräts Messdaten enthält.

- 1. Wählen Sie Messgerät Einstellungen der Messgeräteumgebung Messgeräteinitialisierung.... Es erscheint eine Bestätigungsmeldung.
  - WARNUNG: Die Messgeräteinitialisierung löscht alle Daten aus dem Speicher des Geräts. Fahren Sie nur fort, wenn Sie sicher sind, dass die Daten gelöscht werden können.
- 2. Um mit der Initialisierung fortzufahren, klicken Sie auf [OK]. Die Messgeräteinitialisierung wird durchgeführt.

## 2.18 Messgerät-Speicherfunktionen

### 2.18.1 Lesen von Proben

- Diese Funktion ist nur verfügbar, wenn ein Dokument geöffnet ist und ein CM-26dG/CM-26d/CM-25d/CM-23d, CM-25cG, CM-17d/CM-16d, CM-M6, CM-5/CR-5, CM-700d/CM-600d/CM-700d-U, CM-2600d/CM-2500d, CM-2500c, CM-512m3A, CR-400/CR-410 oder DP-400 verbunden ist.
- 1. Wählen Sie Messgerät Lesen/Schreiben Proben lesen... . Das Dialogfeld "Proben lesen" wird angezeigt.
  - Wenn am Messgerät eine benutzerdefinierte Lichtart eingestellt wurde, muss diese in das Dokument eingelesen werden, bevor Proben gelesen werden können. Siehe 2.15.3 Durch Auslesen von Lichtartdaten aus dem Messgerät auf S. 155.
- 2. Das Dialogfeld "Proben lesen" wird angezeigt.
- 3. Stellen Sie den gewünschten Bereich für "Zu lesende Daten" ein.
  - Alle Daten: Alle im Messgerät gespeicherten Daten.
  - Heutige Daten: Am aktuellen Datum gemessene Daten
  - Zeitraum: Daten zwischen dem Start- und dem Enddatum. Legen Sie das Start- und Enddatum fest, indem Sie auf das Kalendersymbol rechts neben dem Datum klicken und das gewünschte Datum im angezeigten Kalender auswählen.
  - Um eine Liste der Daten anzuzeigen, die dem eingestellten Bereich entsprechen, damit Sie bestimmte Daten zum Hochladen auswählen können, aktivieren Sie <u>Prüfen Sie die</u> <u>Details, bevor Sie sie dem Dokument hinzufügen</u>. Wenn <u>Prüfen Sie die Details, bevor Sie sie dem Dokument hinzufügen</u> nicht aktiviert ist, werden alle Daten, die dem eingestellten Bereich entsprechen, in das Dokument hochgeladen, wenn Sie auf [OK] klicken.
- 4. Legen Sie die gewünschten Optionen fest.
  - Zusätzliche Informationen für alle Proben einstellen: Vor dem Hochladen der Daten wird das Dialogfeld "Zusätzliche Informationen einstellen" angezeigt, in dem Sie zusätzliche Informationen für alle hochzuladenden Daten festlegen können.
  - Löschen Sie die registrierten Proben vom Messgerät: Wenn Daten hochgeladen werden, werden sie aus dem Messgerät gelöscht.
    - Nicht wählbar bei Verwendung von CM-2600d/2500d oder CR-400/CR-410/DP-400
  - Keine Proben registrieren, die bereits im Dokument vorhanden sind (wird bei einigen Geräten nicht angezeigt): Wenn eine Probe mit denselben Informationen bereits in dem Dokument vorhanden ist, wird sie nicht registriert.
- 5. Nachdem Sie die gewünschten Einstellungen vorgenommen haben, klicken Sie auf [OK]. Wenn weder <u>Prüfen Sie die Details, bevor Sie sie dem Dokument hinzufügen</u> noch <u>Zusätzliche Informationen für alle Proben einstellen</u> aktiviert wurden, werden die Proben, die dem eingestellten Bereich entsprechen, zusammen mit allen verknüpften Bezügen in das Dokument eingelesen und das Dialogfeld wird geschlossen.
- 6. Wenn Prüfen Sie die Details, bevor Sie sie dem Dokument hinzufügen aktiviert wurde, wird das Dialogfeld "Proben lesen" angezeigt, das eine Liste der Proben und der zugehörigen Bezüge im Speicher des Messgeräts enthält.
  - Bezüge ohne verknüpfte Proben werden nicht angezeigt.
  - 6-1 Klicken Sie auf \_\_\_\_, um alle Daten kategorisiert nach Bezügen und Proben anzuzeigen. Wenn Sie auf das Dreieck neben "Bezug" klicken, wird die Ordnerstruktur geöffnet, und wenn Sie einen Bezug auswählen, werden nur die mit diesem Bezug verknüpften Proben angezeigt. Um Daten kategorisiert nach Bezug anzuzeigen, klicken Sie auf \_\_\_\_\_. Wenn Sie auf das Dreieck neben "Bezug" klicken, wird die Ordnerstruktur geöffnet, und wenn Sie einen Bezug auswählen, werden nur die mit diesem Bezug verknüpften Proben angezeigt.

- 6-2 Um Daten auszuwählen, die in das Dokument eingelesen werden sollen, aktivieren Sie das Kontrollkästchen neben jeder gewünschten Probe. Um alle Proben auszuwählen, aktivieren Sie das Kontrollkästchen am Anfang der Liste. Wenn Sie das Kontrollkästchen am Anfang der Liste deaktivieren, nachdem es aktiviert wurde, wird die Markierung für alle Proben aufgehoben.
- 6-3 Wenn Sie die markierten Proben aus dem Messgerät löschen wollen, nachdem Sie sie in das Dokument eingelesen haben, markieren Sie Löschen Sie die registrierten Proben vom Messgerät.
- 6-4 Klicken Sie auf [OK], nachdem Sie alle gewünschten Proben markiert haben. Wenn Zusätzliche Informationen für alle Proben einstellen nicht aktiviert wurde, werden die ausgewählten Proben zusammen mit allen verknüpften Bezügen in das Dokument eingelesen und das Dialogfeld wird geschlossen.
- 7. Wenn Zusätzliche Informationen für alle Proben einstellen aktiviert wurde, erscheint das Dialogfeld "Zusätzliche Informationen einstellen".
  - Die eingestellten Informationen werden zu allen hochgeladenen Proben und Bezügen hinzugefügt.
  - 7-1 So setzen Sie Daten-Tags:
  - Um ein Tag direkt zu setzen, klicken Sie in das Feld "Daten-Tag" und geben das gewünschte Tag direkt ein. Nach der Eingabe eines Tags drücken Sie die Eingabetaste auf der Computertastatur. Der Hintergrund des Tags wird hellgrau, und rechts neben dem Tag erscheint ein "x".
  - Um ein bereits im Dokument verwendetes Tag als Standard-Tag festzulegen, klicken Sie rechts neben dem Feld "Daten-Tag" auf [+]. Es wird eine Liste der bereits im Dokument verwendeten Tags angezeigt. W\u00e4hlen Sie das gew\u00fcnschte Tag aus der Liste aus. Es wird dem Feld "Tag" mit hellgrauem Hintergrund hinzugef\u00fcgt, und rechts neben dem Tag erscheint ein "x".
  - Um ein Tag aus dem Feld "Daten-Tag" zu löschen, klicken Sie auf das "x" rechts neben dem Tag.
  - 7-2 Um benutzerdefinierte Informationen einzustellen, klicken Sie im Bereich "Userdefinierte Informationen" auf [Hinzufügen]. Das Dialogfeld "Benutzerdefinierte Informationseinstellungen" wird geöffnet.
    - a) Klicken Sie in die Liste der benutzerdefinierten Informationen und wählen Sie aus der dann angezeigten Dropdown-Liste das gewünschte Element.
    - **b)** Klicken Sie auf [OK]. Das ausgewählte Element wird zu "Benutzerdefinierte Liste" hinzugefügt.
    - c) Wählen Sie das hinzugefügte Element aus und klicken Sie auf den Wert für dieses Element, um den gewünschten Wert einzustellen.
  - 7-3 Nachdem Sie die zusätzlichen Informationen wie gewünscht eingestellt haben, klicken Sie auf [OK]. Die Proben werden zusammen mit allen verknüpften Bezügen in das Dokument eingelesen und das Dialogfeld wird geschlossen.

### 2.18.2 Schreiben von Bezügen

Bezüge im Dokument können in das Messgerät geschrieben werden.

- 1. Wählen Sie Messgerät Lesen/Schreiben Bezug schreiben... Das Dialogfeld "Bezug ins Messgerät schreiben" wird angezeigt und enthält eine Liste der Bezüge im Dokument.
  - "Verfügbarer Speicher" zeigt an, wie viel Speicherplatz im Messgerät bereits belegt ist.
- 2. Klicken Sie auf das Kontrollkästchen neben einem Bezug, um ihn für den Download auszuwählen. Wenn ein Bezug ausgewählt ist, werden die Informationen zu diesem Bezug im Bereich mit den Bezugsinformationen auf der rechten Seite des Dialogfelds angezeigt.
  - Wenn Sie die Zeile mit dem Bezug auswählen, ohne das Kontrollkästchen zu aktivieren, werden die Informationen zu diesem Bezug ebenfalls angezeigt, aber der Bezug wird nicht für den Download ausgewählt.
  - Um alle Bezüge für den Download auszuwählen, aktivieren Sie das Kontrollkästchen <u>Alle wählen</u>. Wenn "Alle wählen" aktiviert ist, werden auf der rechten Seite des Dialogfelds die Informationen für den zuletzt ausgewählten Bezug angezeigt.
  - Wenn der Bezug bereits in das Messgerät geschrieben wurde, wird ein Dialogfeld angezeigt, in dem Sie gefragt werden, ob der Bezug als anderer Bezug in das Messgerät geschrieben werden soll.

- 3. Legen Sie in der Registerkarte Ziel die Bezugsnummer auf dem Messgerät fest, indem Sie einen Wert direkt eingeben oder die Pfeile nach oben/unten verwenden.
  - Wenn für die ausgewählte Bezugsnummer bereits Bezugsdaten auf dem Messgerät vorhanden sind, werden diese überschrieben, wenn der Bezug in das Messgerät geschrieben wird.
  - Um zu prüfen, ob für die eingestellte Bezugsnummer bereits Bezugsdaten auf dem Messgerät vorhanden sind, klicken Sie auf [Durchsuchen]. Wenn bereits Bezugsdaten für diese Nummer auf dem Messgerät vorhanden sind, werden die Informationen für diesen Bezug aus dem Messgerät gelesen und angezeigt.
  - Für jeden herunterzuladenden Bezug sollte eine andere Zielnummer angegeben werden.
- 4. Überprüfen Sie in der Registerkarte Messdaten + Eigenschaft die Informationen für den ausgewählten Bezug.
  - Die auf dieser Registerkarte und ihren Unterregisterkarten angezeigten Informationen und Daten dienen als Referenz und können nicht geändert werden, obwohl die für <u>Farbmetrische Werte/Indizes</u> angezeigten Elemente geändert werden können.
- 5. Legen Sie in der Registerkarte Toleranzeinstellungen die Toleranzen fest, die für den ausgewählten Bezug gelten sollen, wenn er in das Messgerät geschrieben wird.
  - Wenn die Standardtoleranzen des Messgeräts mit den für den Bezug im Dokument festgelegten Toleranzen übereinstimmen, werden diese Werte eingestellt. Andernfalls sind die Ausgangswerte die Standardtoleranzen des Messgeräts.

### Für andere Messgeräte als die Serie CR-400:

- 5-1 Aktivieren/deaktivieren Sie die Toleranzeinstellungen, indem Sie auf das Kontrollkästchen neben jeder Toleranz klicken.
- 5-2 Stellen Sie die Toleranzwerte ein, indem Sie einen Wert direkt eingeben oder die Pfeile nach oben/unten verwenden.
  - Wenn in einer Spalte zwei Toleranzwerte angegeben sind, ist der obere Wert der positive Toleranzwert und der untere Wert der negative Toleranzwert.
  - Um die Toleranzelemente zu ändern, klicken Sie auf 🖊 am rechten Ende der Bezeichnungen. Das Dialogfeld "Positionseinstellung" wird angezeigt. Es werden nur die Differenzwerte angezeigt.
  - Toleranzen können nur für Elemente eingestellt werden, bei denen eine Toleranzeinstellung am Messgerät möglich ist. Wenn ein im Dialogfeld "Einstellungen für Listenelemente" ausgewähltes Element nicht auf dem Messgerät verfügbar ist, wird eine Warnmeldung angezeigt, wenn Sie im Dialogfeld "Einstellungen für Listenelemente" auf [OK] klicken, und dieser Eintrag wird nicht in der Toleranztabelle festgelegt.

### Für Messgeräte der Serie CR-400:

- 5-1 Wählen Sie Farbraum / Gleichung / Benutzerdefinierter Index, indem Sie auf das Kombinationsfeld klicken und aus der daraufhin angezeigten Dropdown-Liste auswählen.
- 5-2 Wählen Sie die Toleranzbewertungsmethode aus, indem Sie auf das Kombinationsfeld klicken und aus der daraufhin angezeigten Dropdown-Liste auswählen. Verfügbare Einstellungen: "Elliptical type", "Boxart", "ΔE\*", "Boxart, ΔE\*" oder "Keine"
- 5-3 Stellen Sie die Toleranzwerte ein, indem Sie einen Wert direkt eingeben oder die Pfeile nach oben/unten verwenden.
  - Wenn in einer Spalte zwei Toleranzwerte angegeben sind, ist der obere Wert der positive Toleranzwert und der untere Wert der negative Toleranzwert.
  - Toleranzen können nur für Elemente eingestellt werden, bei denen eine Toleranzeinstellung am Messgerät möglich ist. Wenn ein im Dialogfeld "Einstellungen für Listenelemente" ausgewähltes Element nicht auf dem Messgerät verfügbar ist, wird eine Warnmeldung angezeigt, wenn Sie im Dialogfeld "Einstellungen für Listenelemente" auf [OK] klicken, und dieses Element wird nicht in der Toleranztabelle festgelegt.
- 6. Legen Sie in der Registerkarte Bezugsgruppe die Gruppen auf dem Messgerät fest, denen der Bezug zugeordnet werden soll, indem Sie auf einen aktuellen Gruppennamen klicken und die gewünschte Gruppe aus der angezeigten Dropdown-Liste auswählen.
  - Wenn Sie die oberste leere Zeile in der Dropdown-Liste auswählen, wird der Bezug keiner Gruppe zugeordnet.
  - Die Registerkarte **Gruppenliste** wird nur bei Messgeräten angezeigt, die Gruppen im Messgerätespeicher unterstützen.
- 7. Wiederholen Sie die Schritte 2 bis 6 für alle Bezüge für den Download.
- 8. Klicken Sie auf [Schreiben]. Die ausgewählten Bezüge werden in das Messgerät geschrieben und das Dialogfeld wird geschlossen.

- Wenn die Bezugsnummer auf dem Messgerät für eines oder mehrere der ausgewählten Bezüge nicht festgelegt wurde, wird ein Dialogfeld angezeigt, in dem nach dem ursprünglichen Ziel für den Schreibvorgang gefragt wird. Bezüge, für die keine Bezugsnummer auf dem Messgerät festgelegt wurde, werden für aufeinanderfolgende Bezugsnummern, beginnend mit dem ursprünglich eingestellten Ziel, in das Messgerät geschrieben. Bezüge, für die eine Bezugsnummer auf dem Messgerät festgelegt wurde, werden auf die festgelegte Bezugsnummer auf dem Messgerät geschrieben.
- Um das Schreiben von Bezügen in das Messgerät abzubrechen, klicken Sie auf [Abbrechen] anstelle von [Schreiben].

### Bezugsinformationen (rechte Seite des Dialogfelds)

#### **Registerkarte** "Ziel"

### Bezugsnummer auf dem Messgerät

Wählen Sie die Bezugsnummer auf dem Messgerät aus, in die der Bezug geschrieben werden soll.

#### Registerkarte "Messdaten + Eigenschaft"

### Unterregisterkarte "Messbedingung"

Zeigt die Messbedingungen des ausgewählten Bezugs an, z. B. Messmodus, Messfeld usw.

#### Unterregisterkarte "Eigenschaft"

Zeigt die Eigenschaften des ausgewählten Bezugs an, z. B. Messdatum, Messgerätebezeichnung usw.

#### Abschnitt "Messergebnis"

### Farbmetrische Werte/Indizes

Zeigt die farbmetrischen Werte und Indizes für den ausgewählten Bezug an.

Um die angezeigten Elemente zu ändern, klicken Sie auf 🖊 am rechten Ende der Bezeichnungen. Das Dialogfeld "Positionseinstellung" wird angezeigt. Siehe 2.7.1 Einstellen der Listenelemente und deren Einstellungen (Anzahl der Ziffern, Beobachter, Lichtart, Parameter usw.) auf S. 101.

• Wenn Sie ein CM-23d verwenden und das ausgewählte Ziel manuell eingegebene Hunter-Lab-Werte enthält, werden diese Werte automatisch in L\*a\*b\*-Werte konvertiert, wenn das Ziel in das Messgerät geschrieben wird.

#### **Spektralkurve**

Zeigt die Spektralkurve für den ausgewählten Bezug an.

Um die numerischen Spektraldaten zu sehen, klicken Sie auf [Daten]. Das Dialogfeld "Spektraldaten" wird angezeigt, auf dem die Spektraldaten zu sehen sind. Sie können im Dialogfeld "Spektraldaten" die Spektraldaten kopieren, indem Sie auf die Start- und Endwellenlängen klicken, die gewünschte Wellenlänge aus der angezeigten Dropdown-Liste auswählen und dann auf [Kopieren] klicken. Die Spektraldaten für den ausgewählten Bereich werden in die Zwischenablage kopiert.

#### Registerkarte "Toleranz"

Zeigt die Toleranzen an, die für den Bezug festgelegt werden, wenn er in das Messgerät geschrieben wird.

- Bei den Ausgangswerten handelt es sich um die Standardtoleranzen des Messgeräts und nicht um die für den Bezug im Dokument festgelegten Toleranzen.
- Die Toleranzeinstellungen können durch Anklicken des Kontrollkästchens neben der jeweiligen Toleranz aktiviert/deaktiviert werden.
- Die Toleranzwerte können durch direkte Eingabe eines Wertes oder mithilfe der Pfeile nach oben/unten geändert werden.
- Wenn in einer Spalte zwei Toleranzwerte angegeben sind, ist der obere Wert der positive Toleranzwert und der untere Wert der negative Toleranzwert.
- Um die Toleranzelemente zu ändern, klicken Sie auf 🖊 am rechten Ende der Bezeichnungen. Das Dialogfeld "Positionseinstellung" wird angezeigt. Es werden nur die Differenzwerte angezeigt.

- Toleranzen können nur für Elemente eingestellt werden, bei denen eine Toleranzeinstellung am Messgerät möglich ist. Wenn ein im Dialogfeld "Einstellungen für Listenelemente" ausgewähltes Element nicht auf dem Messgerät verfügbar ist, wird eine Warnmeldung angezeigt, wenn Sie im Dialogfeld "Einstellungen für Listenelemente" auf [OK] klicken, und dieser Eintrag wird nicht in der Toleranztabelle festgelegt.
- Bei der Verwendung eines CM-23d können keine Toleranzen für die folgenden Punkte eingestellt werden: dL(Hunter)/da(Hunter)/db(Hunter)/dEab(Hunter), dE99o, dWI(CIE 1982), Tint Differenz(CIE), dYI(ASTM E313-73), Helligkeitsdiff. (ISO 2470), Farbstärke/Farbstärke X/Farbstärke Y/Farbstärke Z, Grauwertskala

### Registerkarte "Bezugsgruppe"

Wählen Sie die Bezugsgruppen auf dem Messgerät aus, zu denen der Bezug hinzugefügt werden soll, indem Sie auf die aktuelle Einstellung klicken und die Gruppe aus der angezeigten Dropdown-Liste auswählen.

Um Gruppen auf dem Messgerät zu bearbeiten, klicken Sie auf [Gruppe bearbeiten]. Es wird eine Liste der Bezugsgruppen am Messgerät angezeigt. Bearbeiten Sie die Gruppennamen wie gewünscht und klicken Sie auf [OK]. Änderungen an Gruppennamen werden sofort in das Messgerät geschrieben.

### 2.18.3 Lesen/Bearbeiten eines Bezugs

Die Toleranzwerte der im Messgerät gespeicherten Bezüge können bearbeitet und die Bezüge können in das Dokument eingelesen werden.

- 1. Wählen Sie Messgerät Lesen/Schreiben Bezug lesen/bearbeiten....
- 2. Das Dialogfeld "Bezug bearbeiten" wird angezeigt, in dem eine Liste der im Messgerät gespeicherten Bezüge zu sehen ist.
  - Die Ordnerstruktur wird in Seiten angezeigt. Mit den Schaltflächen unter der Liste können Sie zwischen den Seiten wechseln.
  - [ < < ] Wechselt zur ersten Seite der Bezüge.
  - [**4**] Wechselt zur vorherigen Seite der Bezüge.
  - [1], [2]... Wechselt zur Seite der Bezüge, die durch die Nummer angegeben ist.
  - [▶] Wechselt zur nächsten Seite der Bezüge.
  - [►►] Wechselt zur letzten Seite der Bezüge.
- 3. Um einen Bezug anzuzeigen, klicken Sie ihn in der Liste an. Die Informationen zum Bezug werden auf der rechten Seite des Dialogfelds angezeigt.
- 4. Um den ausgewählten Bezug zu löschen, klicken Sie auf [Löschen].
- 5. Um den Bezugsnamen zu ändern, klicken Sie auf den aktuellen Namen und bearbeiten ihn.
- 6. Wenn die Registerkarte "Messdaten + Eigenschaft" ausgewählt ist, werden die Messbedingungen (wenn die Registerkarte "Messbedingungen" ausgewählt ist) oder Eigenschaften (wenn die Registerkarte "Eigenschaft" ausgewählt ist) und die Messergebnisse angezeigt.
  - Die Informationen und Datenwerte auf der Registerkarte "Messdaten + Eigenschaft" dienen nur zur Information und können nicht bearbeitet werden.
  - Die in der Tabelle mit den Farbmesswerten und Indizes angezeigten Elemente können durch Klicken auf doben rechts in der Tabelle geändert werden. Es öffnet sich das Dialogfeld "Positionseinstellung", in dem nur die Elementkategorien "Farbe/Index" und "Spektrum" angezeigt werden. Informationen zur Auswahl von Elementen finden Sie unter 2.7.1 Einstellen der Listenelemente und deren Einstellungen (Anzahl der Ziffern, Beobachter, Lichtart, Parameter usw.) auf S. 101.
  - Um die Spektraldaten für den Bezug zu sehen, klicken Sie auf [Daten]. Das Dialogfeld "Spektraldaten" wird angezeigt. Klicken Sie auf die Registerkarte für jede Gruppeneigenschaft, um die jeweiligen Daten anzuzeigen.
    - Bei Verwendung eines CR-5 oder CR-400/CR-410 sind keine Spektraldaten verfügbar.
- 7. Wenn die Registerkarte "Toleranz" ausgewählt ist, können die am Messgerät eingestellten Toleranzwerte bearbeitet werden.

#### Für andere Messgeräte als die Serie CR-400:

- 7-1 Um die Toleranz für eine Bedingung festzulegen, aktivieren Sie das Kontrollkästchen neben der Bedingung. Wenn eine Bedingung ausgewählt wird, werden die Toleranzelemente für diese Bedingung aktiviert.
- 7-2 Um einen Toleranzwert festzulegen, aktivieren Sie das Kontrollkästchen neben dem Wert und stellen Sie den Wert mit den Pfeilen nach oben/unten oder durch direkte Eingabe des Wertes ein.
  - Der obere Wert ist die "+"-Toleranz und der untere Wert ist die "-"-Toleranz.
- 7-3 Wiederholen Sie die Schritte 5-1 und 5-2, um alle gewünschten Toleranzen einzustellen.
- 7-4 Um parametrische Koeffizienten einzustellen, klicken Sie auf [Parametric coefficient settings]. Das Dialogfeld "Parametric coefficient settings" wird angezeigt. Stellen Sie die gewünschten Koeffizientenwerte mit den Auf-/Ab-Schaltflächen oder durch direkte Eingabe des Wertes ein. Wenn Sie alle Werte wie gewünscht eingestellt haben, klicken Sie auf [OK].

Für Messgeräte der Serie CR-400:

- 7-1 Wählen Sie Farbraum / Gleichung / Benutzerdefinierter Index, indem Sie auf das Kombinationsfeld klicken und aus der daraufhin angezeigten Dropdown-Liste auswählen.
- 7-2 Wählen Sie die Toleranzbewertungsmethode aus, indem Sie auf das Kombinationsfeld klicken und aus der daraufhin angezeigten Dropdown-Liste auswählen. Verfügbare Einstellungen: "Elliptical type", "Boxart", "ΔE\*", "Boxart, ΔE\*" oder "Keine"
- 7-3 Stellen Sie die Toleranzwerte ein, indem Sie einen Wert direkt eingeben oder die Pfeile nach oben/unten verwenden.
  - Wenn in einer Spalte zwei Toleranzwerte angegeben sind, ist der obere Wert der positive Toleranzwert und der untere Wert der negative Toleranzwert.
  - Toleranzen können nur für Elemente eingestellt werden, bei denen eine Toleranzeinstellung am Messgerät möglich ist. Wenn ein im Dialogfeld "Einstellungen für Listenelemente" ausgewähltes Element nicht auf dem Messgerät verfügbar ist, wird eine Warnmeldung angezeigt, wenn Sie im Dialogfeld "Einstellungen für Listenelemente" auf [OK] klicken, und dieses Element wird nicht in der Toleranztabelle festgelegt.
- 8. Um die Änderungen am Messgerät zu speichern, klicken Sie auf [Registrieren].
- 9. Um Änderungen zu verwerfen, ohne sie im Messgerät zu speichern, klicken Sie auf [Verwerfen].
- 10. Um einen Bezug aus dem Messgerät in das Dokument einzulesen, aktivieren Sie das Kontrollkästchen neben dem Bezugsnamen und klicken Sie auf [Registrieren].
   Um alle Bezüge zum Einlesen in das Dokument auszuwählen, aktivieren Sie das Kontrollkästchen "Alle wählen".
- 11. Wenn alle gewünschten Aktionen abgeschlossen sind, klicken Sie auf [Schließen], um das Dialogfeld zu schließen.

## 2.19 Drucken

### 2.19.1 Drucken eines Berichts

Das derzeit aktive Entwurf-Fenster kann als Bericht ausgedruckt werden.

- 1. Wählen Sie Datei Bericht drucken.... Das Dialogfeld "Druckvorschau" wird angezeigt. Im unteren Teil der rechten Seite sehen Sie eine Vorschau des zu druckenden Berichts.
- 2. Wählen Sie die Daten, die in den Bericht aufgenommen werden sollen, mit den Standardoperationen des Baumfensters und des Listenfensters aus.
- 3. Verwenden Sie [Skalierung], um den Bericht so zu skalieren, dass er auf eine bestimmte Anzahl von Seiten passt, oder um ihn auf einen bestimmten Prozentsatz zu skalieren.
- 4. Nachdem Sie die Anzeige des Berichts wie gewünscht eingestellt haben, klicken Sie auf [Drucken]. Es öffnet sich das Windows-Standarddialogfeld "Drucken", in dem der aktuell ausgewählte Drucker und verschiedene Druckeinstellungen angezeigt werden.
  - Wenn Sie im Dialogfeld "Dokumentvorschau" auf [Schnelldruck] anstelle von [Drucken] klicken, wird das Windows-Dialogfeld "Drucken" umgangen und der Druckvorgang sofort gestartet.
- 5. Nachdem Sie die Einstellungen überprüft und die erforderlichen Änderungen vorgenommen haben, klicken Sie im Windows-Standarddialogfeld "Drucken" auf [Drucken].

#### Druckvorschau Dateiname 🝸 Glanzkompone ▼ Gesamtbewertung ▼ L\*(10\*/D65) a\*(10\*/D65) b\*(10\*/D65) Ca Target #00002 SCI 45.01 -18.09 1.40 Bezug Sample #00017 SCI 45,12 -17,90 1,53 1 33 Sample #00031 Sample #00018 SCI 45,10 -17,90 1,55 1 34 Sample #00032 Sample #00033 SCI 45.04 -17.88 1.54 Sample #00019 1 35 1 36 Sample #00034 SCI 44,80 -17,79 1,52 Sample #00020 SCI 44,38 -17,61 1,51 Sample #00035 Warnung 1 37 Sample #00021 SCI 1,54 ▶ 38 Sample #00036 44,70 -17,73 Sample #00022 Sample #00037 SCI 45,14 -17,93 1,55 1 39 Sample #00023 Ð Q Q Γ<sub>¥</sub> X Sample #00024 Skalierung Schließen Drucken Schnelles Seite Vergrößern Verkleinern Zoom Sample #00025 Drucken einrichter Drucker Zoom Schließen Sample #00026 Sample #00027 Berichtsbereich, der gedruckt Sample #00028 wird Sample #00029 45,14 Sample #00030 Sample #00031 Sample #00032 CK 40 Sample #00033 OK. 40% Sample #00034 Sample #00035 Sample #00036 Sample #00037 Seite 1 von 1

### Druckvorschau-Dialog

| [Drucken]           | Öffnet das Windows-Standarddialogfeld "Drucken".                                                                                                    |
|---------------------|----------------------------------------------------------------------------------------------------|
| [Schnelles Drucken] | Umgeht den Windows-Druckdialog und druckt mit den aktuellen Einstellungen.                                                                                                    |
| [Seite einrichten]  | Öffnet den Dialog "Seiteneinstellungen".                                                                                                    |
| [Vergrößern]        | Erhöht die Vergrößerung des Vorschaubildes.                                                                                                    |
| [Verkleinern]       | Verringert die Vergrößerung des Vorschaubildes.                                                                                                    |
| [Zoom ▼]            | Öffnet eine Dropdown-Liste mit Vergrößerungen für das Vorschaubild.                                                                                                    |
| [Optimale Passform] | Passt das gesamte Druckvorschaubild in das Vorschaufenster ein.                                                                                                    |
| [Skalierung]        | Öffnet das Dialogfeld "Skalieren", in dem Sie die Skalierung des Berichts so einstellen können, dass er horizontal oder vertikal auf eine bestimmte Anzahl von Seiten passt, oder in dem Sie einen bestimmten Prozentsatz für die Skalierung festlegen können. |
| [Schließen]         | Schließt die Vorschau ohne zu drucken.                                                                                                    |

### 2.19.2 Datenliste drucken

Der Inhalt des Listenfensters kann ausgedruckt werden. Die Druckereinstellungen (Ausrichtung, Größe und Ränder) können im Dialogfeld Datenlisten-Einstellungen drucken festgelegt werden.

### 2.19.2.1 Druckeinstellungen für die Datenliste

Die Papierausrichtung, die Größe und die Ränder müssen vor dem Drucken der Datenliste eingestellt werden.

- 1. Wählen Sie Datei Datenliste drucken Druckeinstellungen ... . Das Dialogfeld Datenlisten-Einstellungen drucken wird angezeigt.
- 2. Wählen Sie die gewünschte Ausrichtung (Vertikal oder Horizontal), indem Sie auf das entsprechende Optionsfeld klicken.
- Wählen Sie die gewünschte Größe, indem Sie auf die aktuelle Einstellung klicken und die gewünschte Papiergröße aus der erscheinenden Dropdown-Liste auswählen.
   Achten Sie darauf, dass Sie eine Papiergröße wählen, die vom Drucker unterstützt wird..
- 4. Stellen Sie die gewünschten **Ränder** ein, indem Sie die einzelnen Werte direkt eingeben oder die Pfeile nach oben/unten neben den einzelnen Werten verwenden.
- 5. Wenn alle Einstellungen vorgenommen wurden, klicken Sie auf [OK], um die Einstellungen zu übernehmen und das Dialogfeld zu schließen.
  - Um die Einstellungen zu übernehmen, ohne das Dialogfeld zu schließen, klicken Sie auf [Übernehmen].
  - Um das Dialogfeld zu schließen, ohne die Einstellungen zu übernehmen, klicken Sie auf [Abbrechen] anstelle von [OK].

### 2.19.2.2 Datenliste drucken

- 1. Wählen Sie Datei Datenliste drucken Drucken .... Das Dialogfeld Drucken erscheint und zeigt eine Vorschau der ersten Seite des Ausdrucks.
- 2. Um eine Vorschau anderer Seiten anzuzeigen, geben Sie die gewünschte Seitenzahl direkt ein oder verwenden Sie die Pfeiltasten.
  - K Zur ersten Seite.
  - Zur vorherigen Seite.
  - Zur nächsten Seite.
  - Zur letzten Seite.
- 3. Wählen Sie den **Printer**, indem Sie auf den aktuellen Drucker klicken und den gewünschten Drucker aus der angezeigten Dropdown-Liste auswählen.
  - Druckereinstellungen, die durch Klicken auf [Preferences] und Vornehmen von Einstellungen im angezeigten Dialogfeld vorgenommen wurden, werden nicht übernommen.
- 4. Wählen Sie die Number of copies, die gedruckt werden soll, indem Sie den Wert direkt eingeben oder die Auf-/Ab-Pfeile neben dem Wert verwenden.
  - Wenn beim Drucken von mehr als 1 Exemplar eine Sortierung gewünscht wird, klicken Sie auf die Schaltfläche Collate, um es bei Bedarf auszuwählen,
- 5. Wählen Sie den Seitenbereich aus, indem Sie auf das entsprechende Optionsfeld klicken, um ihn auszuwählen.

All pagesAlle Seiten werden gedruckt.CurrentEs wird nur die aktuelle Seite gedruckt.

- Some pages Der angegebene Seitenbereich wird gedruckt. Die zu druckenden Seiten können als einzelne Seitennummern oder als ein Bereich von Seiten (n-n) angegeben werden. Sie können mehrere Seiten/Seitenbereiche angeben, indem Sie sie durch ein Komma voneinander trennen.
- 6. Nachdem Sie alle Einstellungen vorgenommen haben, klicken Sie auf [OK], um zu drucken.

### 2.19.3 Drucken mit seriellem Drucker

Über einen seriellen Drucker können Messdaten bei Bedarf oder automatisch nach jeder Messung ausgedruckt werden. Die auszudruckenden Daten und das Format des Ausdrucks (Kopf-/Fußzeileninhalt) sowie die Kommunikationseinstellungen des Druckers können im Dialogfeld "Einstellung des Seriellen Druckers" festgelegt werden.

### 2.19.3.1 Einstellung des Seriellen Druckers

Bevor Sie auf einem seriellen Drucker drucken, müssen Sie die Druckereinstellungen vornehmen und festlegen, was gedruckt werden soll.

1. Wählen Sie Werkzeug - Drucken mit seriellem Drucker - Einstellungen.... Das Dialogfeld "Einstellung des Seriellen Druckers" wird angezeigt.

### 2. Druckeinstellungen

- 2-1 Legen Sie den Anschluss fest, an den der Drucker angeschlossen ist, indem Sie auf die aktuelle Einstellung für "Druckeranschluss" klicken und die gewünschte Einstellung aus der angezeigten Dropdown-Liste auswählen.
- 2-2 Um eine Testseite zu drucken, klicken Sie auf [Drucken].
- **2-3** Um automatisch nach jeder Messung zu drucken, aktivieren Sie Nach der Messung drucken.

### 3. Kopfzeile

- 3-1 Um eine Kopfzeile zu drucken, aktivieren Sie das Kontrollkästchen neben dem Textfeld für die Kopfzeile. Das Textfeld für die Kopfzeile und die Kopfzeilennummer werden aktiviert.
   Die Formate für die Kopfzeilenvariablen werden unten links im Dialogfeld angezeigt.
- 3-2 Wenn \$N in der Kopfzeile enthalten ist, stellen Sie die gewünschte Startnummer in "Nr." ein, indem Sie einen Wert direkt eingeben oder die Pfeile nach oben/unten verwenden.

### 4. Fußzeile

- 4-1 Um eine Fußzeile zu drucken, aktivieren Sie das Kontrollkästchen neben dem Textfeld für die Fußzeile. Das Textfeld in der Fußzeile und die Fußzeilennummer werden aktiviert.
  - Die Formate für die Fußzeilenvariablen werden unten links im Dialogfeld angezeigt.
- 4-2 Wenn \$N in der Fußzeile enthalten ist, stellen Sie die gewünschte Startnummer in "Nr." ein, indem Sie einen Wert direkt eingeben oder die Pfeile nach oben/unten verwenden.

### 5. Element zum Drucken

- 5-1 Klicken Sie auf [Einstellungen], um die Elemente zu ändern, die in den Dropdown-Listen verfügbar sind. Das Dialogfeld "Positionseinstellung" wird angezeigt. Siehe 2.7.1 Einstellen der Listenelemente und deren Einstellungen (Anzahl der Ziffern, Beobachter, Lichtart, Parameter usw.) auf S. 101.
- **5-2** So drucken Sie die Bezugs- und Messdaten:
  - a) Aktivieren Sie Bezug drucken. Die Dropdown-Listen im Abschnitt Bezug werden aktiv.
  - b) Klicken Sie auf die aktuelle Einstellung für das Element und wählen Sie das gewünschte Element aus der angezeigten Dropdown-Liste.
  - c) Wiederholen Sie Schritt b) für die übrigen Elemente im Abschnitt Bezug.
- 5-3 So wählen Sie die zu druckenden Elemente für die Messdaten aus:
  - a) Klicken Sie auf die aktuelle Einstellung für das Element und wählen Sie das gewünschte Element aus der angezeigten Dropdown-Liste.
  - b) Wiederholen Sie Schritt a) für die übrigen Elemente im Abschnitt Probe.
- 6. Wenn alle Einstellungen vorgenommen wurden, klicken Sie auf [OK], um die Einstellungen zu übernehmen und das Dialogfeld zu schließen.
  - Um das Dialogfeld zu schließen, ohne die Einstellungen zu übernehmen, klicken Sie auf [Abbrechen] anstelle von [OK].

### 2.19.3.2 Drucken ausgewählter Daten auf einem seriellem Drucker

So drucken Sie Daten auf dem seriellen Drucker:

- 1. Wählen Sie die zu druckenden Daten im Baumfenster oder im Listenfenster aus, indem Sie darauf klicken.
  - Um mehrere aufeinanderfolgende Messungen auszuwählen, klicken Sie auf die erste Messung, halten die Umschalttaste gedrückt und klicken auf die letzte Messung.
  - Um mehrere getrennte Messungen auszuwählen, halten Sie die Strg-Taste gedrückt, während Sie auf jede Messung klicken.
- 2. Wählen Sie Werkzeug Drucken mit seriellem Drucker Ausgewählte Daten drucken. Die ausgewählten Daten werden auf dem seriellen Drucker gedruckt.

## 2.20 Arbeiten mit anderen Systemen (automatischer Export)

Für die Arbeit mit anderen Systemen kann SpectraMagic NX2 nach jeder Probenmessung automatisch Messdaten in eine \*.csv-Datei exportieren. Das andere System kann diese Datei dann lesen.

Der Dateiname und der Speicherort können nach Belieben festgelegt werden.

- Es werden nur Probenmessungen ausgegeben. Bezugsmessungen werden nicht ausgegeben.
- Das Format der \*.csv-Datei (die für das Dezimalsymbol, das Zifferngruppierungssymbol und das Listentrennzeichen verwendeten Zeichen) hängt von der Einstellung der SpectraMagic NX2-Anzeigesprache ab. Es werden die Windows-Standardeinstellungen für die ausgewählte Sprache verwendet.
- 1. Wählen Sie Werkzeug Mit anderem System arbeiten Einstellungen.... Das Dialogfeld "Mit anderem System arbeiten" wird angezeigt.
- 2. Um den automatischen Export von Messdaten zu aktivieren, setzen Sie den Schieberegler Dateiausgabe zum Zeitpunkt der Probenmessung auf Ein, indem Sie ihn gegebenenfalls anklicken.
  - Jedes Mal, wenn Sie den Schieberegler anklicken, wechselt er zwischen Aus und Ein.
- 3. Legen Sie den Folder to output fest, indem Sie auf [Durchsuchen] klicken. Das Dialogfeld zur Ordnerauswahl wird angezeigt. Navigieren Sie zu dem gewünschten Ordner und klicken Sie auf "Auswählen", um den Ordner auszuwählen und das Dialogfeld zu schließen.
- 4. Legen Sie das gewünschte Präfix für den Dateinamen fest, indem Sie in das Textfeld "Dateiname" klicken und den gewünschten Dateinamen eingeben. Ein Beispiel für den Dateinamen wird im Abschnitt "Beispiel" angezeigt. Der vollständige Dateiname lautet: präfix MonatTaglahrStundeMinuteSekunde.csv
  - Wenn für den Dateinamen zum Beispiel "Line3" festgelegt ist und die Messung am 1. November 2022 um 14:30:15 Uhr durchgeführt wurde, lautet der Dateiname: Line3\_11012022143015.csv
- 5. Klicken Sie auf [OK], um die Einstellungen zu übernehmen und das Dialogfeld zu schließen.
  - Um das Dialogfeld zu schließen, ohne die Einstellungen zu übernehmen, klicken Sie auf [Abbrechen] anstelle von [OK].

# 2.21 Makro P

• Diese Funktion wird nur von der SpectraMagic NX2 Professional Edition unterstützt.

Makros können verwendet werden, um sich wiederholende Vorgänge automatisch auszuführen.

### 2.21.1 Makro-Registrierung

Makros werden in Makrodateien (\*.qcmacro) gespeichert. Sobald eine Makrodatei erstellt wurde, kann sie in der Makro-Liste registriert und dann über das Menü ausgeführt werden.

- Registrierte Makrodateien können mit allen geöffneten Dokumenten verwendet werden.
- 1. Wählen Sie Werkzeug Makro Registrieren... . Das Dialogfeld "Makro-Registrierung" wird angezeigt.
- 2. Führen Sie die gewünschte Aktion aus.

### So registrieren Sie eine zuvor gespeicherte Makrodatei:

- 2-1 Klicken Sie in der Zeile, in der die Makrodatei registriert werden soll, auf [Durchsuchen]. Das Dialogfeld "Öffnen" wird angezeigt.
- 2-2 Suchen Sie die gewünschte Makrodatei (\*.qcmacro) und wählen Sie die Datei aus.
- 2-3 Klicken Sie auf [Öffnen]. Die Datei wird geöffnet und der Pfad wird angezeigt.

### So heben Sie die Registrierung eines Makros auf:

- 2-1 Klicken Sie in der Zeile mit der Makrodatei, deren Registrierung aufgehoben werden soll, auf [Löschen]. Es wird eine Bestätigungsmeldung angezeigt.
- 2-2 Klicken Sie auf [Ja], um die Registrierung der Makrodatei aufzuheben.
  - Die Aufhebung der Registrierung einer Makrodatei entfernt diese aus der Makroliste, löscht die Datei jedoch nicht vom Computer.
  - Um die Aufhebung der Registrierung der Makrodatei abzubrechen, klicken Sie auf [Nein] anstelle von [Ja].

### So erstellen Sie eine neue Makrodatei:

- 2-1 Klicken Sie in der Zeile, in der Sie eine neue Makrodatei erstellen möchten, auf [Neu]. Das Dialogfeld "Makro-Einstellungen" wird angezeigt.
  - Pfad zur Makrodatei zeigt den vollständigen Pfad der Makrodatei an, sobald diese erstellt wurde. Bei der Erstellung einer neuen Makrodatei wird kein Pfad angezeigt.
- 2-2 Wählen Sie das gewünschte Element in der Liste "Verfügbare Elemente" aus und klicken Sie auf [Hinzufügen]. Das ausgewählte Element wird am Ende der Liste "Registrierte Elemente" hinzugefügt.
- 2-3 Die Reihenfolge der Elemente in der Liste "Registrierte Elemente" kann mit den Schaltflächen rechts neben der Liste geändert werden.
- 2-4 Nachdem die Makro-Elemente eingestellt wurden und in der gewünschten Reihenfolge sind, klicken Sie auf [OK]. Das Dialogfeld "Speichern unter" wird angezeigt.
- 2-5 Navigieren Sie zu dem Ordner, in dem Sie die Makrodatei speichern möchten.
- 2-6 Geben Sie den gewünschten Dateinamen ein und klicken Sie auf [Speichern]. Das Makro wird unter dem angegebenen Dateinamen gespeichert und *Pfad zur Makrodatei* zeigt den vollständigen Dateipfad an.
- 2-7 Klicken Sie auf [Abbrechen], um das Dialogfeld "Makro-Einstellungen" zu schließen.

### So bearbeiten Sie eine registrierte Makrodatei:

- 2-1 Klicken Sie in der Zeile mit der zu bearbeitenden Makrodatei auf [Bearbeiten]. Das Dialogfeld "Makro-Einstellungen" wird angezeigt.
  - Pfad zur Makrodatei zeigt den vollständigen Pfad der Makrodatei an, sobald diese erstellt wurde. Bei der Erstellung einer neuen Makrodatei wird kein Pfad angezeigt.
- 2-2 Um Elemente hinzuzufügen, wählen Sie das gewünschte Element in der Liste "Verfügbare Elemente" aus und klicken Sie auf [Hinzufügen]. Das ausgewählte Element wird am Ende der Liste "Registrierte Elemente" hinzugefügt.
- 2-3 Um die Einstellungen für "Bezug auswählen", "Sprung", "Wartezeit" oder "Nachricht" zu bearbeiten, wählen Sie das Element in der Liste "Registrierte Elemente" aus und klicken Sie auf [Einstellungen]. Das Dialogfeld zum Bearbeiten der Einstellungen für diesen Eintrag wird angezeigt. Bearbeiten Sie die Einstellungen wie gewünscht und klicken Sie auf [OK], um das Einstellungsdialogfeld zu schließen.
- 2-4 Die Reihenfolge der Elemente in der Liste "Registrierte Elemente" kann mit den Schaltflächen rechts neben der Liste geändert werden.
- 2-5 Nachdem Sie die Makro-Elemente wie gewünscht bearbeitet haben, klicken Sie auf [OK]. Die Änderungen werden übernommen und [OK] wird deaktiviert.
- 2-6 Klicken Sie auf [Abbrechen], um das Dialogfeld "Makro-Einstellungen" zu schließen.

### So führen Sie eine Makrodatei über das Dialogfeld "Makro-Registrierung" aus:

- 2-1 Klicken Sie in der Zeile, die die auszuführende Makrodatei enthält, auf [Ausführen]. Das Dialogfeld "Makro-Registrierung" wird geschlossen und das Makro wird ausgeführt.
- 2-2 Wenn die Ausführung des Makros abgeschlossen ist, wird das Dialogfeld "Makro-Registrierung" erneut angezeigt.
- 3. Wenn alle gewünschten Aktionen abgeschlossen sind, klicken Sie auf [Schließen], um das Dialogfeld zu schließen.

### Dialogfeld "Makro-Einstellungen"

### Makro-Elemente

Makro-Elemente sind in drei Registerkarten unterteilt. Die meisten Makro-Elemente sind ähnlich wie Menüpunkte. Spezielle Makro-Elemente werden im Folgenden beschrieben.

#### Registerkarte "Datei"

Die Registerkarte "Datei" enthält dateibezogene Elemente wie "Neues Dokument erstellen", "Ein Dokument öffnen", "Ein Dokument speichern" usw.

• Mit dem Element Ein Dokument speichern (angegebene Datei) können Sie den Dateinamen für die Speicherung der Messergebnisse angeben. Nach dem Hinzufügen wird das Dialogfeld "Speichern unter" angezeigt. Wählen Sie den Speicherort für die Datei, geben Sie den gewünschten Dateinamen ein und klicken Sie auf [Speichern].

#### Registerkarte "Messgerät"

Die Registerkarte "Messgerät" enthält auf das Messgerät bezogene Elemente wie "Kalibrierung", "Bezugsmessung", "Messen" usw.

#### Registerkarte "Befehl"

Die Registerkarte "Befehl" enthält Befehle für die Bedienung von Makros.

| Bezug auswählen {Bezugsname}                 | Wenn dies hinzugefügt wird, erscheint das Dialogfeld "Bezug auswählen", in dem der Bezug aus den im Dokument verfügbaren Bezügen<br>ausgewählt werden kann. Klicken Sie auf die Dropdown-Liste, wählen Sie den gewünschten Bezug aus der angezeigten Liste der<br>Dokumentenbezüge aus und klicken Sie auf [OK]. Das Element wird der Liste Begistrierte Elemente" hinzugefügt                                                                                                    |
|----------------------------------------------|----------------------------------------------------------------------------------------------------|
|                                              | <ul> <li>Um Absolutmessungen vorzunehmen, wählen Sie im Dialogfeld "Bezug auswählen" die Option "Absolut" anstelle eines Bezugs.</li> <li>Nachdem das Element zur Liste "Registrierte Elemente" hinzugefügt wurde, kann der ausgewählte Bezug geändert werden, indem Sie in der Liste "Registrierte Elemente" den Bezug {Bezugsname} auswählen und auf [Einstellungen] klicken, um das Dialogfeld "Bezug auswählen" erneut zu öffnen.</li> </ul>                                                                                                    |
| Tag setzen {Tag-Name}                        | Legt ein benanntes Tag fest, das als Sprungziel verwendet werden soll. Nach dem Hinzufügen wird das Dialogfeld "Tag-Namen-Einstellungen" zur<br>Eingabe des Tag-Namens angezeigt. Geben Sie den gewünschten Tag-Namen ein und klicken Sie auf [OK]. Das Element wird der Liste "Registrierte<br>Elemente" hinzugefügt.                                                                                                    |
| Sprung {Sprungziel, Anzahl der<br>Schleifen} | <ul> <li>Legt das Sprungziel (Tag, zu dem gesprungen werden soll) und die Anzahl der Schleifen dieses Sprungs fest. Wenn Sie auf [Hinzufügen] klicken, wird das Dialogfeld "Tag-Sprung-Einstellungen" angezeigt.</li> <li>Legen Sie das Sprungziel fest, indem Sie auf die Dropdown-Liste klicken und es aus der angezeigten Liste der Tags auswählen.</li> <li>Legen Sie fest, wie oft der Sprung wiederholt werden soll, indem Sie auf den aktuellen Wert für die Anzahl der Schleifen klicken und die gewünschte Zahl eingeben oder die Pfeile nach oben/unten verwenden. (Bereich: 1 bis 100)</li> </ul> |
|                                              | <ol> <li>Klicken Sie auf [OK]. Das Element wird der Liste "Registrierte Elemente" hinzugefügt.</li> <li>Nachdem das Element zur Liste "Registrierte Elemente" hinzugefügt wurde, können Sie das Sprungziel und die Anzahl der Schleifen ändern,<br/>indem Sie in der Liste "Registrierte Elemente" die Option "Sprung" (Sprungziel, Anzahl der Schleifen) wählen und auf [Einstellungen] klicken,<br/>um das Dialogfeld "Tag-Sprung-Einstellungen" erneut zu öffnen.</li> </ol>                                                                                                    |
| Wartezeit {Zeit}                             | Legt die Zeit fest, die gewartet wird, bevor mit dem nächsten Element im Makro fortgefahren wird. Wenn Sie auf [Hinzufügen] klicken, wird das<br>Dialogfeld "Wartezeit-Einstellungen" zum Einstellen der Wartezeit angezeigt. Stellen Sie die gewünschten Werte für "Min." (Minuten; Bereich: 0 bis<br>9) und "Sek." (Sekunden; Bereich: 0 bis 59) ein, indem Sie die Werte direkt eingeben oder die Pfeile nach oben/unten verwenden, und klicken Sie<br>auf [OK]. Das Element wird der Liste "Registrierte Elemente" hinzugefügt.                                                                          |
|                                              | <ul> <li>Nachdem das Element zur Liste "Registrierte Elemente" hinzugefügt wurde, kann die Wartezeit geändert werden, indem Sie in der Liste<br/>"Registrierte Elemente" die Wartezeit {Zeit} wählen und auf [Einstellungen] klicken, um das Dialogfeld "Wartezeit-Einstellungen" erneut zu öffnen.</li> </ul>                                                                                                    |
| Warten-Taste                                 | Hält das Makro an, bis eine Taste auf der Tastatur gedrückt wird.                                                                                                    |
| Nachricht {Text}                             | Zeigt ein Dialogfeld mit einer benutzerdefinierten Nachricht an. Wenn Sie auf [Hinzufügen] klicken, wird das Dialogfeld "Nachrichten-<br>Einstellungen" zum Einstellen der Nachricht (maximale Länge: 200 Zeichen) angezeigt. Geben Sie die gewünschte Nachricht ein und klicken Sie auf<br>[OK]. Das Element wird der Liste "Registrierte Elemente" hinzugefügt.                                                                                                    |
|                                              | <ul> <li>Nachdem das Element zur Liste "Registrierte Elemente" hinzugefügt wurde, kann die Nachricht geändert werden, indem Sie die Nachricht {Text}<br/>in der Liste "Registrierte Elemente" wählen und auf [Einstellungen] klicken, um das Dialogfeld "Nachrichten-Einstellungen" erneut zu öffnen.</li> </ul>                                                                                                    |
| Schaltflächen zum Änder                      | n der Reihenfolge von Makro-Elementen                                                                                                    |
| ▲ Verschiebt das ausgewär                    | ählte Element an den Anfang der Liste "Registrierte Elemente".                                                                                                    |
| ▲ Verschiebt das ausgewä                     | ihlte Element in der Liste "Registrierte Elemente" um eine Zeile nach oben.                                                                                                    |
| Verschiebt das ausgewä                       | ahlte Element in der Liste "Registrierte Elemente" um eine Zeile nach unten.                                                                                                    |

- Verschiebt das ausgewählte Element an das Ende der Liste "Registrierte Elemente".
- Sie können mehrere aufeinanderfolgende Elemente in der Liste "Registrierte Elemente" auswählen, indem Sie das erste Element auswählen und dann die Umschalttaste gedrückt halten, während Sie das letzte Element auswählen.
- Sie können mehrere einzelne Elemente in der Liste "Registrierte Elemente" auswählen, indem Sie die Strg-Taste gedrückt halten, während Sie die Elemente auswählen. Wenn mehrere einzelne Elemente verschoben werden, werden sie an ihrer neuen Position zusammengefügt.

### Erstellen einer Schleife zur Wiederholung einer Folge von Makro-Elementen

Eine Schleife kann verwendet werden, um eine Folge von Makro-Elementen zu wiederholen, ohne dass dieselben Makro-Elemente mehrmals zur Liste "Registrierte Elemente" hinzugefügt werden.

In SpectraMagic NX2-Makros können Sie auch angeben, wie oft die Sequenz wiederholt werden soll. So erstellen Sie eine Schleife:

- 1. Platzieren Sie ein "Tag setzen"-Element am Anfang der Sequenz, indem Sie "Tag setzen {Tag-Name}" zur Liste "Registrierte Elemente" hinzufügen und es mit den Schaltflächen an die gewünschte Position verschieben.
- 2. Fügen Sie ein "Sprung {Sprungziel, Anzahl der Schleifen}"-Element zur Liste "Registrierte Elemente" hinzu. Im Dialogfeld "Tag-Sprung-Einstellungen", das beim Hinzufügen des Elements angezeigt wird:
  - 2-1 Klicken Sie auf die Dropdown-Liste "Sprungziel" und wählen Sie das in Schritt 1 festgelegte Tag als Bezug aus.
  - 2-2 Legen Sie fest, wie oft die Sequenz wiederholt werden soll, indem Sie auf den aktuellen Wert für die Anzahl der Schleifen klicken und die gewünschte Zahl eingeben oder die Pfeile nach oben/unten verwenden. (Bereich: 1 bis 100)
  - 2-3 Klicken Sie auf [OK], um die Einstellungen zu übernehmen und das Dialogfeld "Tag-Sprung-Einstellungen" zu schließen. Das Element wird der Liste "Registrierte Elemente" hinzugefügt.
- 3. Verwenden Sie die Schaltflächen, um das "Sprung {Sprungziel, Anzahl der Schleifen}"-Element an das Ende der Sequenz zu verschieben.

### 2.21.2 Ausführen eines Makros

Sobald eine Makrodatei registriert wurde, kann sie auf eine der folgenden Arten ausgeführt werden:

### Ausführen aus dem Menü

Wählen Sie Werkzeug - Makro - Start - (Makro-Dateiname). Die Makrodatei wird ausgeführt.

### Ausführen aus dem Dialogfeld "Makro-Registrierung"

- 1. Wählen Sie Werkzeug Makro Registrieren... . Das Dialogfeld "Makro-Registrierung" wird angezeigt.
- 2. Klicken Sie in der Zeile, die die auszuführende Makrodatei enthält, auf [Ausführen]. Das Dialogfeld "Makro-Registrierung" wird geschlossen und das Makro wird ausgeführt.
- 3. Wenn die Ausführung des Makros abgeschlossen ist, wird das Dialogfeld "Makro-Registrierung" erneut angezeigt.

## 2.22 Anwendungseinstellungen

- 1. Wählen Sie Umgebung Anwendungseinstellungen... . Das Dialogfeld "Anwendungseinstellungen" wird angezeigt.
- 2. Wählen Sie die festzulegende Einstellungskategorie aus, indem Sie auf die gewünschte Kategorie auf der linken Seite des Dialogfelds klicken.
- 3. Nehmen Sie die gewünschten Einstellungen vor. Einzelheiten zu den einzelnen Kategorien finden Sie unten. Ton-Einstellungen Externe Soft-Einstellungen (P Dateipfade Andere Einstellungen (Automatisches Speichern, Programmstart-Optionen)
- 4. Klicken Sie auf [OK], um die Einstellungen zu bestätigen und das Dialogfeld zu schließen.

### Ton-Einstellungen

- 4-1 Um Töne während des Betriebs abzuspielen, stellen Sie den Schieberegler **Töne abspielen** auf Ein. Die Einstellung wechselt jedes Mal zwischen Ein und Aus, wenn der Schieberegler betätigt wird. Wenn **Töne abspielen** auf Ein gesetzt ist, werden die Tondatei-Einstellungen aktiviert.
  - a) Um eine Tondatei für jedes Ereignis festzulegen, klicken Sie auf [Durchsuchen] für das jeweilige Ereignis. Das Dialogfeld "Öffnen" wird angezeigt.
  - b) Navigieren Sie zur gewünschten Tondatei (\*.wav), wählen Sie sie aus und klicken Sie auf [Öffnen]. Die ausgewählte Tondatei wird für dieses Ereignis eingestellt.
    - Die ausgewählte Datei kann durch Klicken auf [▶] in dieser Zeile getestet werden.
    - Um die ausgewählte Tondatei aus dem Ereignis zu entfernen, klicken Sie auf [Löschen].
  - c) Wiederholen Sie den Vorgang für die anderen Ereignisse.

### **Externe Soft-Einstellungen** (P)

- Diese Funktion wird nur von der SpectraMagic NX2 Professional Edition unterstützt.
- 4-1 Um die Ausführung externer Software von SpectraMagic NX2 aus zu ermöglichen, setzen Sie die Option **Externe Software aufrufen** auf "Ein". Die Einstellung wechselt jedes Mal zwischen Ein und Aus, wenn der Schieberegler betätigt wird. Wenn **Externe Software aufrufen** auf Ein gesetzt ist, werden die Einstellungen für externe Software aktiviert.
  - a) Um die auszuführende Software für jedes Ereignis auszuwählen, klicken Sie auf [Durchsuchen] für das jeweilige Ereignis. Das Dialogfeld "Öffnen" wird angezeigt.
  - b) Navigieren Sie zur gewünschten Software-Datei (\*.exe, \*.bat), wählen Sie sie aus und klicken Sie auf [Öffnen]. Die ausgewählte Software wird für dieses Ereignis eingestellt.
    - Es ist nicht möglich, Befehlszeilenoptionen für die Software festzulegen.
    - Die ausgewählte Software kann durch Klicken auf [▶] in dieser Zeile getestet werden.
    - Um die ausgewählte Tondatei aus dem Ereignis zu entfernen, klicken Sie auf [Löschen].
  - c) Wiederholen Sie den Vorgang für die anderen Ereignisse.

### Dateipfade

Die Pfade zum Speichern oder Laden von Dokumenten/QC-Vorlagen und anderen Dateien können festgelegt werden.

- 4-1 Um den aktuellen Pfad zu ändern, aktivieren Sie das Kontrollkästchen für den festzulegenden Dateipfad. Der Status wechselt bei jedem Anklicken des Kontrollkästchens zwischen Markiert und Nicht markiert. Wenn das Kontrollkästchen markiert ist, wird der Dateipfad aktiviert.
- 4-2 Klicken Sie auf [Durchsuchen]. Das Dialogfeld "Select Folder" wird angezeigt.
- 4-3 Suchen Sie den gewünschten Ordner und klicken Sie auf [Auswählen].
- **4-4** Wiederholen Sie den Vorgang für andere Pfade nach Bedarf.
- Um einen Pfad auf seinen Standardwert zurückzusetzen, aktivieren Sie das Kontrollkästchen, um den Pfad zu aktivieren, und klicken Sie dann auf [Wiederherstellen]. Ein Bestätigungsdialogfeld wird geöffnet. Klicken Sie auf [Ja], um den Standardpfad wiederherzustellen.

### Andere Einstellungen (Automatisches Speichern, Programmstart-Optionen)

### Einstellungen für automatisches Speichern

### Automatische Sicherung durchführen

Wenn diese Option aktiviert ist, wird das aktive Dokument automatisch in dem in Intervall (Minuten) festgelegten Intervall gesichert.

Intervall (Minuten) (nur aktiviert, wenn Automatische Sicherung durchführen aktiviert ist) Klicken Sie auf den aktuellen Wert und geben Sie den gewünschten Wert direkt oder anhand der Pfeile nach oben/unten ein. (Bereich: 1 bis 120 Minuten)

### Dokument nach jeder Messung speichern

Wenn diese Option aktiviert ist, wird das aktive Dokument nach jeder Messung gespeichert.

### Programmstart-Optionen

### Mit Messgerätemodus starten

SpectraMagic NX2 wird im Messgerätemodus gestartet. Die Registrierung und die Verbindung werden mit aktuellen Messgeräten durchgeführt, die verbunden werden können. Prüfen Sie gleichzeitig mit der Inbetriebnahme den Anschluss des Messgeräts

Wenn diese Option aktiviert ist, versucht SpectraMagic NX2 beim Starten, eine Verbindung mit dem Standard-Messgerät herzustellen.

Zeigen Sie den Kalibrierungsbildschirm an, nachdem die Verbindung hergestellt wurde.

Wenn diese Option aktiviert ist, wird das Kalibrierungsdialogfeld angezeigt, wenn die Verbindung mit dem Standard-Messgerät während des Starts erfolgreich ist.

### Mit Demo-Modus starten

SpectraMagic NX2 wird im Demo-Modus gestartet. Im Demo-Modus kann SpectraMagic NX2 so betrieben werden, als wäre ein Messgerät angeschlossen, auch wenn dies tatsächlich nicht der Fall ist. Die Registrierung und Verbindung zu Demo-Simulationen für verschiedene Messgeräte kann durchgeführt werden, um die verschiedenen Funktionen von SpectraMagic NX2 ohne ein tatsächliches Messgerät nutzen zu können. Wenn Messungen durchgeführt werden, werden zufällige Messergebnisse angezeigt.

• Der Wechsel zwischen Messgerätemodus und Demo-Modus kann bei laufender Software durchgeführt werden.

## 2.23 Tastaturkürzel-Einstellungen

Sie können Tastaturkürzel für den schnellen Zugriff auf häufig verwendete Funktionen festlegen. Die Standard-Tastaturkürzel sind unten aufgeführt.

- 1. Wählen Sie Umgebung Tastaturkürzel-Einstellungen. Das Dialogfeld "Tastaturkürzel-Einstellungen" wird angezeigt.
- 2. Wählen Sie die Kategorie aus, die die Funktion enthält, für die Sie ein Tastaturkürzel festlegen möchten, indem Sie auf das Dropdown-Menü "Funktionskategorie" klicken und die gewünschte Kategorie aus der angezeigten Liste auswählen. Die Liste der Funktionen in dieser Kategorie und ihre aktuellen Tastaturkürzel-Einstellungen werden angezeigt.
- 3. Wählen Sie in der Funktionsliste die Funktion aus, für die Sie ein Tastaturkürzel festlegen möchten. Die Dropdown-Listen für die Tastaturkürzel werden aktiviert.
- 4. Klicken Sie auf die aktuelle Einstellung der linken Dropdown-Liste und wählen Sie das Tastaturkürzel (Umschalt, Strg, Umschalt+Strg usw.) aus, das in Kombination mit Zeichentasten oder Funktionstasten der Tastatur verwendet werden soll.
- 5. Klicken Sie auf die aktuelle Einstellung der rechten Dropdown-Liste und wählen Sie die Zeichentaste oder Funktionstaste der Tastatur aus, die in Kombination mit dem in der linken Dropdown-Liste ausgewählten Tastaturkürzel verwendet werden soll.
  - Wenn in der linken Dropdown-Liste "Keine" oder "Umschalttaste" ausgewählt wird, sind in der rechten Dropdown-Liste nur Funktionstasten verfügbar.
  - Wenn in der linken Dropdown-Liste "Strg" ausgewählt ist, enthält die rechte Dropdown-Liste nicht die Zeichen für die Standard-Tastaturkürzel von Windows wie Strg+C, Strg+A, Strg+Z usw.
- 6. Klicken Sie auf [Übernehmen], um das Tastaturkürzel zu übernehmen.
- 7. Wiederholen Sie die Schritte 2 bis 6, um alle Tastaturkürzel wie gewünscht einzustellen.
  - Um alle Tastaturkürzel auf ihre Standardwerte zurückzusetzen, klicken Sie auf [Standardeinstellung laden].
- 8. Klicken Sie auf [Schließen], um das Dialogfeld zu schließen.

### Standard-Tastaturkürzel

| Menüpunkt                    | Tastaturkürzel |
|------------------------------|----------------|
| Datei - Neues Dokument - Neu | Strg+N         |
| Datei - Öffnen               | Strg+O         |
| Datei - Speichern            | Strg+S         |
| Datei - Bericht drucken      | Strg+P         |
| Datei - Beenden              | Alt+F4         |

| Menüpunkt                 | Tastaturkürzel |
|---------------------------|----------------|
| Messgerät - Verbinden     | F5             |
| Messgerät - Trennen       | Umschalt+F5    |
| Messgerät - Kalibrierung  | F2             |
| Messgerät - Bezugsmessung | F3             |
| Messgerät - Messen        | F4             |

| M     | enüpunkt   | Tastaturkürzel |
|-------|------------|----------------|
| Hilfe | - Handbuch | F1             |

## 2.24 Datenverarbeitung

### 2.24.1 Mittelwertbildung von Messungen

Zwei oder mehr Messungen können gemittelt werden, um eine neue Messung zu erstellen.

- Wählen Sie im Baumfenster oder im Listenfenster die Messungen aus, die gemittelt werden sollen. Um aufeinanderfolgende Messungen auszuwählen, klicken Sie auf die erste Messung und halten Sie die Umschalttaste gedrückt, während Sie die letzte Messung auswählen. Um nicht aufeinanderfolgende Messungen auszuwählen, klicken Sie auf die erste Messung und halten Sie die Strg-Taste gedrückt, während Sie alle weiteren Messungen auswählen.
  - Es ist nicht möglich, Bezüge und Proben für die Mittelwertbildung gleichzeitig auszuwählen.
- 2. Klicken Sie mit der rechten Maustaste auf die ausgewählten Messungen und wählen Sie Mittelwert.... Es erscheint ein Bestätigungsdialog.
- 3. Klicken Sie auf [Ja]. Die Messungen werden gemittelt und dem Dokument hinzugefügt. Die Messung erhält den Namen "Averaged\_" + Standard-Dateiname.
  - Wenn die ausgewählten Messungen Bezüge waren, wird der gemittelte Messwert als Bezug hinzugefügt. Wenn die ausgewählten Messungen Proben waren, wird der gemittelte Messwert als Probe hinzugefügt.

### 2.24.2 Kopieren/Einfügen von Messungen in SpectraMagic NX2

Messungen können innerhalb desselben Dokuments oder zwischen Dokumenten kopiert und eingefügt werden.

- 1. Wählen Sie im Baumfenster oder im Listenfenster die Messung aus, die Sie kopieren und einfügen möchten.
  - Es ist möglich, mehrere Messungen zum Kopieren auszuwählen.

Um aufeinanderfolgende Messungen auszuwählen, klicken Sie auf die erste Messung und halten Sie die Umschalttaste gedrückt, während Sie die letzte Messung auswählen. Um nicht aufeinanderfolgende Messungen auszuwählen, klicken Sie auf die erste Messung und halten Sie die Strg-Taste gedrückt, während Sie alle weiteren Messungen auswählen.

- 2. Klicken Sie mit der rechten Maustaste auf die ausgewählten Messungen und wählen Sie Kopieren....
- **3.** Fügen Sie die Messungen in das Zieldokument ein.
  - So fügen Sie die kopierten Messungen in das Zieldokument als dieselbe Art von Messung (Bezug oder Probe) und mit denselben Gruppeneigenschaften wie die ursprünglichen Messungen ein:
    - a) Klicken Sie mit der rechten Maustaste in das Baumfenster oder das Listenfenster des Zieldokuments und wählen Sie Daten einfügen.... Die kopierten Messungen werden in das Dokument eingefügt. Die eingefügten Messungen werden mit "Copied\_" + ursprünglicher Name benannt.
  - So fügen Sie kopierte Probenmessungen in das Zieldokument als eine bestimmte Art von Messung (Bezug oder Probe) ein:
    - a) Klicken Sie mit der rechten Maustaste in das Baumfenster oder das Listenfenster des Zieldokuments und wählen Sie Einfügen von Daten mit bestimmten Bedingungen.... Das Dialogfeld "Paste data" wird angezeigt.
    - b) Wählen Sie unter Kopieren als den gewünschten Messtyp (Bezug oder Probe).
      - Wenn die in Schritt 1 ausgewählten Messungen Bezüge waren, können sie nur als Bezüge eingefügt werden.
    - c) Wenn <u>Gruppeneigenschaft auswählen</u> angezeigt wird, wählen Sie die gewünschten Gruppeneigenschaften aus.
    - d) Klicken Sie auf [OK]. Die kopierten Messungen werden in das Dokument eingefügt. Die eingefügten Messungen werden mit "Copied\_" + ursprünglicher Name benannt.

## 2.24.3 Kopieren/Einfügen von Daten aus SpectraMagic NX2 in andere Anwendungen

Ausgewählte Messdaten können von SpectraMagic NX2 in andere Anwendungen wie z. B. Excel kopiert werden.

- 1. Wählen Sie im Listenfenster die zu kopierenden Zellen aus, indem Sie auf die Zellen klicken und den Cursor mit gehaltener Maustaste über die Zellen ziehen. Die Farbe der Zellen ändert sich, um anzuzeigen, dass die Zellen ausgewählt sind.
  - Die gesamte Zeile kann durch Anklicken der Zelle am linken Ende der Zeile ausgewählt werden.
  - Wenn Sie die Messung im Baumfenster oder im Listenfenster durch Klicken auf die Zeile auswählen, werden keine Zellen für das Kopieren mit Strg+C ausgewählt.
- 2. Drücken Sie Strg+C. Die ausgewählten Zellen werden in die Windows-Zwischenablage kopiert, zusammen mit den Spaltentiteln der Kopfzeile und der Messungsnummer im Dokument (die erste Spalte links) für die ausgewählten Zellen.
- 3. Wählen Sie die Zielanwendung und drücken Sie Strg+V oder wählen Sie *Einfügen* aus dem Menü der Anwendung oder dem Kontextmenü.

### 2.24.4 Löschen von Messungen

- 1. Wählen Sie im Baumfenster oder im Listenfenster die Messung aus, die Sie löschen möchten.
  - Es ist möglich, mehrere Messungen zum Löschen auszuwählen.

Um aufeinanderfolgende Messungen auszuwählen, klicken Sie auf die erste Messung und halten Sie die Umschalttaste gedrückt, während Sie die letzte Messung auswählen. Um nicht aufeinanderfolgende Messungen auszuwählen, klicken Sie auf die erste Messung und halten Sie die Strg-Taste gedrückt, während Sie alle weiteren Messungen auswählen.

- 2. Klicken Sie mit der rechten Maustaste auf die ausgewählten Messungen und wählen Sie Löschen..... Ein Bestätigungsdialogfeld wird geöffnet.
- 3. Klicken Sie auf [Ja]. Die ausgewählten Daten werden gelöscht.
  - Handelt es sich bei den gelöschten Daten um einen Bezug, wird die Verknüpfung mit dem Bezug aufgehoben und die Daten werden zu Beispieldaten.
### 2.24.5 Umbenennen der Messung

Die Messung kann entweder im Fenster der Dateneigenschaften oder über das Kontextmenü des Baumfensters oder des Listenfensters umbenannt werden.

#### 2.24.5.1 Umbenennen von Messungen im Fenster der Dateneigenschaften

- 1. Wählen Sie im Baumfenster oder im Listenfenster die Messung aus, die Sie umbenennen möchten. Die Eigenschaften der ausgewählten Messung werden im Fenster der Dateneigenschaften angezeigt.
- 2. Klicken Sie in das Textfeld für den Namen im Fenster der Dateneigenschaften und bearbeiten Sie den Namen wie gewünscht.
- 3. Klicken Sie auf [Speichern]. Der neue Name wird auf die Messung angewendet.

#### 2.24.5.2 Umbenennen von Messungen über das Kontextmenü des Baumfensters oder des Listenfensters

- 1. Klicken Sie im Baumfenster oder im Listenfenster mit der rechten Maustaste auf die Messung, die Sie umbenennen möchten, und wählen Sie Dateiname bearbeiten.... Das Dialogfeld "Dateiname bearbeiten" wird angezeigt.
- 2. Klicken Sie in das Textfeld für den Namen und bearbeiten Sie den Namen wie gewünscht.
- 3. Klicken Sie auf [OK]. Der neue Name wird auf die Messung angewendet und das Dialogfeld wird geschlossen.

## 2.24.6 Datengruppen

#### 2.24.6.1 Gruppieren von Daten

Daten können nach benutzerdefinierten Informationen oder nach Daten-Tags gruppiert werden.

- Benutzerdefinierte Informationen oder Daten-Tags können einer Messung zum Zeitpunkt der Messung hinzugefügt werden.
- Benutzerdefinierte Informationen oder Daten-Tags können nach der Messung im Fenster "Dateneigenschaften" geändert oder hinzugefügt werden. Siehe 1.2.4.5 Fenster der Dateneigenschaften auf S. 33.
- Wenn das Baumfenster auf "Alle Daten" ( ) eingestellt ist, klicken Sie mit der rechten Maustaste auf Bezug, um Bezüge zu gruppieren, oder auf Probe, um Proben zu gruppieren, und wählen Sie Daten gruppieren... Das Dialogfeld "Einstellungen für die Datengruppierung" wird angezeigt.
   Wenn das Baumfenster auf "Zuordnung durch Bezug" ( ) eingestellt ist, klicken Sie mit der rechten Maustaste auf Absolut, um Absolutmessungen zu gruppieren, auf "Zuordnung durch Bezug", um Bezüge zu gruppieren, oder auf einen Bezug in Zuordnung durch Bezug, um mit einem Bezug verbundene Proben zu gruppieren, und wählen Sie Daten gruppieren... .
- 2. Wählen Sie das Element, nach dem die Daten gruppiert werden sollen (Benutzerdefinierte Informationen oder Daten-Tag). Die entsprechende Dropdown-Liste wird aktiviert.
- 3. Klicken Sie auf die Dropdown-Liste und wählen Sie das gewünschte Element aus der angezeigten Liste aus.
- 4. Klicken Sie auf [OK]. Die Gruppe wird erstellt und im Baumfenster angezeigt.

#### 2.24.6.2 Löschen einer Gruppe

1. Wenn das Baumfenster auf "Alle Daten" ( ) eingestellt ist, klicken Sie mit der rechten Maustaste auf *Bezug*, um eine Gruppe von Bezügen zu löschen, oder auf *Probe*, um eine Gruppe von Proben zu löschen, und wählen Sie *Gruppe löschen…*. Die Gruppe wird gelöscht.

Wenn das Baumfenster auf "Zuordnung durch Bezug" eingestellt ist ( ), klicken Sie mit der rechten Maustaste auf *Absolut*, um eine Gruppe von Absolutmessungen zu löschen, auf "Zuordnung durch Bezug", um eine Gruppe von Bezügen zu löschen oder auf den Bezug in *Zuordnung durch Bezug*, der die zu löschende Gruppe enthält, und wählen Sie Gruppe löschen….

## 2.24.7 Suchen nach Daten

Sie können Daten anhand verschiedener Parameter suchen, z. B. Datum/Uhrzeit der Messung, Bewertungsergebnisse, Messbedingungen, bestimmte Werte von Listenelementen usw. Die Suchergebnisse werden dann als ein Zweig im Baumfenster hinzugefügt.

• Sobald eine Suche erstellt wurde, werden die Suchergebnisse aktualisiert, um alle späteren Messungen zu berücksichtigen, die die Suchbedingungen erfüllen.

### 2.24.7.1 Erstellen einer neuen Suche

- 1. Wählen Sie im Baumfenster einen Zweig aus, der Unterzweige hat (einen Zweig mit 🕨 oder 🖌 links davon), und führen Sie einen der folgenden Schritte aus:
  - Klicken Sie auf  $^{\circ}$ + .
  - Klicken Sie mit der rechten Maustaste und wählen Sie Suchbedingung hinzufügen....

Das Dialogfeld "Einstellung der Suchdaten" wird angezeigt.

- 2. Klicken Sie unter "Bereich" auf die Dropdown-Liste und wählen Sie den gewünschten Bereich für die Suche aus:
  - Wenn das Baumfenster auf "Alle Daten" ( ) eingestellt ist, wählen Sie aus:

Alle Daten Es werden alle Daten im Dokument gesucht.

- Bezug Es werden alle Bezugsdaten gesucht.
- Probe Es werden alle Probendaten gesucht.
- Wenn das Baumfenster auf "Zuordnung durch Bezug" ( 🕞 ) eingestellt ist, wählen Sie aus:

Alle DatenEs werden alle Daten im Dokument gesucht.AbsolutEs werden alle Absolutwerte gesucht.(Bezugsname 1)Es werden alle Daten, die mit diesem Bezug verknüpft sind, gesucht.(Bezugsname 2)Es werden alle Daten, die mit diesem Bezug verknüpft sind, gesucht.

- 3. Klicken Sie auf das Textfeld für Name suchen und geben Sie einen Namen für die Suche ein. Dies ist der Name, der im Baumfenster für die Suchergebnisse angezeigt wird.
- 4. Stellen Sie die Suchparameter ein.
  - 4-1 Dateiname: Legen Sie die Bedingung und den Suchbegriff für die Suche fest.
    - a) Bedingung

| Enthalten             | Die Ergebnisse sind Messungen, deren Dateiname den Suchbegriff enthält.                       |
|-----------------------|-----------------------------------------------------------------------------------------------|
| Nicht enthalten       | Die Ergebnisse sind Messungen, deren Dateiname den Suchbegriff nicht enthält.                 |
| Übereinstimmung       | Die Ergebnisse sind Messungen, deren Dateiname genau mit dem Suchbegriff übereinstimmt.       |
| Keine Übereinstimmung | Die Ergebnisse sind Messungen, deren Dateiname nicht genau mit dem Suchbegriff übereinstimmt. |

- **b)** Suchbegriff: Die Zeichenkette, nach der entsprechend der Bedingungseinstellung gesucht werden soll.
- 4-2 Datum: Legen Sie den zu durchsuchenden Datums-/Zeitbereich fest.
  - a) Um das Datum einzustellen, geben Sie es direkt ein oder klicken Sie auf das Kalendersymbol und wählen Sie das Datum aus dem angezeigten Popup-Kalender aus.
  - b) Um die Uhrzeit einzustellen, klicken Sie auf den Stunden-, Minuten- und Sekundenbereich und geben die gewünschte Uhrzeit ein.
    - Die Zeit sollte auf der Grundlage einer 24-Stunden-Uhr eingestellt werden. Zum Beispiel würde 1:00:00 PM als "13:00:00" eingestellt werden.
    - Wenn kein/e Datum/Uhrzeit eingestellt ist, werden Messungen, die zu einem beliebigen Zeitpunkt vorgenommen wurden, in die Suchergebnisse aufgenommen.
    - Wenn nur das Anfangsdatum/die Anfangszeit eingestellt wird, werden alle Messungen, die nach diesem Datum/dieser Uhrzeit vorgenommen wurden, in die

Suchergebnisse aufgenommen.

• Wenn nur das Enddatum/die Endzeit eingestellt wird, werden alle Messungen, die bis zu diesem Datum/dieser Uhrzeit vorgenommen wurden, in die Suchergebnisse aufgenommen.

#### 4-3 Bewertungsergebnisse

- Diese Suchbedingung kann nur verwendet werden, wenn "Baumfenster" auf "Zuordnung durch Bezug" ( ) und "Bereich" auf "Alle Daten" oder auf einen Bezugsnamen eingestellt ist
- a) Aktivieren Sie das Kontrollkästchen für jedes Ergebnis, das in die Suchergebnisse aufgenommen werden soll.

#### 4-4 Messbedingung

- a) Klicken Sie auf die Markierung nach unten, um den Bereich zu erweitern.
- **b)** Aktivieren Sie das Kontrollkästchen für jede Bedingung, die in die Suchergebnisse aufgenommen werden soll.

#### 4-5 Anzeige / Bewertungselemente

- a) Klicken Sie auf die Markierung nach unten, um den Bereich zu erweitern.
- **b)** Klicken Sie auf [Hinzufügen]. Das Dialogfeld "Einstellungen für Listenelemente" wird angezeigt.
- c) Fügen Sie im Dialogfeld "Einstellungen für Listenelemente" ein gewünschtes Listenelement zu "Ausgewählte Elemente" hinzu und klicken Sie auf [OK]. Das Dialogfeld wird geschlossen und das hinzugefügte Element wird in "Anzeige / Bewertungselemente" des Dialogfelds "Einstellung der Suchdaten" angezeigt.
  - Weitere Informationen zu Listenelementen finden Sie unter 2.7.1 Einstellen der Listenelemente und deren Einstellungen (Anzahl der Ziffern, Beobachter, Lichtart, Parameter usw.) auf S. 101.
  - Es kann jeweils nur ein Listenelement ausgewählt werden. Um weitere Listenelemente hinzuzufügen, wiederholen Sie die Schritte b) und c).
- d) Legen Sie für jedes in den Schritten b) und c) hinzugefügte Element die Werte fest, die für die Suche verwendet werden sollen.
  - Bei Elementen mit numerischen Werten legen Sie die Unter- und Obergrenzen fest, indem Sie auf die Wertefelder klicken und die Werte direkt eingeben oder die Tasten nach oben/unten verwenden.
  - Bei Elementen mit Textwerten klicken Sie auf die linke Dropdown-Liste, um die Bedingung auszuwählen (Enthalten, Nicht enthalten, Übereinstimmung, Keine Übereinstimmung), und anschließend auf das rechte Textfeld, um den Text einzugeben.

#### 4-6 Benutzerdefinierte Informationen

- a) Klicken Sie auf die Markierung nach unten, um den Bereich zu erweitern.
- **b)** Klicken Sie auf [Hinzufügen]. Das Dialogfeld "Benutzerdefinierte Informationseinstellungen" wird angezeigt.
- c) Klicken Sie auf die Dropdown-Liste und wählen Sie das gewünschte Element aus der angezeigten Liste aus.
  - Es können nur benutzerdefinierte Informationen ausgewählt werden, die im Dokument vorhanden sind. Siehe 2.13 Benutzerdefinierte Informationseinstellungen P auf S. 148.
- d) Klicken Sie auf [OK]. Das Dialogfeld wird geschlossen und die ausgewählten benutzerdefinierten Informationen werden der Liste "Userdefinierte Informationen" hinzugefügt.
- e) Wiederholen Sie die Schritte a) bis c), um weitere benutzerdefinierte Informationen nach Bedarf hinzuzufügen.
  - Es ist möglich, dieselben benutzerdefinierten Informationen mehrmals mit unterschiedlichen Suchwerten einzustellen.
- f) Legen Sie für jedes Element in der Liste "Userdefinierte Informationen" die Werte fest, die bei der Suche verwendet werden sollen.
  - Bei numerischen Elementen legen Sie die Unter- und Obergrenzen fest, indem Sie auf die Wertefelder klicken und die Werte direkt eingeben oder die Schaltflächen nach oben/unten verwenden.
  - Bei String-Elementen klicken Sie auf die linke Dropdown-Liste, um die Bedingung auszuwählen (Enthalten, Nicht enthalten, Übereinstimmung, Keine Übereinstimmung), und anschließend auf das rechte Textfeld, um den Text einzugeben.
  - Bei Listenelementen klicken Sie auf die Dropdown-Liste und wählen das zu suchende Element aus der Auswahlliste aus.

#### 4-7 Daten-Tag

- a) Klicken Sie auf [+] auf der linken Seite des Feldes und wählen Sie das gewünschte Daten-Tag aus der angezeigten Liste aus.
- b) Es werden nur die im Dokument verwendeten Daten-Tags angezeigt.
- c) Wiederholen Sie Schritt a), um je nach Bedarf weitere Tags zu setzen.
- d) Wenn mehrere Tags ausgewählt sind, wählen Sie aus, wie die Tags kombiniert werden sollen, indem Sie auf [UND] oder [ODER] klicken.
  - UND Nur Daten, die alle ausgewählten Tags enthalten, werden in die Suchergebnisse aufgenommen.
  - ODER Daten, die mindestens eines der ausgewählten Tags enthalten, werden in die Suchergebnisse aufgenommen.
- 5. Klicken Sie auf [Suche]. Die Suche wird durchgeführt und die Suchergebnisse werden dem Baumfenster unter einem Zweig mit dem in Schritt 3 eingegebenen Suchnamen hinzugefügt.

#### 2.24.7.2 Bearbeiten von Suchbedingungen

- 1. Klicken Sie im Baumfenster mit der rechten Maustaste auf den Namen der Suche, für die Sie die Bedingungen ändern möchten, und anschließend auf Suchbedingung bearbeiten.... Das Dialogfeld "Einstellung der Suchdaten" mit den aktuellen Bedingungen für die Suche wird angezeigt.
- 2. Bearbeiten Sie die Suchbedingungen auf die gleiche Weise wie in 2.24.7.1 Erstellen einer neuen Suche auf S. 201.
- 3. Klicken Sie auf [Suchen], um die neuen Suchbedingungen anzuwenden. Die Suchergebnisse werden aktualisiert.

#### 2.24.7.3 Löschen einer Suche

- 1. Klicken Sie im Baumfenster mit der rechten Maustaste auf den Namen der Suche, für die Sie die Bedingungen ändern möchten, und anschließend auf Suchbedingung löschen.... Es erscheint ein Bestätigungsdialog.
- 2. Klicken Sie auf [Ja]. Die Suche wird gelöscht.

## 2.24.8 Importieren/Exportieren von Daten

#### 2.24.8.1 Importieren von Daten

Daten aus \*.mesx2, \*.mes-, \*.qctp-, \*.mea, \*.bdt- oder \*.cxf-Dateien können in das aktive Dokument importiert werden.

- 1. Wählen Sie Datei Von Datei importieren... . Das Dialogfeld "Öffnen" wird angezeigt.
- 2. Navigieren Sie zur zu importierenden Datei und wählen Sie sie aus.
  - Es ist nicht möglich, mehrere Dateien auszuwählen.
- 3. Klicken Sie auf [Öffnen]. Die Datei wird in das aktive Dokument importiert.
  - Je nach Dateigröße kann der Import der Daten mehrere Minuten dauern.

#### 2.24.8.2 Exportieren von Daten

Ausgewählte Daten können in eine \*.csv- oder \*.cxf-Datei exportiert werden.

- 1. Wählen Sie die zu exportierenden Daten im Baumfenster oder im Listenfenster aus, indem Sie darauf klicken.
  - Um mehrere aufeinanderfolgende Messungen auszuwählen, klicken Sie auf die erste Messung und halten Sie dann die Umschalttaste gedrückt, während Sie auf die letzte Messung klicken.
  - Um mehrere getrennte Messungen auszuwählen, halten Sie die Strg-Taste gedrückt, während Sie auf jede Messung klicken.
- **2.** Führen Sie einen der folgenden Schritte aus:
  - Klicken Sie mit der rechten Maustaste auf die ausgewählten Daten und wählen Sie Daten exportieren....
  - Wählen Sie Datei In Datei exportieren... . Das Dialogfeld "Speichern unter" wird angezeigt.
- 3. Klicken Sie in die Dropdown-Liste Dateityp: und wählen Sie den Dateityp aus, in dem Sie speichern möchten (\*.csv oder \*.cxf).
  - Das Format der für das Dezimalsymbol, das Zifferngruppierungssymbol und das Listentrennzeichen verwendeten Zeichen hängt von der Einstellung der SpectraMagic NX2-Anzeigesprache ab. Es werden die Windows-Standardeinstellungen für die ausgewählte Sprache verwendet.
- 4. Geben Sie den Dateinamen ein, unter dem gespeichert werden soll.
- 5. Klicken Sie auf [Speichern]. Die ausgewählten Daten werden in die Datei exportiert.

#### 2.24.8.3 Alle Daten exportieren

Alle Daten in einem Dokument können in eine \*.csv-Datei exportiert werden.

- 1. Wählen Sie Datei Alle Daten exportieren .... Das Dialogfeld "Alle Daten exportieren" wird angezeigt.
- 2. Wählen Sie die auszugebenden Daten aus.

<u>Gesamter Bezug</u>: Es werden alle Bezüge im Dokument ausgegeben.

<u>Gesamte Probe</u>: Es werden alle Proben im Dokument ausgegeben.

Datenbaum mit Proben, die mit allen Bezügen verbunden sind: Alle Bezüge und alle mit den Bezügen verbundenen Proben werden ausgegeben, gruppiert nach jedem Bezug und den damit verbundenen Proben.

- 3. Klicken Sie auf [OK]. Das Dialogfeld "Speichern unter" wird angezeigt.
  - Das Format der für das Dezimalsymbol, das Zifferngruppierungssymbol und das Listentrennzeichen verwendeten Zeichen hängt von der Einstellung der SpectraMagic NX2-Anzeigesprache ab. Es werden die Windows-Standardeinstellungen für die ausgewählte Sprache verwendet.
- 4. Geben Sie den Dateinamen ein, unter dem gespeichert werden soll.
- 5. Klicken Sie auf [Speichern]. Die Daten werden in die Datei exportiert.

## 2.25 Arbeiten im Listenfenster

## 2.25.1 Vergrößern/Verkleinern

Um das Listenfenster zu vergrößern (Vergrößerung der Zeichen) oder zu verkleinern (Verkleinerung der Zeichen), klicken Sie auf eine beliebige Stelle im Listenfenster und halten Sie die Strg-Taste gedrückt, während Sie das Scrollrad der Maus bewegen.

## 2.25.2 Einstellen der Spaltenbreite

Passen Sie die Spaltenbreite an, indem Sie den Cursor über die Linie zwischen den Spalten bewegen. Der Cursor wird zu einem Doppelpfeil. Klicken Sie und halten Sie die linke Maustaste gedrückt, während Sie die Linie auf die gewünschte Breite ziehen.

## 2.25.3 Sortieren von Daten

Um Daten im Listenfenster zu sortieren, klicken Sie auf die Label-Zeile am oberen Rand der Spalte, nach der Sie die Daten sortieren möchten. Wenn Sie das erste Mal auf das Label klicken, wird die Spalte in aufsteigender Reihenfolge sortiert. Danach wechselt die Sortierung bei jedem Anklicken der Spalte zwischen aufsteigender und absteigender Reihenfolge.

## 2.25.4 Filtern von Daten

Listenelemente in den Kategorien Eigenschaften und Andere können im Listenfenster gefiltert werden. Wenn das Listenelement gefiltert werden kann, wird Mehen dem Elementnamen in der Label-Zeile am oberen Rand der Spalte angezeigt.

### 2.25.4.1 Setzen eines Filters

- 1. Klicken Sie auf **1**. Es erscheint ein Popup-Dialog.
- 2. Setzen Sie den Filter. Filter werden sofort angewendet, wenn sie gesetzt sind.
  - Wenn für eine Spalte ein Filter gesetzt wurde, wird das Label dieser Spalte dunkler dargestellt als andere Spalten.
  - 2-1 Um auszuwählen, ob ein Wert angezeigt werden soll oder nicht, klicken Sie auf die Registerkarte FILTER VALUES und aktivieren Sie das Kontrollkästchen für jeden Wert, den Sie anzeigen möchten, oder aktivieren Sie "Alle", um alle Werte anzuzeigen.
    - Um auf der Registerkarte FILTER VALUES nach einem Wert zu suchen, geben Sie den zu suchenden Wert in das Textfeld für die Suche ein.
  - 2-2 Um Filterregeln festzulegen, klicken Sie auf die Registerkarte FILTER RULES und wählen Sie in der ersten Dropdown-Liste eine Regelbedingung aus. Geben Sie dann gegebenenfalls in der zweiten Dropdown-Liste einen Wert ein.

### 2.25.4.2 Löschen eines Filters

So löschen Sie einen gesetzten Filter für eine Spalte:

- 1. Klicken Sie auf **1**. Es erscheint ein Popup-Dialog.
- 2. Klicken Sie auf [Clear Filter]. Der Filter für die Spalte wird gelöscht und das Label der Spalte nimmt wieder die normale Farbe an.

## 2.25.5 Auswählen von Daten

Datenzeilen können auf die folgenden Arten ausgewählt werden:

- Um eine einzelne Datenzeile auszuwählen, klicken Sie auf die Zelle ganz links in der Zeile. Die Zeile wird hervorgehoben, um anzuzeigen, dass sie ausgewählt ist.
- Um mehrere aufeinanderfolgende Zeilen auszuwählen, klicken Sie auf die Zelle ganz links in der ersten Zeile und halten Sie die Umschalttaste gedrückt, während Sie die letzte Zeile auswählen. Jede ausgewählte Zeile wird hervorgehoben.
- Um mehrere nicht aufeinanderfolgende Zeilen auszuwählen, halten Sie die Strg-Taste gedrückt, während Sie auf die Zelle ganz links in jeder Zeile klicken. Jede ausgewählte Zeile wird hervorgehoben.
- Um alle Zeilen auszuwählen, klicken Sie auf 🖌 in der oberen linken Ecke oder drücken Sie die Tasten Strg + A. Alle Zeilen werden hervorgehoben, um anzuzeigen, dass sie ausgewählt sind.

## 2.26 Arbeiten im Entwurf-Fenster

Im Entwurf-Fenster werden ein oder bis zu 10 Entwurf-Fenster angezeigt, in denen Objekte wie Grafiken, Labels usw. platziert wurden. SpectraMagic NX2 stellt verschiedene Objekte zur Auswahl, die frei im Entwurf-Fenster angeordnet werden können.

## 2.26.1 Symbolleiste des Entwurf-Fensters

Die Symbolleiste des Entwurf-Fensters befindet sich am unteren Rand des Entwurf-Fensters und dient zur Auswahl des anzuzeigenden Entwurf-Fensters, zum Hinzufügen/Löschen von Entwurf-Fenstern, zum Einstellen der Vergrößerung des Entwurf-Fensters und zum Wechseln des Entwurf-Fenster-Modus zwischen Ansichts- und Bearbeitungsmodus.

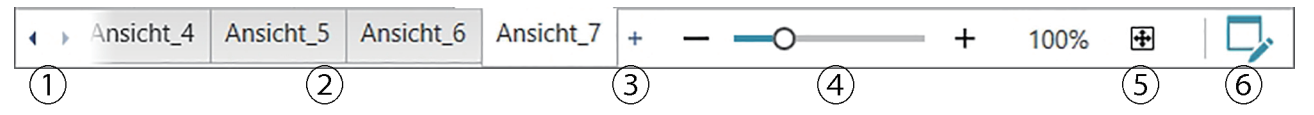

- ① Zum Wechseln zwischen den Registerkarten der Entwurf-Fenster, wenn der Platz in der Symbolleiste des Entwurf-Fensters zu knapp ist, um alle Registerkarten der Entwurf-Fenster anzuzeigen.
- 2 Registerkarten der Entwurf-Fenster. Klicken Sie auf eine Registerkarte, um sie anzuzeigen.
- ③ (Nur aktiviert, wenn sich das Entwurf-Fenster im Bearbeitungsmodus befindet.) Fügt ein Entwurf-Fenster hinzu. Es können bis zu 10 Entwurf-Fenster erstellt werden.
- ④ Vergrößerungsschieberegler. Schieben Sie den Regler oder verwenden Sie die Schaltflächen -/+, um die Vergrößerung des aktuellen Entwurf-Fensters anzupassen. Der Vergrößerungswert wird rechts neben dem Schieberegler angezeigt.
- ⑤ Entwurf-Fenster an Fenster anpassen. Stellt die Vergrößerung des aktuell ausgewählten Entwurf-Fensters so ein, dass das gesamte Entwurf-Fenster in das Fenster passt, das dieses Entwurf-Fenster enthält.
- 6 Wechseln Sie im Entwurf-Fenster zwischen dem Ansichtsmodus (die Schaltfläche wird grau) und dem Bearbeitungsmodus (die Schaltfläche wird grün). Im Bearbeitungsmodus werden ein Raster und Lineale im aktuell ausgewählten Entwurf-Fenster angezeigt und die Objekt- und die Positionierungs-Symbolleiste werden eingeblendet.

## 2.26.2 Wechseln des Entwurf-Fensters zwischen Ansichts- und Bearbeitungsmodus

Der Ansichtsmodus ist der Modus für den Normalbetrieb. In diesem Modus werden die Daten in den Objekten angezeigt, aber die Objekte können nicht verschoben und ihre Eigenschaften nicht geändert werden.

Im Bearbeitungsmodus können Sie das Entwurf-Fenster bearbeiten, indem Sie ihm Objekte hinzufügen, diese Objekte positionieren und ihre jeweiligen Eigenschaften festlegen. Darüber hinaus können die Einstellungen für das Entwurf-Fenster selbst vorgenommen werden.

- 1. Um zwischen dem Ansichts- und dem Bearbeitungsmodus zu wechseln, führen Sie einen der folgenden Schritte aus:
  - Klicken Sie auf 🔽 am rechten Ende der Symbolleiste des Entwurf-Fensters.
  - Wählen Sie Ansicht Entwurf-Fenster-Modus umschalten.

Der Entwurf-Fenster-Modus wechselt jedes Mal zwischen Ansichts- und Bearbeitungsmodus, wenn die Schaltfläche angeklickt oder das Menü ausgewählt wird.

- Im Ansichtsmodus ist 🔽 am rechten Ende der Symbolleiste des Entwurf-Fensters grau.
- Im Bearbeitungsmodus ist 
   am rechten Ende der Symbolleiste des Entwurf-Fensters gr
   ün, ein Raster wird im Entwurf-Fenster angezeigt, das den Bereich innerhalb der Seitenr
   änder angibt, und Lineale werden oben und links im Entwurf-Fenster angezeigt. Au
   Au
   Bearbeitungssymbolleiste (Objektsymbolleiste, Positionierungssymbolleiste und Symbolleiste zum R
   ückg
   ängigmachen/Wiederholen/Einstellen) angezeigt und das [+] in der Symbolleiste des Entwurf-Fenster-Modus zum Hinzuf
   Hinzuf
   ügen von Entwurf-Fenstern wird aktiviert.

## 2.26.3 Arbeiten mit Entwurf-Fenstern

• Entwurf-Fenster können nur hinzugefügt, entfernt oder umbenannt werden, wenn sich das Entwurf-Fenster im Bearbeitungsmodus befindet.

#### 2.26.3.1 Hinzufügen eines Entwurf-Fensters

- 1. Um ein Entwurf-Fenster hinzuzufügen, führen Sie einen der folgenden Schritte aus:
  - Klicken Sie auf [+] in der Symbolleiste des Entwurf-Fensters
  - Klicken Sie mit der rechten Maustaste auf eine der Entwurf-Registerkarten und wählen Sie Entwurf-Fenster hinzufügen....
- 2. Es wird ein neues Entwurf-Fenster hinzugefügt.
  - Es können maximal 10 Entwurf-Fenster gleichzeitig geöffnet sein.

### 2.26.3.2 Entfernen eines Entwurf-Fensters

- 1. Um ein Entwurf-Fenster zu entfernen, klicken Sie mit der rechten Maustaste auf das zu entfernende Entwurf-Fenster und wählen Sie Löschen..... Ein Bestätigungsdialogfeld wird geöffnet.
- 2. Klicken Sie auf [Ja], um das Löschen des Entwurf-Fensters zu bestätigen.

#### 2.26.3.3 Umbenennen eines Entwurf-Fensters

1. Klicken Sie mit der rechten Maustaste auf die Registerkarte des umzubenennenden Entwurf-Fensters und wählen Sie Umbenennen... oder doppelklicken Sie auf den Namen der Registerkarte. Der aktuelle Name des Entwurf-Fensters wird in einem Textfeld angezeigt.

2. Bearbeiten Sie den Namen des Entwurf-Fensters und klicken Sie irgendwo außerhalb des Textfeldes. Der geänderte Name wird übernommen und die Registerkarte wird wieder normal angezeigt.

## 2.26.4 Arbeiten mit Objekten

Objekte (Hinzufügen, Ändern der Größe, Löschen oder Ändern der Einstellungen von Objekten) können nur bearbeitet werden, wenn sich das Entwurf-Fenster im Bearbeitungsmodus befindet.

#### 2.26.4.1 Objekt-Symbolleiste

Die Objekt-Symbolleiste dient zum Hinzufügen von Objekten zum Entwurf-Fenster. Klicken Sie auf eine Kategorie, um das Kategoriemenü zu öffnen und das gewünschte Objekt auszuwählen.

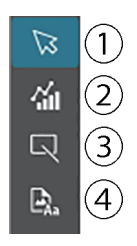

- ① Objektauswahl-Cursor. Dient zur Auswahl von Objekten.
- 2 Kategorie Grafisches Objekt Öffnet ein Popup-Fenster zur Auswahl von ΔL\*a\*b\*-Farbdifferenzgrafik, L\*a\*b\*-Grafik, Trenddiagramm, Mehrkanalgrafik, ΔHunter Lab-Farbdifferenzgrafik, Spektralkurve, 2-Achsen-Diagramm, Histogramm, xy-Diagramm oder Hunter Lab-Grafikobjekten.
- ③ Kategorie Form-/Label-Objekt Öffnet ein Popup-Fenster zur Auswahl von Linien oder Rechtecken.
- ④ Kategorie Informationsobjekt Öffnet ein Popup-Fenster zur Auswahl von Labels, Statistiken, Farbvorschau, Informationslabels, Listenelementen, Bildern oder Datenlisten.

#### **Objekt-Popup-Fenster**

#### Popup-Fenster f ür Grafikobjekte

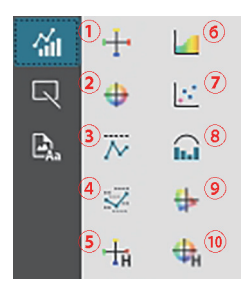

- △L\*a\*b\*-Grafik
   L\*a\*b\*-Grafik
- 2 L\*a\*b\*-Grafil
- ③ Trendgrafik④ Mehrkanalgrafik
- ⑤ ΔHunter Lab-Grafik
- 6 Spektralkurve
- ⑦ 2-Achsen-Diagramm
- (8) Histogramm
- (9) xy-Diagramm
- 10 Hunter Lab-Grafik

#### Popup-Fenster f ür Form-/Label-Objekte

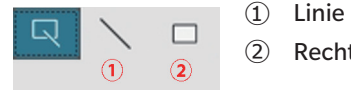

(2) Rechteck

#### Popup-Fenster f ür Informationsobjekte

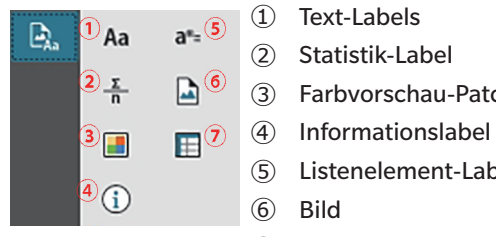

- ③ Farbvorschau-Patch (5) Listenelement-Label
- (7) Datenliste

#### Einfügen eines Objekts in das Entwurf-Fenster 2.26.4.2

- 1. Klicken Sie auf die Schaltfläche in der Symbolleiste des Entwurf-Fensters für den gewünschten Typ des Grafikobjekts. Ein Popup-Fenster mit Schaltflächen für die verschiedenen Objekte der ausgewählten Kategorie wird geöffnet.
- Klicken Sie auf die Schaltfläche für das gewünschte Objekt. 2.
- 3. Platzieren Sie das Objekt im Entwurf-Fenster.
  - Um das Objekt in seiner Standardgröße zu platzieren, klicken Sie im Entwurf-Fenster auf die Stelle, an der sich die linke obere Ecke des Objekts befinden soll. Das Objekt wird dort in seiner Standardgröße platziert.
  - Um das Objekt in einer bestimmten Größe zu platzieren, ziehen Sie es mit gedrückter Maustaste, um einen Bereich in der gewünschten Größe auszuwählen. Wenn Sie die Taste loslassen, wird das Objekt in der angegebenen Größe dort platziert.
    - Einige Objekte haben Mindestgrößen. Wenn der ausgewählte Bereich kleiner als die Mindestgröße ist, wird das Objekt in seiner Mindestgröße platziert.

#### Auswählen von Objekten bzw. Aufheben der Auswahl 2.26.4.3

#### Auswählen

Um ein Objekt auszuwählen, klicken Sie in den Bereich des Objekts. Wenn sich der Cursor über dem Bereich eines Objekts befindet, ändert sich die Form des Cursors in einen gekreuzten 4-köpfigen Pfeil. Wenn ein Objekt ausgewählt wurde, wird der Objektrahmen mit Griffen zur Größenänderung des Objekts angezeigt.

Um zwei oder mehr Objekte auszuwählen, klicken Sie auf eines, um es auszuwählen, und halten Sie dann die Umschalttaste gedrückt, während Sie auf die übrigen auszuwählenden Objekte klicken.

Zwei oder mehr Objekte können auch durch Ziehen mit gedrückter Maustaste über einen Bereich ausgewählt werden, der das auszuwählende Objekt einschließt.

#### Aufheben der Auswahl

Um die Auswahl eines ausgewählten Objekts aufzuheben, führen Sie einen der folgenden Schritte aus:

- Klicken Sie erneut auf das Objekt.
- Klicken Sie außerhalb des Bereichs des Objekts.
- Drücken Sie Esc auf der Tastatur.

Der Objektrahmen wird ausgeblendet.

## 2.26.4.4 Ändern der Größe eines Objekts

- 1. Wählen Sie das Objekt oder die Objekte aus, deren Größe geändert werden soll. Die Rahmen des ausgewählten Objekts werden mit Griffen zur Größenänderung angezeigt. Wenn mehrere Objekte ausgewählt sind, wird ein Rahmen angezeigt, der alle ausgewählten Objekte umschließt und Griffe zur Größenänderung enthält.
- 2. Bewegen Sie den Mauszeiger über einen der Rahmengriffe (die Form des Mauszeigers ändert sich in einen Doppelpfeil) ziehen Sie den Griff mit gedrückter Maustaste, um die Größe des Objekts an die gewünschte Form anzupassen.
  - Wenn mehrere Objekte ausgewählt wurden, können Sie durch Ziehen des Griffs des Bereichsrahmens mit gedrückter Maustaste die Größe aller ausgewählten Objekte im gleichen Verhältnis ändern.
  - Beim Ändern der Größe eines Objekts werden Führungslinien angezeigt, die die Ausrichtung auf die Kante oder die Mitte anderer Objekte erleichtern und die Anpassung der Objektgröße ermöglichen.

### 2.26.4.5 Verschieben von Objekten

Um ein Objekt zu verschieben, wählen Sie es aus und ziehen es an die gewünschte Stelle.

• Beim Verschieben eines Objekts werden Führungslinien angezeigt, die die Ausrichtung auf die Kante oder die Mitte anderer Objekte erleichtern.

## 2.26.4.6 Positionierungs-Symbolleiste

Die Positionierungs-Symbolleiste wird verwendet, um Objekte im Entwurf-Fenster vorwärts oder rückwärts zu verschieben oder mehrere Objekte auszurichten.

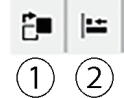

- ① Öffnet ein Dropdown-Menü, mit dem Sie Objekte im
  - Entwurf-Fenster vorwärts und rückwärts verschieben
  - können, um die Reihenfolge der überlappenden
- Objekte anzuordnen.
   Öffnet ein Dropdown-Menü zum Ausrichten der Oberseiten oder Seiten von Objekten.

#### Ausrichten von Objekten

Mehrere Objekte können an ihren Kanten oder Mittelpunkten ausgerichtet werden.

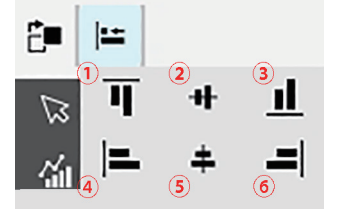

- $\textcircled{1} \quad \text{Vertikale Ausrichtung der Oberkanten von Objekten}$
- 2 Vertikale Ausrichtung der Mittelpunkte von Objekten
- ③ Vertikale Ausrichtung der Unterkanten von Objekten
- (4) Horizontale Ausrichtung der Oberkanten von Objekten
- (5) Horizontale Ausrichtung der Mittelpunkte von Objekten
- (6) Horizontale Ausrichtung der Unterkanten von Objekten
- 1. Wählen Sie die auszurichtenden Objekte aus.
- 2. Klicken Sie auf 🔚 Das Popup-Fenster für die Objektausrichtung wird angezeigt.
- 3. Klicken Sie auf die Schaltfläche im Popup-Fenster für die Art der Ausrichtung, die Sie durchführen möchten. Die Objekte werden ausgerichtet.

#### Ändern der Reihenfolge von Grafikobjekten

Wenn sich Objekte im Entwurf-Fenster überlappen, kann die Reihenfolge der Objekte geändert werden.

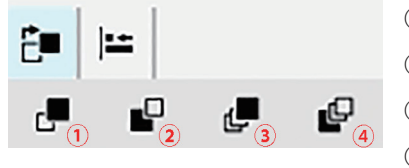

(1) Eine Ebene nach vorne: Verschiebt das Objekt um eine Ebene nach oben.

Eine Ebene nach hinten: Verschiebt das Objekt um eine Ebene nach unten.

③ In den Vordergrund: Verschiebt das Objekt zur obersten Ebene.

④ In den Hintergrund: Verschiebt das Objekt zur untersten Ebene.

- 1. Wählen Sie das Objekt aus, das Sie vor- oder zurückbewegen möchten.
- 2. Klicken Sie auf 📴 . Das Popup-Fenster zum Verschieben von Objekten wird angezeigt.
- 3. Klicken Sie auf die Schaltfläche im Popup-Fenster, um das Objekt nach vorne oder hinten zu verschieben. Das Objekt wird entsprechend verschoben.

#### 2.26.4.7 Kopieren/Ausschneiden/Einfügen von Objekten

#### Kopieren von Objekten

Um ein Objekt zu kopieren, führen Sie einen der folgenden Schritte aus:

- Klicken Sie mit der rechten Maustaste auf das Objekt und wählen Sie Kopieren.
- Wählen Sie das Objekt aus und drücken Sie Strg+C auf der Tastatur.

Das Objekt wird in die Windows-Zwischenablage kopiert.

#### Ausschneiden von Objekten

Um ein Objekt auszuschneiden, führen Sie einen der folgenden Schritte aus:

- Klicken Sie mit der rechten Maustaste auf das Objekt und wählen Sie Ausschneiden.
- Wählen Sie das Objekt aus und drücken Sie Strg+X auf der Tastatur.

Das Objekt wird vom Entwurf-Fenster in die Windows-Zwischenablage ausgeschnitten.

#### Einfügen von Objekten

Um ein kopiertes oder ausgeschnittenes Objekt einzufügen, führen Sie einen der folgenden Schritte aus:

- Klicken Sie mit der rechten Maustaste auf das Entwurf-Fenster, in das Sie das Objekt einfügen möchten, und wählen Sie Einfügen.
- Klicken Sie auf das Entwurf-Fenster und drücken Sie Strg+V auf der Tastatur.

Das Objekt wird aus der Windows-Zwischenablage in das Entwurf-Fenster eingefügt.

#### Löschen von Objekten

Um ein Objekt zu löschen, markieren Sie das Objekt und drücken Sie die Entf-Taste. Wenn zwei oder mehr Objekte markiert sind, werden die markierten Objekte gleichzeitig gelöscht.

#### 2.26.4.8 Symbolleiste Rückgängig/Wiederherstellen/Einstellungen

- **5 C @** (1) (2) (3)
- (1) Macht die letzte Aktion des Entwurf-Fensters rückgängig.
- 2 Stellt die zuletzt rückgängig gemachte Aktion des Entwurf-Fensters wieder her.
- ③ Öffnet das Dialogfeld "Einstellungen Entwurf-Fenster".

# KAPITEL 3 Selbstprüfungs-App (P)

| 3.1 | Einfüh | nrung                                                     |     |
|-----|--------|-----------------------------------------------------------|-----|
|     | 3.1.1  | Ablauf der Selbstprüfung                                  |     |
| 3.2 | Starte | en/Beenden der Selbstprüfungs-App                         |     |
|     | 3.2.1  | Starten der Selbstprüfungs-App                            |     |
|     | 3.2.2  | Beenden der Selbstprüfungs-App                            |     |
| 3.3 | Bildsc | hirmkonfiguration der Selbstprüfungs-App                  |     |
|     | 3.3.1  | Menü                                                      |     |
|     | 3.3.2  | Hauptsymbolleiste                                         |     |
|     | 3.3.3  | Messgerätefenster                                         |     |
|     | 3.3.4  | Ergebnisfenster                                           |     |
|     |        | 3.3.4.1 Listenansicht                                     |     |
|     |        | 3.3.4.2 Kalenderansicht                                   |     |
|     |        | 3.3.4.3 Grafikansicht                                     |     |
| 3.4 | Verbir | nden/Trennen eines Messgeräts                             |     |
|     | 3.4.1  | Vor dem Verbinden                                         |     |
|     | 3.4.2  | Verbinden mit einem Messgerät                             |     |
|     |        | 3.4.2.1 Verbinden mit einem zuvor registrierten Messgerät |     |
|     |        | 3.4.2.2 Verbinden mit einem neuen Messgerät               |     |
|     |        | 3.4.2.3 Messgerätregistrierung                            |     |
|     |        | 3.4.2.4 Andern der registrierten Messgerät-Information    |     |
|     |        | 3.4.2.5 Löschen eines registrierten Messgeräts            |     |
|     | 3.4.3  | Trennen von einem Messgerät                               |     |
| 3.5 | Selbst | tprüfungsbedingungssatz erstellen/bearbeiten              | 240 |
| 3.6 | Durch  | führung der Selbstprüfung                                 |     |
|     | 3.6.1  | Dialogfeld Selbstprüfungsbericht                          |     |
| 3.7 | Expor  | tieren/Importieren von Selbstprüfungsdateien              |     |
|     | 3.7.1  | Exportieren einer Selbstprüfungsdatei                     |     |
|     | 3.7.2  | Importieren einer Selbstprüfungsdatei                     |     |

| 3.8 | Bearbeiten des Zeitplans für die Selbstprüfung |
|-----|------------------------------------------------|
| 3.9 | Anwendungseinstellungen festlegen              |

# 3.1 Einführung

- Für die Nutzung der Selbstprüfungs-App ist eine gültige Premium-Lizenz erforderlich.
- Die Messgerätinspektions-App kann nur mit CM-3700A Plus/CM-3700A-U Plus, CM-3700A/CM-3700A-U, CM-36dG/CM-36dGV/CM-36d, CM-17d/CM-16d, CM-26dG/CM-26d/CM-25d/CM-23d, CM-25cG, CM-700d/CM-700d-U/CM-600d oder CF-300 verwendet werden.

Mit der Selbstprüfungs-App können Sie den Zustand Ihres Messgeräts einfach überprüfen. Sie misst verschiedene Leistungsfaktoren und vergleicht sie mit früheren Messungen dieser Faktoren. In der gesamten Selbstprüfungs-App werden Anleitungen auf dem Bildschirm angezeigt.

Durch die regelmäßige Verwendung der Selbstprüfungs-App können Sie und Ihre Kunden sich vergewissern, dass das Gerät ordnungsgemäß funktioniert und genaue Messungen vornimmt. Da Trends überwacht werden, können Sie damit vorhersagen, wann eine Wartung durch eine von Konica Minolta autorisierte Service-Einrichtung erforderlich ist.

## 3.1.1 Ablauf der Selbstprüfung

Messgerät verbinden/registrieren.

Bedingungssatz für Selbstprüfung erstellen

- Aus Datei lesen (falls verfügbar)
- Selbstprüfungspunkte festlegen
- Bedingungen für die Selbstprüfung festlegen

Kalibrierungselemente: Arten der Kalibrierung

Messbedingungen: Messbedingungen (Messbereich, SCI/SCE, usw.)

Beobachtungsbedingungen: Lichtart/Beobachter

Testbedingungen festlegen

Test der Lichtquelle: Anzahl der Messungen, Fehler-/Warntoleranzen

Wiederholbarkeitstest: Anzahl der Messungen, Messbezugsinformationen, Toleranz- und Warnstufen

Reproduzierbarkeitstest: Anzahl der zu mittelnden Messungen, Farbdifferenzformel, Kacheldaten (Kachelinformationen, Kachelzielwerte, Kacheltoleranzwerte) Wiederholbarkeitstest (Glanz): Anzahl der Messungen, Messbezugsinformationen, Toleranz- und Warnstufen

Reproduzierbarkeitstest (Glanz): Anzahl der zu mittelnden Messungen, Kacheldaten (Kachelinformationen, Kachelzielwerte, Kacheltoleranzwerte)

Ganze Einstellung

In einer Datei speichern, falls gewünscht.

Selbstprüfung ausführen

Ergebnisse in einer Datei speichern, falls gewünscht.

## 3.2 Starten/Beenden der Selbstprüfungs-App

• Informationen zur Installation der SpectraMagic NX2-Software, einschließlich der Selbstprüfungs-App, finden Sie in der SpectraMagic NX2-Installationsanleitung.

## 3.2.1 Starten der Selbstprüfungs-App

- 1. Wählen Sie das SpectraMagic NX2-Symbol im Windows-Startmenü oder doppelklicken Sie auf das Symbol auf dem Desktop. SpectraMagic NX2 wird gestartet und der Eingangsbildschirm wird einige Sekunden lang angezeigt.
- 2. Der Eingangsbildschirm wird dann durch den SpectraMagic NX2 Launcher ersetzt.

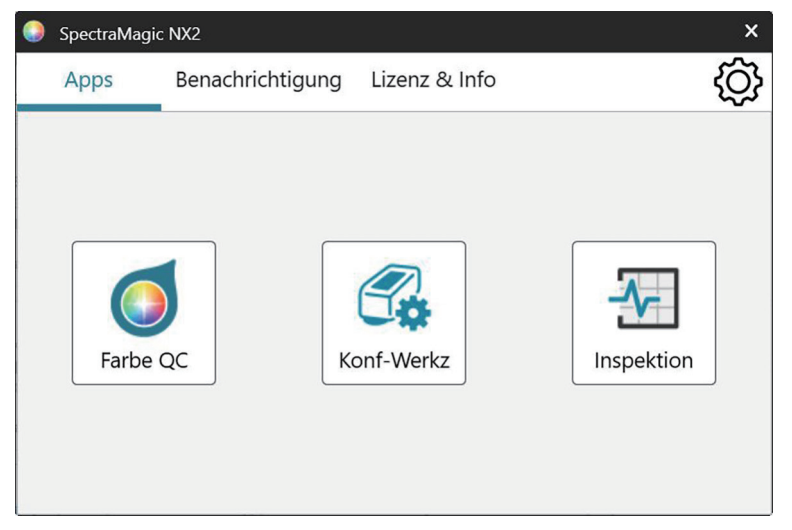

- 3. Klicken Sie auf die Schaltfläche Selbstprüfg. Die Selbstprüfungs-App wird gestartet.
  - Wenn in "Umgebung" unter "Andere Einstellungen" die Option "Programmstart-Meldung aktivieren" aktiviert ist, wird eine Meldung angezeigt, dass für die Verwendung der Selbstprüfungs-App eine Premium-Lizenz erforderlich ist. Klicken Sie auf [OK], um fortzufahren.
  - Wenn die Premium-Lizenz bald abläuft, wird anstelle der Programmstart-Meldung eine Warnmeldung angezeigt. Klicken Sie auf [OK], um fortzufahren.
  - Wenn es keine gültige Premium-Lizenz gibt oder die Premium-Lizenz abgelaufen ist, erscheint die Meldung, dass keine Lizenz gefunden werden konnte. Wenn Sie auf [OK] klicken, wird das Meldungsfenster geschlossen und Sie kehren zum SpectraMagic NX2 Launcher zurück. Sie können die Selbstprüfungs-App erst dann starten, wenn Sie eine gültige Lizenz installiert haben.

## 3.2.2 Beenden der Selbstprüfungs-App

- 1. Klicken Sie auf das [x] in der oberen rechten Ecke des Softwarefensters, wählen Sie "Beenden" aus dem Menü "Datei" oder drücken Sie Alt + F4. Die Selbstprüfungs-App wird geschlossen und der SpectraMagic NX2 Launcher wird angezeigt.
- 2. Klicken Sie auf das [x] in der oberen rechten Ecke des Launcher-Fensters.

# 3.3 Bildschirmkonfiguration der Selbstprüfungs-App

|                   | Inspektion              |                              |                                                |              |                     |          |                |                |        |             |              |               | -            | - 0      | ×       |
|-------------------|-------------------------|------------------------------|------------------------------------------------|--------------|---------------------|----------|----------------|----------------|--------|-------------|--------------|---------------|--------------|----------|---------|
|                   | Datei Mess              | sgerät In                    | spektionsbedi                                  | ngungsdatei  | Umgebung            | Hilfe    |                |                |        |             |              |               |              |          |         |
| Hauptsymbolleiste | ∕ <b>C</b> ∔<br>Messger | Verbind                      | کے۔<br>Inspekt                                 | Inspekt      | 전]<br>Inspekt       | Neue In  |                |                |        |             |              |               |              |          |         |
|                   | Neueres Re              | egistrierung                 | sda 🖌 🕂                                        | 1            | Liste               | Kalender | Diag           | gramm          |        |             |              |               |              |          |         |
|                   | 🕅 CM-26dG 🖉 🕅 🗸         |                              | Determine                                      |              | 1 41-1-2            | <b>T</b> | T.             | 1.1.1.4        | Farbe  |             | Glanz        |               |              |          |         |
|                   | <b>1</b>                |                              |                                                |              | DatumUnrze          | IT       |                | AKTION         | Ergebn | Lichtquelle | Wiederholgen | Wiederholbark | Wiederholgen | Wiederh  | holbark |
|                   | J.                      | Name                         | : Instru                                       | ment 1       | 07.08.2024 0        | 3:01:53  | 윤              | Inspektionsau  | Pass   | 0           | 0            | 0             | 0            | C        |         |
|                   | <u> </u>                | Seriennu                     | ummer : 10001<br>e-Version : 1 20 0            | 001          | 07.08.2024 0        | 2:50:29  |                | Glanzkalibrier |        |             |              |               |              |          | -       |
|                   |                         | Child                        |                                                |              | 07.08.2024 0        | 2:49:59  |                | Weißkalibrier  |        |             |              |               |              |          |         |
|                   | S.E.                    | CM-2                         | 26dG                                           |              | 07.08.2024 0        | 2:49:42  |                | 0-Kalibrierun  |        |             |              |               |              |          |         |
|                   | 50                      | / 🔺 Ins                      | spektion ab                                    | gelaufen     | 07.08.2024 0        | 2:49:09  |                | Weißkalibrier  |        |             |              |               |              |          |         |
|                   |                         | Seriennu                     | Name : Instrument 2<br>Seriennummer : 10001169 | 07.08.2024 0 | 2:33:11             |          | Glanzkalibrier |                |        |             |              |               |              |          |         |
|                   |                         | Firmware-Version : 1.30.0001 | 001                                            | 07.08.2024 0 | 2:32:59             |          | Weißkalibrier  |                |        |             |              |               |              |          |         |
|                   |                         |                              |                                                |              | 07.08.2024 0        | 2:07:58  |                | Glanzkalibrier |        |             |              |               |              |          |         |
|                   |                         |                              |                                                |              | 07.08.2024 0        | 2:07:47  |                | Weißkalibrier  |        |             |              |               |              |          |         |
|                   |                         |                              |                                                | 07.08.2024 0 | 2:05:04             |          | Glanzkalibrier |                |        |             |              |               |              |          |         |
|                   |                         |                              |                                                | 07.08.2024 0 | 2:04:21             |          | Weißkalibrier  |                |        |             |              |               |              |          |         |
|                   |                         |                              |                                                | 07.08.2024 0 | 2:03:07             |          | 0-Kalibrierunç |                |        |             |              |               |              |          |         |
|                   |                         |                              |                                                |              | 07.08.2024 0        | 2:01:03  |                | Weißkalibrier  |        |             |              |               |              |          |         |
|                   |                         |                              |                                                |              | 07.08.2024 0        | 2:00:47  |                | 0-Kalibrierun  |        | _           |              |               |              |          |         |
|                   |                         |                              |                                                |              | 07.08.2024 0        | 1:41:22  |                | Glanzkalibrier |        |             |              |               |              |          |         |
|                   |                         |                              |                                                |              | 07.08.2024 0        | 1:41:13  |                | Weißkalibrier  |        |             |              |               |              |          |         |
|                   |                         |                              |                                                |              | 07.08.2024 0        | 1:40:49  |                | 0-Kalibrierun  |        |             |              |               |              |          |         |
|                   |                         |                              |                                                |              | 07.08.2024 0        | 1:40:27  | Ð,             | Inspektionsbe  |        |             |              |               |              |          |         |
|                   |                         |                              |                                                |              | 07.08.2024 0        | 1:39:23  |                | Glanzkalibrier |        |             |              |               |              |          |         |
|                   | ~. m                    |                              |                                                | fillen en    | <u>07 00 2024 0</u> | 1.20.15  |                | MaiRkalibrian  |        | 1           |              |               |              | <u> </u> |         |
|                   |                         |                              | nspektion aus                                  | lunren       | Detaillie           | rt       |                |                |        |             |              |               |              |          |         |
|                   |                         |                              |                                                |              |                     |          |                |                |        |             |              |               |              |          |         |

Messgerätefenster

Ergebnisfenster

## 3.3.1 Menü

#### Datei

| In Datei exportieren  | 248 |
|-----------------------|-----|
| Von Datei importieren | 248 |
| Beenden               |     |

#### Messgerät

| Registrieren                                       | 238 |
|----------------------------------------------------|-----|
| Verbinden (wenn das Messgerät nicht verbunden ist) |     |
| Trennen (wenn das Messgerät verbunden ist)         |     |
| Selbstprüfungsbedingungsdatei bearbeiten           |     |
| Zeitplan für die Selbstprüfung bearbeiten          |     |
| Selbstprüfung ausführen                            |     |
|                                                    |     |

#### Selbstprüfungsbedingungsdatei

|--|

#### Umgebung

| Anwendungseinstellungen |  |
|-------------------------|--|
|-------------------------|--|

#### Hilfe

| Handbuch                  | Öffnet dieses Handbuch.                   |
|---------------------------|-------------------------------------------|
| Farbwissen                | Öffnet Farbwissen, eine Broschüre, in der |
|                           | Konzepte der Farbtheorie und Farbmessung  |
|                           | erläutert werden.                         |
| Informationen zur Version | Öffnet einen Dialog mit                   |
|                           | Versionsinformationen.                    |

## 3.3.2 Hauptsymbolleiste

Die Symbolleiste enthält Schaltflächen zur Ausführung häufig verwendeter Funktionen. Die Standardsymbolleiste enthält die unten abgebildeten Schaltflächen.

• Richten Sie den Mauszeiger auf eine Schaltfläche, um eine kurze Beschreibung der jeweiligen Funktion anzuzeigen.

| ∕ <b>∕</b> ₊<br>Messger… | Messgerätregistrierung. Siehe 3.4.2 Verbinden mit einem Messgerät auf S. 230.                                                                                             |
|--------------------------|----------------------------------------------------------------------------------------------------|
| Verbind                  | Verbinden (nur angezeigt, wenn kein Messgerät verbunden ist): Verbindet die Selbstprüfungs-App mit einem Messgerät. Siehe 3.4.2 Verbinden mit einem Messgerät auf S. 230. |
| Trennen                  | Trennen (nur angezeigt, wenn ein Messgerät verbunden ist): Trennt das verbundene Messgerät. Siehe 3.4.3 Trennen von einem Messgerät auf S. 239.                           |
| ہے۔<br>Inspekt           | Selbstprüfungsbedingungsdatei bearbeiten. Siehe 3.5 Selbstprüfungsbedingungssatz erstellen/bearbeiten auf S. 240.                                                         |
| Inspekt                  | Zeitplan für die Selbstprüfung bearbeiten. Siehe 3.8 Bearbeiten des Zeitplans für die Selbstprüfung auf S. 249.                                                           |
| 군]<br>Inspekt            | Selbstprüfung ausführen. Siehe 3.6 Durchführung der Selbstprüfung auf S. 246.                                                                                             |
| Neue In                  | Neue Selbstprüfungsbedingungsdatei. Siehe 3.5 Selbstprüfungsbedingungssatz erstellen/bearbeiten auf S. 240.                                                               |

#### Messgerätefenster 3.3.3

Das Messgerätefenster zeigt alle registrierten Messgeräte und ihren aktuellen Status an.

| Das Messgerätefenster zeig | gt alle registrierten Messgeräte und ihren aktuellen Status an.                                                                                                    | Obere<br>Symbolleiste | Neueres Reg                                                                                                    | istrierungsda 🕆 🕂 🕅                                                                                                    |
|----------------------------|----------------------------------------------------------------------------------------------------|-----------------------|----------------------------------------------------------------------------------------------------|----------------------------------------------------------------------------------------------------|
| Neueres Registrierungsda 🗸 | Klicken Sie auf das Kombinationsfeld und wählen Sie die Sortierreihenfolge für die<br>Messgeräteliste.<br><u>Älteres Registrierungsdatum</u> : Die Messgeräte werden nach dem Datum der Registrierung<br>sortiert, wobei das älteste Datum zuerst angezeigt wird.                                                                                                    |                       | Contraction of the second second seco | CM-26dG Ø V V<br>Pass<br>Name : Instrument 1<br>Seriennummer : 10001001<br>Firmware-Version : 1.20.0002                  |
|                            | <u>Neueres Registrierungsdatum</u> : Die Messgeräte werden nach dem Datum der Registrierung<br>sortiert, wobei das neueste Datum zuerst angezeigt wird.<br><u>Älteres Selbstprüfungsdatum</u> : Die Messgeräte werden nach der letzten Selbstprüfung für<br>dieses Messgerät sortiert, wobei das älteste Datum zuerst angezeigt wird.                                                                                             |                       | E .                                                                                                    | CM-26dG Ø N V<br>Inspektion abgelaufen<br>Name : Instrument 2<br>Seriennummer : 10001169<br>Firmware-Version : 1.30.0001 |
|                            | Neueres Datum der Selbstprüfung: Die Messgeräte werden nach der letzten Selbstprüfung für<br>dieses Messgerät sortiert, wobei das neueste Datum zuerst angezeigt wird.<br>Status (Pass zuerst): Die Messgeräte werden nach Status sortiert, wobei der Status<br>"Bestanden" an erster Stelle steht.<br>Status (Pass zuletzt): Die Messgeräte werden nach Status sortiert, wobei der Status<br>"Bestanden" zuletzt angezeigt wird. |                       |                                                                                                    |                                                                                                    |
| +                          | Messgerätregistrierung. Siehe 3.4.2 Verbinden mit einem Messgerät auf S. 230.                                                                                                    |                       |                                                                                                    |                                                                                                    |
| 1                          | Messgerät aktualisieren. Öffnet das Dialogfeld zum Ändern der Messgeräteinformationen.<br>Siehe 3.4.2.4 Ändern der registrierten Messgerät-Information auf S. 238 .                                                                                                    | Untere                | - m                                                                                                    |                                                                                                    |
| Ū                          | Messgerätlöschung. Siehe 3.4.2.5 Löschen eines registrierten Messgeräts auf S. 238.                                                                                                    | Symbolleiste          |                                                                                                    | Inspektion ausführen                                                                                                    |

Г

#### Untere Symbolleiste

| 2,                   | Selbstprüfungsbedingungsdatei bearbeiten. Siehe 3.5 Selbstprüfungsbedingungssatz erstellen/<br>bearbeiten auf S. 240 . |
|----------------------|----------------------------------------------------------------------------------------------------|
|                      | Zeitplanregistrierung. Siehe 3.8 Bearbeiten des Zeitplans für die Selbstprüfung auf S. 249.                            |
| Inspektion ausführen | Selbstprüfung ausführen. Siehe 3.6 Durchführung der Selbstprüfung auf S. 246.                                          |

#### Status-Indikatoren

Jedes registrierte Messgeräte wird mit Symbolen und Worten angezeigt, die den Status des Messgeräts und den Status der Selbstprüfung angeben. Um die Bedeutung der einzelnen Symbole zu sehen, bewegen Sie den Mauszeiger über das Symbol.

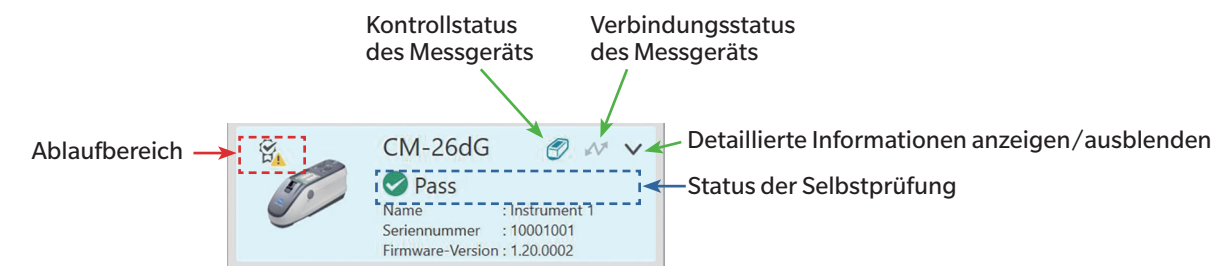

Ablaufbereich: Die Symbole in diesem Bereich weisen darauf hin, dass die jährliche Kalibrierung und/oder Selbstprüfung abgelaufen ist und durchgeführt werden muss.

Kontrollstatus des Messgeräts: Wenn das Symbol blau ist, werden die Selbstprüfungsdaten des Messgeräts von der Selbstprüfungs-App und dem "Farbe QC"-Modul überwacht und verwendet. Wenn das Symbol grau ist, lautet der Selbstprüfungsstatus des Geräts "Nicht überwacht", der Selbstprüfungsstatus sowie Datum und Uhrzeit werden nicht im "Farbe QC"-Modul angezeigt und im Launcher werden keine Warnhinweise angezeigt. Der Status kann durch Klicken auf das Symbol geändert werden.

Verbindungsstatus des Messgeräts: Wenn das Symbol blau ist, ist das Messgerät verbunden. Wenn das Symbol grau ist, ist das Messgerät nicht verbunden. Der Status kann durch Klicken auf das Symbol geändert werden.

Detaillierte Informationen ein-/ausblenden: Wenn detaillierte Informationen (Registrierungsdatum, Datum der nächsten Prüfung, Daten der letzten Selbstprüfung, Datum der jährlichen Kalibrierung, Kommentar) nicht angezeigt werden, klicken Sie auf den Pfeil nach unten, um die detaillierten Informationen anzuzeigen. Wenn detaillierte Informationen angezeigt werden, klicken Sie auf den Pfeil nach unten auszublenden.

Status der Selbstprüfung: Zeigt den Selbstprüfungsstatus des Messgeräts an.

| Pass/Warnung/Fail        | Die Selbstprüfung ist noch nicht abgelaufen und das Symbol und das Wort zeigen die Ergebnisse der letzten Selbstprüfung an.                      |
|--------------------------|----------------------------------------------------------------------------------------------------|
| Selbstprüfung abgelaufen | Die letzte Selbstprüfung ist abgelaufen (es ist Zeit für die Durchführung der nächsten geplanten Selbstprüfung).                                 |
| Bereit zur Selbstprüfung | Die Bedingung für die Selbstprüfung wurde für das Messgerät registriert, aber die Selbstprüfung wurde noch nicht durchgeführt.                   |
| Nicht bereit             | Für das Messgerät wurde kein Selbstprüfungsbedingungssatz registriert.                                                                           |
| Nicht überwacht          | Der Selbstprüfungsstatus sowie Datum und Uhrzeit werden nicht im "Farbe QC"-Modul angezeigt und im Launcher werden keine Warnhinweise angezeigt. |

## 3.3.4 Ergebnisfenster

Das Ergebnisfenster zeigt das Datum und die Uhrzeit der verschiedenen Kalibrierungsarten und der Selbstprüfung an. Für die Selbstprüfung werden auch die Ergebnisse angezeigt.

Um die gewünschte Ansicht des Ergebnisfensters auszuwählen, klicken Sie auf [Liste], [Kalender] oder [Diagramm].

### 3.3.4.1 Listenansicht

| Liste               | Kalender | Diagramm         |                 |             |              |               |              |                                                                                                    |
|---------------------|----------|------------------|-----------------|-------------|--------------|---------------|--------------|----------------------------------------------------------------------------------------------------|
| DatumUhrzeit        |          | Aktion           | <b>F</b> rgebni | Lichtquelle | Farbe        |               | Glanz        |                                                                                                    |
|                     |          |                  |                 |             | Wiederholgen | Wiederholbark | Wiederholgen | Wiederholbark                                                                                                    |
| 07.08.2024 03:      | 01:53    | 윤 Inspektionsau  | Pass            | 0           |              | 0             | 0            | <ul> <li>Image: A start of the start of the start of</li></ul> |
| 07.08.2024 02:50:29 |          | Glanzkalibrier   |                 |             |              |               |              |                                                                                                    |
| 07.08.2024 02:      | 49:59    | Weißkalibrier    |                 |             |              |               |              |                                                                                                    |
| 07.08.2024 02:      | 49:42    | 💾 0-Kalibrierung |                 |             |              |               |              |                                                                                                    |
| 07.08.2024 02:      | 49:09    | Weißkalibrier    |                 |             |              |               |              |                                                                                                    |
| 07.08.2024 02:      | 33:11    | 🖪 Glanzkalibrier |                 |             |              |               |              |                                                                                                    |
| 07.08.2024 02:      | 32:59    | Weißkalibrier    |                 |             |              |               |              |                                                                                                    |
| 07.08.2024 02:      | 07:58    | 🖪 Glanzkalibrier |                 |             |              |               |              |                                                                                                    |
| 07.08.2024 02:      | 07:47    | 💾 Weißkalibrien  |                 |             |              |               |              |                                                                                                    |
| 07.08.2024 02:      | 05:04    | 🖪 Glanzkalibrier |                 |             |              |               |              |                                                                                                    |
| 07.08.2024 02:      | 04:21    | Weißkalibrien    |                 |             |              |               |              |                                                                                                    |
| 07.08.2024 02:      | 03:07    | 💾 0-Kalibrierung |                 |             |              |               |              |                                                                                                    |
| 07.08.2024 02:      | 01:03    | Weißkalibrier    |                 |             |              |               |              |                                                                                                    |
| 07.08.2024 02:      | 00:47    | 🗗 0-Kalibrierung |                 |             |              |               |              |                                                                                                    |
| 07.08.2024 01:      | 41:22    | Glanzkalibrier   |                 |             |              |               |              |                                                                                                    |
| 07.08.2024 01:      | 41:13    | Weißkalibrien    |                 |             |              |               |              |                                                                                                    |
| 07.08.2024 01:      | 40:49    | 💾 0-Kalibrierung |                 |             |              |               |              |                                                                                                    |
| 07.08.2024 01:      | 40:27    | 🖅 Inspektionsbe  |                 |             |              |               |              |                                                                                                    |
| 07.08.2024 01:      | 39:23    | 💾 Glanzkalibrier |                 |             |              |               |              |                                                                                                    |
| 07 00 2024 01       | 20.15    | WoiRkalibrion    |                 |             |              |               |              | -                                                                                                    |
| Detailliert         |          |                  |                 |             |              |               |              |                                                                                                    |

Um die Reihenfolge der Ergebnisse zwischen neuestem zuerst und ältestem zuerst zu ändern, klicken Sie auf den oberen Rand der Spalte Datum/Uhrzeit.

Um die Ergebnisse nach der Aktion zu filtern, klicken Sie auf in der Spalte Aktion. Das Dialogfeld Filter wird geöffnet. Wählen Sie die auf der Registerkarte Werte anzuzeigenden Werte aus oder legen Sie Filterregeln auf der Registerkarte FILTER RULES fest. Wenn ein Filter angewendet wurde, wird die Kopfzelle schwarz statt grau dargestellt. Um Filter zu löschen und alle Ergebnisse anzuzeigen, klicken Sie auf [Clear Filter].

Um die Ergebnisse nach dem Ergebnis der Selbstprüfung zu filtern, klicken Sie auf 🚺 in der Spalte Ergebnis. Das Dialogfeld Filter wird geöffnet. Wählen Sie die auf der Registerkarte Werte anzuzeigenden Werte aus oder legen Sie Filterregeln auf der Registerkarte FILTER RULES fest. Wenn ein Filter angewendet wurde, wird die Kopfzelle schwarz statt grau dargestellt. Um Filter zu löschen und alle Ergebnisse anzuzeigen, klicken Sie auf [Clear Filter].

Um einen detaillierten Bericht über eine Selbstprüfung anzuzeigen, wählen Sie die gewünschte Selbstprüfung aus und klicken Sie auf [Detailliert]. Das Dialogfeld Selbstprüfungsbericht wird für diese Selbstprüfung angezeigt.

#### 3.3.4.2 Kalenderansicht

Die Kalenderansicht zeigt die Aktionen und Selbstprüfungsergebnisse für jeden Tag, an dem eine Aktion (Kalibrierung) oder Selbstprüfung durchgeführt wurde.

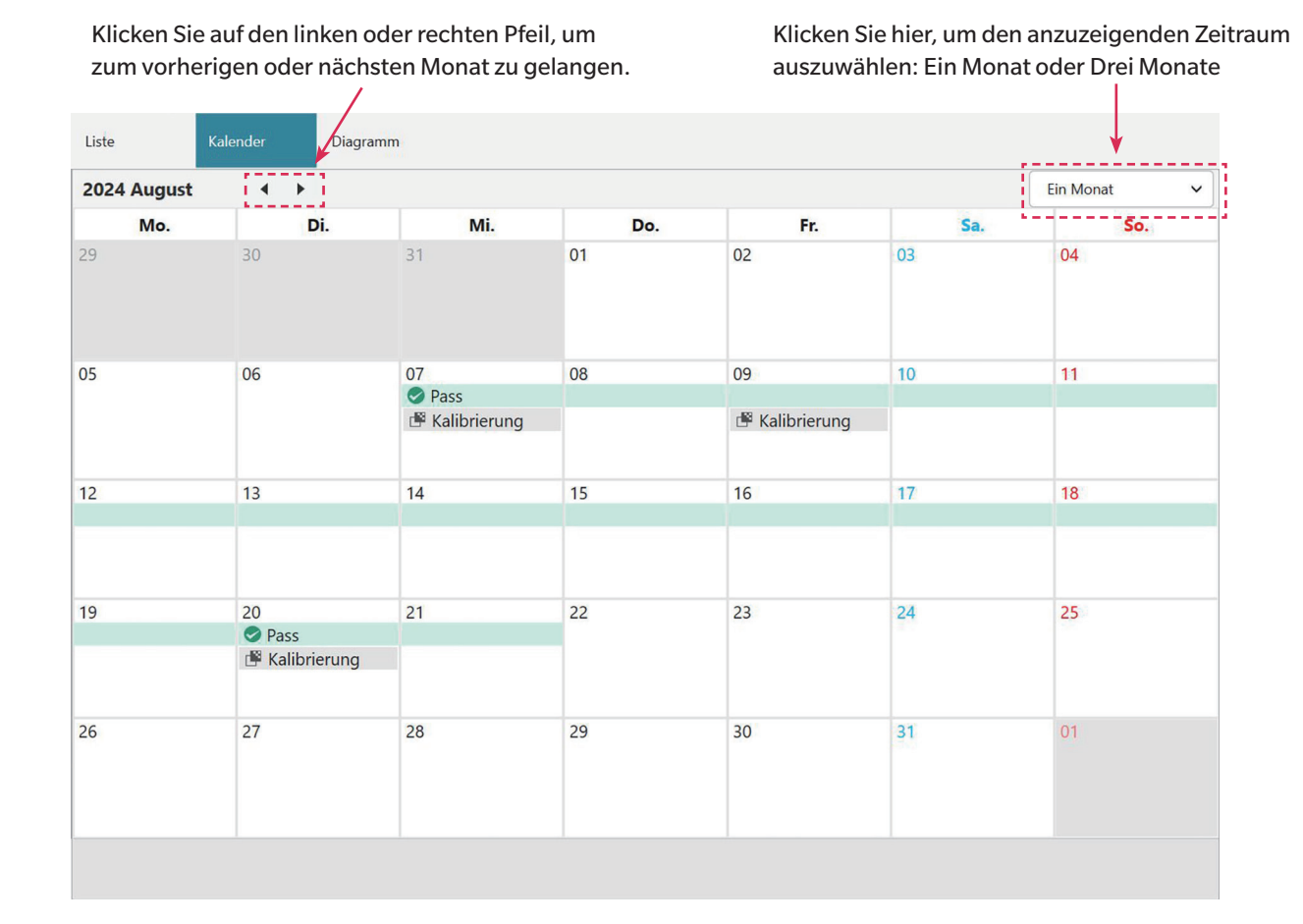

227

#### 3.3.4.3 Grafikansicht

Die Grafikansicht zeigt Trendgrafiken der Werte für die verschiedenen Tests, die während der Selbstprüfung durchgeführt wurden. Sie können den Test und den anzuzeigenden Wert auswählen, und es werden auch Toleranzlinien für Fehler/Warnungen angezeigt.

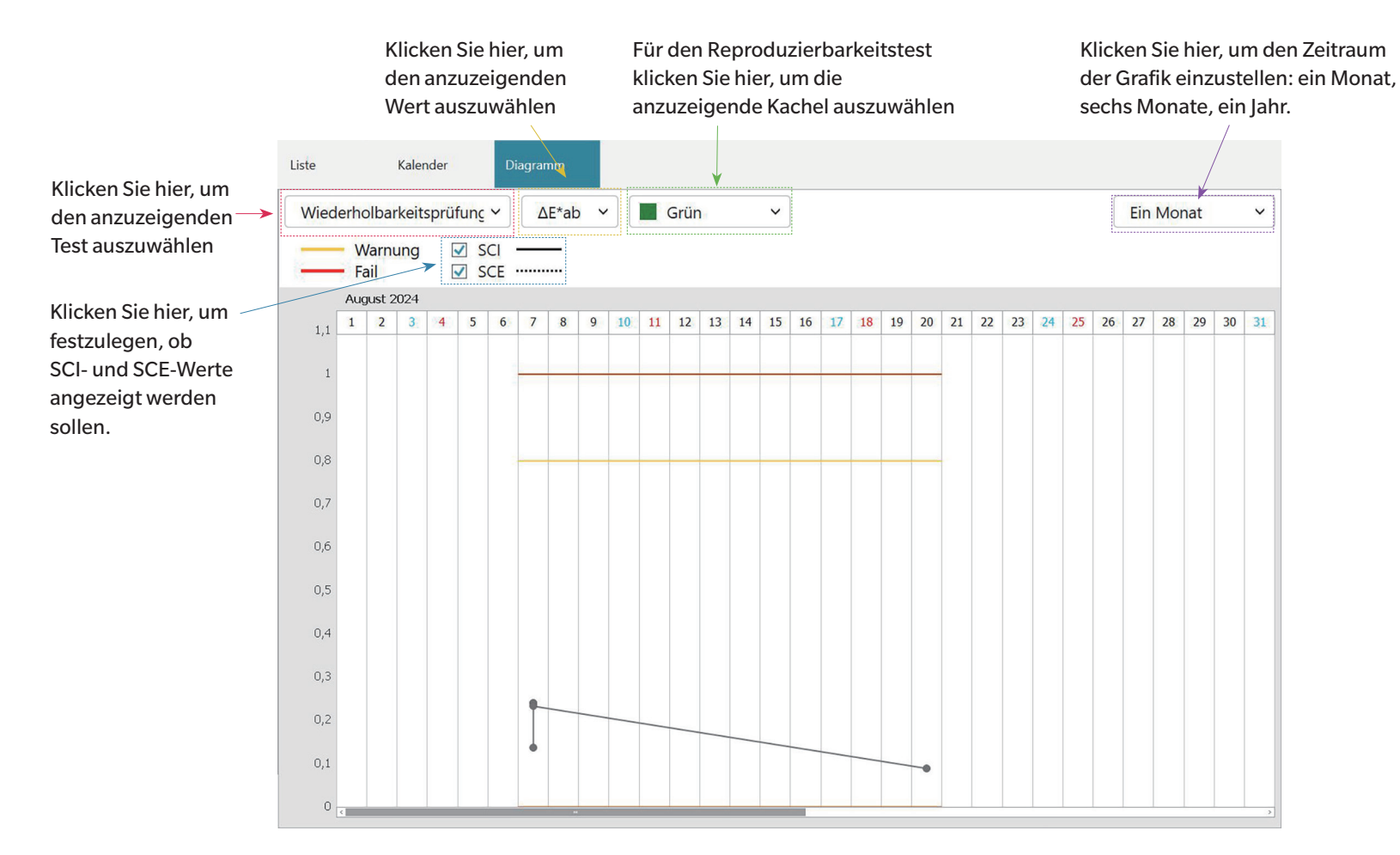

## 3.4 Verbinden/Trennen eines Messgeräts

• Dieses Verfahren steht nur zur Verfügung, wenn die Softwarelizenz gültig ist (entweder elektronisch oder über einen am Computer angebrachten Dongle).

## 3.4.1 Vor dem Verbinden

Bevor Sie die Selbstprüfungs-App mit dem Messgerät verbinden, muss das Messgerät an den Computer angeschlossen und die Stromversorgung des Messgeräts eingeschaltet sein.

- Einzelheiten zum Anschließen des Messgeräts an einen Computer finden Sie im Benutzerhandbuch des Messgeräts.
- Wenn Sie eine Verbindung über WLAN herstellen, müssen die WLAN-Einstellungen des Messgeräts mit dem Konfigurationstool CM-CT1 (Ver. 1.5 oder höher) vorgenommen werden und das Messgerät muss mit dem Netzwerk verbunden sein, bevor Sie versuchen, von der Selbstprüfungs-App aus eine Verbindung zum Messgerät herzustellen.
- Wenn Sie sich mittels Bluetooth mit einem Messgerät verbinden, müssen Sie durch das mit dem Bluetooth-Adapter mitgelieferte Treiberprogramm eine Verbindung zwischen dem Messgerät und dem Computer herstellen, bevor Sie die Selbstprüfungs-App mit dem Messgerät verbinden können. Nähere Informationen dazu finden Sie in der Betriebsanleitung des Messgeräts und des Bluetooth-Adapters.

#### Kompatible Firmware-Versionen der Messgeräte

Die Selbstprüfungs-App ist mit Messgeräten mit den folgenden oder neueren Firmware-Versionen kompatibel.

| Messgerät                                        | Niedrigste Firmware-Version |
|--------------------------------------------------|-----------------------------|
| CM-3700A Plus/CM-3700A-U Plus, CM-36dG/CM-36d/   | Alle                        |
| CM-36dGV, CF-300, CM-17d/CM-16d, CM-26dG/CM-26d/ |                             |
| CM-25d/CM-23d, CM-25cG                           |                             |
| CM-3700A                                         | 2.05.0001                   |
| CM-3700A-U                                       | 2.06.0001                   |
| CM-700d/CM-600d/CM-700d-U                        | 1.23.0005                   |

• Wenn das zu verbindende Gerät eine Firmware hat, die älter ist als die oben angegebene Version, erscheint eine Fehlermeldung und die Verbindung ist nicht möglich. Wenden Sie sich an die nächstgelegene von Konica Minolta autorisierte Service-Einrichtung, um die Firmware zu aktualisieren.

## 3.4.2 Verbinden mit einem Messgerät

#### 3.4.2.1 Verbinden mit einem zuvor registrierten Messgerät

1. Um eine Verbindung mit einem zuvor registrierten Messgerät herzustellen, wählen Sie das Messgerät im Fenster Messgerät aus und klicken Sie auf die Schaltfläche Verbinden in der Symbolleiste oder wählen Sie Messgerät - Verbinden. Es wird eine Verbindung mit dem Messgerät hergestellt.

#### 3.4.2.2 Verbinden mit einem neuen Messgerät

- Wenn Sie ein neues Messgerät verwenden, müssen Sie eine Verbindung mit dem Messgerät herstellen und es registrieren.
- 1. Klicken Sie auf die Schaltfläche Messgerätregistrierung in der Hauptsymbolleiste oder auf die Schaltfläche [+] in der oberen Symbolleiste des Fensters Messgerät oder wählen Sie Messgerät Registrieren.... Das Dialogfeld "Verbindungs-Setup Messgerät" wird geöffnet.
- 2. Klicken Sie auf das Dropdown-Menü in Messgerätetyp für Verbindung auswählen und wählen Sie das gewünschte Messgerät aus der angezeigten Liste aus. Es wird ein Bild des ausgewählten Messgeräts angezeigt.
  - Wenn es sich bei dem zu verwendenden Messgerät um ein CM-17d, CM-16d, CM-26dG, CM-26d, CM-25d, CM-23d oder CM-25cG mit installiertem optionalem WLAN/ Bluetooth-Modul handelt und Bluetooth verwendet werden soll, siehe Verbinden über Bluetooth auf S. 232
  - Wenn es sich bei dem zu verwendenden Messgerät um ein CM-17d, CM-16d, CM-26dG, CM-26d, CM-25d, CM-23d oder CM-25cG handelt, wird die Schaltfläche [WLAN-Verbindung] angezeigt. Um eine Verbindung über WLAN herzustellen, siehe Verbinden über WLAN auf S. 233
  - Wenn mehrere Einheiten des ausgewählten Modells mit dem Computer verbunden sind, wird ein Dialogfeld mit einer Liste ihrer Seriennummern angezeigt. Wählen Sie die gewünschte Seriennummer und klicken Sie auf [OK].
- 3. Wenn die Elemente Port-Nr. oder Baudrate in Verbindungseinstellungen angezeigt werden, klicken Sie auf die entsprechende Dropdown-Liste und wählen Sie die gewünschte Einstellung aus der angezeigten Liste aus.
  - Siehe Überprüfen der COM-Portnummer auf S. 237.
- 4. Nachdem die Einstellungen abgeschlossen sind, klicken Sie auf [Verbinden]. Das Messgerät wird verbunden und das Dialogfeld Messgerätregistrierung wird angezeigt.
   Wenn die Verbindung nicht hergestellt werden kann, siehe *Hinweise zur Verbindung auf S. 237*.
- 5. Fahren Sie mit der Messgerätregistrierung fort.

#### Dialogfeld "Verbindungs-Setup Messgerät"

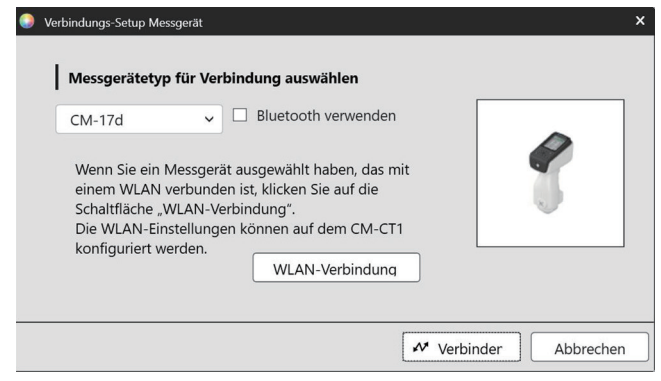

| Messgerätetyp für Verbindung auswählen                                            |                                                                                                    | Klicken Sie auf die Dropdown-Liste und wählen Sie das gewünschte<br>Messgerät aus. |  |  |  |  |  |
|-----------------------------------------------------------------------------------|----------------------------------------------------------------------------------------------------|------------------------------------------------------------------------------------|--|--|--|--|--|
| Die angezeigten Schaltflächen/Einstellungen hängen vom ausgewählten Messgerät ab. |                                                                                                    |                                                                                    |  |  |  |  |  |
| Bluetooth verwenden                                                               | Zur Überprüfung, ob die Kommunikation mit dem Messgerät über Bluetooth erfolgt. Siehe Verbinden über Bluetooth auf S. 232.           |                                                                                    |  |  |  |  |  |
| [WLAN-Verbindung]                                                                 | Öffnet das Dialogfeld "WLAN-Verbindung". Siehe Verbinden über WLAN auf S. 233 .                                                      |                                                                                    |  |  |  |  |  |
| Port-Nr.                                                                          | Klicken Sie auf die Dropdown-Liste und legen Sie die gewünschte Einstellung fest. Siehe<br>Überprüfen der COM-Portnummer auf S. 237. |                                                                                    |  |  |  |  |  |
| Baudrate                                                                          | Klicken Sie auf die I                                                                                                    | Dropdown-Liste und legen Sie die gewünschte Einstellung fest.                      |  |  |  |  |  |

#### Dialog-Schaltflächen

[Verbinden]

Stellt eine Verbindung zum Messgerät her.

#### Verbinden über Bluetooth

Die Verbindung zu einem CM-17d, CM-16d, CM-26dG, CM-26d, CM-25d, CM-23d oder CM-25cG kann über Bluetooth hergestellt werden.

- Um eine Verbindung über Bluetooth herzustellen, muss auf dem Messgerät das optionale WLAN/Bluetooth-Modul installiert sein und die Firmware des Messgeräts muss mit dem WLAN/Bluetooth-Modul kompatibel sein.
- Die Bluetooth-Einstellungen des Messgeräts müssen vor der Verbindung mit der Selbstprüfungs-App mit dem Konfigurationstool CM-CT1 (Ver. 1.5 oder höher) oder mit den Bedienelementen des Messgeräts festgelegt werden.

#### Vorbereitungen

- 1. Verwenden Sie das Konfigurationstool CM-CT1 oder die Bedienelemente des Messgeräts, um den Bluetooth-PIN-Code des Messgeräts festzulegen. Einzelheiten finden Sie in der Bedienungsanleitung von CM-CT1 oder des Messgeräts.
- 2. Aktivieren Sie Bluetooth auf dem Messgerät. Einzelheiten finden Sie in der Bedienungsanleitung des Messgeräts.
- 3. Unter Windows gehen Sie zu Einstellungen: Bluetooth & Geräte und klicken Sie auf [Gerät hinzufügen]. Der Computer sucht nach Bluetooth-Geräten in der Nähe, und das Messgerät (angezeigt als Messgerätename\_Seriennummer) erscheint in der Liste der gefundenen Geräte.
  - Wenn das Messgerät nicht in der Liste der gefundenen Geräte erscheint, klicken Sie auf **Geräte** in Windows **Einstellungen**: **Bluetooth & Geräte** und stellen Sie die Bluetooth-Geräteermittlung im Abschnitt Einstellungen auf "Erweitert" und klicken Sie dann erneut auf [Gerät hinzufügen].
- 4. Doppelklicken Sie auf das Messgerät in der Liste der gefundenen Geräte, geben Sie den PIN-Code des Messgeräts in das erscheinende Textfeld ein und klicken Sie auf [Fertig]. Der Computer verbindet sich mit dem Messgerät und das Messgerät wird in der Liste der Geräte angezeigt.
  - Wenn die Verbindung fehlschlägt, klicken Sie auf die 3 Punkte (· · ·) rechts neben dem Namen des Messgeräts, wählen Sie "Gerät entfernen" und wiederholen Sie dann Schritt 3 oben.
  - Wenn in der Geräteliste unter dem Messgerät möglicherweise "Nicht verbunden" angezeigt wird, bedeutet dies, dass es gerade von keinem Programm verwendet wird und nicht, dass es nicht mit dem Computer verbunden ist.

#### Verbinden über Bluetooth von der Selbstprüfungs-App aus

- 1. Wählen Sie Messgerät Verbindungs-Setup Messgerät... . Das Dialogfeld "Verbindungs-Setup Messgerät" wird geöffnet.
- 2. Klicken Sie auf das Dropdown-Menü in Messgerätetyp für Verbindung auswählen und wählen Sie das gewünschte Messgerät aus der angezeigten Liste aus.
- 3. Klicken Sie auf das Kontrollkästchen Bluetooth verwenden, um es zu aktivieren, falls erforderlich.
- 4. Wählen Sie die Port-Nr. aus und klicken Sie auf [Verbinden]. Das Messgerät wird verbunden und das Dialogfeld Messgerätregistrierung wird angezeigt.
  - Wenn die Verbindung fehlschlägt, überprüfen Sie, ob das Messgerät eingeschaltet und ordnungsgemäß über Bluetooth mit dem Computer verbunden ist, und wiederholen Sie den obigen Vorgang.

### Verbinden über WLAN

Die Verbindung zu einem CM-17d, CM-16d, CM-26dG, CM-26d, CM-25d, CM-23d oder CM-25cG kann über WLAN (AdHoc oder Infrastructure1 bis Infrastructure4 auf dem Messgerät) hergestellt werden.

- Um eine Verbindung über WLAN herzustellen, muss auf dem Messgerät das optionale WLAN/Bluetooth-Modul installiert sein und die Firmware des Messgeräts muss mit dem WLAN/Bluetooth-Modul kompatibel sein.
- Die WLAN-Einstellungen des Messgeräts müssen vor der Verbindung mit der Selbstprüfungs-App mit dem Konfigurationstool CM-CT1 (Ver. 1.5 oder höher) vorgenommen werden.
- Wenn in Windows sowohl kabelgebundene als auch drahtlose Netzwerkverbindungen eingestellt sind, hat das kabelgebundene Netzwerk Vorrang.
- Wenn in Windows mehrere drahtlose Netzwerke eingerichtet sind, richtet sich die Priorität nach den Windows-Einstellungen.

#### AdHoc-Verbindung

Bei einer Verbindung über AdHoc fungiert das Messgerät als drahtloser Zugangspunkt. Sie müssen sich mit diesem drahtlosen Zugangspunkt verbinden, bevor Sie eine Verbindung mit der Selbstprüfungs-App herstellen können.

• Wenn eine AdHoc-Verbindung verwendet wird, ist es nicht möglich, über denselben drahtlosen Adapter auf dem PC eine Verbindung zum Internet über WLAN herzustellen.

#### Vorbereitungen

- 1. Verwenden Sie das Konfigurationstool CM-CT1, um die AdHoc-Einstellungen des Messgeräts (IP-Adresse, Netzwerksicherheitsschlüssel usw.) festzulegen. Weitere Informationen finden Sie in der Bedienungsanleitung zum CM-CT1.
- 2. Aktivieren Sie AdHoc auf dem Messgerät. Einzelheiten finden Sie in der Bedienungsanleitung des Messgeräts.
- 3. Klicken Sie auf dem PC auf das WLAN-Symbol in der Taskleiste und klicken Sie auf > (WLAN-Verbindungen verwalten) neben dem aktuellen WLAN-Netzwerk. Eine Liste der verfügbaren Netzwerkzugangspunkte wird angezeigt. Der Name des AdHoc-Zugangspunkts für das Messgerät lautet Messgerätename\_Seriennummer.
- 4. Wählen Sie den AdHoc-Zugangspunkt des Messgeräts und klicken Sie auf [Verbinden]. Es erscheint ein Feld, in dem Sie nach dem Netzwerksicherheitsschlüssel gefragt werden.
- 5. Geben Sie den auf dem Messgerät eingestellten Sicherheitsschlüssel ein und klicken Sie auf [Weiter]. Der PC verbindet sich mit dem AdHoc-Zugangspunkt des Messgeräts.

#### Verbinden über AdHoc von der Selbstprüfungs-App

- 1. Wählen Sie Messgerät Verbindungs-Setup Messgerät.... Das Dialogfeld "Verbindungs-Setup Messgerät" wird geöffnet.
- 2. Klicken Sie auf das Dropdown-Menü in Messgerätetyp für Verbindung auswählen und wählen Sie das gewünschte Messgerät aus der angezeigten Liste aus.
- 3. Klicken Sie auf [WLAN-Verbindung]. Das Dialogfeld "WLAN-Verbindung" wird angezeigt.
- 4. Wählen Sie das Optionsfeld WLAN-Verbindung, indem Sie darauf klicken, und geben Sie die IP-Adresse ein, die für AdHoc auf dem Messgerät eingestellt ist.
  - Die IP-Adresse können Sie überprüfen, indem Sie "WLAN-Info." in Einstellungen: Kommunikationseinrichtung auf dem Messgerät auswählen.
  - Es ist nicht möglich, eine WLAN-Gerätesuche durchzuführen, wenn Sie sich über AdHoc verbinden.
- 5. Klicken Sie auf [OK]. Das Messgerät wird verbunden und das Dialogfeld Messgerätregistrierung wird angezeigt.

#### Verbindung über Infrastructure1 bis Infrastructure4

Wenn Sie eine Verbindung über Infrastructure1 bis Infrastructure4 herstellen, müssen Sie das Messgerät mit dem Drahtlosnetzwerk verbinden und dann den PC mit demselben Drahtlosnetzwerk verbinden, bevor Sie eine Verbindung mit der Selbstprüfungs-App herstellen.

• Das Messgerät muss mit demselben Netzwerk verbunden sein wie der PC.

#### Vorbereitungen

- 1. Verwenden Sie das Konfigurationstool CM-CT1, um die Einstellungen des Messgeräts für Infrastructure1 bis Infrastructure4 (Netzwerk-SSID, Authentifizierungsschlüssel, IP-Adresse usw.) vorzunehmen. Weitere Informationen finden Sie in der Bedienungsanleitung zum CM-CT1.
- 2. Aktivieren Sie die Infrastruktur-Einstellung (Infrastructure1 bis Infrastructure4), die auf dem Messgerät verwendet werden soll, und überprüfen Sie, ob das Messgerät die Infrastruktur-Verbindung zum Netzwerk herstellt. Einzelheiten finden Sie in der Bedienungsanleitung des Messgeräts.

#### Verbinden über Infrastructure1 bis Infrastructure4 von der Selbstprüfungs-App aus

- 1. Wählen Sie Messgerät Verbindungs-Setup Messgerät.... Das Dialogfeld "Verbindungs-Setup Messgerät" wird geöffnet.
- 2. Klicken Sie auf das Dropdown-Menü in Messgerätetyp für Verbindung auswählen und wählen Sie das gewünschte Messgerät aus der angezeigten Liste aus.
- 3. Klicken Sie auf [WLAN-Verbindung]. Das Dialogfeld "WLAN-Verbindung" wird angezeigt.
- **4.** Für eine Verbindung durch direkte Eingabe der IP-Adresse:
  - 4-1 Wählen Sie das Optionsfeld WLAN-Verbindung, indem Sie darauf klicken, und geben Sie die IP-Adresse ein, die auf dem Messgerät für die aktivierte Infrastructure 1 bis Infrastructure 4 eingestellt ist.
    - Die IP-Adresse des Messgeräts können Sie überprüfen, indem Sie auf dem Messgerät "Einstellungen" "Kommunikationseinrichtung" "WLAN-Info" wählen.
  - 4-2 Klicken Sie auf [OK]. Das Messgerät wird verbunden und das Messgerätefenster erscheint auf der linken Seite des Programmbildschirms.

Um eine Verbindung zu einem Messgerät herzustellen, indem Sie es im Netzwerk suchen:

- 4-1 Wählen Sie das Optionsfeld WLAN-Verbindung, indem Sie darauf klicken, und geben Sie die Broadcast-Adresse des Netzwerks ein, mit dem das Messgerät verbunden ist.
  Wenn Sie "255" für alle 4 Werte der Broadcast-Adresse eingeben, wird das gesamte Netzwerk nach dem Messgerät durchsucht.
- 4-2 Klicken Sie auf [OK]. Das Netzwerk wird nach Messgeräten durchsucht, mit denen eine Verbindung hergestellt werden kann, und das Dialogfeld WLAN-Messgeräte wird angezeigt
- 4-3 Klicken Sie auf das Textfeld Messgeräte und wählen Sie das gewünschte Messgerät aus der erscheinenden Liste aus.
  - Wenn die Liste leer ist, weil keine Messgeräte im Netzwerk gefunden wurden, überprüfen Sie, ob das Messgerät eingeschaltet ist, ob eine der Infrastruktur-Einstellungen (Infrastructure 1 bis Infrastructure 4) aktiviert ist und ob die Broadcast-Adresse korrekt ist, und versuchen Sie es erneut.
- **4-4** Klicken Sie auf [OK]. Das Messgerät wird verbunden und das Dialogfeld Messgerätregistrierung wird angezeigt.

#### Wenn die Verbindung über Infrastructure1 bis Infrastructure4 fehlschlägt:

- Überprüfen Sie, ob das Messgerät und der PC mit demselben Netzwerk verbunden sind.
- Wenn die Funktion zur Sitzungstrennung, SSID-Trennung oder Netzwerktrennung des Routers aktiviert ist, kann sie die Verbindung zwischen dem Messgerät und dem PC
verhindern. Deaktivieren Sie die Funktion auf dem Router und versuchen Sie erneut, eine Verbindung herzustellen.

## Dialogfeld "WLAN-Verbindung"

| WLAN-Verbindung ×                                                                                                    | WLAN-Verbindung      | Wählen Sie die IP-Adresse des Messgeräts und geben Sie sie ein, wenn Sie sich über<br>AdHoc oder über Infrastructure1 bis Infrastructure4 verbinden.                                                                            |
|----------------------------------------------------------------------------------------------------|----------------------|----------------------------------------------------------------------------------------------------|
| Um eine Verbindung mit dem WLAN herzustellen, wählen Sie die WLAN-<br>Verbindung aus, geben die IP-Adresse ein und klicken auf die Schaltfläche "OK".<br>Um nach WLAN-Geräten zu suchen, wählen Sie "Nach WLAN-Geräten suchen"<br>geben die Broadcast-Adresse ein und klicken auf die Schaltfläche "OK". | WLAN-Messgerätesuche | Wählen Sie die Broadcast-Adresse des Netzwerks aus, mit dem das Messgerät verbunden<br>ist, und geben Sie sie ein, um das Messgerät zu suchen, wenn Sie eine Verbindung über<br>Infrastructure1 bis Infrastructure4 herstellen. |
| WLAN-Verbindung  IP-Adresse:                                                                                                    |                      |                                                                                                    |
| O Nach WLAN-Geräten suchen                                                                                                    |                      |                                                                                                    |
| Broadcast-Adresse:                                                                                                    | [OK]                 | Stellt eine Verbindung zu dem durch die IP-Adresse angegebenen Messgerät her oder                                                                                                    |
| OK Abbrechen                                                                                                    |                      | sucht das durch die Broadcast-Adresse angegebene Netzwerk.                                                                                                    |

#### **Hinweise zur Verbindung**

#### Wenn die Verbindung nicht hergestellt werden kann

Wenn die Verbindung nicht hergestellt werden kann, erscheint die Meldung "Verbindung zum Messgerät konnte nicht hergestellt werden". Prüfen Sie die folgenden Punkte:

- Prüfen Sie die Einstellungen im Dialogfeld "Verbindungs-Setup Messgerät".
  - Prüfen Sie, ob das richtige Messgerät ausgewählt ist.
  - Prüfen Sie, ob der richtige COM-Port (siehe "Überprüfen der COM-Portnummer" unten) und die richtige Baudrate eingestellt sind, wenn diese Elemente angezeigt werden.
- Prüfen Sie, wenn Messgerät und Computer mit einem Kabel verbunden sind, ob es am Messgerät und am PC fest angeschlossen ist.
- Wenn das WLAN/Bluetooth-Modul für die Bluetooth-Verbindung verwendet wird, überprüfen Sie, ob das Modul sicher angeschlossen ist und ob das Messgerät ordnungsgemäß über Bluetooth mit dem PC verbunden ist.
- Wenn das WLAN/Bluetooth-Modul für die WLAN-Verbindung über AdHoc verwendet wird, überprüfen Sie, ob das Modul sicher angeschlossen ist, ob AdHoc auf dem Messgerät aktiviert ist und ob der PC ordnungsgemäß mit dem AdHoc-Zugangspunkt verbunden ist.
- Wenn das WLAN/Bluetooth-Modul für die WLAN-Verbindung über Infrastructure1 bis Infrastructure4 verwendet wird, überprüfen Sie, ob das Modul sicher angeschlossen ist, ob die gewünschte WLAN-Verbindung (Infrastructure1 bis Infrastructure4) auf dem Messgerät aktiviert ist, ob das Messgerät ordnungsgemäß mit dem Netzwerk verbunden ist und ob der PC ordnungsgemäß mit demselben Netzwerk verbunden ist. Wenn die Funktion zur Sitzungstrennung, SSID-Trennung oder Netzwerktrennung des Routers aktiviert ist, kann sie ebenfalls die Verbindung zwischen dem Messgerät und dem PC verhindern. Deaktivieren Sie die Funktion auf dem Router und versuchen Sie erneut, eine Verbindung herzustellen.
- Prüfen Sie, ob das Messgerät eingeschaltet ist.

Klicken Sie, wenn Sie alles überprüft haben, erneut auf [Verbinden].

Ziehen Sie, wenn noch immer keine Verbindung hergestellt werden kann, das Kabel ab, schalten Sie das Messgerät aus, warten Sie einige Sekunden, schalten Sie es wieder ein und schließen Sie das Kabel wieder an. Klicken Sie dann erneut auf [Verbinden].

#### Überprüfen der COM-Portnummer

Um die COM-Portnummer, mit der das Messgerät verbunden ist, zu überprüfen, klicken Sie mit der rechten Maustaste auf die Windows-Schaltfläche "Start" und klicken Sie im daraufhin angezeigten Menü auf "Geräte-Manager", um den Geräte-Manager zu öffnen. Klicken Sie auf "Anschlüsse (COM und LPT)", um die Gruppe zu erweitern. Die Nummer des zugewiesenen COM-Ports wird angezeigt.

 Wenn das verbundene Messgerät unter "Anschlüsse (COM und LPT)" nicht erscheint und als "Unbekanntes Gerät" angezeigt wird, klicken Sie mit der rechten Maustaste auf "Unbekanntes Gerät", wählen Sie "Treiber aktualisieren" aus und dann den entsprechenden Unterordner (KMMIUSB für die meisten Messgeräte, kmsecm700 für CM-700d/600d oder kmsecmcr für CM-3700A) unter dem Ordner, in dem SpectraMagic NX2 installiert wurde.

#### 3.4.2.3 Messgerätregistrierung

- 1. Geben Sie einen Namen für das Messgerät ein. (Erforderlich)
  - Das Modell ist das Modell, das beim Anschließen des Messgeräts ausgewählt wurde und die Seriennummer ist die Seriennummer des angeschlossenen Messgeräts. Modell- und Seriennummer können nicht geändert werden.
- 2. Geben Sie eine Beschreibung ein. (Optional)
- 3. Klicken Sie auf [Registrieren]. Das Messgerät wird registriert und zum Messgerätefenster hinzugefügt.
  - Wenn ein Messgerät zum Messgerätefenster hinzugefügt wird, werden Geräteinformationen wie z.B. Kalibrierungsinformationen aus dem Messgerät gelesen und im Ergebnisfenster angezeigt.

| Messgerätregistriert | ng X                   |
|----------------------|------------------------|
| Modell               | CM-26dG                |
| Name                 |                        |
| Seriennummer         | 10001001               |
| Beschreibung         |                        |
|                      |                        |
|                      |                        |
|                      | Registrieren Abbrechen |

#### 3.4.2.4 Ändern der registrierten Messgerät-Information

Der Name und die Beschreibung eines registrierten Messgeräts können geändert werden.

- 1. Wählen Sie im Messgerätefenster das Messgerät aus, für das die Registrierungsinformationen geändert werden sollen.
- **2.** Klicken Sie auf die Schaltfläche Messgerät aktualisieren (Stift) in der oberen Symbolleiste des Messgerätefensters. Das Dialogfeld Messgerät aktualisieren wird angezeigt.
- 3. Bearbeiten Sie den Namen und/oder die Beschreibung wie gewünscht.
- 4. Klicken Sie auf [OK]. Die Informationen werden aktualisiert und das Dialogfeld wird geschlossen.

| Messgerät aktualisi | eren                                   |    |          | ×  |
|---------------------|----------------------------------------|----|----------|----|
| Modell              | CM-26dG                                |    |          |    |
| Name                | Instrument 1                           |    | 5.       |    |
| Seriennummer        | 10001001                               |    |          |    |
| Beschreibung        | Hauptinstrument für Produktionslinie 1 |    |          | I  |
|                     |                                        | OK | Abbreche | en |

#### 3.4.2.5 Löschen eines registrierten Messgeräts

- 1. Wählen Sie das zu löschende Messgerät im Messgerätefenster aus.
- 2. Klicken Sie auf die Schaltfläche Messgerät löschen (Mülleimer) in der oberen Symbolleiste des Messgerätefensters. Ein Bestätigungsdialogfeld wird geöffnet.
- 3. Klicken Sie auf [Ja], um das Messgerät zu löschen oder auf [Nein], um das Löschen abzubrechen.

### 3.4.3 Trennen von einem Messgerät

1. Klicken Sie auf die Schaltfläche **Trennen** in der Symbolleiste oder wählen Sie Messgerät - Trennen. Die Selbstprüfungs-App trennt die Verbindung mit dem Messgerät.

# 3.5 Selbstprüfungsbedingungssatz erstellen/bearbeiten

Ein Selbstprüfungsbedingungssatz ist eine Sammlung von Einstellungen, die die durchzuführenden Tests, die Bedingungen für die Tests sowie die Standard- und Toleranzwerte umfassen.

- Bei der Erstellung eines Bedingungssatzes für die Selbstprüfung werden Elemente, deren Einstellungen seit dem Aufruf dieses Bildschirms geändert wurden, mit (\*) gekennzeichnet.
- 1. Erstellen eines neuen Selbstprüfungsbedingungssatzes So erstellen Sie einen Selbstprüfungsbedingungssatz für ein registriertes Messgerät
  - 1-1 Wählen Sie das Messgerät im Messgerätefenster aus und klicken Sie auf die Schaltfläche Selbstprüfungsbedingungssatz bearbeiten in der Hauptsymbolleiste oder auf die Schaltfläche Bedingungssatzregistrierung in der unteren Symbolleiste des Messgerätefensters oder wählen Sie Messgerät Selbstprüfungsbedingungssatz bearbeiten.... Das Dialogfeld Einstellungen der Selbstprüfungsbedingung wird angezeigt.
  - 1-2 Fahren Sie mit Schritt 2 unten fort.

#### So erstellen Sie eine Selbstprüfungsbedingungsdatei

- Wenn Sie eine Selbstprüfungsbedingungsdatei erstellen, wird diese Auswahl ignoriert, auch wenn ein Messgerät im Messgerätefenster ausgewählt und angeschlossen ist. Die Datei wird für den in Schritt 1-2 unten ausgewählten Messgerätetyp erstellt.
- 1-1 Klicken Sie auf die Schaltfläche Neue Datei für Selbstprüfungsbedingung in der Hauptsymbolleiste oder wählen Sie Datei für Selbstprüfungsbedingung Neue Datei für Selbstprüfungsbedingung... Das Dialogfeld Einstellungen der Selbstprüfungsbedingung wird angezeigt.
- 1-2 Klicken Sie auf das Dropdown-Menü in **Messgerätetyp auswählen** und wählen Sie das gewünschte Messgerät aus der angezeigten Liste aus. Es wird ein Bild des ausgewählten Messgeräts angezeigt.
  - Dateien für Selbstprüfungsbedingungen können nur mit dem Messgerätemodell verwendet werden, für das sie erstellt wurden.
- **1-3** Klicken Sie auf [Weiter >] und fahren Sie mit Schritt 2 unten fort.

#### So bearbeiten Sie einen bestehenden Selbstprüfungsbedingungssatz für ein registriertes Messgerät

- 1-1 Wählen Sie das Messgerät im Messgerätefenster aus und klicken Sie auf die Schaltfläche Selbstprüfungsbedingungssatz bearbeiten in der unteren Symbolleiste des Messgerätefensters oder wählen Sie Messgerät Selbstprüfungsbedingungssatz bearbeiten... Das Dialogfeld Einstellungen der Selbstprüfungsbedingung wird angezeigt.
- **1-2** Fahren Sie mit Schritt 2 unten fort.

#### 2. Datei-Import

So laden Sie eine zuvor gespeicherte Selbstprüfungsbedingungsdatei

- 2-1 Klicken Sie auf [Laden]. Das Dialogfeld "Öffnen" wird angezeigt.
- 2-2 Navigieren Sie zu der zu ladenden Datei.
  - Es können nur Selbstprüfungsbedingungsdateien für das angeschlossene Messgerät oder das in Schritt 1-2 ausgewählte Messgerät geladen werden. Wenn die Datei für ein anderes Modell ist, wird eine Fehlermeldung angezeigt.
- **2-3** Klicken Sie auf [Öffnen]. Der Pfad zu der in Schritt 2-2 ausgewählten Datei wird im Textfeld Datei angezeigt.
- **2-4** Klicken Sie auf [Weiter >]. Die Datei wird geladen und die darin enthaltenen Einstellungen werden auf den Selbstprüfungsbedingungssatz angewendet.

#### So fahren Sie fort, ohne eine zuvor gespeicherte Datei zu laden

**2-1** Klicken Sie auf [Weiter >].

#### 3. Selbstprüfungselemente

3-1 Klicken Sie auf das Kombinationsfeld neben den einzelnen Elementen und wählen Sie "Obligatorisch" (Element muss ausgeführt werden), "Optional" (Element kann vom Benutzer übersprungen werden) oder "Überspringen" (Element wird nicht ausgeführt).

| Lichtquellen-Test                  | Überprüft die Leistung der Xenon-Lampe des Messgeräts im Vergleich zum anfänglich angegebenen Wert.                                                                                                    |
|------------------------------------|----------------------------------------------------------------------------------------------------|
| Wiederholbarkeitstest              | Prüft die kurzfristige Abweichung mehrerer Farbmessungen derselben Probe, die in schneller Folge vorgenommen wurden.                                                                                     |
| Reproduzierbarkeitstest            | Überprüft die Langzeitstabilität der Farbmessung durch Vergleich der gemessenen Werte mit den Anfangswerten der Kacheln, die bei der<br>Erstellung des Selbstprüfungsbedingungssatzes festgelegt wurden. |
| Wiederholbarkeitstest<br>(Glanz)   | Prüft die kurzfristige Abweichung mehrerer Glanzmessungen derselben Probe, die in schneller Folge vorgenommen wurden.                                                                                    |
| Reproduzierbarkeitstest<br>(Glanz) | Überprüft die Langzeitstabilität der Glanzmessung durch Vergleich der gemessenen Werte mit den Anfangswerten der Kacheln, die bei der Erstellung des Selbstprüfungsbedingungssatzes festgelegt wurden.   |

- Die verfügbaren Elemente hängen vom Messgerätemodell ab.
- (Glanz-)Elemente sind nur für CM-36dG, CM-36dGV, CM-26dG und CM-25cG erhältlich.
- **3-2** Klicken Sie auf [Weiter >].

#### 4. Selbstprüfungsbedingungen

- 4-1 Kalibrierungselemente
  - a) <u>0-Kalibrierung</u>: Festgelegt auf "Optional" (kann vom Benutzer übersprungen werden).
  - b) <u>Weißkalibrierung</u>: Festgelegt auf "Obligatorisch" (muss ausgeführt werden).
  - c) Glanzkalibrierung (nur CM-36dG, CM-36dGV, CM-26dG, und CM-25cG): Festgelegt auf "Obligatorisch" (muss ausgeführt werden).
  - **d)** Klicken Sie auf [Weiter >].

#### 4-2 Messbedingungen

- Die verfügbaren Einstellungen hängen vom jeweiligen Messgerät ab.
- a) Messmethode (nur CF-300): Klicken Sie auf das Kombinationsfeld und wählen Sie "Kontakt" oder "Kontaktlos".
- **b)** <u>Messfeld</u>: Klicken Sie auf das Kombinationsfeld und wählen Sie das Messfeld aus. Die verfügbaren Messfelder hängen vom jeweiligen Messgerät ab.
- c) <u>Glanzkomponente</u>: Klicken Sie auf das Kombinationsfeld und wählen Sie "SCI", "SCE" oder "SCI + SCE".
  - Festgelegt auf "----" für CM-25cG.
- d) Messtyp: Festgelegt auf "Reflexion".
- e) <u>UV-Einstellungen</u>: Festgelegt auf "Voll".
- f) Klicken Sie auf [Weiter >].
- **4-3** Beobachtungsbedingungen
  - a) Lichtart: Klicken Sie auf das Kombinationsfeld und wählen Sie "A", "C", "D50", "D65", "F2", "F6", "F7", "F8", "F10", "F11", "F12", "D55", "D75", "U50", "ID50", "ID65", "LED-B1", "LED-B2", "LED-B3", "LED-B4", "LED-B5", "LED-BH1", "LED-RGB1", "LED-V1", oder "LED-V2".
  - b) Beobachter: Klicken Sie auf das Kombinationsfeld und wählen Sie "2°" oder "10°".

**c)** Klicken Sie auf [Weiter >].

#### 5. Testbedingungen

• Die angezeigten Bildschirme hängen von den in Schritt 3 vorgenommenen Einstellungen ab. Bildschirme für Elemente, die auf "Überspringen" eingestellt sind oder die nicht auf das aktuelle Messgerät zutreffen, werden nicht angezeigt.

- 5-1 LICHTQUELLEN-TEST
  - a) Messzeiten: Geben Sie den Wert direkt ein oder klicken Sie auf die Schaltflächen Auf/Ab, um den Wert zu erhöhen/verringern. Bereich: 1 bis 5. Standard: 1
  - b) <u>Fehlertoleranz (%)</u>: Legen Sie den Prozentsatz des ursprünglichen Lichtquellenwerts fest, der als "Fail" gewertet werden soll. Geben Sie den Wert direkt ein oder klicken Sie auf die Schaltflächen Auf/Ab, um ihn zu erhöhen/verringern. Bereich: 1 bis 99
  - c) <u>Warnungstoleranz (%)</u>: Legen Sie den Prozentsatz des ursprünglichen Lichtquellenwerts fest, der als "Warnung" gewertet werden soll. Geben Sie den Wert direkt ein oder klicken Sie auf die Schaltflächen Auf/Ab, um ihn zu erhöhen/verringern. Bereich: 1 bis 99
    - <u>Warnungstoleranz</u> muss größer sein als <u>Fehlertoleranz</u>.
  - d) Klicken Sie auf [Weiter >].
- 5-2 Wiederholbarkeitstest
  - a) Messzeiten: Geben Sie den Wert direkt ein oder klicken Sie auf die Schaltflächen Auf/Ab, um den Wert zu erhöhen/verringern. Bereich: 5 bis 30. Standard: 10
  - b) Messungsbezug: Geben Sie den Namen des Bezugs ein, der für den Wiederholbarkeitstest verwendet werden soll. Es wird empfohlen, die Weißkalibrierplatte zu verwenden.
  - c) Seriennummer: Geben Sie die Seriennummer des Bezugs ein, der für den Wiederholbarkeitstest verwendet wird.
  - d) Toleranz:
    - <u>Standardabweichung</u>: Legen Sie die Standardabweichung fest, die als "Fail" gewertet werden soll. Geben Sie den Wert direkt ein oder klicken Sie auf die Schaltflächen Auf/Ab, um ihn zu erhöhen/verringern. Bereich: 0,01 bis 1000. Standard: 0,1
    - <u>Warnstufe (%)</u>: Legen Sie den Prozentsatz des Standardabweichungswertes fest, der als "Warnung" gewertet werden soll. Geben Sie den Wert direkt ein oder klicken Sie auf die Schaltflächen Auf/Ab, um ihn zu erhöhen/verringern. Bereich: 1 bis 99. Standard: 80
- 5-3 Reproduzierbarkeitstest
  - Die Einstellungen für Anzahl der Mittelwertbildungen und Farbdifferenz gelten für alle Kacheln, die für den Reproduzierbarkeitstest verwendet werden.
  - a) <u>Anzahl der Mittelwertbildungen</u>: Geben Sie den Wert direkt ein oder klicken Sie auf die Schaltflächen Auf/Ab, um den Wert zu erhöhen/verringern. Bereich: 1 bis 5. Standard: 1
  - **b)** <u>Farbdifferenz</u>: Klicken Sie auf das Kombinationsfeld, um aus  $\Delta E^*ab$ ,  $\Delta E^*94$  oder  $\Delta E^*94$ (Special) auszuwählen.
  - c) Fügen Sie die Kacheln und ihre Standardwerte und Toleranzen hinzu, die für den Reproduzierbarkeitstest verwendet werden sollen, bzw. bearbeiten Sie diese. Um eine Kachel hinzuzufügen, klicken Sie auf [+] im Bereich der Kachel-Liste auf der linken Seite des Dialogfeldes.
    - Farbplatten (als optionales Zubehör erhältlich) werden empfohlen.
    - Es muss mindestens eine Kachel eingestellt werden.

01: Kachel (bei der Erstellung eines Selbstprüfungsbedingungssatzes oder einer Selbstprüfungsbedingungsdatei) oder Kachel (bei der Bearbeitung eines Selbstprüfungsbedingungssatzes oder einer Selbstprüfungsdatei)

Kachelinformationen einstellen/bearbeiten.

- 1) Typ: Klicken Sie auf das Kombinationsfeld und wählen Sie den Typ der Farbplatte aus, die als Kachel verwendet werden soll.
- 2) Name: Geben Sie den Namen der Kachel ein.
- 3) Seriennummer: Geben Sie die Seriennummer der Kachel ein.
- 4) <u>Beschreibung</u> (optional): Falls gewünscht, geben Sie eine Beschreibung der Kachel ein
- 5) Überspringen: Klicken Sie auf "Aktivieren", damit die Messungen der Kachel übersprungen werden können, oder auf "Deaktivieren", um immer Messungen des

Standards zu verlangen.

6) Klicken Sie bei der Erstellung eines Selbstprüfungsbedingungssatzes oder einer Selbstprüfungsbedingungsdatei auf "Weiter >" unten auf der Registerkarte, um zur Registerkarte 02: Bezug zu gelangen. Klicken Sie bei der Bearbeitung eines Selbstprüfungsbedingungssatzes oder einer Selbstprüfungsbedingungsdatei auf die Registerkarte Bezug, um zur Registerkarte Bezug zu gelangen.

02: Bezug (bei der Erstellung eines Selbstprüfungsbedingungssatzes oder einer Selbstprüfungsbedingungsdatei) oder Bezug (bei der Bearbeitung eines Selbstprüfungsbedingungsdatei)

Stellen Sie Kachelstandardwerte ein oder bearbeiten Sie diese. Die Standardwerte der Kacheln werden als Ausgangswert für Reproduzierbarkeitsmessungen verwendet.

- 1) Um die farbmetrischen Standard-L\*a\*b\*-Werte der Kachel direkt einzustellen, geben Sie die einzelnen Werte ein oder klicken Sie auf die Schaltflächen Auf/Ab, um die einzelnen Werte zu erhöhen/verringern.
- 2) Um die farbmetrischen Standard-L\*a\*b\*-Werte der Kachel durch Messung festzulegen, positionieren Sie das Messgerät und die Kachel für die Messung und klicken Sie auf [Messen].
  - Um eine Kalibrierung vor der Messung durchzuführen, klicken Sie auf [Kalibrierung] und folgen Sie den Anweisungen auf dem Bildschirm.
  - Standardwerte können nicht durch Messung eingestellt werden, wenn eine Datei mit Selbstprüfungsbedingungen erstellt wird.
- 3) Klicken Sie bei der Erstellung eines Selbstprüfungsbedingungssatzes oder einer Selbstprüfungsbedingungsdatei auf "Weiter >" unten auf der Registerkarte 03: Toleranz zu gelangen.

Klicken Sie bei der Bearbeitung eines Selbstprüfungsbedingungssatzes oder einer Selbstprüfungsbedingungsdatei auf die Registerkarte Toleranz, um zur Registerkarte Toleranz zu gelangen.

03: Toleranz (bei der Erstellung eines Selbstprüfungsbedingungssatzes oder einer Selbstprüfungsbedingungsdatei) oder Toleranz (bei der Bearbeitung eines Selbstprüfungsbedingungssatzes oder einer Selbstprüfungsbedingungsdatei)

Stellen Sie Kacheltoleranzwerte ein bzw. bearbeiten Sie diese für die Bewertung als "Pass"/"Warnung"/"Fail".

- 1) Legen Sie die oberen und unteren Toleranzen für jeden Wert fest, indem Sie die Toleranz direkt eingeben oder auf die Schaltflächen nach oben/unten klicken, um den jeweiligen Wert zu erhöhen/verringern.
- 2) Stellen Sie die Warnstufe (%) ein, indem Sie den Wert direkt eingeben oder auf die Schaltflächen Auf/Ab klicken, um den Wert zu erhöhen/verringern.
- 3) Falls angezeigt, klicken Sie unten rechts auf der Registerkarte auf "Abschließen".
- d) Um eine weitere Kachel hinzuzufügen, wiederholen Sie Schritt c) oben.
  - Um eine Kachel zu löschen, wählen Sie die zu löschende Kachel in der Kachel-Liste auf der linken Seite aus und klicken Sie auf das Mülleimer-Symbol. Es wird eine Bestätigungsmeldung angezeigt. Klicken Sie auf [Ja], um die Kachel zu löschen, oder auf [Nein], um den Löschvorgang abzubrechen.
- e) Wenn Sie alle Kacheln hinzugefügt haben, klicken Sie auf [Weiter >].
- 5-4 Wiederholbarkeitstest (Glanz)
  - a) Messzeiten: Geben Sie den Wert direkt ein oder klicken Sie auf die Schaltflächen Auf/Ab, um den Wert zu erhöhen/verringern. Bereich: 5 bis 30. Standard: 10
  - b) Messungsbezug: Geben Sie den Namen des Bezugs ein, der für den Wiederholbarkeitstest verwendet werden soll. Es wird empfohlen, die Glanzkalibrierplatte zu verwenden.
  - c) <u>Seriennummer</u>: Geben Sie die Seriennummer des Bezugs ein, der für den Wiederholbarkeitstest verwendet wird.
  - d) <u>Toleranz</u>:
    - <u>Standardabweichung</u>: Legen Sie die Standardabweichung fest, die als "Fail" gewertet werden soll. Geben Sie den Wert direkt ein oder klicken Sie auf die Schaltflächen Auf/Ab, um ihn zu erhöhen/verringern. Bereich: 0,01 bis 1000. Standard: 0,1
    - <u>Warnstufe (%)</u>: Legen Sie den Prozentsatz des Standardabweichungswertes fest, der als "Warnung" gewertet werden soll. Geben Sie den Wert direkt ein oder klicken Sie auf die Schaltflächen Auf/Ab, um ihn zu erhöhen/verringern. Bereich: 1 bis 99. Standard: 80
- 5-5 Reproduzierbarkeitstest (Glanz)

- Die Einstellung Anzahl der Mittelwertbildungen gilt für alle Kacheln, die für den Reproduzierbarkeitstest verwendet werden.
- a) <u>Anzahl der Mittelwertbildungen</u>: Geben Sie den Wert direkt ein oder klicken Sie auf die Schaltflächen Auf/Ab, um den Wert zu erhöhen/verringern. Bereich: 1 bis 5. Standard: 1
- b) Fügen Sie die Kacheln und ihre Standardwerte und Toleranzen hinzu, die für den Reproduzierbarkeitstest verwendet werden sollen, bzw. bearbeiten Sie diese. Um eine Kachel hinzuzufügen, klicken Sie auf [+] im Bereich der Kachel-Liste auf der linken Seite des Dialogfeldes.

• Es muss mindestens eine Kachel eingestellt werden.

01: Kachel (bei der Erstellung eines Selbstprüfungsbedingungssatzes oder einer Selbstprüfungsbedingungsdatei) oder Kachel (bei der Bearbeitung eines Selbstprüfungsbedingungssatzes oder einer Selbstprüfungsdatei)

Kachelinformationen einstellen/bearbeiten.

- 1) <u>Typ</u>: Klicken Sie auf das Kombinationsfeld und wählen Sie den Typ der Farbplatte aus, die als Kachel verwendet werden soll.
- 2) <u>Name</u>: Geben Sie den Namen der Kachel ein.
- 3) <u>Seriennummer</u>: Geben Sie die Seriennummer der Kachel ein.
- 4) <u>Beschreibung</u> (optional): Falls gewünscht, geben Sie eine Beschreibung der Kachel ein
- 5) <u>Überspringen</u>: Klicken Sie auf "Aktivieren", damit die Messungen der Kachel übersprungen werden können, oder auf "Deaktivieren", um immer Messungen des Standards zu verlangen.
- 6) Klicken Sie bei der Erstellung eines Selbstprüfungsbedingungssatzes oder einer Selbstprüfungsbedingungsdatei auf "Weiter >" unten auf der Registerkarte, um zur Registerkarte 02: Bezug zu gelangen. Klicken Sie bei der Bearbeitung eines Selbstprüfungsbedingungssatzes oder einer Selbstprüfungsbedingungsdatei auf die Registerkarte Bezug, um zur Registerkarte Bezug zu gelangen.

02: Bezug (bei der Erstellung eines Selbstprüfungsbedingungssatzes oder einer Selbstprüfungsbedingungsdatei) oder Bezug (bei der Bearbeitung eines Selbstprüfungsbedingungsbedingungssatzes oder einer Selbstprüfungsbedingungsdatei)

Stellen Sie Kachelstandard-GU-Werte ein oder bearbeiten Sie diese. Der Kachelstandardwert wird als Ausgangswert für Reproduzierbarkeitsmessungen verwendet.

- 1) Um den Standard-GU-Wert der Kachel direkt einzustellen, geben Sie die einzelnen Werte ein oder klicken Sie auf die Schaltflächen Auf/Ab, um die einzelnen Werte zu erhöhen/verringern.
- 2) Um den Standard-GU-Wert der Kachel durch Messung festzulegen, positionieren Sie das Messgerät und die Kachel für die Messung und klicken Sie auf [Messen].
  - Um eine Kalibrierung vor der Messung durchzuführen, klicken Sie auf [Kalibrierung] und folgen Sie den Anweisungen auf dem Bildschirm.
  - Standardwerte können nicht durch Messung eingestellt werden, wenn eine Datei mit Selbstprüfungsbedingungen erstellt wird.
- 3) Klicken Sie bei der Erstellung eines Selbstprüfungsbedingungssatzes oder einer Selbstprüfungsbedingungsdatei auf "Weiter >" unten auf der Registerkarte 03: Toleranz zu gelangen.

Klicken Sie bei der Bearbeitung eines Selbstprüfungsbedingungssatzes oder einer Selbstprüfungsbedingungsdatei auf die Registerkarte Toleranz, um zur Registerkarte Toleranz zu gelangen.

03: Toleranz (bei der Erstellung eines Selbstprüfungsbedingungssatzes oder einer Selbstprüfungsbedingungsdatei) oder Toleranz (bei der Bearbeitung eines Selbstprüfungsbedingungssatzes oder einer Selbstprüfungsbedingungsdatei)

Stellen Sie Kacheltoleranzwerte ein bzw. bearbeiten Sie diese für die Bewertung als "Pass"/"Warnung"/"Fail".

- 1) Legen Sie die obere und untere GU-Toleranz fest, indem Sie die Toleranz direkt eingeben oder auf die Schaltflächen Auf/Ab klicken, um den Wert zu erhöhen/ verringern.
- 2) Stellen Sie die Warnstufe (%) ein, indem Sie den Wert direkt eingeben oder auf die Schaltflächen Auf/Ab klicken, um den Wert zu erhöhen/verringern.
- 3) Falls angezeigt, klicken Sie unten rechts auf der Registerkarte auf "Abschließen".
- c) Um eine weitere Kachel hinzuzufügen, wiederholen Sie Schritt b) oben.
  - Um eine Kachel zu löschen, wählen Sie die zu löschende Kachel in der Kachel-Liste auf der linken Seite aus und klicken Sie auf das Mülleimer-Symbol. Es wird eine Bestätigungsmeldung angezeigt. Klicken Sie auf [Ja], um die Kachel zu löschen, oder auf [Nein], um den Löschvorgang abzubrechen.

d) Wenn Sie alle Kacheln hinzugefügt haben, klicken Sie auf [Weiter >].

#### 6. Abschliessen

Es wird ein Berichtsbildschirm angezeigt, auf dem alle Einstellungen der Selbstprüfungsbedingungen zu sehen sind.

- Um den Bericht in eine Datei auszugeben, klicken Sie das Häkchen bei "Dateiausgabe nach Fertigstellung" an.
- 6-1 Klicken Sie auf [Abschließen]. Die Einstellung der Selbstprüfungsbedingungen wird beendet und der Dialog wird geschlossen.
  - Wenn ein Selbstprüfungsbedingungssatz für ein registriertes Messgerät erstellt oder bearbeitet wird und wenn "Dateiausgabe nach Fertigstellung" aktiviert ist, wird das Dialogfeld "Speichern unter" angezeigt. Navigieren Sie zu dem Ordner, in dem Sie die Datei mit den Selbstprüfungsbedingungen speichern möchten, legen Sie den gewünschten Dateinamen fest und klicken Sie auf [Speichern]. Die Datei wird gespeichert und das Dialogfeld wird geschlossen.
  - Wenn ein Selbstprüfungsbedingungssatz erstellt wird, wird "Dateiausgabe nach Fertigstellung" nicht angezeigt und das Dialogfeld "Speichern unter" wird immer angezeigt. Navigieren Sie zu dem Ordner, in dem Sie die Datei mit den Selbstprüfungsbedingungen speichern möchten, legen Sie den gewünschten Dateinamen fest und klicken Sie auf [Speichern]. Die Datei wird gespeichert und das Dialogfeld wird geschlossen.

# 3.6 Durchführung der Selbstprüfung

Die Selbstprüfung gemäß den für ein Messgerät eingestellten Selbstprüfungsbedingungen kann gemäß den folgenden Schritten durchgeführt werden.

- Die folgenden Schritte sind ein Beispiel für die Durchführung einer Selbstprüfung mit einem CM-26dG, bei der alle Tests aktiviert sind. Je nach den Einstellungen in der ausgeführten Datei mit den Selbstprüfungsbedingungen können die Schritte unterschiedlich sein.
- Wenn die Ergebnisse für eines der Testelemente "Fail" sind, überprüfen Sie die nachfolgenden Punkte und wiederholen sie das Testelement.

| Zu prüfende Punkte                                                                                       | Gegenmaßnahme                                                                                                    |
|----------------------------------------------------------------------------------------------------|----------------------------------------------------------------------------------------------------|
| Befinden sich Fremdmaterial oder Flecken auf dem Messobjekt?                                             | Reinigen Sie beispielsweise die Weißkalibrierplatte gemäß Bedienungsanleitung.                                                                         |
| Ist die Umgebungstemperatur die gleiche wie zu dem Zeitpunkt, als die Testbedingungen festgelegt wurden? | Wir empfehlen, die Selbstprüfung immer bei der gleichen Temperatur durchzuführen. Der empfohlene<br>Bereich für die Umgebungstemperatur ist 23°C ±3°C. |
| Wurde die Messung ordnungsgemäß durchgeführt?                                                            | Führen Sie die Messung gemäß Bedienungsanleitung durch.                                                                                                |
| Sind die Toleranzen zu eng eingestellt?                                                                  | Wir empfehlen, die Toleranzen nicht viel kleiner als die Standardwerte einzustellen.                                                                   |

Wenn der Fehler nach dem Überprüfen der obigen Punkte und den vorgeschlagenen Gegenmaßnahmen weiterhin auftritt, kontaktieren Sie bitte eine Konica Minolta Serviceeinrichtung in Ihrer Nähe.

- Wählen Sie das Messgerät, für das Sie die Selbstprüfung durchführen möchten, im Messgerätefenster aus und klicken Sie auf [> Selbstprüfung ausführen] in der unteren Symbolleiste des Messgerätefensters oder wählen Sie Messgerät - Selbstprüfung ausführen.... Die Selbstprüfung wird gestartet und das Dialogfeld 0-Kalibrierung wird angezeigt.
  - Wenn sich die Messgeräte-Einstellungen von den registrierten Messgerätinspektionsbedingungen unterscheiden, wird eine Meldung angezeigt, dass das Messgerät auf die Messgerätinspektionsbedingungen eingestellt werden muss.
- 2. Führen Sie eine 0-Kalibrierung durch.
  - Um die 0-Kalibrierung zu überspringen, klicken Sie auf [Überspringen].
- 3. Das Dialogfeld "Weißkalibrierung" wird angezeigt. Führen Sie eine Weißkalibrierung durch.
- 4. Wenn das Dialogfeld Glanzkalibrierung erscheint, führen Sie eine Glanzkalibrierung durch.
- 5. Das Dialogfeld für die Ausführung der Selbstprüfung wird angezeigt, mit dem Bildschirm für den Lichtquellentest. Positionieren Sie die 0-Kalibrierungsbox und das Messgerät und klicken Sie auf [Messen]. Es werden Messungen vorgenommen und die Ergebnisse werden angezeigt.
  - Wenn bei der Messung ein Fehler gemacht wurde, kann der Test wiederholt werden, bevor Sie mit dem nächsten Test fortfahren.
- 6. Klicken Sie auf [Weiter >], um mit dem nächsten Test fortzufahren.
- 7. Der Bildschirm für den Wiederholbarkeitstest wird angezeigt. Positionieren Sie die Weißkalibrierplatte und das Messgerät und klicken Sie auf [Messen]. Es werden Messungen vorgenommen und die Ergebnisse werden angezeigt.
  - Wenn bei der Messung ein Fehler gemacht wurde, kann der Test wiederholt werden, bevor Sie mit dem nächsten Test fortfahren.
  - Um zum vorherigen Test zurückzukehren, klicken Sie auf [Zurück].
- 8. Klicken Sie auf [Weiter >], um mit dem nächsten Test fortzufahren.
- 9. Der Bildschirm für den Reproduzierbarkeitstest wird angezeigt.

- 9-1 Positionieren Sie die Kachel und das Messgerät und klicken Sie auf [Messen]. Die Messungen werden durchgeführt und die Ergebnisse werden angezeigt. Der Cursor geht automatisch zur nächsten Kachel.
- 9-2 Wiederholen Sie Schritt 9-1, bis alle Kacheln gemessen wurden.
- Um die Messung einer Kachel zu überspringen, klicken Sie auf [Überspringen]. Der Cursor geht zur nächsten Kachel.
- Wenn bei der Messung ein Fehler gemacht wurde, kann der Test wiederholt werden, bevor Sie mit dem nächsten Test fortfahren.
- Um zum vorherigen Test zurückzukehren, klicken Sie auf [Zurück].
- **10.** Klicken Sie auf [Weiter >], um mit dem nächsten Test fortzufahren.
- 11. Der Bildschirm für den Wiederholbarkeitstest (Glanz) wird angezeigt. Positionieren Sie die Glanzkalibrierplatte und das Messgerät und klicken Sie auf [Messen]. Es werden Messungen vorgenommen und die Ergebnisse werden angezeigt.
  - Wenn bei der Messung ein Fehler gemacht wurde, kann der Test wiederholt werden, bevor Sie mit dem nächsten Test fortfahren.
  - Um zum vorherigen Test zurückzukehren, klicken Sie auf [Zurück].
- **12.** Klicken Sie auf [Weiter >], um mit dem nächsten Test fortzufahren.
- 13. Der Bildschirm für den Reproduzierbarkeitstest (Glanz) wird angezeigt.
  - 13-1 Positionieren Sie die Kachel und das Messgerät und klicken Sie auf [Messen]. Die Messungen werden durchgeführt und die Ergebnisse werden angezeigt. Der Cursor geht automatisch zur nächsten Kachel.
  - **13-2** Wiederholen Sie Schritt 13-1, bis alle Kacheln gemessen wurden.
  - Um die Messung einer Kachel zu überspringen, klicken Sie auf [Überspringen]. Der Cursor geht zur nächsten Kachel.
  - Wenn bei der Messung ein Fehler gemacht wurde, kann der Test wiederholt werden, bevor Sie mit dem nächsten Test fortfahren.
  - Um zum vorherigen Test zurückzukehren, klicken Sie auf [Zurück].
- 14. Klicken Sie auf [Weiter >]. Der Bildschirm Ergebnis der Selbstprüfung erscheint und zeigt eine Zusammenfassung der Ergebnisse an.
  - Um zum vorherigen Test zurückzukehren, klicken Sie auf [Zurück].
- 15. Klicken Sie auf [Abschließen]. Die Selbstprüfung wird abgeschlossen, die Schaltfläche [Zurück] wird deaktiviert und die Schaltfläche [Bericht anzeigen] wird aktiviert.
  - Um den vollständigen Bericht anzuzeigen, klicken Sie auf [Bericht anzeigen]. Das Dialogfeld Selbstprüfungsbericht wird angezeigt.
  - Wenn sich die Messgeräte-Einstellungen vor der Durchführung der Messgerätinspektion von den Messgerätinspektionsbedingungen unterscheiden, wird eine Meldung angezeigt, dass das Messgerät auf die vorherigen Einstellungen zurückgesetzt wird, wenn Sie auf [Abschließen] klicken.
- 16. Klicken Sie auf [Schließen]. Das Dialogfeld zur Ausführung der Selbstprüfung wird geschlossen.

### 3.6.1 Dialogfeld Selbstprüfungsbericht

Das Dialogfeld Selbstprüfungsbericht zeigt die vollständigen Ergebnisse der Selbstprüfung auf mehreren Seiten an. Sie können durch die Seiten blättern.

Um den Bericht als PDF-Datei zu speichern, klicken Sie oben links auf die Schaltfläche Speichern unter.

Um zum Anfang der nächsten Seite zu gelangen, klicken Sie auf die Schaltfläche nach unten.

Um an den Anfang einer vorherigen Seite zu gelangen, klicken Sie auf die Schaltfläche nach oben.

Um an den Anfang einer bestimmten Seite zu gelangen, geben Sie die gewünschte Seitenzahl in das Textfeld ein und drücken Sie die Eingabetaste des Computers.

# 3.7 Exportieren/Importieren von Selbstprüfungsdateien

Registrierte Messgeräte, ihre Selbstprüfungsbedingungen und ihre Selbstprüfungsergebnisse können in eine Datei exportiert werden. Diese Datei kann dann auf einem anderen Computer gelesen werden, um eine einfache Übertragung der Selbstprüfungsdaten zu ermöglichen.

### 3.7.1 Exportieren einer Selbstprüfungsdatei

- 1. Wählen Sie Datei In Datei exportieren.... Das Dialogfeld "Speichern unter" wird angezeigt.
- 2. Navigieren Sie zu dem Ort, an dem die exportierte Datei gespeichert werden soll und geben Sie den Dateinamen ein. Die Dateierweiterung ist \*.inbk.
- 3. Klicken Sie auf [Speichern]. Alle Selbstprüfungsdaten für alle registrierten Messgeräte werden in der Datei gespeichert.

### 3.7.2 Importieren einer Selbstprüfungsdatei

- 1. Wählen Sie Datei Von Datei importieren... . Das Dialogfeld "Öffnen" wird angezeigt.
- 2. Navigieren Sie zu dem Ordner, der die zu importierende Datei enthält und wählen Sie die Datei aus. Die Dateierweiterung ist \*.inbk.
- 3. Klicken Sie auf [Öffnen]. Die Selbstprüfungsdaten in der Datei werden importiert.

# 3.8 Bearbeiten des Zeitplans für die Selbstprüfung

Die Häufigkeit der Selbstprüfung kann für jedes registrierte Messgerät eingestellt werden. Wenn die Selbstprüfung für ein Messgerät nicht bis zum geplanten Tag durchgeführt wird, zeigt der Status für dieses Messgerät im Messgerätefenster an, dass die Selbstprüfung abgelaufen ist.

- 1. Wählen Sie im Messgerätefenster das Messgerät aus, für das Sie den Prüfplan festlegen möchten.
- 2. Wählen Sie Messgerät Zeitplan für die Selbstprüfung bearbeiten..., klicken Sie auf [Zeitplan für die Selbstprüfung bearbeiten] in der Hauptsymbolleiste oder klicken Sie auf [Zeitplanregistrierung] in der unteren Symbolleiste des Messgerätefensters. Das Dialogfeld Prüfplan wird angezeigt.
- Klicken Sie unter Mustereinstellungen auf den gewünschten Zeitplan.
  Täglich: Die Selbstprüfung wird jeden Tag verlangt.
  Wöchentlich: Klicken Sie auf die Wochentage, an denen eine Selbstprüfung verlangt wird. Die Selbstprüfung wird an jedem markierten Tag verlangt.
  Monatlich: Klicken Sie auf das Kombinationsfeld und wählen Sie den Tag des Monats, an dem die Selbstprüfung verlangt wird.
- 4. Klicken Sie auf [Registrieren], um den Zeitplan zu registrieren. Das Dialogfeld wird geschlossen.

# 3.9 Anwendungseinstellungen festlegen

Sie können Dateipfade, Namen von automatisch gespeicherten Dateien und Startoptionen festlegen.

- 1. Wählen Sie Umgebung Anwendungseinstellungen... . Das Dialogfeld "Anwendungseinstellungen" wird angezeigt.
- 2. Um den Standard-Dateipfad zum Speichern von Selbstprüfungsberichten festzulegen, wenn im Dialogfeld Selbstprüfungsbericht die Schaltfläche Speichern unter angeklickt ist, wählen Sie Dateipfade auf der linken Seite des Dialogfeldes. Der Bildschirm Selbstprüfungsbericht wird angezeigt.
  - 2-1 Klicken Sie auf "Speichern", um ein Häkchen in das Kontrollkästchen zu setzen. Das Textfeld Dateipfad wird aktiviert.
  - 2-2 Klicken Sie auf [Durchsuchen]. Das Dialogfeld "Select Folder" wird angezeigt.
  - 2-3 Navigieren Sie zu dem gewünschten Standardordner zum Speichern von Selbstprüfungsberichten.
    - Um einen neuen Ordner zu erstellen, klicken Sie auf "Neuer Ordner" in der oberen rechten Ecke des Dialogfeldes, geben Sie den gewünschten Ordnernamen ein und klicken darauf, um den Ordner zu öffnen.
  - 2-4 Klicken Sie auf [Select Folder]. Der Ordner wird ausgewählt und das Dialogfeld wird geschlossen.
- 3. Um das automatische Speichern von Selbstprüfungsberichten bei jeder Selbstprüfung zu aktivieren, wählen Sie "Einstellungen für automatisches Speichern" auf der linken Seite des Dialogfeldes. Der Bildschirm Selbstprüfungsbericht wird angezeigt.
  - 3-1 Klicken Sie auf "PDF", um ein Häkchen in das Kontrollkästchen zu setzen. Die Textfelder Folder to output und Dateiname werden aktiviert.
  - 3-2 Klicken Sie auf [Durchsuchen]. Das Dialogfeld "Select Folder" wird angezeigt.
  - 3-3 Navigieren Sie zu dem gewünschten Standardordner zum automatischen Speichern von Selbstprüfungsberichten.
    - Um einen neuen Ordner zu erstellen, klicken Sie auf "Neuer Ordner" in der oberen rechten Ecke des Dialogfeldes, geben Sie den gewünschten Ordnernamen ein und klicken darauf, um den Ordner zu öffnen.
  - **3-4** Klicken Sie auf [Select Folder]. Der Ordner wird ausgewählt und das Dialogfeld wird geschlossen.
  - **3-5** Um dem Namen der automatisch gespeicherten Datei ein Präfix hinzuzufügen, klicken Sie in das Textfeld <u>Dateiname</u> und geben Sie das gewünschte Präfix ein. Ein Beispiel dafür, wie der Name der automatisch gespeicherten Datei aussehen wird, finden Sie unter "Beispiel".
- 4. Um die Programmstart-Optionen und Programmstart-Meldungseinstellungen einzustellen, wählen Sie auf der linken Seite des Dialogfeldes "Andere Einstellungen". Der Bildschirm mit den Programmstart-Optionen und Programmstart-Meldungen wird angezeigt.
  - **4-1** Um die Selbstprüfungs-App im Gerätemodus (zur Steuerung von Messgeräten) zu starten, klicken Sie auf "Mit Messgerätemodus starten". Um die Selbstprüfungs-App im Demomodus (zur Verwendung ohne Verbindung mit richtigen Messgeräten) zu starten, klicken Sie auf "Mit Demo-Modus starten".
  - 4-2 Wenn die Option "Programmstart-Meldung aktivieren" aktiviert ist, wird bei jedem Start der Selbstprüfungs-App eine Meldung angezeigt, dass für die Verwendung der Selbstprüfungs-App eine Premium-Lizenz erforderlich ist. Wenn sie nicht markiert ist, wird die Meldung nicht angezeigt.
    - Wenn die Premium-Lizenz innerhalb von 45 Tagen abläuft, wird eine Meldung mit den verbleibenden Tagen angezeigt, auch wenn die Option "Programmstart-Meldung aktivieren" nicht aktiviert ist.
    - Wenn die Premium-Lizenz abgelaufen ist, wird eine Meldung angezeigt, dass die Lizenz abgelaufen ist, auch wenn die Option "Programmstart-Meldung aktivieren" nicht aktiviert ist.
- 5. Nachdem Sie alle gewünschten Einstellungen vorgenommen haben, bestätigen Sie die Einstellungen mit [OK] und schließen das Dialogfeld.

### < VORSICHT >

KONICA MINOLTA ÜBERNIMMT KEINE HAFTUNG FÜR SCHÄDEN, DIE DURCH MISSBRAUCH, UNSACHGEMÄSSE HANDHABUNG, UNERLAUBTE VERÄNDERUNG USW. DIESES PRODUKTS ENTSTEHEN, NOCH FÜR INDIREKTE ODER ZUFÄLLIGE SCHÄDEN (EINSCHLIESSLICH ENTGANGENER GEWINNE, GESCHÄFTSUNTERBRECHUNG USW.) DIE SICH AUS DER VERWENDUNG ODER DER UNFÄHIGKEIT ZUR VERWENDUNG DIESES PRODUKTS ERGEBEN.

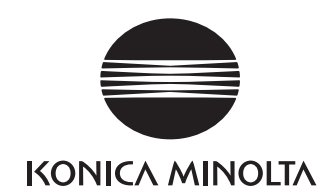

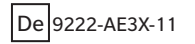